## ARECACEAE

2013

AMAP

## DIGR SIMULATION EXPLORATION

cirad

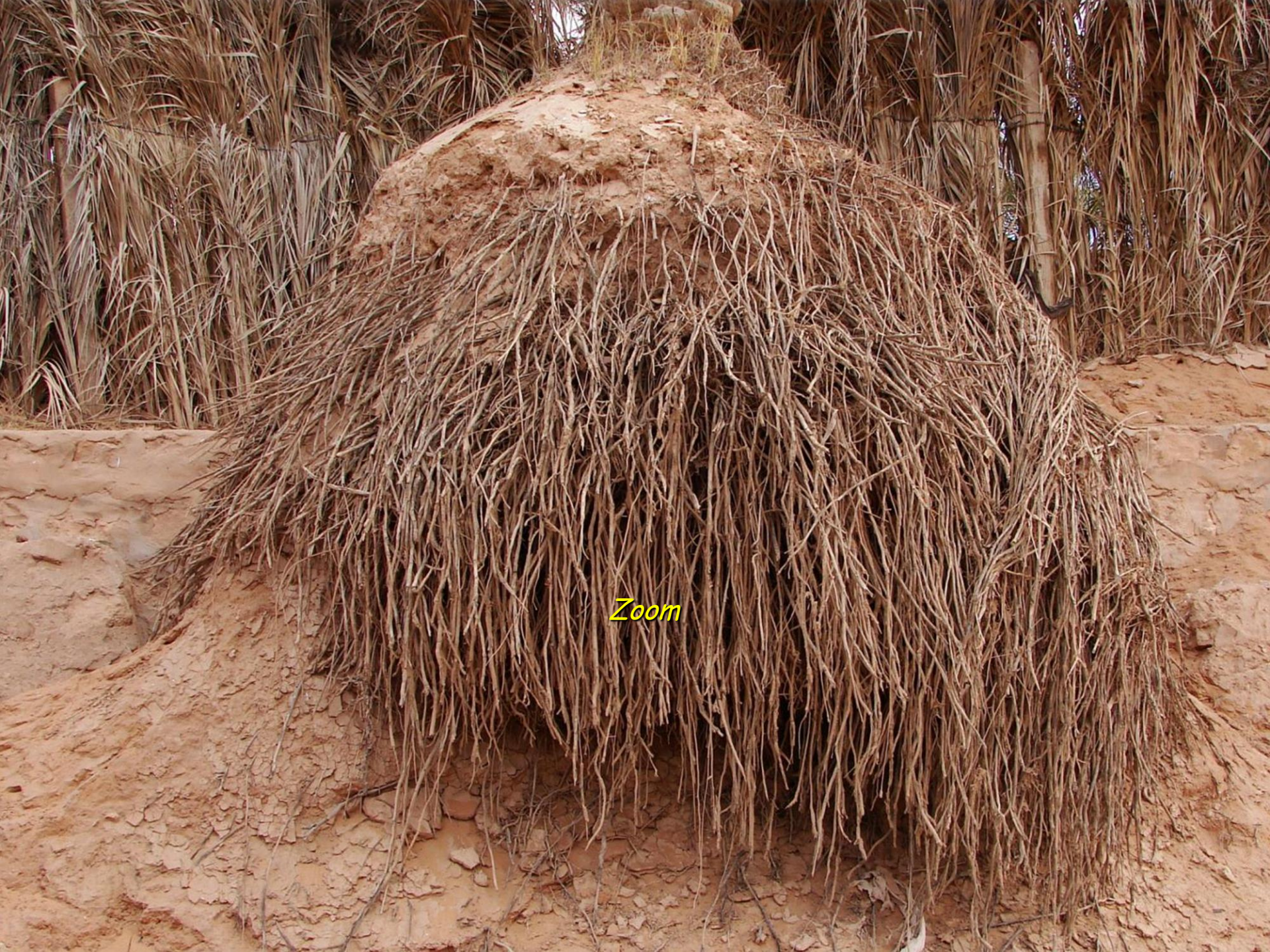

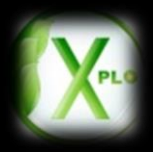

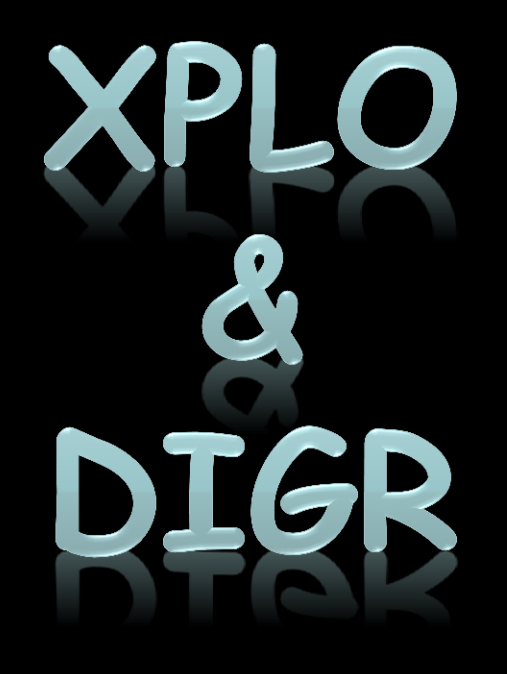

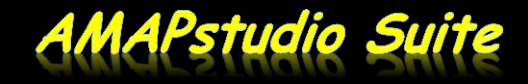

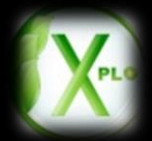

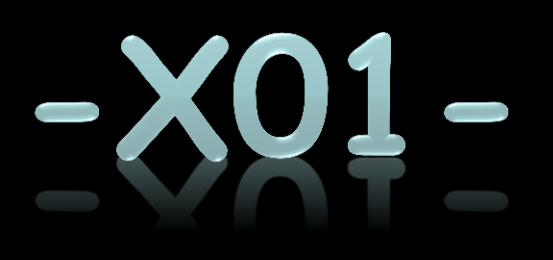

NEW PROJECT

## Training X01: Xplo Software

|                                                                                                    | Xplo Soft                                                                                                    | :ware                                                                                                    |                                                                                                    |                                                                                 |             |                                                                                                    |
|----------------------------------------------------------------------------------------------------|----------------------------------------------------------------------------------------------------|----------------------------------------------------------------------------------------------------|----------------------------------------------------------------------------------------------------|---------------------------------------------------------------------------------|-------------|----------------------------------------------------------------------------------------------------|
| Ordinateur → donnees (D:) → jee                                                                                                    | eb ▶                                                                                                    |                                                                                                    | -                                                                                                    | Rechercher                                                                      | r dans : je | eeb 🔎                                                                                                    |
| <u>Fichier</u> Edition Affichage Outils ?                                                                                                    |                                                                                                    |                                                                                                    |                                                                                                    |                                                                                 |             |                                                                                                    |
| Organiser 🕶 📾 Ouvrir Imprimer Gra                                                                                                    | ver Nouveau do sier                                                                                                    |                                                                                                    |                                                                                                    |                                                                                 |             |                                                                                                    |
| <ul> <li>2013 - TERRES ANR- Terrestrialisation</li> <li>2013 - TOSCA - Foret 3D STEM+LEAF</li> <li>2013 - UVED</li> <li>AmapSimEnv</li> <li>BOOTCOPYPOOL.BIN</li> <li>Dropbox</li> <li>jeeb</li> <li>LiveBackup Cache</li> <li>Ma Flore - Botanique</li> <li>Ma Flore - Herbier</li> <li>Mes Donnees</li> </ul> | Nom<br>xplo.bat<br>xplo.command<br>xplo.sh<br>xplo_splash.jpg<br>xplo32.bat<br>xplo32.sh<br>xplo64.bat<br>xplo64.sh<br>xplo64.sh<br>xploInstall.xml<br>XploReadme.txt | Modifié le<br>10/11/2012 13:07<br>07/12/2011 10:17<br>16/11/2012 15:07<br>07/12/2011 10:18<br>07/12/2011 10:18<br>07/12/2011 10:18<br>07/12/2011 10:18<br>07/12/2011 10:18<br>07/12/2011 10:18 | Type<br>richier de comma<br>Fichier COMMAND<br>Fichier SH<br>Fichier JPG<br>Fichier de comma<br>Fichier SH<br>Fichier SH<br>Document XML<br>Document texte | Taille<br>2 K0<br>1 K0<br>2 K0<br>70 K0<br>1 K0<br>1 K0<br>1 K0<br>3 K0<br>1 K0 | 4 III       | <pre>@rem Xplo<br/>launch script<br/>@rem<br/>PATH=.\ext<br/>\windows64;%<br/>PATH%<br/>java -<br/>Dfile.encoding<br/>=IS08859-15 -<br/>Xmx1024m -cp .<br/>\bin;.\ext\* -<br/>splash:xplo_sp<br/>lash.jpg<br/>jeeb.xplo.kern -</pre> |
| xplo64.bat Modifi<br>Fichier de commande Windows Ta                                                                                                    | é le : 07/12/2011 10:18<br>sille : 210 octets                                                                                                    | Date de création : 07/12/                                                                                                    | 2011 10:18                                                                                                    |                                                                                 |             |                                                                                                    |
| L'élément selectionne                                                                                                    |                                                                                                    |                                                                                                    |                                                                                                    |                                                                                 | Urdi        | inateur                                                                                                    |

AMAPStudio Directory

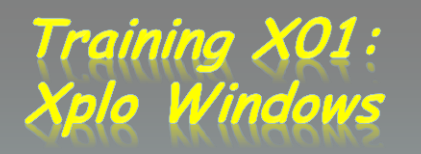

6

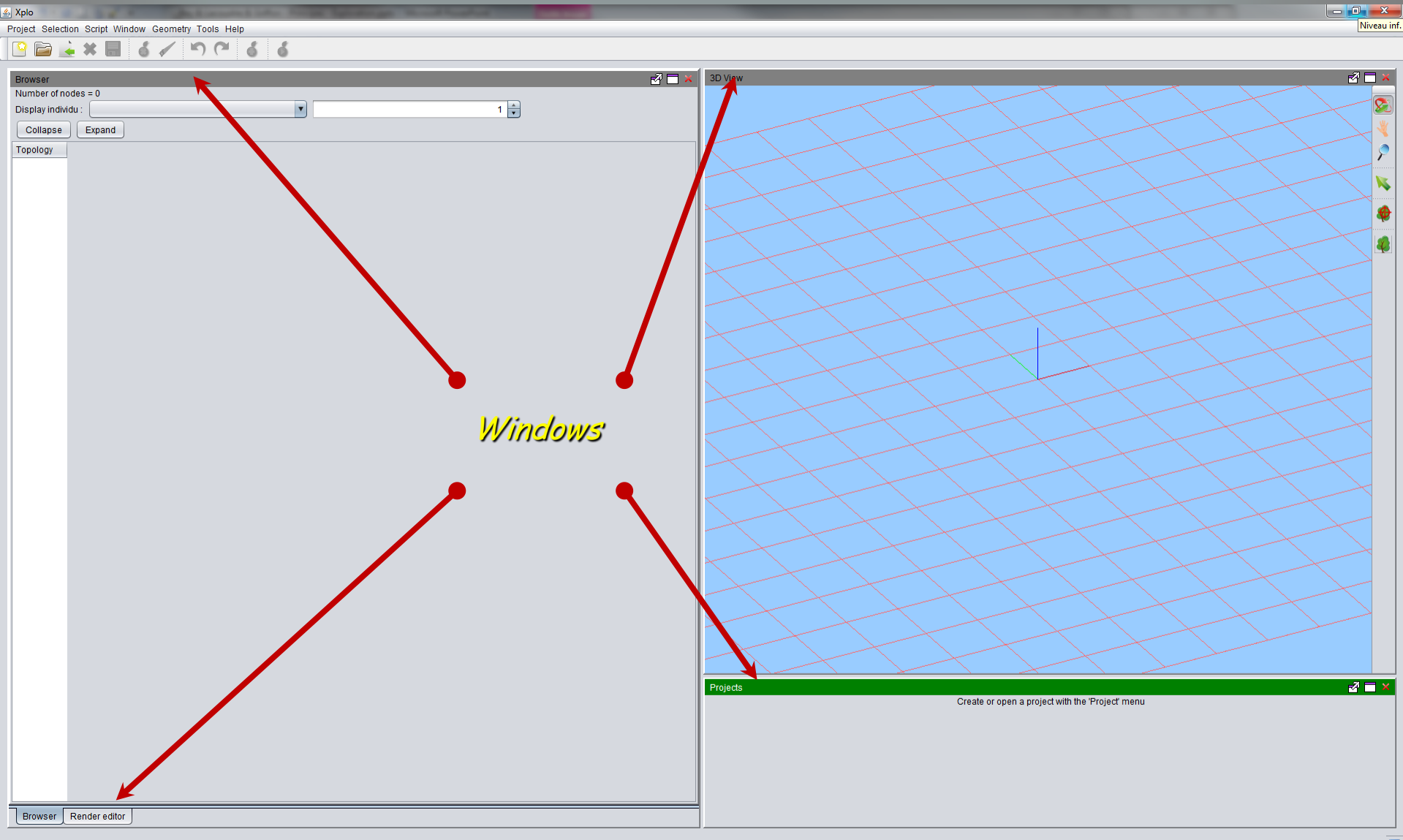

Orbit: Click+Move to orbit, Shift+Click+Move to translate, Ctrl+Click+Move to zoom

## Training X01: New Project

|                                                                                                    | P Net                                                                                        | NY .                     |         |
|----------------------------------------------------------------------------------------------------|----------------------------------------------------------------------------------------------|--------------------------|---------|
| 🛃 Xplo                                                                                                    |                                                                                              |                          |         |
| Project Selection Script Win                                                                                                    | dow Geometry                                                                                 | Tools Help               |         |
| Image: Save         Image: Save         Save         Import         Import from clipboard         Export         Rendering         Save screenshot         Save animation         Quit | Ctrl+N<br>Ctrl+O<br>Ctrl+W<br>Ctrl+S<br>Ctrl+I<br>Ctrl+Shift+V<br>Ctrl+T<br>Ctrl+R<br>Ctrl+R |                          |         |
| Browser Render editor                                                                                                    |                                                                                              |                          |         |
| Orbit: Click+Move to orbit, Shift+                                                                                                    | Click+Move to tr                                                                             | anslate, Ctrl+Click+Move | to zoom |

| New Project                                             | Training X01:<br>DigR Project |      |
|---------------------------------------------------------|-------------------------------|------|
| Iype :<br>Coffee<br>DRAFt<br>DigR<br>GL 5<br>Gloups     | DigR model<br>DigR Window     |      |
| Palms                                                   | DigR.parameters               | ×    |
| Principes (Palm)                                        |                               |      |
| Description :                                           | Conorol                       |      |
| DigR<br>Author(s) : JF. Barczi<br>Root system simulator | plantName Default_Root        |      |
|                                                         | maxAge 9999                   |      |
|                                                         | maxRamif 2                    |      |
|                                                         | age 10.0                      |      |
|                                                         | seed 0                        |      |
|                                                         | outputStep 1.0                |      |
|                                                         | evolutionTime 10.0            |      |
|                                                         |                               |      |
|                                                         |                               |      |
| Ok Cancel Help                                          | Import Export Ok Cancel       | Help |

-

#### Training X01: Parameter File Choice

| 🛓 DigR.parameters | ×                |
|-------------------|------------------|
| General types     |                  |
| General           |                  |
| plantName         | Default_Root     |
| maxAge            | 9999             |
| maxRamif          | 2                |
| age               | 10.0             |
| seed              | 0                |
| outputStep        | 1.0              |
| evolutionTime     | 10.0             |
|                   |                  |
| 1                 |                  |
| Import Expor      | t Ok Cancel Help |
|                   |                  |
| Left Clic         | : <b>k</b>       |

| Look In:                                                                                                    | _AMAP-DigR                                                                                                    |                                                                                                    |                   |  |  |  |  |
|----------------------------------------------------------------------------------------------------|----------------------------------------------------------------------------------------------------|----------------------------------------------------------------------------------------------------|-------------------|--|--|--|--|
| 2008 - Mod         2011 - Euca         2013 - Erat         2013 - Fich         2013 - Imag         2013 - Imag         File Name:         Files of Type:                                                                                                    | ele (i<br>alyptus<br>ble (construction)<br>iers Parametres de Reference (construction)<br>ges Parametres de Reference (construction)<br>All Files                                                                                                    | <ul> <li>2013 - Picea</li> <li>2010-05-30 - DigR_ParameterFile.xls</li> <li>2010-08-30 - DigR_ParameterFile.xls</li> <li>2010-09-27 - DigR_ParameterFile.xls</li> <li>2011-06-22 - DigR_ParameterFile.xls</li> </ul> | Templat           |  |  |  |  |
|                                                                                                    |                                                                                                    | <u>O</u> pe                                                                                                    | en <u>C</u> ancel |  |  |  |  |
| 🔔 Open                                                                                                    |                                                                                                    |                                                                                                    | ×                 |  |  |  |  |
| Look in: 📋                                                                                                    | Look In: 📄 2013 - Fichiers Parametres de Reference 🔽 👔 🏠 📳 🝺                                                                                                    |                                                                                                    |                   |  |  |  |  |
| 1Type_fascicule.fpd 23Mortality.fpd 51Diameter.fpd                                                                                                    |                                                                                                    |                                                                                                    |                   |  |  |  |  |
| 1Type_fas                                                                                                    | cicule.fpd 23Mortality.fpc                                                                                                    | d 📑 51Diameter.fpd                                                                                                    |                   |  |  |  |  |
| 1Type_fas                                                                                                    | rot.fpd 23Mortality.fpc                                                                                                    | d 📄 51Diameter.fpd<br>fpd<br>1Type fpd                                                                                                    |                   |  |  |  |  |
| 1Type_fas                                                                                                    | cicule.fpd 23Mortality.fpc<br>rot.fpd 31Branching.f<br>rotsec.fpd 32Branching1<br>agio.fpd 33Branching2                                                                                                    | d 📄 51Diameter.fpd<br>fpd<br>1Type.fpd<br>2Types.fpd                                                                                                    |                   |  |  |  |  |
| 1Type_fas<br>1Type_Piv<br>1Type_Piv<br>1Type_Piv<br>1Type_Pla<br>21ApicalG                                                                                                    | scicule.fpd     23Mortality.fpc       rot.fpd     31Branching.f       rotsec.fpd     32Branching1       agio.fpd     33Branching2       rowth.fpd     41Aangles.fpc                                                                                       | d 📄 51Diameter.fpd<br>fpd<br>1Type.fpd<br>2Types.fpd<br>d                                                                                                    |                   |  |  |  |  |
| 1Type_fas<br>1Type_Piv<br>1Type_Piv<br>1Type_Pia<br>21ApicalG                                                                                                    | scicule.fpd       23Mortality.fpc         rot.fpd       31Branching.f         rotsec.fpd       32Branching1         agio.fpd       33Branching2         crowth.fpd       41Aangles.fpc         pd       42Aangles2.fp                                     | d 📄 51Diameter.fpd<br>fpd<br>1Type.fpd<br>2Types.fpd<br>d<br>pd                                                                                                    |                   |  |  |  |  |
| 1Type_fas<br>1Type_Piv<br>1Type_Piv<br>1Type_Piv<br>1Type_Pla<br>21ApicalG                                                                                                    | scicule.fpd 23Mortality.fpd<br>rot.fpd 31Branching.f<br>rotsec.fpd 32Branching1<br>agio.fpd 33Branching2<br>irowth.fpd 41Aangles.fpd<br>pd 42Aangles2.fp                                                                                                  | d 📄 51Diameter.fpd<br>fpd<br>1Type.fpd<br>2Types.fpd<br>d<br>pd                                                                                                    |                   |  |  |  |  |
| 1Type_fas         1Type_Pix         1Type_Pix         1Type_Pix         1Type_Pia         21ApicalG         22Death.fp                                                                                                    | scicule.fpd       23Mortality.fpc         vot.fpd       31Branching.1         votsec.fpd       32Branching1         agio.fpd       33Branching2         crowth.fpd       41Aangles.fpc         pd       42Aangles2.fp         1Type_fascicule.fpd       7 | d 📄 51Diameter.fpd<br>fpd<br>1Type.fpd<br>2Types.fpd<br>d<br>pd                                                                                                    |                   |  |  |  |  |
| IType_fas         TType_Pix         TType_Pix         TType_Pix         TType_Pix         TType_Pix         TType_Pix         TType_Pix         TType_Pix         TType_Pix         TType_Pix         TType_Pix         Ttype_Pix         Ttype_Pix | scicule.fpd 23Mortality.fpc<br>vot.fpd 31Branching.1<br>votsec.fpd 32Branching1<br>agio.fpd 33Branching2<br>wowth.fpd 41Aangles.fpc<br>pd 42Aangles2.fp<br>1Type_fascicule.fpd<br>All Files                                                               | d 📄 51Diameter.fpd<br>fpd<br>1Type.fpd<br>2Types.fpd<br>d<br>pd                                                                                                    |                   |  |  |  |  |

#### Training X01: Fascicule Parameter File

| S DigR.parameters |                  |
|-------------------|------------------|
| General types     |                  |
| General           |                  |
| plantName         | Fascicule        |
| maxAge            | 9999             |
| maxRamif          | 3                |
| age               | 40.0             |
| seed              | 1                |
| outputStep        | 1.0              |
| evolutionTime     | 10.0             |
|                   | 1                |
| Import Expor      | t OK Cancel Help |

#### Training X01: XPlo Browser & 3D View

🚣 Xplo - [Dig.40a]

#### 🕒 📾 🗟 🕷 🔚 👶 🎸 🖄 (े 💰

| Browser                                                                                                    |                      |                  |          |             | -7 🗖 🗙      | 3D View  |
|----------------------------------------------------------------------------------------------------|----------------------|------------------|----------|-------------|-------------|----------|
| Number of nodes = 7078                                                                                                    |                      |                  |          |             |             |          |
| Display individu : Scene                                                                                                    |                      |                  |          | 1           |             |          |
|                                                                                                    |                      |                  |          |             |             |          |
| Collapse                                                                                                    |                      |                  |          |             |             |          |
| Topology                                                                                                    | Name FileName        | age XInsertion Z | Euler HA | type XEuler | currentTi V |          |
| 🔻 🛺 Scene 1                                                                                                    |                      |                  |          |             |             |          |
| 🔻 🔚 Individual 1                                                                                                    | Individual ArchiTree | 40               |          |             |             |          |
| 🔻 🚟 First Type 1                                                                                                    | First Type           | 0                | 0 45     | 0           | 0 0         |          |
| ► 🔚 sFirst Type 1                                                                                                    |                      |                  |          |             |             |          |
| ► 💑 sFirst Type 2                                                                                                    |                      |                  | -2.734   | 114.8       | 309         |          |
| ► 🖏 sFirst Type 3                                                                                                    |                      |                  | -4.108   | 133.9       | 946         |          |
| ► 💑 sFirst Type 4                                                                                                    |                      |                  | -2.986   | 109         | .43         |          |
| ► 💑 sFirst Type 5                                                                                                    |                      |                  | 3.121    | 104.8       | 352         |          |
| ► 💑 sFirst Type 6                                                                                                    |                      |                  | -2.626   | 135.9       | 937         |          |
| ► 🛃 sFirst Type 7                                                                                                    |                      |                  | 2.669    | 77.2        | 274         |          |
| ► 📲 sFirst Type 8                                                                                                    |                      |                  | 2.915    | 134.0       | 035         |          |
| 🛃 sFirst Type 9                                                                                                    |                      |                  | 6.063    |             | 0           |          |
| ► 🔩 sFirst Type 10                                                                                                    |                      |                  | -5.073   | 124.2       | 296         |          |
| 🕨 🖏 sFirst Type 11                                                                                                    |                      |                  | -2.302   | 156.7       | 781         |          |
| 🕨 🌄 sFirst Type 12                                                                                                    |                      |                  | -3.324   | 169         | .54         |          |
| 🕨 🖏 sFirst Type 13                                                                                                    |                      |                  | 3.29     | 146.2       | 267         |          |
| ► 🎭 sFirst Type 14                                                                                                    |                      |                  | 1.836    | 96.2        | 246         |          |
| ► 💑 sFirst Type 15                                                                                                    |                      |                  | -3.358   | 160.7       | 764         |          |
| 🛃 sFirst Type 16                                                                                                    |                      |                  | 2.945    |             | 0           |          |
| 🕨 🌄 sFirst Type 17                                                                                                    |                      |                  | -3.377   | 120.2       | 248         |          |
| ► 🔩 sFirst Type 18                                                                                                    |                      |                  | -4.238   | 152.9       | 965         |          |
| 🛃 sFirst Type 19                                                                                                    |                      |                  | 3.694    |             | 0           |          |
| 🕨 🎭 sFirst Type 20                                                                                                    |                      |                  | 3.621    | 164.7       | 762         |          |
| 🛃 sFirst Type 21                                                                                                    |                      |                  | 3.279    |             | 0           |          |
| 🕨 🖏 sFirst Type 22                                                                                                    |                      |                  | -3.088   | 142.0       | 095         |          |
| 🛃 sFirst Type 23                                                                                                    |                      |                  | -2.634   |             | 0           |          |
| 🛃 sFirst Type 24                                                                                                    |                      |                  | -3.946   |             | 0           |          |
| 🔻 🖏 sFirst Type 25                                                                                                    |                      |                  | 1.406    | 105.7       | 728         |          |
| v d second Type 1                                                                                                    | second Ty            | 0                | 10       | 1           | 6.985       |          |
| ssecond Type 1                                                                                                    |                      |                  |          |             |             |          |
| 🐑 ssecond Type 2                                                                                                    |                      |                  | -1.992   |             | 0           |          |
| 🐑 ssecond Type 3                                                                                                    |                      |                  | -2.737   |             | 0           |          |
| 🕨 💐 ssecond Type 4                                                                                                    |                      |                  | -1.016   | 159.0       | 006         |          |
| 🐑 ssecond Type 5                                                                                                    |                      |                  | 5.291    |             | 0           |          |
| Ssecond Type 6                                                                                                    |                      |                  | -5.056   | 154.5       | 529         |          |
|                                                                                                    |                      |                  | -1.103   | 153         | .53         |          |
| 🐑 ssecond Type 8                                                                                                    |                      |                  | -2.871   |             | 0           |          |
| Ssecond Type 9                                                                                                    |                      |                  | 0.056    | 164.4       | 416         |          |
| 🕨 🦉 ssecond Type 10                                                                                                    |                      |                  | 5.31     | 139         | .03         |          |
| 💌 ssecond Type 11                                                                                                    |                      |                  | 2.096    |             | 0           | Projects |
| Besterne State State S |                      |                  | -3.154   | 128.3       | 308         | 1 NJSNS  |
| Ssecond Type 13                                                                                                    |                      |                  | 3.18     | 124.8       | 392         |          |
| Ssecond Type 14                                                                                                    |                      |                  | 1.43     | 146         | .12         |          |
|                                                                                                    |                      |                  |          |             | <b>7</b> •  |          |
| Browser Render editor                                                                                                    |                      |                  |          |             |             |          |
|                                                                                                    |                      |                  |          |             |             |          |

39a - 40a

Niveau inf.

2 🗆 ×

< ا≪ ♦

Ø

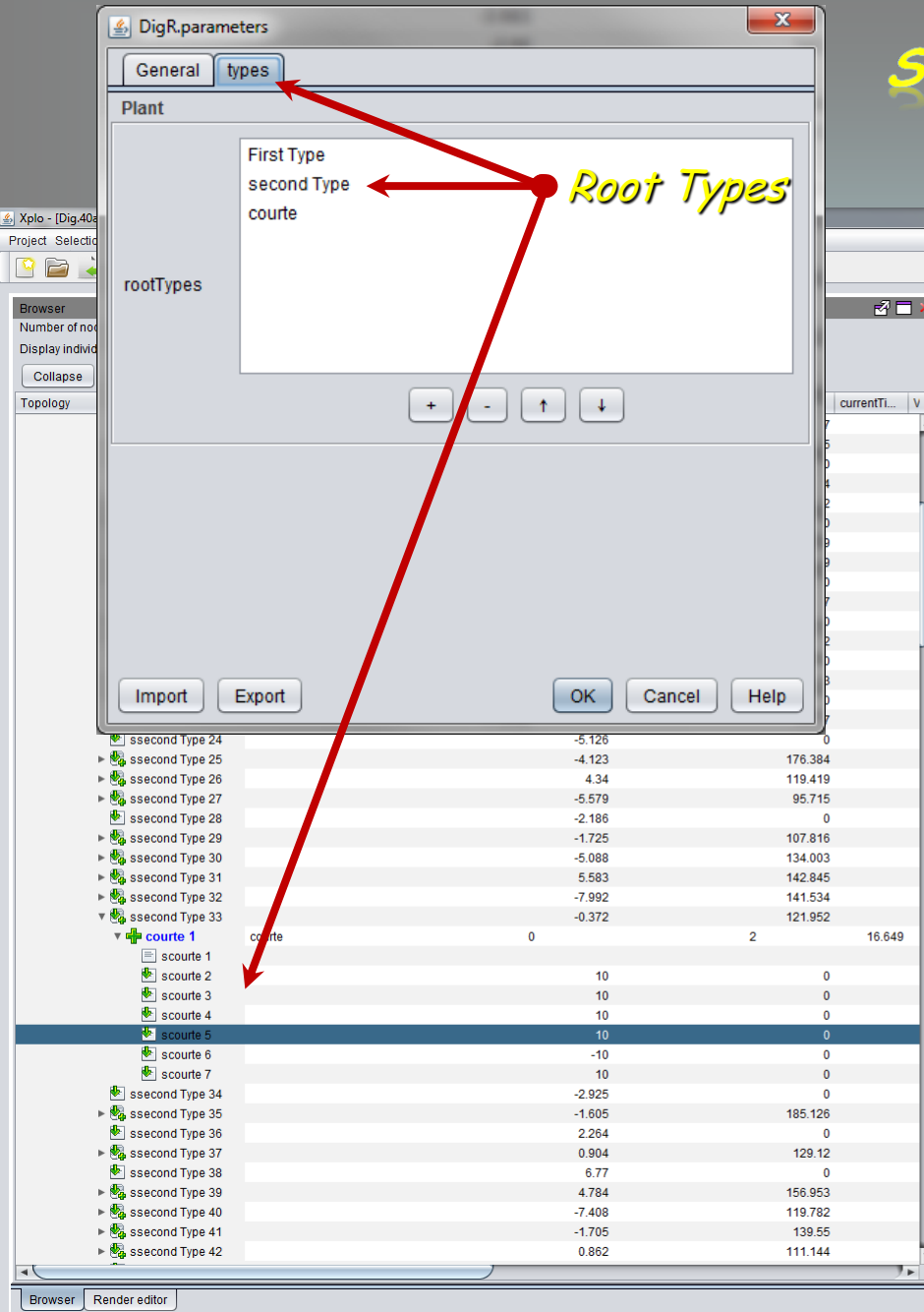

### Training X01: Simulation & Parameter File

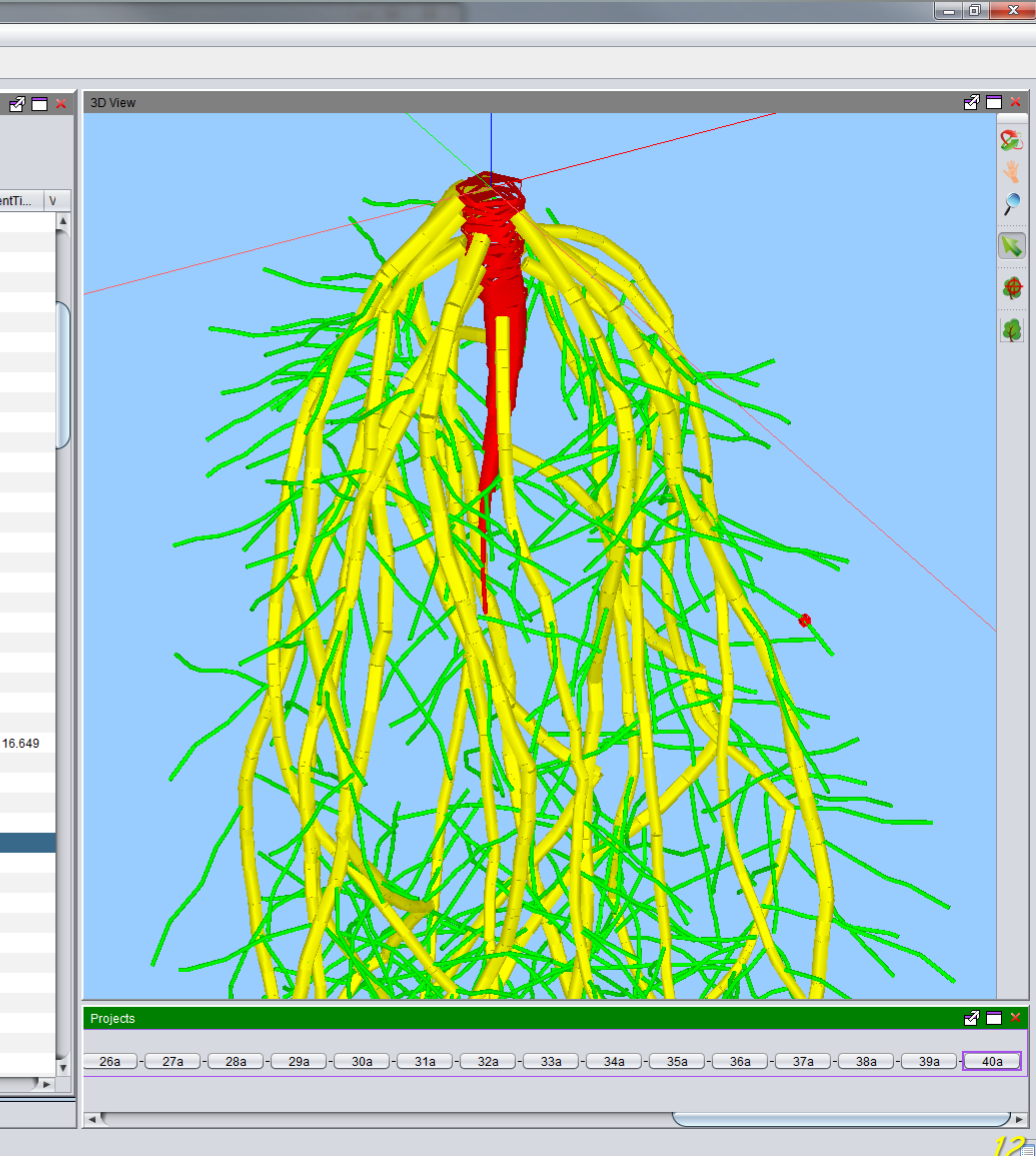

## Training X01: Reinit Project

- 0 - X

🐇 Xplo - [Dig.40a]

Project Selection Script Window Geometry Tools Help

#### 🕒 📾 💺 🗮 🐧 🎸 🌇 🖄 💰

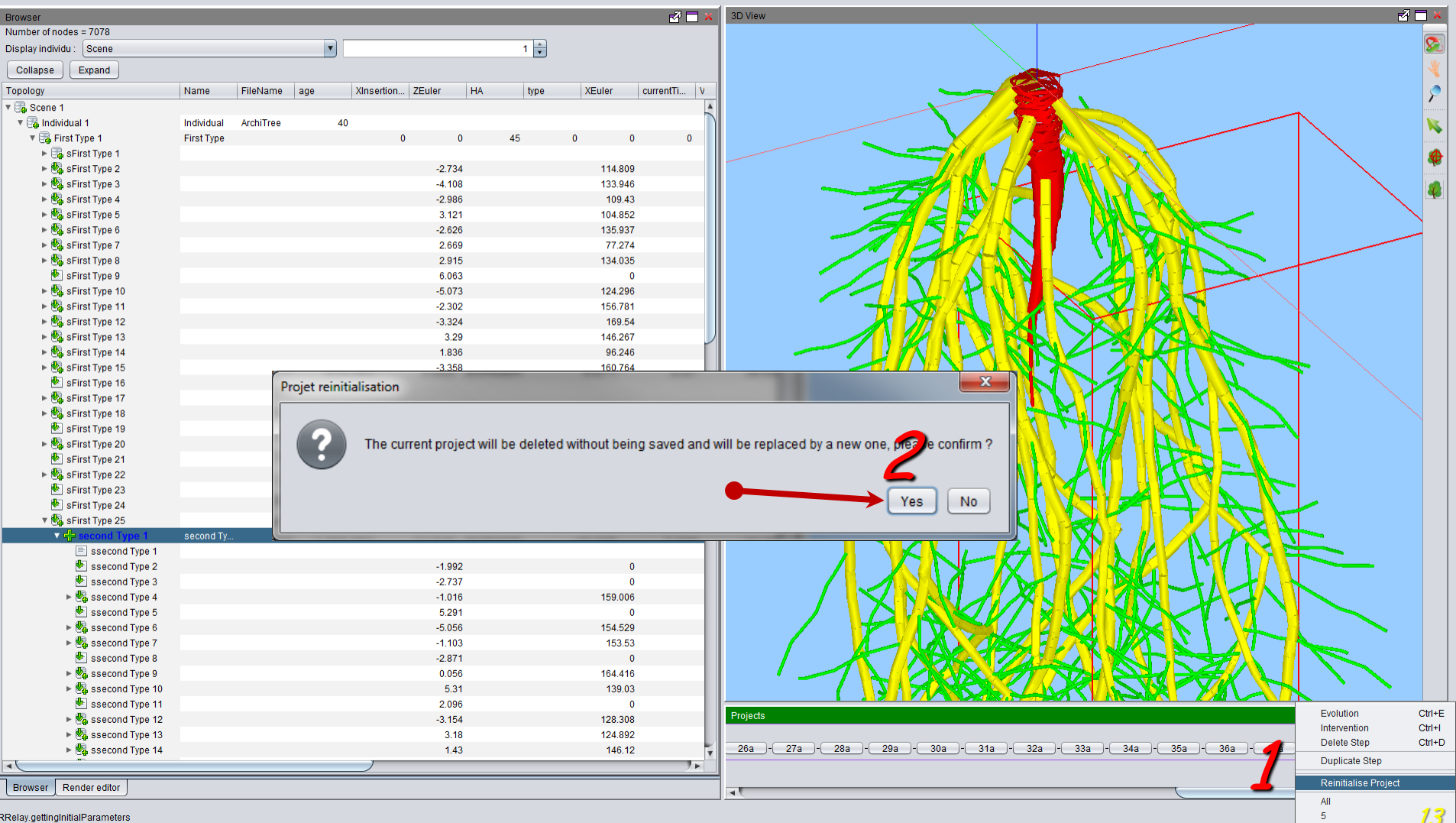

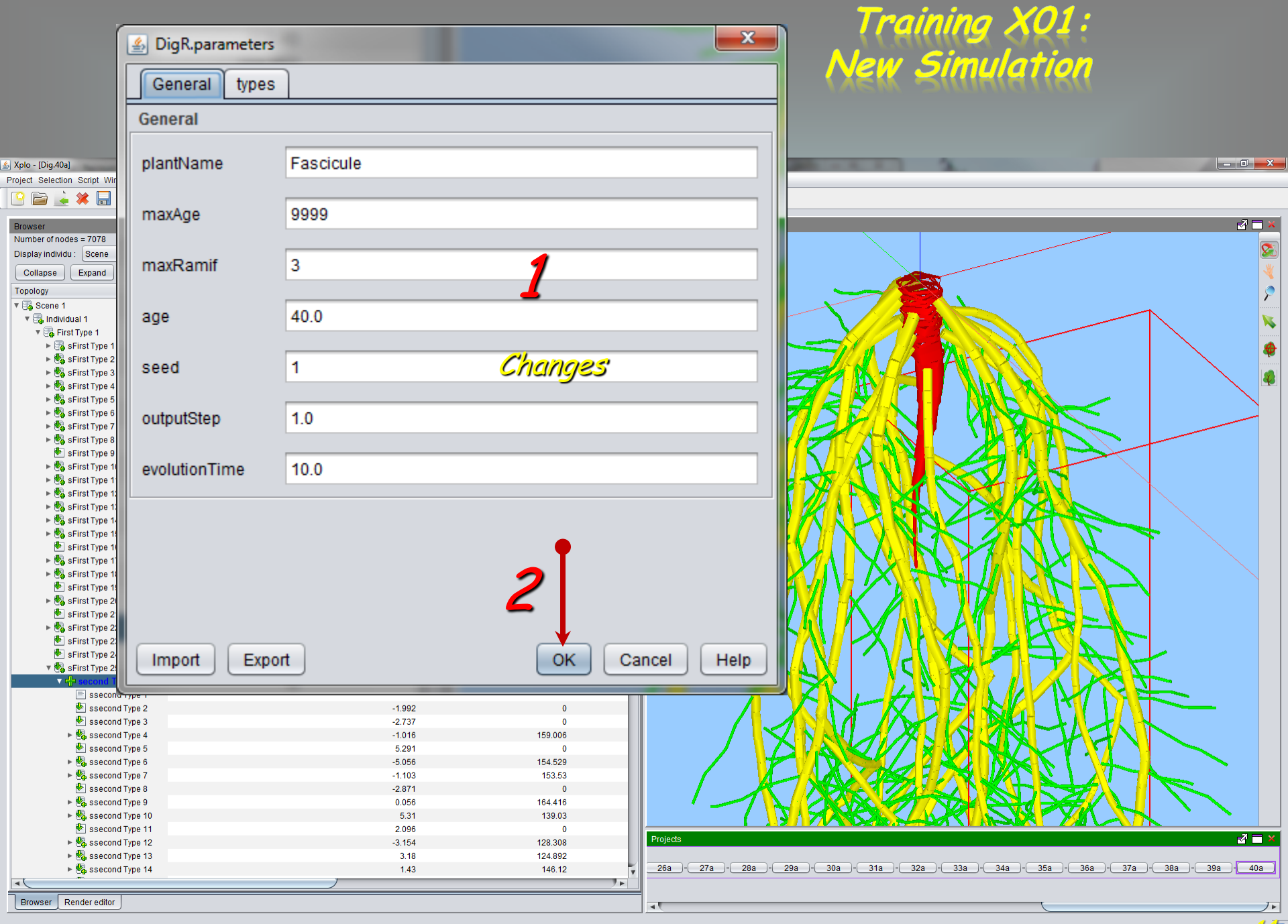

## Training X01: Save Parameter File

| 🐁 DigR.parameters | <b>X</b>          |                                                                                                    |
|-------------------|-------------------|----------------------------------------------------------------------------------------------------|
| General types     |                   | Save                                                                                                    |
| General           |                   |                                                                                                    |
| plantName         | Fascicule         | Look In: 💼 2013 - Fichiers Parametres de Reference 🔽 👔 👔 📳 🝺                                                                                                    |
| maxAge            | 9999              | Image: Image: Type_fascicule.fpd       Image: Image: |
| maxRamif          | 3                 | Image: Type_Pivotsec.fpd       32Branching1Type.fpd         Image: Type_Plagio.fpd       33Branching2Types.fpd                                                                                                    |
| age               | 40.0              | 21ApicalGrowth.fpd     41Aangles.fpd     22Death.fpd     42Aangles2.fpd                                                                                                    |
| seed              | 872 Changed       |                                                                                                    |
| outputStep        | 1.0               | File Name: 1Type_fascicule.fpd                                                                                                    |
| evolutionTime     | 10.0              | Files of Type: All Files                                                                                                    |
|                   |                   | Save Cancel                                                                                                    |
| 1                 | '                 |                                                                                                    |
| Import Expo       | rt OK Cancel Help |                                                                                                    |

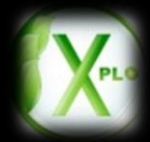

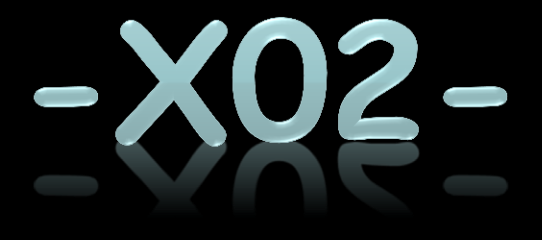

# PRIMARY LENGTHES

|                 |           | DigR.para General Plant rootT.pes | Bulb<br>Primary<br>Secondary<br>Tertiary |          |                |
|-----------------|-----------|-----------------------------------|------------------------------------------|----------|----------------|
|                 |           |                                   |                                          | + - (    | • •            |
|                 |           | Import                            | Export                                   |          | OK Cancel Help |
| DigR.partmeters |           |                                   | -                                        | <b>X</b> |                |
| General         |           |                                   |                                          |          |                |
| nlantName       | Fascicule |                                   |                                          |          |                |
| planuvaille     |           |                                   |                                          |          |                |
| maxAge          | 9999      |                                   |                                          |          |                |
| maxRamif        | 3         |                                   |                                          |          |                |
| age             | 40.0      |                                   |                                          |          |                |
| seed            | 872       |                                   |                                          |          |                |
| outputStep      | 1.0       |                                   |                                          |          |                |
| evolutionTime   | 10.0      |                                   |                                          |          |                |
|                 |           |                                   |                                          |          |                |
| Import Expor    | .t        |                                   | OK Cancel                                | Help     |                |

## Training XO2: Parameter File Data

Primary Lengthes Come from Growth Speed !

| 1_general       | 2_topology   | 3_ramification | 4_angles | 5_diameter | 6_reiteration |
|-----------------|--------------|----------------|----------|------------|---------------|
| ology           |              |                |          |            |               |
| /ertic/leNuml   | ber          | 1              |          |            |               |
|                 |              | 0.0 : 1.0      |          |            |               |
| verticilleProba |              |                | +        | - 1        | ↓             |
|                 |              | 0.0 : 3.0      |          |            |               |
| prowthDelay     |              |                | +        | - +        | ↓             |
|                 |              | 0.0 : 1.0      |          |            |               |
| prowthSpeed     |              |                | +        | - +        | ¥             |
| GlobalPercen    | tOnGrowthSpe | ed 20.0        |          |            |               |
|                 |              | 0.0 : 0.0      |          |            |               |
| deathProba      |              |                | +        | - +        | ↓             |
| runingLag       |              | 999.0          |          |            |               |
| PruningLagSt    | dDev         | 0.0            |          |            |               |
| PruningExcep    | tionPercent  | 0.0            |          |            |               |

OK

Cancel

| Trainil    | ng X02: |
|------------|---------|
| Extraction | Layout  |

|                 | I 4                                                          |                  |                          |                 |            |          |              |
|-----------------|--------------------------------------------------------------|------------------|--------------------------|-----------------|------------|----------|--------------|
|                 |                                                              |                  |                          |                 |            |          |              |
|                 | -                                                            |                  |                          |                 |            |          |              |
|                 |                                                              |                  | / _                      |                 |            |          |              |
| 🐇 Xplo - [Dig.4 | 10a]                                                         |                  |                          |                 |            |          | 0 ×          |
| Project Selec   | tion Script Window Geon                                      | netry Tools Help |                          |                 |            |          |              |
|                 | 🛓 💥 🖡 Display                                                | t≝ 3, 3          |                          |                 |            |          |              |
| Browser         | Theme                                                        |                  |                          |                 |            | 3D View  |              |
| Number of n     | nodes = 707 Preference                                       | ▶                |                          |                 |            |          |              |
| Display indiv   | vidu : Scer Edition Layou                                    | it 📕             |                          | 1 🔷             |            |          | <b>S</b>     |
| Collapse        | Expand                                                       | Jour             |                          |                 |            |          |              |
| Topology        |                                                              | Name FileName    | age XInsertion ZEuler HA | type XEuler cur | rrentTi V  |          | 0            |
|                 | 🕨 📲 ssecond Type 8                                           |                  | -3.683                   | 146.117         | A          |          |              |
|                 | 🕨 🍇 ssecond Type 9                                           |                  | -2.66                    | 142.415         |            |          |              |
|                 | 🕙 ssecond Type 10                                            |                  | 3.093                    | 0               |            |          |              |
|                 | Second Type 11                                               |                  | -2.649                   | 134.014         |            |          |              |
|                 | ssecond Type 12                                              |                  | 2.53                     | 0               |            |          |              |
|                 | Issecond Type 14                                             |                  | 5.446                    | 130.79          |            |          | 4            |
|                 | 🕨 🍇 ssecond Type 15                                          |                  | -5.42                    | 150.339         |            |          |              |
|                 | 🛃 ssecond Type 16                                            |                  | -4.466                   | 0               |            |          |              |
|                 | Ssecond Type 17                                              |                  | 4.156                    | 150.387         |            |          |              |
|                 | Ssecond Type 18                                              |                  | 1.168                    | 132.072         |            |          |              |
|                 | ssecond Type 19                                              |                  | 2.779                    | 0               |            |          |              |
|                 | Ssecond Type 21                                              |                  | 5.555                    | 185.513         |            |          |              |
|                 | 🖢 ssecond Type 22                                            |                  | 3.983                    | 0               |            |          |              |
|                 | 🕨 🍇 ssecond Type 23                                          |                  | -1.752                   | 156.277         |            |          |              |
|                 | 🕙 ssecond Type 24                                            |                  | -5.126                   | 0               |            |          |              |
|                 | Ssecond Type 25                                              |                  | -4.123                   | 176.384         |            |          |              |
|                 | Second Type 20                                               |                  | -5 579                   | 95 715          |            |          |              |
|                 | ssecond Type 28                                              |                  | -2.186                   | 0               |            |          |              |
|                 | 🕨 🍇 ssecond Type 29                                          |                  | -1.725                   | 107.816         |            |          |              |
|                 | 🕨 🍇 ssecond Type 30                                          |                  | -5.088                   | 134.003         |            |          |              |
|                 | Ssecond Type 31                                              |                  | 5.583                    | 142.845         |            |          |              |
|                 | Ssecond Type 32                                              |                  | -7.992                   | 141.534         |            |          |              |
|                 | v de courte 1                                                | courte           | -0.572                   | 2               | 16.649     |          |              |
|                 | scourte 1                                                    |                  | -                        | _               |            |          |              |
|                 | 🛃 scourte 2                                                  |                  | 10                       | 0               |            |          |              |
|                 | 🛃 scourte 3                                                  |                  | 10                       | 0               |            |          |              |
|                 | scourte 4                                                    |                  | 10                       | 0               |            |          |              |
|                 | scourte 6                                                    |                  | -10                      | 0               |            |          |              |
|                 | scourte 7                                                    |                  | 10                       | 0               |            |          |              |
|                 | 🕙 ssecond Type 34                                            |                  | -2.925                   | 0               |            |          |              |
|                 | 🕨 🍇 ssecond Type 35                                          |                  | -1.605                   | 185.126         |            |          |              |
|                 | 🕙 ssecond Type 36                                            |                  | 2.264                    | 0               |            |          |              |
|                 | Second Type 37                                               |                  | 0.904                    | 129.12          |            |          |              |
|                 | <ul> <li>ssecond Type 38</li> <li>ssecond Type 39</li> </ul> |                  | 0.77<br>4 784            | 156 953         |            |          |              |
|                 | Second Type 40                                               |                  | -7.408                   | 119.782         |            | Projects | 2 🗆 🗙        |
|                 | 🕨 🛃 ssecond Type 41                                          |                  | -1.705                   | 139.55          |            |          |              |
|                 | 🕨 🍇 ssecond Type 42                                          |                  | 0.862                    | 111.144         | T          | <u></u>  | - <u>40a</u> |
|                 | · · · · ·                                                    |                  |                          |                 | <b>7</b> • |          |              |
| Browser         | Render editor                                                |                  |                          |                 |            | •(       | J •          |

<u>18</u>

### Training XO2: Extraction Layout

#### Extraction Window

| Kplo - [Dig.40a] |                       | and in case   | -              |           |        |           |              |             |          |
|------------------|-----------------------|---------------|----------------|-----------|--------|-----------|--------------|-------------|----------|
| ject Selection   | Script Window Geometr | y Tools Help  |                |           |        |           |              |             |          |
| 2 📄 👗            | * 🗔 👌 🗸               | 5000          |                |           |        |           |              |             |          |
| xtraction        |                       |               |                |           |        |           | 3 <b>-</b> × | Piots       | 2 🗖      |
| + Extra          | action 1 ×            |               |                |           |        |           |              |             |          |
|                  |                       | Ba            |                |           |        |           |              |             |          |
| di scene         |                       | Input         | Selection      |           | Output | Save      | Load         |             |          |
|                  |                       |               |                |           |        |           |              |             |          |
|                  |                       |               |                |           |        |           |              |             |          |
|                  |                       |               |                |           |        |           |              |             |          |
|                  |                       |               |                |           |        |           |              |             |          |
|                  |                       |               |                |           |        |           |              |             |          |
|                  |                       |               |                |           |        |           |              |             |          |
|                  |                       |               |                |           |        |           |              |             |          |
|                  |                       |               |                |           |        |           |              |             |          |
|                  |                       |               |                |           |        |           |              |             |          |
|                  |                       |               |                |           |        |           |              |             |          |
|                  |                       |               |                |           |        |           |              |             |          |
|                  |                       |               |                |           |        |           |              |             |          |
|                  |                       |               |                |           |        |           |              |             |          |
|                  |                       |               |                |           |        |           |              |             |          |
|                  |                       |               |                |           |        |           |              |             |          |
|                  |                       |               |                |           |        |           |              |             |          |
|                  |                       |               |                |           |        |           |              |             |          |
| Drawaar          |                       |               |                |           |        |           | -7 = ¥       | 25 Vow      | -7 =     |
| Number of node   | rs = 7651             |               |                |           |        |           |              |             |          |
| Display individu | : Scene               |               |                |           | 1      |           |              | ZAPARAN     | 8        |
| Collapse         | Expand                |               |                |           |        |           |              |             |          |
| Topology         |                       | Name FileName | age Xinsertion | ZEuler HA | type   | XEuler cu | rrentTi      | TO SA PASS  |          |
|                  | 🔻 🍦 Secondary 1       | Secondary     |                | 0         | 2      |           | 18.30        |             | <u>′</u> |
|                  | sSecondary 1          |               |                |           |        |           |              |             |          |
|                  | sSecondary 2          |               |                | -10       |        | 0         | _            |             |          |
|                  | Secondary 3           |               |                | -10       |        | 0         |              |             | 4        |
|                  | Secondary 4           |               |                | 10        |        | 0         | D            |             |          |
|                  | Secondary 6           |               |                | 10        |        | 0         |              |             | 4        |
|                  | Secondary 7           |               |                | 10        |        | 0         |              | CHES NO STA |          |
|                  | SPrimary 47           |               |                | -0.904    |        | 161.667   |              |             |          |
| *                | SPrimary 48           |               |                | 3.749     |        | 136.426   |              |             |          |
|                  | * 🖶 Secondary 1       | Secondary     |                | 0         | 2      |           | 18.585       |             |          |
|                  | sSecondary 1          |               |                | 10        |        | 0         |              |             |          |
|                  | Secondary 3           |               |                | -10       |        | 0         | _            |             |          |
|                  | sSecondary 4          |               |                | -10       |        | 0         |              |             |          |
|                  | 🛃 sSecondary 5        |               |                | 10        |        | 0         |              |             |          |
|                  | Secondary 6           |               |                | -10       |        | 0         | 1            |             |          |
| -                |                       |               |                |           |        |           | 7.6          |             |          |
| Browser          | ojects                |               |                |           |        |           |              |             |          |
|                  |                       |               |                |           |        |           |              |             |          |

## Training XO2: Type Selection

| 1/                                           | _ 2                                                      |                                       |         |
|----------------------------------------------|----------------------------------------------------------|---------------------------------------|---------|
| Xplo - [Dig Pa]                              | hetry Tools, Help                                        |                                       |         |
| 🔽 🕴 Type                                     |                                                          |                                       |         |
| Extrac                                       |                                                          |                                       | × Plots |
|                                              |                                                          |                                       |         |
| All scene                                    | Input     Selection                                      | 🗾 🛛 Output 🗍 🔚 Save 🖉 📄 Load          |         |
|                                              |                                                          |                                       |         |
|                                              |                                                          |                                       |         |
| Browsor                                      |                                                          | -7 -                                  | - ]<br> |
| Number of nodes = 7651                       |                                                          |                                       |         |
| Display individu : Scene                     |                                                          | 1                                     |         |
| Collapse Expand                              |                                                          |                                       |         |
| Topology                                     | Name FileName age XInsertion 2                           | Zeuler HA type XEuler currentTi       |         |
| 🛃 sPrimary 107                               |                                                          | -1.18 0                               |         |
| 🛃 sPrimary 108                               |                                                          | 2.783 0                               |         |
| SPrimary 109                                 |                                                          | 4.668 111.363                         |         |
| ► 😋 sPrimary 110                             |                                                          | -2.118 145.191                        |         |
| P Ca SPrimary 111                            |                                                          | 2.831 120.033                         |         |
| sPrimary 113                                 |                                                          | -5.002 137.456                        |         |
| sPrimary 114                                 |                                                          | 1431 0                                |         |
| ► 🍇 sPrimary 115                             |                                                          | -2.069 125.262                        |         |
| 🛃 sPrimary 116                               |                                                          | -2.421 0                              |         |
| 🕨 🍓 sBulb 12                                 |                                                          | -1.213 199.565                        |         |
| 🕨 🍓 sBulb 13                                 |                                                          | 0.998 157.618                         |         |
| ► 🖏 sBulb 14                                 |                                                          | -3.111 88.87                          |         |
| ► 📴 sBulb 15                                 |                                                          | -2.688 130.648                        |         |
| 🖢 sBulb 16                                   |                                                          | -3.236 0                              |         |
| 🔻 💑 sBulb 17                                 | Driver                                                   | -2.899 71.188                         |         |
| ► C Primary T                                | Primary 0                                                |                                       |         |
| Browser Projecto                             |                                                          | · · · · · · · · · · · · · · · · · · · |         |
| Lowser Flojects                              |                                                          |                                       |         |
| elect: Click ou Click+Move to select, Ctrl+C | lick adds to the selection or removes from the selection |                                       | 20      |

#### Training XO2: Primary Type Selection

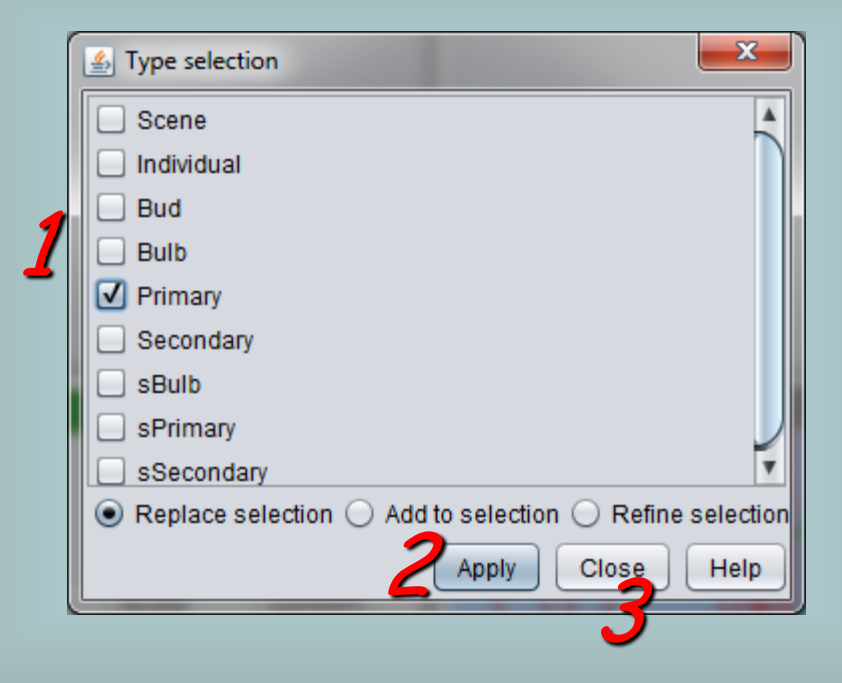

| 2 Pi<br>Choose                                                            |                     | ess <b>3</b>             |                        | Training XO2:<br>Selection Input |       |
|---------------------------------------------------------------------------|---------------------|--------------------------|------------------------|----------------------------------|-------|
| Extraction                                                                | 50                  |                          | 2 🖬 ×                  | Plots                            | 2 🗆 🗙 |
| E raction 1 ×<br>Selection<br>All scene<br>All scene<br>Selection<br>File | Input Selection     | <b></b> Ou               | tput 🕞 🕞 Save 🛛 😂 Load | ad                               |       |
|                                                                           |                     |                          |                        |                                  |       |
|                                                                           |                     |                          |                        |                                  |       |
|                                                                           |                     |                          |                        |                                  |       |
| Browser                                                                   |                     |                          | Z 🗆 🗙                  | 3D View                          | Z□×   |
| Number of nodes = 7651<br>Display individu : Scene                        | <b></b>             | 1                        |                        |                                  | 2     |
| Collapse Expand                                                           |                     |                          |                        |                                  | *     |
| Topology                                                                  | Name FileName age X | Insertion ZEuler HA type | XEuler currentTi       |                                  | 2     |
| Primary 107                                                               |                     | -1.18                    | 0                      |                                  |       |
| <ul> <li>SPrimary 108</li> <li>SPrimary 109</li> </ul>                    |                     | 4.668                    | 111.363                |                                  |       |
| SPrimary 110                                                              |                     | -2.118                   | 145.191                |                                  | \$    |
| SPrimary 111<br>SPrimary 112                                              |                     | 2.831                    | 125.633                |                                  |       |
| SPrimary 112                                                              |                     | -5.002                   | 137.456                |                                  |       |
| Primary 114                                                               |                     | 1.431                    | 0                      |                                  |       |
| 🖻 👘 sPrimary 116                                                          |                     | -2.421                   | 0                      |                                  |       |
| ► 🧞 sBulb 12                                                              |                     | -1.213                   | 199.565                |                                  |       |
| ▶ 🥦 sBulb 13<br>▶ 🥦 sBulb 14                                              |                     | 0.998<br>-3 111          | 157.618<br>88.87       |                                  |       |
| ► 🖏 sBulb 15                                                              |                     | -2.688                   | 130.648                |                                  |       |
| 🛃 sBulb 16                                                                |                     | -3.236                   | 0                      |                                  |       |
| ▼ 🧞 sBulb 1/                                                              | Primary             | -2.899                   | 1 <u>2.15</u>          |                                  |       |
|                                                                           |                     |                          | J.F.                   |                                  |       |
| Browser Projects                                                          |                     |                          |                        |                                  |       |

#### Training XO2: Add a Column for Primary

#### Right click to open clialog box 🍝 Xplo - [[ g.40a] - 0 X lection Script Window Geometry Tools Help Project S 💥 🔚 👌 🎸 🖄 🍽 🖒 💧 4 Extractio 2 🗆 🔰 (Ĵ-Extraction 1 × Selectio Input Selection 💌 🛛 Output 📄 🔚 Save 📄 🖾 Load Item Primary Primary 1 Primary 1 Primary 1 Primary 1 Primary 1 Primary 1 Primary 1 Primary 1 Primary 1 Primary 1 Primary 1 Primary 1 Primary 1 Primary 1 Primary 1 Primary 1 Primary 1 Primary 1 🛃 🗖 🗙 🛃 🗖 🗙 3D View Browser Number of nodes = 7651 8 1 🗘 • Display individu : Scene Collapse Expand Topology Name FileName age XInsertion... ZEuler HA type XEuler currentTi.. ۶ 🛃 sPrimary 107 -1.18 0 🛃 sPrimary 108 2.783 0 🕨 🍇 sPrimary 109 4.668 111.363 . 🕨 🍇 sPrimary 110 -2.118 145.191 🕨 🍇 sPrimary 111 2.831 125.633 🛃 sPrimary 112 -7.076 0 🕨 🍇 sPrimary 113 -5.002 137.456 🛃 sPrimary 114 1.431 0 🕨 🍇 sPrimary 115 -2.069 125.262 🛃 sPrimary 116 -2.421 0 🕨 🍇 sBulb 12 -1.213 199.565 SBulb 13 0.998 157.618 🕨 🍇 sBulb 14 -3.111 88.87 🕨 🍇 sBulb 15 130.648 -2.688 🛃 sBulb 16 -3.236 0 🔻 🔩 sBulb 17 -2.899 71.188 2.158 Primary 7 H. Browser Projects

#### Dialog Box : left click to choose item

#### Training XO2: Add a Column for Primary

| Xolo - [Dig.40a]       | -                                                  |                   | _                    | These is later of the  |         |
|------------------------|----------------------------------------------------|-------------------|----------------------|------------------------|---------|
| Project Selection      | Script Window Geometry                             | Tool Help         |                      |                        |         |
| 9 📄 🛓                  | ۱ 🍾 🏅 🔚 🗱                                          | ∽ <≃ ່ ຽ 👌 🖉      |                      |                        |         |
| Extraction             |                                                    |                   |                      | a 🗆 🖌                  | Plots   |
| + Extra                | uction 1 ×                                         |                   |                      |                        |         |
| Selection              |                                                    | Input Selection   |                      | 💌 Output 🔚 Save 📄 Load |         |
|                        | •                                                  |                   |                      |                        |         |
| Item                   | <b>A</b>                                           |                   |                      | _                      |         |
| Primary 1              |                                                    |                   |                      | -                      |         |
| Primary 1<br>Primary 1 |                                                    |                   |                      |                        |         |
| Prime Edit labo        |                                                    |                   |                      |                        |         |
| Prima Item : Ad        | d a column                                         |                   |                      |                        |         |
| Primary 1              |                                                    |                   |                      |                        |         |
| Primary 1              |                                                    |                   |                      |                        |         |
| Primary 1<br>Primary 1 |                                                    |                   |                      |                        |         |
| Primary 1              |                                                    |                   |                      |                        |         |
| Primary 1              |                                                    |                   |                      |                        |         |
| Primary 1              |                                                    |                   |                      |                        |         |
| Primary 1              |                                                    |                   |                      |                        |         |
| Primary 1<br>Primary 1 |                                                    |                   |                      |                        |         |
| Primary 1              |                                                    |                   |                      |                        |         |
| Primary 1              |                                                    |                   |                      | r                      |         |
| Primary 1              |                                                    |                   |                      |                        |         |
| Number of lines :      | 19                                                 |                   |                      |                        |         |
| Browser                |                                                    |                   |                      | 🗹 🗔 🗡                  | 3D View |
| Number of node         | s = 7651                                           |                   |                      |                        |         |
| Display individu       | Scene                                              |                   |                      |                        |         |
| Collapse               | Expand                                             |                   |                      |                        |         |
| Topology               | 10 m                                               | Name FileName age | XInsertion ZEuler HA | type XEuler currentTi  |         |
|                        | SPrimary 104                                       |                   | -6.667               | 124.294                |         |
| •                      | a sPrimary 106                                     |                   | 4.478                | 157.775                |         |
| ►                      | 🖏 sPrimary 107                                     |                   | 3.376                | 116.544                |         |
| ►                      | 🖏 sPrimary 108                                     |                   | 2.47                 | 130.723                |         |
|                        | SPrimary 109                                       |                   | 2.575                | 0                      |         |
| ×                      | SPrimary 110                                       |                   | 1.24                 | 148.686                |         |
|                        | V C Secondary 1                                    | Secondary         | 0                    | 2 34.940               |         |
|                        | 🖹 sSecondary 1                                     |                   |                      |                        |         |
|                        | 🛃 sSecondary 2                                     |                   | -10                  | 0                      |         |
|                        | Secondary 3                                        |                   | 10                   | 0                      |         |
|                        | secondary 4<br>Secondary 5                         |                   | -10<br>-10           | 0                      |         |
|                        | B oBrimon 112                                      |                   | 4.003                | 0                      |         |
|                        | SFIIIIdly LIZ                                      |                   |                      |                        |         |
| Þ                      | SPrimary 113                                       |                   | -1.274               | 133.121                |         |
| 4                      | 💽 sPrimary 112<br>🔩 sPrimary 113<br>🍇 sPrimary 114 |                   | -1.274<br>5.51       | 133.121<br>161.914     |         |
| Browser Pro            | sPrimary 112                                       |                   | -1.274<br>5.51       | 133.121<br>161.914     |         |

#### Training XO2: Add a Column for Primary

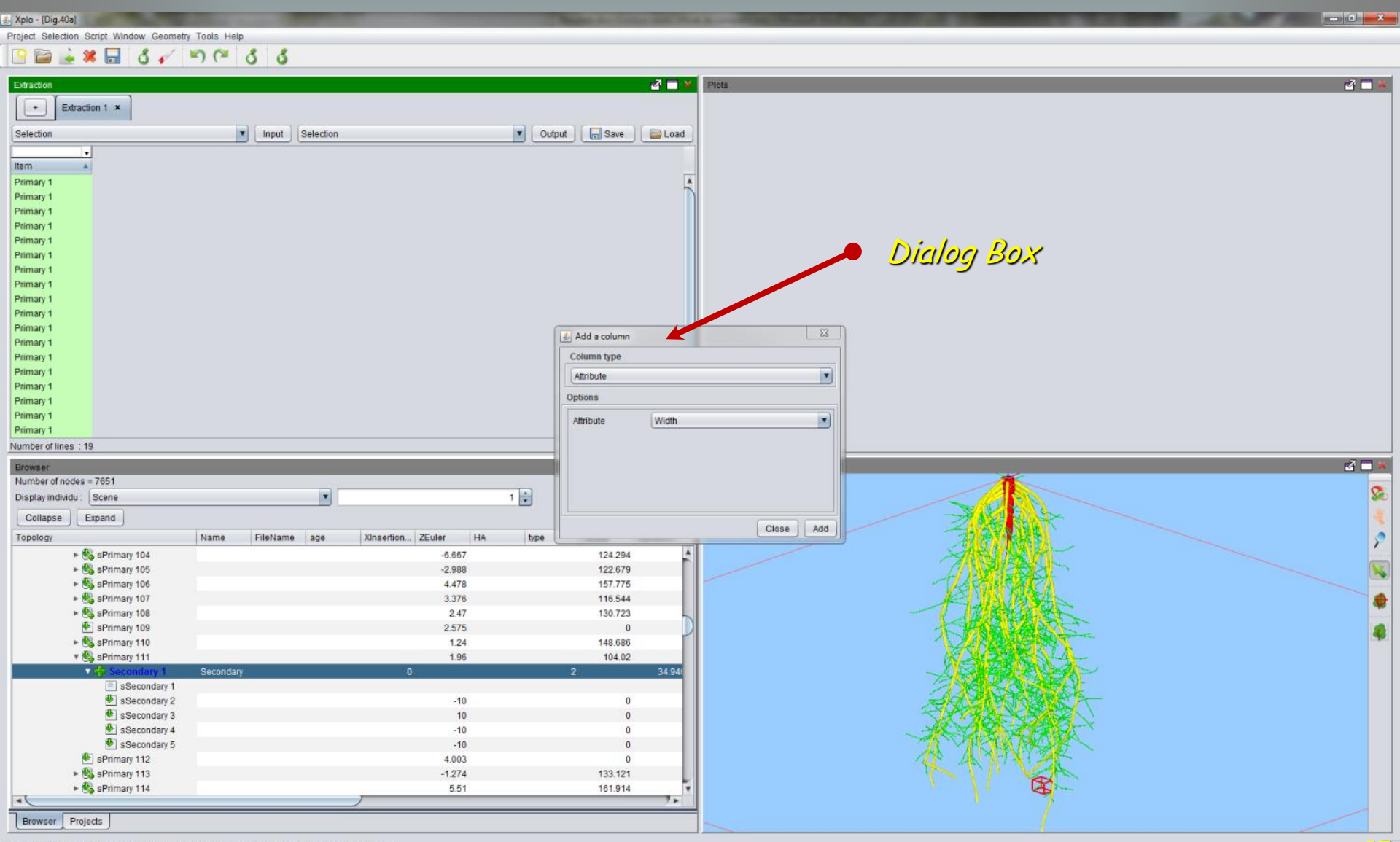

#### Training XO2: Add a Column for Primary

#### Choose Navigation

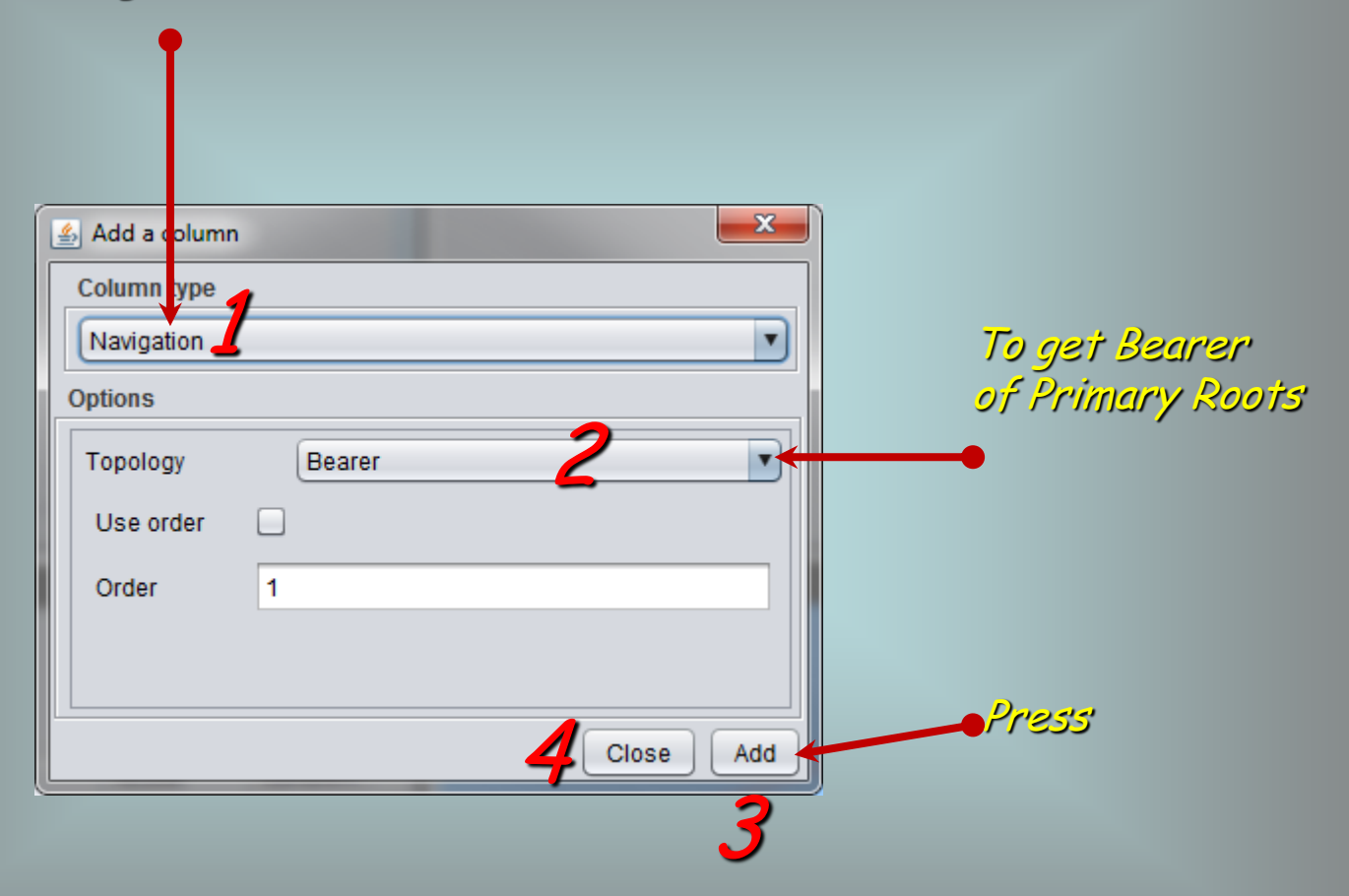

### Training XO2: Column Bearer of Primary Added

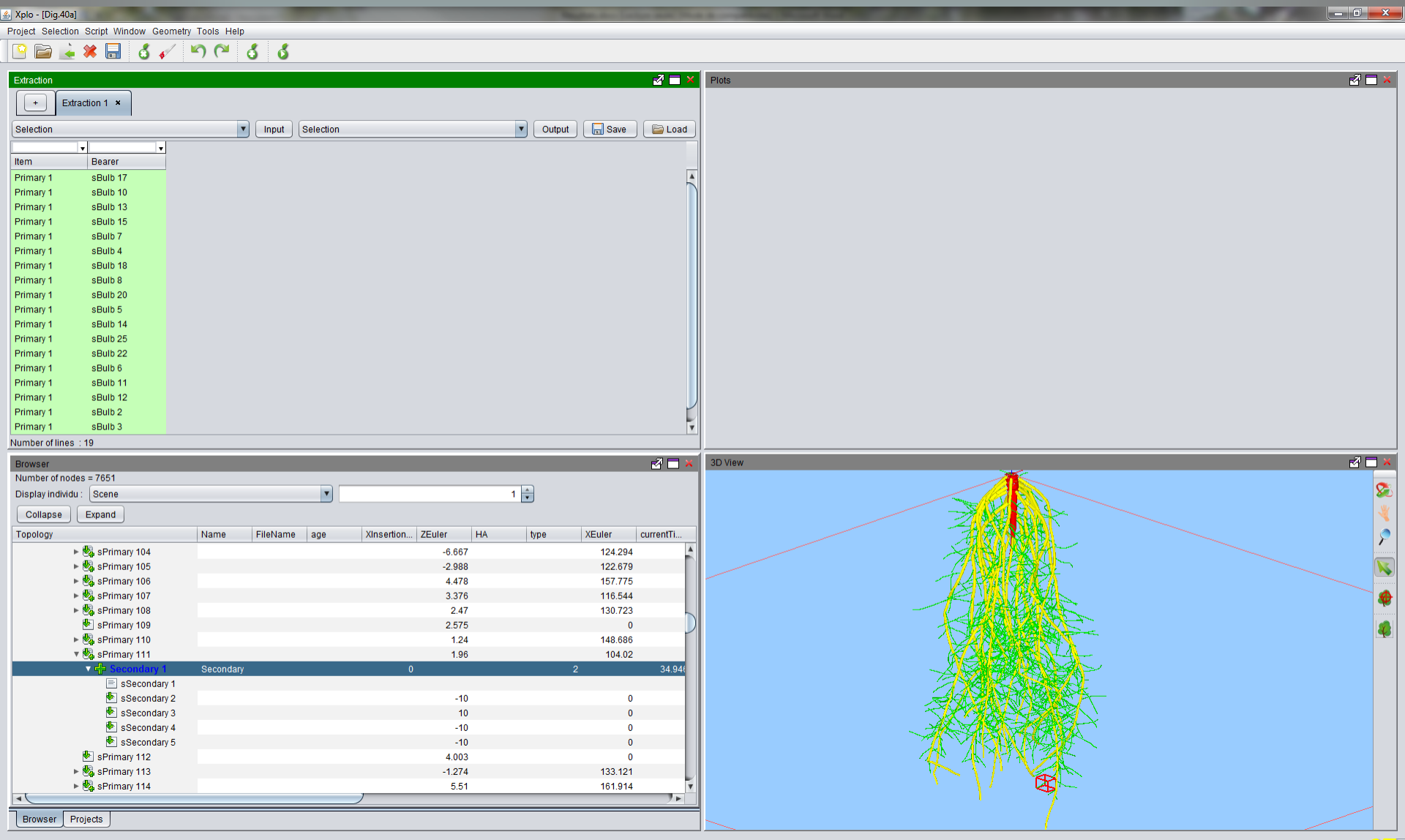

## Training XO2: Add a Column for Bearer

| Xplo - [Dig.40a]       | 10000                | -                 | -                    | The state of the local distribution of the local distribution of the l |         | -  |
|------------------------|----------------------|-------------------|----------------------|----------------------------------------------------------------------------------------------------|---------|----|
| Project Selection      | Script Window Geomet | ry Tools Help     |                      |                                                                                                    |         |    |
| <u> 🖻 📄 🛓</u>          | 💥 🖬 💰 🎸              | ሻ 🖉 👌 🖉           |                      |                                                                                                    |         |    |
| Extraction             |                      |                   |                      | - <b>∛</b> □ ×                                                                                                    | Plots   |    |
| + Extra                | action 1 ×           |                   |                      |                                                                                                    |         |    |
| Selection              |                      | Input Selection   |                      | 🔽 🛛 Output 🛛 🔚 Save 📄 🕞 Load                                                                                                    |         |    |
|                        | • •                  |                   |                      |                                                                                                    |         |    |
| Item                   | Bearer               |                   |                      |                                                                                                    |         |    |
| Primary 1              | sBulb 17             |                   |                      | A                                                                                                    |         |    |
| Primary 1              | sBulb 10             |                   |                      |                                                                                                    |         |    |
| Primary 1              | sBulb 13             |                   |                      |                                                                                                    |         |    |
| Primary 1<br>Primary 1 | SBuib 15 Hide colum  | in : Bearer       |                      |                                                                                                    |         |    |
| Primary 1              | sBulb 7 Bearer : Ad  | d a column        |                      |                                                                                                    |         |    |
| Primary 1              | sBulb 18             |                   |                      |                                                                                                    |         |    |
| Primary 1              | sBulb 8              |                   |                      |                                                                                                    |         |    |
| Primary 1              | sBulb 20             |                   |                      |                                                                                                    |         |    |
| Primary 1              | sBulb 5              |                   |                      |                                                                                                    |         |    |
| Primary 1              | sBulb 14             |                   |                      |                                                                                                    |         |    |
| Primary 1<br>Primary 1 | sBulb 25<br>cBulb 22 |                   |                      |                                                                                                    |         |    |
| Primary 1              | sBulb 6              |                   |                      |                                                                                                    |         |    |
| Primary 1              | sBulb 11             |                   |                      |                                                                                                    |         |    |
| Primary 1              | sBulb 12             |                   |                      |                                                                                                    |         |    |
| Primary 1              | sBulb 2              |                   |                      | Ľ                                                                                                    |         |    |
| Primary 1              | sBulb 3              |                   |                      |                                                                                                    |         |    |
| Number of lines        | : 19                 |                   |                      |                                                                                                    |         |    |
| Browser                |                      |                   |                      | 🗹 🗖 🗡                                                                                                    | 3D View | 4  |
| Number of node         | es = 7651            |                   |                      |                                                                                                    |         | 0  |
| Display individu       | Scene                | •                 |                      | 1 🟹                                                                                                    |         | 2  |
| Collapse               | Expand               |                   |                      |                                                                                                    |         |    |
| Topology               |                      | Name FileName age | XInsertion ZEuler HA | type XEuler currentTi                                                                                                    |         | 1  |
| Þ                      | SPrimary 104         |                   | -6.667               | 124.294                                                                                                    |         |    |
| P                      | • Wasserimary 105    |                   | -2.988               | 122.679                                                                                                    |         |    |
|                        | SPrimary 107         |                   | 3,376                | 116 544                                                                                                    |         | Š. |
| ▶                      | - 🔩 sPrimary 108     |                   | 2.47                 | 130.723                                                                                                    |         | 1  |
|                        | 🛃 sPrimary 109       |                   | 2.575                | 0                                                                                                    |         |    |
| Þ                      | 🛚 🍇 sPrimary 110     |                   | 1.24                 | 148.686                                                                                                    |         | 4  |
| -                      | r 🍇 sPrimary 111     |                   | 1.96                 | 104.02                                                                                                    |         |    |
|                        | V C Secondary 1      | Secondary         | 0                    | 2 34.94(                                                                                                    |         |    |
|                        | Secondary 1          |                   | -10                  | 0                                                                                                    |         |    |
|                        | sSecondary 3         |                   | -10                  | 0                                                                                                    |         |    |
|                        | sSecondary 4         |                   | -10                  | 0                                                                                                    |         |    |
|                        | 🛃 sSecondary 5       |                   | -10                  | 0                                                                                                    |         |    |
|                        | 🛃 sPrimary 112       |                   | 4.003                | 0                                                                                                    |         |    |
| Þ                      | 🖏 sPrimary 113       |                   | -1.274               | 133.121                                                                                                    |         |    |
| •                      | SPrimary 114         |                   | 5.51                 | 161.914                                                                                                    |         |    |
|                        | rejecto              |                   |                      |                                                                                                    |         |    |
| - urouro or I Dr       | rojects              |                   |                      |                                                                                                    |         |    |

#### Training XO2: Add Position

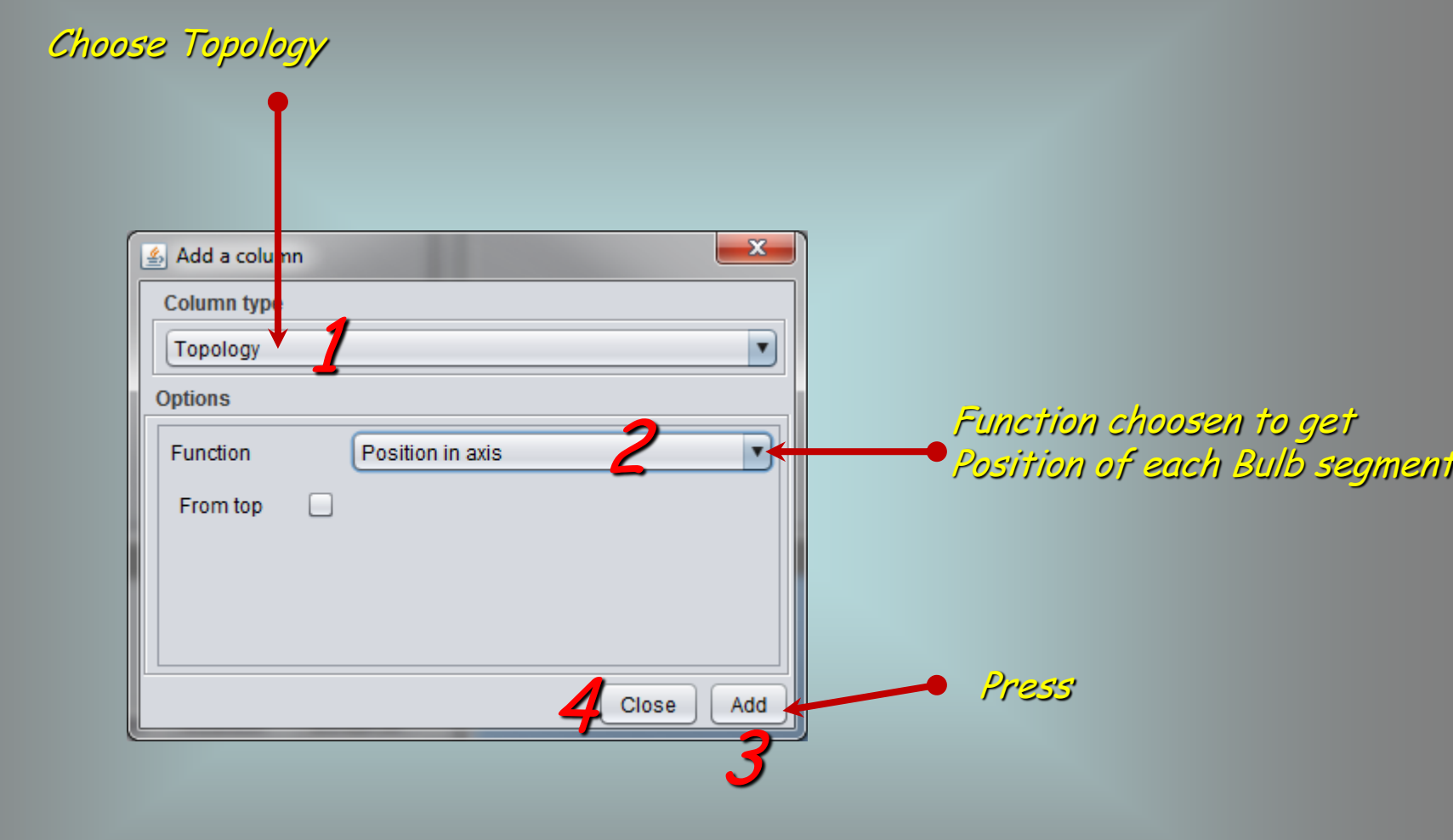

#### Training XO2: Column Bearer\_Position in axis Added

| Project Selection | Script Window        | Geometry Tools He  | lp              |                      |                                       |         |
|-------------------|----------------------|--------------------|-----------------|----------------------|---------------------------------------|---------|
|                   | •                    | • - / ( -          | 00              |                      | -7 = \                                |         |
| + Extraction      | action 1 ×           |                    |                 |                      | <u> </u>                              |         |
| Selection         |                      |                    | Input Selection |                      | 🔍 Output 🔲 Save 🕞 Load                |         |
|                   |                      |                    |                 |                      |                                       |         |
| Item              | Bearer               | Bearer Position in | axis            |                      |                                       |         |
| Primary 1         | sBulb 17             | Board _ r contor m | 17              |                      | <b>D</b>                              |         |
| Primary 1         | sBulb 10             |                    | 10              |                      | h h h h h h h h h h h h h h h h h h h |         |
| Primary 1         | sBulb 13             |                    | 13              |                      |                                       |         |
| Primary 1         | sBulb 15             |                    | 15              |                      |                                       |         |
| Primary 1         | sBulb 7              |                    | 7               |                      |                                       |         |
| Primary 1         | sBulb 4              |                    | 4               |                      |                                       |         |
| Primary 1         | sBulb 18             |                    | 18              |                      |                                       |         |
| Primary 1         | sBulb 8              |                    | 8               |                      |                                       |         |
| Primary 1         | sBulb 20             |                    | 20              |                      |                                       |         |
| Primary 1         | sBuid 5              |                    | 5               |                      |                                       |         |
| Primary 1         | sBulb 25             |                    | 25              |                      |                                       |         |
| Primary 1         | sBulb 22             |                    | 22              |                      |                                       |         |
| Primary 1         | sBulb 6              |                    | 6               |                      |                                       |         |
| Primary 1         | sBulb 11             |                    | 11              |                      |                                       |         |
| Primary 1         | sBulb 12             |                    | 12              |                      |                                       |         |
| Primary 1         | sBulb 2              |                    | 2               |                      | l l                                   |         |
| Primary 1         | sBulb 3              |                    | 3               |                      |                                       |         |
| Number of lines   | : 19                 |                    |                 |                      |                                       | J       |
| Browser           |                      |                    |                 |                      | 🗹 🗔 🗡                                 | 3D View |
| Number of nod     | es = 7651            |                    |                 |                      |                                       |         |
| Display individu  | Scene                |                    | <b></b>         |                      | 1 🟹                                   |         |
| Collapse          | Expand               |                    |                 |                      |                                       |         |
| Topology          |                      | Name               | FileName age    | XInsertion ZEuler HA | type XEuler currentTi                 |         |
|                   | 📲 😼 sPrimary 104     |                    |                 | -6.667               | 124.294                               |         |
|                   | 📲 sPrimary 105       |                    |                 | -2.988               | 122.679                               |         |
|                   | SPrimary 106         |                    |                 | 4.478                | 157.775                               |         |
|                   | Baserimary 107       |                    |                 | 3.376                | 110.544                               |         |
|                   | sPrimary 109         |                    |                 | 2.575                | 0                                     |         |
| ,                 | SPrimary 110         |                    |                 | 1.24                 | 148.686                               |         |
|                   | sPrimary 111         |                    |                 | 1.96                 | 104.02                                |         |
|                   | 🛛 🔻 🕂 Secondar       | y 1 Seconda        | гу              | 0                    | 2 34.94(                              |         |
|                   | 📄 sSecond            | dary 1             |                 |                      |                                       |         |
|                   | 🛃 sSecond            | dary 2             |                 | -10                  | 0                                     |         |
|                   | 💌 sSecond            | dary 3             |                 | 10                   | 0                                     |         |
|                   | Second               | dary 4             |                 | -10                  | 0                                     |         |
|                   | Second<br>Reimon 110 | uary 5             |                 | -10                  | 0                                     |         |
|                   | SPrimary 112         |                    |                 | -1 274               | 133 121                               |         |
|                   | SPrimary 113         |                    |                 | 5.51                 | 161.914                               |         |
| •                 |                      |                    |                 |                      |                                       |         |
| Browser P         | rojects              |                    |                 |                      |                                       |         |
|                   |                      |                    |                 |                      |                                       | 205     |

Xplo - [Dig.40a

- A

## Training XO2: Add a Column for Primary

| 2 Apio - [Dig.40a]     | 0.11.000.1                                       |                              |            |                                                                                                    |                   |        |          |          |               |             |             |
|------------------------|--------------------------------------------------|------------------------------|------------|----------------------------------------------------------------------------------------------------|-------------------|--------|----------|----------|---------------|-------------|-------------|
| Project Selection      | Script Window Geo                                | ometry lools Help            |            |                                                                                                    |                   |        |          |          |               |             | _           |
| 🕒 📄 🗻                  | 🗶 🔚 🐧 🗸                                          | / <b>Ľ</b> ) ( <sup>24</sup> | ់ ់        |                                                                                                    |                   |        |          |          |               |             |             |
| Today alkan            |                                                  |                              |            |                                                                                                    |                   |        |          |          | $-7 = \times$ |             |             |
| Extraction             |                                                  |                              |            |                                                                                                    |                   |        |          |          |               | rios e      | 20 <b>0</b> |
| + Extra                | ction 1 ×                                        |                              |            |                                                                                                    |                   |        |          |          |               |             |             |
| Selection              |                                                  |                              |            | lection                                                                                                    |                   |        | Output   | Save (   | beo l 🗐       |             |             |
| Generation             |                                                  |                              |            | in contraction in the second second s |                   |        | Output   |          | Load          |             |             |
| Item                   | Bearer Be                                        | earer Position in a          | vis        |                                                                                                    |                   |        |          |          |               |             |             |
| Primary 1              | sBulb 17                                         |                              | 17         |                                                                                                    |                   |        |          |          |               |             |             |
| Primary 1              | sBulb 10                                         |                              | 10         |                                                                                                    |                   |        |          |          |               |             |             |
| Primary 1              | sBulb 13                                         |                              | 13         |                                                                                                    |                   |        |          |          |               |             |             |
| Prim Edit label        | •                                                |                              | 15         |                                                                                                    |                   |        |          |          |               |             |             |
| Prim Item : Add        | l a column                                       |                              | 7          |                                                                                                    |                   |        |          |          |               |             |             |
| Primary                | 3D010 4                                          |                              | 4          |                                                                                                    |                   |        |          |          |               |             |             |
| Primary 1              | SBUID 18                                         |                              | 18         |                                                                                                    |                   |        |          |          |               |             |             |
| Primary 1              | sBulb 20                                         |                              | 20         |                                                                                                    |                   |        |          |          |               |             |             |
| Primary 1              | sBulb 5                                          |                              | 5          |                                                                                                    |                   |        |          |          |               |             |             |
| Primary 1              | sBulb 14                                         |                              | 14         |                                                                                                    |                   |        |          |          |               |             |             |
| Primary 1              | sBulb 25                                         |                              | 25         |                                                                                                    |                   |        |          |          |               |             |             |
| Primary 1              | sBulb 22                                         |                              | 22         |                                                                                                    |                   |        |          |          |               |             |             |
| Primary 1              | sBulb 6                                          |                              | 6          |                                                                                                    |                   |        |          |          |               |             |             |
| Primary 1              | sBulb 11                                         |                              | 11         |                                                                                                    |                   |        |          |          |               |             |             |
| Primary 1<br>Primary 1 | sBuib 12<br>eBuib 2                              |                              | 12         |                                                                                                    |                   |        |          |          |               |             |             |
| Primary 1              | sBulb 3                                          |                              | 3          |                                                                                                    |                   |        |          |          |               |             |             |
| Number of lines :      | 19                                               |                              | -          |                                                                                                    |                   |        |          |          |               |             |             |
| Proweer                |                                                  |                              |            |                                                                                                    |                   |        |          |          | -7            | 3D View 7   |             |
| Number of nodes        | s = 7651                                         |                              |            | _                                                                                                    |                   | _      | _        |          |               |             |             |
| Display individu :     | Scene                                            |                              |            | •                                                                                                    |                   | 1      | <b>A</b> |          |               |             | S           |
| Collapse               | Expand                                           |                              |            |                                                                                                    |                   |        |          |          |               |             | × 1         |
| Conapse                | Expand                                           |                              |            |                                                                                                    |                   |        | 1.       |          |               |             |             |
| Topology               | <b>1</b> 5                                       | Name                         | FileName a | age                                                                                                    | XInsertion ZEuler | HA     | type     | XEuler c | currentTi     | ALCONSTRUCT | 8           |
| Þ                      | 📸 sPrimary 104                                   |                              |            |                                                                                                    | -6.66             | 7      |          | 124.294  | Ê             |             |             |
|                        | SPrimary 105                                     |                              |            |                                                                                                    | -2.98             | 8<br>0 |          | 122.679  |               |             |             |
| •                      | s Primary 100                                    |                              |            |                                                                                                    | 3.37              | 6      |          | 116.544  |               |             |             |
|                        | a sPrimary 108                                   |                              |            |                                                                                                    | 2.4               | 7      |          | 130.723  |               |             |             |
|                        | 🛃 sPrimary 109                                   |                              |            |                                                                                                    | 2.57              | 5      |          | 0        |               |             |             |
| Þ                      | 🍇 sPrimary 110                                   |                              |            |                                                                                                    | 1.2               | 4      |          | 148.686  |               |             |             |
| <b>.</b>               | 🖏 sPrimary 111                                   |                              |            |                                                                                                    | 1.9               | 6      |          | 104.02   |               |             |             |
|                        | V 🖶 Secondary 1                                  | Secondary                    |            |                                                                                                    | 0                 |        |          | 2        | 34.94(        |             |             |
|                        | <ul> <li>Secondary</li> <li>Secondary</li> </ul> | y i                          |            |                                                                                                    | _1                | 0      |          | 0        |               |             |             |
|                        | Secondar                                         | v3                           |            |                                                                                                    | 1                 | 0      |          | 0        |               |             |             |
|                        | sSecondar                                        | y 4                          |            |                                                                                                    | -1                | 0      |          | 0        |               |             |             |
|                        | 🛃 sSecondar                                      | y 5                          |            |                                                                                                    | -1                | 0      |          | 0        |               |             |             |
|                        | 🖢 sPrimary 112                                   |                              |            |                                                                                                    | 4.00              | 3      |          | 0        |               |             |             |
| Þ                      | 🖏 sPrimary 113                                   |                              |            |                                                                                                    | -1.27             | 4      |          | 133.121  |               |             |             |
| ►                      | 🖏 sPrimary 114                                   |                              |            | ,                                                                                                    | 5.5               | 1      |          | 161.914  | v             |             |             |
|                        |                                                  |                              |            |                                                                                                    |                   |        |          |          |               |             |             |
| Browser Pro            | ojects                                           |                              |            |                                                                                                    |                   |        |          |          |               |             |             |
|                        |                                                  |                              |            |                                                                                                    |                   |        |          |          |               |             |             |

### Training XO2: Add Sum of Segments : Primary Length

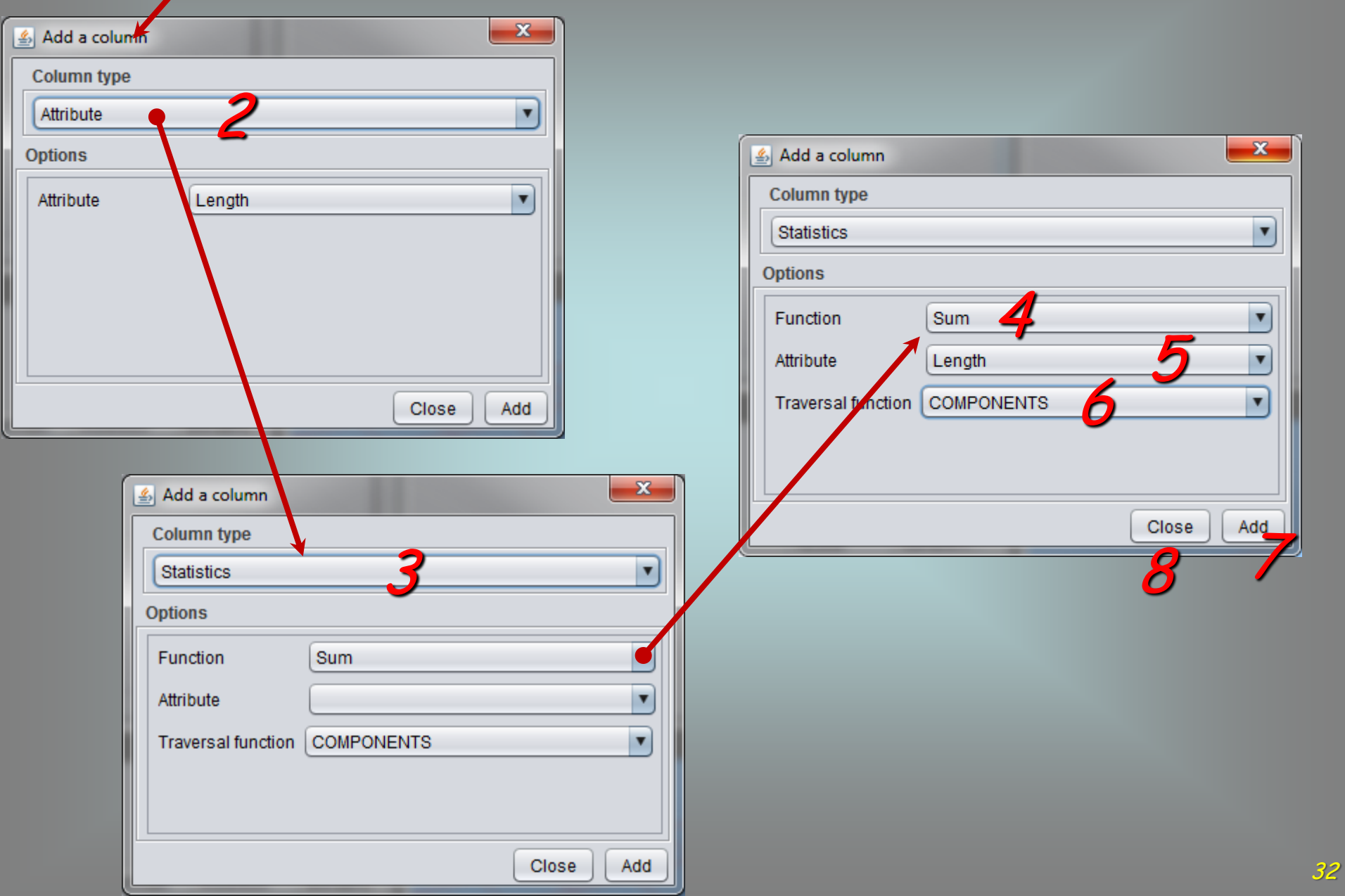

1 🖌 Add a column

#### Training XO2: Primary Lengthes Added

🚣 Xplo - [Dig.40a]

Project Selection Script Window Geometry Tools Help

#### 🕒 🗁 🛁 👪 🖬 👌 🗸 🧐 🍋 👌 🕹

| xtraction                                              |                                                                                                    |                                                                 |                 |                                                                                                    |                                                                                                    |
|--------------------------------------------------------|----------------------------------------------------------------------------------------------------|-----------------------------------------------------------------|-----------------|----------------------------------------------------------------------------------------------------|----------------------------------------------------------------------------------------------------|
| (+)E                                                   | xtraction 1 ×                                                                                                    |                                                                 |                 |                                                                                                    |                                                                                                    |
| Selection                                              |                                                                                                    |                                                                 | Input Selection |                                                                                                    | Quitaut Sava 🕞 Laar                                                                                                    |
| Geleciion                                              | -                                                                                                    | -                                                               |                 |                                                                                                    |                                                                                                    |
| Item                                                   | Bearer                                                                                                    | Bearer _ Position i.                                            | Sum_Length_COMP |                                                                                                    |                                                                                                    |
| Primary 1                                              | sBulb 17                                                                                                    | 1                                                               | 37.854          |                                                                                                    |                                                                                                    |
| Primary 1                                              | sBulb 10                                                                                                    | 1                                                               | ) 34.131        |                                                                                                    |                                                                                                    |
| Primary 1                                              | sBulb 13                                                                                                    | 1                                                               | 40.87           |                                                                                                    |                                                                                                    |
| Primary 1                                              | sBulb 15                                                                                                    | 1                                                               | 5 35.04         |                                                                                                    |                                                                                                    |
| Primary 1                                              | sBulb 7                                                                                                    |                                                                 | 40.313          |                                                                                                    |                                                                                                    |
| Primary 1                                              | sBulb 4                                                                                                    |                                                                 | 43.22           |                                                                                                    |                                                                                                    |
| Primary 1                                              | sBulb 18                                                                                                    | 1                                                               | 34.495          |                                                                                                    |                                                                                                    |
| Primary 1                                              | sBulb 8                                                                                                    |                                                                 | 31.827          |                                                                                                    |                                                                                                    |
| Primary 1                                              | sBuib 20                                                                                                    | 2                                                               | 30.98           |                                                                                                    |                                                                                                    |
| Primary 1                                              | sBuib 5                                                                                                    | 1                                                               | 30.909          |                                                                                                    |                                                                                                    |
| Primary 1                                              | sBulb 25                                                                                                    | 2                                                               | 28.746          |                                                                                                    |                                                                                                    |
| Primary 1                                              | sBulb 22                                                                                                    | 2                                                               | 28.944          |                                                                                                    |                                                                                                    |
| Primary 1                                              | sBulb 6                                                                                                    |                                                                 | 37.999          |                                                                                                    |                                                                                                    |
| Primary 1                                              | sBulb 11                                                                                                    | 1                                                               | 41.009          |                                                                                                    |                                                                                                    |
| Primary 1                                              | sBulb 12                                                                                                    | 1                                                               | 29.003          |                                                                                                    |                                                                                                    |
| Primary 1                                              | sBulb 2                                                                                                    |                                                                 | 43.233          |                                                                                                    |                                                                                                    |
| Primary 1                                              | sBulb 3                                                                                                    |                                                                 | 30.918          |                                                                                                    |                                                                                                    |
| Number of line                                         | es : 19                                                                                                    |                                                                 |                 |                                                                                                    |                                                                                                    |
| Browser                                                |                                                                                                    |                                                                 |                 |                                                                                                    | -7 🗖                                                                                                    |
|                                                        |                                                                                                    |                                                                 |                 |                                                                                                    |                                                                                                    |
| Number of no                                           | odes = 7651                                                                                                    |                                                                 |                 |                                                                                                    |                                                                                                    |
| Number of no<br>Display indivi                         | odes = 7651<br>du : Scene                                                                                                    |                                                                 | <b>•</b>        |                                                                                                    | 1                                                                                                    |
| Number of no<br>Display indivi<br>Collapse             | odes = 7651<br>du : Scene<br>Expand                                                                                                    |                                                                 | •               |                                                                                                    | 1                                                                                                    |
| Number of no<br>Display indivi<br>Collapse<br>Topology | odes = 7651<br>du : Scene<br>Expand                                                                                                    | Name                                                            | FileName age    | XInsertion ZEuler HA                                                                                                    | 1 type XEuler currentTi                                                                                                    |
| Number of no<br>Display indivi<br>Collapse<br>Topology | odes = 7651<br>du : Scene<br>Expand<br>• 🖏 sPrimary 104                                                                                                    | Name                                                            | FileName age    | Xinsertion ZEuler HA<br>-6.667                                                                                                    | 1 Vype XEuler currentTi<br>124.294                                                                                                    |
| Number of no<br>Display indivi<br>Collapse<br>Topology | dus = 7651<br>du : Scene<br>Expand<br>• 🚱 sPrimary 104<br>• 🚱 sPrimary 105                                                                                                    | Name                                                            | FileName age    | Xinsertion ZEuler HA<br>-6.667<br>-2.988                                                                                                    | 1 • Vype XEuler currentTi<br>124.294<br>122.679                                                                                                    |
| Number of no<br>Display indivi<br>Collapse<br>Topology | dus = 7651<br>du : Scene<br>Expand<br>• SPrimary 104<br>• SPrimary 105<br>• SPrimary 106                                                                                                    | Name                                                            | FileName age    | Xinsertion ZEuler HA<br>-6.667<br>-2.988<br>4.478                                                                                                    | 1 • type XEuler currentTi<br>124.294<br>122.679<br>157.775                                                                                                    |
| Number of no<br>Display indivi<br>Collapse<br>Topology | bdes = 7651           du :         Scene           Expand           •         SPrimary 104           •         Sprimary 105           •         Sprimary 106           •         Sprimary 107                                                                                                    | Name                                                            | FileName age    | Xinsertion ZEuler HA<br>-6.667<br>-2.988<br>4.478<br>3.376                                                                                                    | type XEuler currentTi<br>1 •<br>124.294<br>122.679<br>157.775<br>116.544                                                                                                    |
| Number of no<br>Display indivi<br>Collapse<br>Topology | bdes = 7651<br>du : Scene<br>Expand<br>€ sPrimary 104<br>€ sPrimary 105<br>► Sprimary 106<br>► Sprimary 107<br>► Sprimary 108                                                                                                    | Name                                                            | FileName age    | Xinsertion ZEuler HA<br>-6.667<br>-2.988<br>4.478<br>3.376<br>2.47                                                                                                    | 1 •<br>type XEuler currentTi<br>124.294<br>122.679<br>157.775<br>116.544<br>130.723                                                                                                    |
| Number of no<br>Display indivi<br>Collapse<br>Topology | bdes = 7651           du :         Scene           Expand           Sprimary 104           Sprimary 105           Sprimary 106           Sprimary 107           Sprimary 108           Sprimary 108           Sprimary 108                                                                                                    | Name                                                            | FileName age    | Xinsertion ZEuler HA<br>-6.667<br>-2.988<br>4.478<br>3.376<br>2.47<br>2.575<br>                                                                                                    | type         XEuler         currentTi           1 •         124.294         122.679           157.775         116.544           130.723         0           10 bross         0                                                                                                    |
| Number of no<br>Display indivi<br>Collapse<br>Topology | bdes = 7651           du :         Scene           Expand           •         Sprimary 104           •         Sprimary 105           •         Sprimary 106           •         Sprimary 107           •         Sprimary 107           •         Sprimary 107           •         Sprimary 108           •         Sprimary 109           •         Sprimary 109           •         Sprimary 101                                                                                                    | Name                                                            | FileName age    | XInsertion ZEuler HA<br>-6.667<br>-2.988<br>4.478<br>3.376<br>2.47<br>2.575<br>1.24<br>1.05                                                                                                    | type         XEuler         currentTi           1 •         124.294         122.679           157.775         116.544           130.723         0           144.686         144.02                                                                                                    |
| Number of no<br>Display indivi<br>Collapse<br>Topology | bdes = 7651           du :         Scene           Expand           *          SPrimary 104           *          SPrimary 105           *          Sprimary 106           *          Sprimary 107           *          Sprimary 107           *          Sprimary 108           *          Sprimary 108           *          Sprimary 109           *          Sprimary 109           *          Sprimary 110           *          Sprimary 110                                                                                                    | Name                                                            | FileName age    | Xinsertion ZEuler HA<br>-6.667<br>-2.988<br>4.478<br>3.376<br>2.47<br>2.575<br>1.24<br>1.96<br>0                                                                                                    | type         XEuler         currentTi           1 •         124.294         122.679           157.775         116.544           130.723         0           148.886         104.02           2         2104                                                                                                    |
| Number of no<br>Display indivi<br>Collapse<br>Topology | bdes = 7651<br>du : Scene<br>Expand<br>Sprimary 104<br>Sprimary 105<br>Sprimary 105<br>Sprimary 105<br>Sprimary 106<br>Sprimary 109<br>Sprimary 109<br>Sprimary 110<br>Sprimary 110<br>Sprimary 11                                                                                                    | Name<br>Vame<br>V 1 Secondary                                   | FileName age    | Xinsertion ZEuler HA<br>-6.667<br>-2.988<br>4.478<br>3.376<br>2.47<br>2.575<br>1.24<br>1.96<br>0                                                                                                    | type         XEuler         currentTi           1 •         124.294         122.679           157.775         116.544         130.723           0         148.686         104.02           2         34.944                                                                                                    |
| Number of no<br>Display indivi<br>Collapse<br>Topology | bdes = 7651<br>du : Scene<br>Expand<br>Expand<br>Sprimary 104<br>Sprimary 105<br>Sprimary 105<br>Sprimary 106<br>Sprimary 107<br>Sprimary 108<br>Sprimary 109<br>Sprimary 109<br>Sprimary 111<br>Sprimary 111<br>Sprimary 111<br>Sprimary 111<br>Sprimary 111                                                                                                    | y 1 Secondary<br>dary 1                                         | FileName age    | Xinsertion ZEuler HA<br>-6.667<br>-2.988<br>4.478<br>3.376<br>2.47<br>2.575<br>1.24<br>1.96<br>0<br>-10                                                                                                    | 1 •<br>type XEuler currentTi<br>124.294<br>122.679<br>157.775<br>116.544<br>130.723<br>0<br>148.686<br>104.02<br>2 34.94                                                                                                    |
| Number of no<br>Display indivi<br>Collapse<br>Topology | des = 7651<br>du : Scene<br>Expand<br>► Sprimary 104<br>► Sprimary 105<br>► Sprimary 105<br>► Sprimary 108<br>► Sprimary 109<br>► Sprimary 109<br>► Sprimary 111<br>► Ssecond<br>► Ssecond<br>► Ssecond<br>► Ssecond                                                                                                    | Y 1 Secondary<br>dary 1<br>dary 2<br>dary 2                     | FileName age    | Xinsertion ZEuler HA<br>-6.667<br>-2.988<br>4.478<br>3.376<br>2.47<br>2.575<br>1.24<br>1.96<br>0<br>-10<br>10                                                                                                    | type         XEuler         currentTi           1         1         1         1         1         1         1         1         1         1         1         1         1         1         1         1         1         1         1         1         1         1         1         1         1         1         1         1         1         1         1         1         1         1         1         1         1         1         1         1         1         1         1         1         1         1         1         1         1         1         1         1         1         1         1         1         1         1         1         1         1         1         1         1         1         1         1         1         1         1         1         1         1         1         1         1         1         1         1         1         1         1         1         1         1         1         1         1         1         1         1         1         1         1         1         1         1         1         1         1         1         1   |
| Number of no<br>Display indivi<br>Collapse<br>Topology | des = 7651<br>du : Scene<br>Expand<br>Expand<br>Sprimary 104<br>Sprimary 105<br>Sprimary 105<br>Sprimary 106<br>Sprimary 108<br>Sprimary 108<br>Sprimary 110<br>Sprimary 111<br>Sprimary 111<br>Spri                                                                                                    | y 1 Secondary<br>dary 1<br>dary 2<br>dary 3<br>dary 4           | FileName age    | XInsertion ZEuler HA<br>-6.667<br>-2.998<br>4.478<br>3.376<br>2.47<br>2.575<br>1.24<br>1.96<br>1.96<br>0<br>-10                                                                                                    | type         XEuler         currentTi           tit         1         1         1         1         1         1         1         1         1         1         1         1         1         1         1         1         1         1         1         1         1         1         1         1         1         1         1         1         1         1         1         1         1         1         1         1         1         1         1         1         1         1         1         1         1         1         1         1         1         1         1         1         1         1         1         1         1         1         1         1         1         1         1         1         1         1         1         1         1         1         1         1         1         1         1         1         1         1         1         1         1         1         1         1         1         1         1         1         1         1         1         1         1         1         1         1         1         1         1         1         1 |
| Number of no<br>Display indivi<br>Collapse<br>Topology | bdes = 7651<br>du : Scene<br>Expand<br>Sprimary 104<br>& sprimary 105<br>& sprimary 105<br>& sprimary 106<br>& sprimary 106<br>& sprimary 108<br>& sprimary 109<br>& sprimary 109<br>& sprimary 110<br>& sprimary 110<br>& sprimary 110<br>& sprimary 110<br>& sprimary 110<br>& sprimary 110<br>& sprimary 110<br>& sprimary 110<br>& sprimary 110<br>& sprimary 110<br>& sprimary 110<br>& sprimary 110<br>& sprimary 110<br>& sprimary 110<br>& sprimary 110<br>& sprimary 104<br>& sprimary 105<br>& sprimary 106<br>& sprimary 107<br>& sprimary 107<br>& sprimary 108<br>& sprimary 108                                                                                                    | V 1 Secondary<br>dary 1<br>dary 2<br>dary 3<br>dary 4<br>dary 5 | FileName age    | Xinsertion ZEuler HA<br>-6.667<br>-2.988<br>4.478<br>3.3376<br>2.47<br>2.575<br>1.24<br>1.96<br>0<br>0<br>-10<br>-10<br>-10<br>-10                                                                                                    | type         XEuler         currentTi           1         •         124.294           122.679         157.775           116.544         130.723           0         0           144.686         104.02           2         34.944           0         0           0         0           0         0           0         0           0         0           0         0           0         0           0         0           0         0           0         0                                                                                                    |
| Number of no<br>Display indivi<br>Collapse<br>Topology | bdes = 7651<br>du : Scene<br>Expand<br>Sprimary 104<br>Sprimary 105<br>Sprimary 105<br>Sprimary 106<br>Sprimary 108<br>Sprimary 109<br>Sprimary 109<br>Sprimary 111<br>Secondur<br>Ssecond<br>Ssecond<br>S                                                 | y 1 Secondary<br>dary 1<br>dary 2<br>dary 3<br>dary 4<br>dary 5 | FileName age    | Xinsertion ZEuler HA<br>-6.667<br>-2.988<br>4.478<br>3.376<br>2.47<br>2.575<br>1.24<br>1.96<br>1.24<br>1.96<br>-10<br>10<br>-10<br>-10<br>-10<br>-10<br>-10<br>-10<br>-10<br>-10                                                                                                    | type         XEuler         currentTi           1         •         124.294           122.679         157.775           116.544         130.723           0         0           148.686         104.02           2         34.941           0         0           0         0           0         0           0         0           0         0           0         0           0         0           0         0           0         0           0         0           0         0                                                                                                    |
| Number of no<br>Display indivi<br>Collapse<br>Topology | bdes = 7651<br>du : Scene<br>Expand<br>Sprimary 104<br>Sprimary 105<br>Sprimary 105<br>Sprimary 105<br>Sprimary 107<br>Sprimary 107<br>Sprimary 109<br>Sprimary 109<br>Sprimary 110<br>Sprimary 110<br>Ssecond<br>Ssecond<br>S                                                   | y 1 Secondary<br>dary 1<br>dary 2<br>dary 3<br>dary 4<br>dary 5 | FileName age    | Xinsertion         ZEuler         HA           -6.667         -2.988         4.478           3.376         2.47         2.575           2.47         2.575         1.24           1.96         0         10           10         -10         10           -10         -10         -10           -10         -10         -10           -10         -10         -10           -10         -10         -10           -10         -10         -10           -10         -10         -10           -10         -10         -10           -10         -10         -10 | 1<br>type XEuler currentTi<br>124.294<br>122.679<br>157.775<br>116.544<br>130.723<br>0<br>148.686<br>104.02<br>2<br>34.94<br>0<br>0<br>0<br>0<br>0<br>0<br>0<br>0<br>0<br>0<br>0<br>0<br>0                                                                                                    |
| Number of no<br>Display indivi<br>Collapse<br>Topology | des = 7651<br>du : Scene<br>Expand<br>Expand<br>Sprimary 104<br>Sprimary 105<br>Sprimary 105<br>Sprimary 106<br>Sprimary 108<br>Sprimary 108<br>Sprimary 109<br>Sprimary 109<br>Ssecond<br>Ssecond<br>Ssec                                                 | V 1 Secondary<br>dary 1<br>dary 2<br>dary 3<br>dary 4<br>dary 5 | FileName age    | Xinsertion         ZEuler         HA           -6.667         -2.988         -4.478           -2.988         -4.478         -3.376           2.47         2.575         1.24           1.96         -10         1.96           0         -10         -10           -10         -10         -10           -10         -10         -10           -10         -10         -10           -10         -5.51         -1274                                                                                                    | type         XEuler         currentTi           1         •         124.294           122.679         157.775           116.544         130.723           0         0           148.686         104.02           2         34.94           0         0           0         0           133.121         161.914                                                                                                    |
| Number of no<br>Display indivi<br>Collapse<br>Topology | des = 7651<br>du : Scene<br>Expand<br>Expand<br>SPrimary 104<br>SPrimary 105<br>SPrimary 105<br>SPrimary 108<br>SPrimary 108<br>SPrimary 108<br>SPrimary 110<br>SPrimary 111<br>SPrimary 111<br>Second<br>Second | y 1 Secondary<br>dary 1<br>dary 2<br>dary 3<br>dary 4<br>dary 5 | FileName age    | Xinsertion ZEuler HA<br>-6.667<br>-2.988<br>4.478<br>3.376<br>2.47<br>2.575<br>1.24<br>1.96<br>0<br>-10<br>-10<br>-10<br>-10<br>-10<br>-10<br>-10<br>-10<br>-10<br>-                                                                                                    | type         XEuler         currentTi           1         1         1         1         1         1         1         1         1         1         1         1         1         1         1         1         1         1         1         1         1         1         1         1         1         1         1         1         1         1         1         1         1         1         1         1         1         1         1         1         1         1         1         1         1         1         1         1         1         1         1         1         1         1         1         1         1         1         1         1         1         1         1         1         1         1         1         1         1         1         1         1         1         1         1         1         1         1         1         1         1         1         1         1         1         1         1         1         1         1         1         1         1         1         1         1         1         1         1         1         1         1   |

- 0 ×

### Training XO2: Order by Position

#### Click on Column Header

|                   |                    | _                                                                                                    |                | _                 |         |                                                                                                    | _     |         |
|-------------------|--------------------|----------------------------------------------------------------------------------------------------|----------------|-------------------|---------|----------------------------------------------------------------------------------------------------|-------|---------|
| Xplo - [Dig.40a]  |                    | and the second second second second second second second second second second second second second second second |                |                   |         | And in case of the local division of the local division of the loc | -     |         |
| Project Selection | Script Window Geon | metry Tools Help                                                                                                 |                |                   |         |                                                                                                    |       |         |
| <u> </u>          | 💥 🔜 💰 🎸            |                                                                                                    | త త            |                   |         |                                                                                                    |       |         |
| Extraction        |                    |                                                                                                    |                |                   |         |                                                                                                    | 2 🗖 🗙 | Plots   |
| + Extra           | action 1 ×         |                                                                                                    |                |                   |         |                                                                                                    |       |         |
| Selection         |                    |                                                                                                    | put Selection  |                   | Output  | 🔚 Save 🛛 🖡                                                                                                    | Load  |         |
|                   | <b>v</b>           |                                                                                                    |                | T                 |         |                                                                                                    |       |         |
| Item              | Bearer Be          | earer _ Position in                                                                                              | axis 🔺 Sum_Len | gth_COMPONENTS    |         |                                                                                                    |       |         |
| Primary 1         | sBulb 1            |                                                                                                    | 1              | 36.9              |         |                                                                                                    | 4     |         |
| Primary 1         | sBulb 2            |                                                                                                    | 2              | 43.233            |         |                                                                                                    |       |         |
| Primary 1         | sBulb 3            |                                                                                                    | 3              | 30.918            |         |                                                                                                    |       |         |
| Primary 1         | sBulb 4            |                                                                                                    | 4              | 43.22             |         |                                                                                                    |       |         |
| Primary 1         | sBulb 5            |                                                                                                    | 5              | 30.969            |         |                                                                                                    |       |         |
| Primary 1         | sBulb 6            |                                                                                                    | 6              | 37.999            |         |                                                                                                    |       |         |
| Primary 1         | sBulb 7            |                                                                                                    | 7              | 40.313            |         |                                                                                                    |       |         |
| Primary 1         | sBulb 8            |                                                                                                    | 8              | 31.827            |         |                                                                                                    |       |         |
| Primary 1         | sBulb 10           |                                                                                                    | 10             | 34.131            |         |                                                                                                    |       |         |
| Primary 1         | SBUID 11           |                                                                                                    | 11             | 41.009            |         |                                                                                                    |       |         |
| Primary 1         | sBuib 12           |                                                                                                    | 12             | 29.003            |         |                                                                                                    |       |         |
| Primary 1         | sBulb 14           |                                                                                                    | 14             | 40.07             |         |                                                                                                    |       |         |
| Primary 1         | sBulb 15           |                                                                                                    | 15             | 35.04             |         |                                                                                                    |       |         |
| Primary 1         | sBulb 17           |                                                                                                    | 17             | 37 854            |         |                                                                                                    |       |         |
| Primary 1         | sBulb 18           |                                                                                                    | 18             | 34,495            |         |                                                                                                    |       |         |
| Primary 1         | sBulb 20           |                                                                                                    | 20             | 36.98             |         |                                                                                                    |       |         |
| Primary 1         | sBulb 22           |                                                                                                    | 22             | 28.944            |         |                                                                                                    |       |         |
| Number of lines : | : 19               |                                                                                                    |                |                   |         |                                                                                                    |       |         |
| Browser           |                    |                                                                                                    |                |                   |         | Ŕ                                                                                                    | 2 🗆 🗙 | 3D View |
| Number of node    | s = 7651           |                                                                                                    |                |                   |         |                                                                                                    |       |         |
| Display individu  | : Scene            |                                                                                                    | <b>•</b>       |                   | 1 🗘     |                                                                                                    |       |         |
| Collapse          | Expand             |                                                                                                    |                |                   |         |                                                                                                    |       |         |
| Topology          |                    | Name                                                                                                    | FileName age   | XInsertion ZEuler | HA type | XEuler curr                                                                                                    | entTi |         |
| ►                 | 🍇 sPrimary 104     |                                                                                                    |                | -6.667            |         | 124.294                                                                                                    | A     |         |
| Þ                 | 🎭 sPrimary 105     |                                                                                                    |                | -2.988            |         | 122.679                                                                                                    |       |         |
| Þ                 | 🖏 sPrimary 106     |                                                                                                    |                | 4.478             |         | 157.775                                                                                                    | _     |         |
| Þ                 | SPrimary 107       |                                                                                                    |                | 3.376             |         | 116.544                                                                                                    |       |         |
| ►                 | SPrimary 108       |                                                                                                    |                | 2.47              |         | 130.723                                                                                                    |       |         |
|                   | SPrimary 109       |                                                                                                    |                | 2.5/5             |         | 149.696                                                                                                    |       |         |
| -<br>-            | sPrimary 111       |                                                                                                    |                | 1.24              |         | 104.02                                                                                                    |       |         |
|                   | V G Secondary 1    | Secondary                                                                                                    |                | 0                 |         | 2                                                                                                    | 34.94 |         |
|                   | sSecondary 1       | 1                                                                                                    |                |                   |         |                                                                                                    |       |         |
|                   | 🛃 sSecondary 2     | 2                                                                                                    |                | -10               |         | 0                                                                                                    |       |         |
|                   | 🛃 sSecondary 3     | 3                                                                                                    |                | 10                |         | 0                                                                                                    |       |         |
|                   | 🛃 sSecondary 4     | 4                                                                                                    |                | -10               |         | 0                                                                                                    |       |         |
|                   | sSecondary 5       | 5                                                                                                    |                | -10               |         | 0                                                                                                    |       |         |
|                   | Primary 112        |                                                                                                    |                | 4.003             |         | 0                                                                                                    |       |         |
| Þ                 | SPrimary 113       |                                                                                                    |                | -1.274            |         | 133.121                                                                                                    | -     |         |
| •                 | 😋 sPrimary 114     | _                                                                                                    |                | 5.51              |         | 161.914                                                                                                    | 7     |         |
| Browser           | ojects             |                                                                                                    |                |                   |         |                                                                                                    |       |         |
|                   |                    |                                                                                                    |                |                   |         |                                                                                                    |       |         |

#### Drag Left Click or CTRL+Left Click to select

### Training XO2: Plot Primary Lengthes

| 🕹 Xplo - [Dig.40a]     | -                            |                                 |                                 | State in La              | the last line  | and the second second second second second second second second second second second second second second second | _ 0 <mark>_ X</mark> |
|------------------------|------------------------------|---------------------------------|---------------------------------|--------------------------|----------------|----------------------------------------------------------------------------------------------------|----------------------|
| Project Selection Sci  | ript Window Geometry         | Tools Hep                       |                                 |                          |                |                                                                                                    |                      |
| 🕒 📄 🛓 🗱                | : 🖬 💰 🎸                      | ግ ( <sup>2</sup> ሪ ነ ነ          |                                 |                          |                |                                                                                                    |                      |
| Extraction             |                              |                                 |                                 |                          | - <i>2</i> □ × | Plots                                                                                                    |                      |
| + Extraction           | on 1 ×                       |                                 |                                 |                          |                |                                                                                                    |                      |
| Selection              |                              | Input Selection                 | n                               | 🔹 Output 🔄 🔚 Save        | 📄 Load         |                                                                                                    |                      |
| · · · · ·              | · •                          |                                 | •                               |                          |                |                                                                                                    |                      |
| Item                   | Bearer Beare                 | r _ Position in axis 🛛 🔺 Sum_Le | en th_COMPONENTS                |                          |                |                                                                                                    |                      |
| Primary 1              | sBulb 1                      | 1                               | 36.9                            |                          | 4              |                                                                                                    |                      |
| Primary 1              | sBulb 2                      | <b>*</b> 2                      | 43.233                          |                          |                |                                                                                                    |                      |
| Primary 1<br>Primary 1 | sBuib 3                      |                                 |                                 |                          |                |                                                                                                    |                      |
| Primary 1              | sBulb 5                      | 5                               | 30,969                          | Pight clic               | <u> </u>       |                                                                                                    |                      |
| Primary 1              | sBulb 6                      | 6                               | 37.999                          | Night She                | <b>``</b>      |                                                                                                    |                      |
| Primary 1              | sBulb 7                      | 7                               | lide column : Sum Longth COMBON |                          |                |                                                                                                    |                      |
| Primary 1              | sBulb 8                      | 8                               | lide column : Sum_Lengtn_COMPON |                          |                |                                                                                                    |                      |
| Primary 1              | sBulb 10                     | 10 F                            | Plot                            |                          |                |                                                                                                    |                      |
| Primary 1              | sBulb 11                     | 11 -                            |                                 | -                        |                |                                                                                                    |                      |
| Primary 1              | sBulb 12                     |                                 | 29.003                          |                          |                |                                                                                                    |                      |
| Primary 1              | sBulb 14                     | 13                              | 40.87                           |                          |                |                                                                                                    |                      |
| Primary 1              | sBulb 15                     |                                 | 35.04                           |                          |                |                                                                                                    |                      |
| Primary 1              | sBulb 17                     |                                 | 37.854                          |                          |                |                                                                                                    |                      |
| Primary 1              | sBulb 18                     |                                 | 34.495                          | 4                        |                |                                                                                                    |                      |
| Primary 1              | sBulb 20                     |                                 | 36.98                           | Contractor               |                |                                                                                                    |                      |
| Primary 1              | sBulb 22                     | 22                              | 28.944                          | . <mark>ett chick</mark> | ٧              | <b>x</b>                                                                                                    |                      |
| Number of lines : 19   |                              |                                 |                                 |                          |                |                                                                                                    |                      |
| Browser                |                              |                                 |                                 |                          | 🛃 🗔 🗙          | 3D View                                                                                                    |                      |
| Number of nodes = 1    | 7651                         |                                 |                                 |                          |                |                                                                                                    | <b>2</b>             |
| Display Individu :     | scene                        |                                 |                                 | 1                        |                |                                                                                                    |                      |
| Collapse               | pand                         |                                 |                                 |                          |                |                                                                                                    |                      |
| Topology               |                              | Name FileName age               | XInsertion ZEuler H             | A type XEuler            | currentTi      |                                                                                                    | 8                    |
| ► ©@                   | sPrimary 104                 |                                 | -6.667                          | 124.294                  | t F            |                                                                                                    |                      |
|                        | sPrimary 106                 |                                 | -2.908                          | 157 775                  | 5              |                                                                                                    |                      |
| ► <b>8</b>             | sPrimary 107                 |                                 | 3.376                           | 116.544                  | 1              |                                                                                                    |                      |
| Þ 🗞                    | sPrimary 108                 |                                 | 2.47                            | 130.723                  | 3              |                                                                                                    |                      |
|                        | sPrimary 109                 |                                 | 2.575                           | (                        | o D            |                                                                                                    |                      |
| ▶ 🖏                    | sPrimary 110                 |                                 | 1.24                            | 148.686                  | 5              |                                                                                                    |                      |
| ▼ ® <b>2</b>           | sPrimary 111                 | Papandan                        | 1.96                            | 104.02                   | 2 24 04        |                                                                                                    |                      |
|                        | Secondary 1                  | Secondary                       | U                               | 2                        | 34.94(         |                                                                                                    |                      |
|                        | sSecondary 2                 |                                 | -10                             | (                        | )              |                                                                                                    |                      |
|                        | 🟝 sSecondary 3               |                                 | 10                              | (                        | )              |                                                                                                    |                      |
|                        | 🛃 sSecondary 4               |                                 | -10                             | (                        |                | A CAR A CAR A                                                                                                    |                      |
|                        | 🟝 sSecondary 5               |                                 | -10                             | (                        | )              |                                                                                                    |                      |
| . 49                   | sPrimary 112                 |                                 | 4.003                           | (                        |                |                                                                                                    |                      |
| ► 844<br>► 480         | serimary 113<br>serimary 114 |                                 | -1.274                          | 133.121                  |                |                                                                                                    |                      |
|                        |                              |                                 |                                 | 101.91-                  |                |                                                                                                    |                      |
| Browser Project        | ts                           |                                 |                                 |                          |                | =/                                                                                                    |                      |
|                        |                              |                                 |                                 |                          |                |                                                                                                    |                      |

#### Training XO2: Plot Primary Lengthes

🚣 Xplo - [Dig.40a]

Project Selection Script Window Geometry Tools Help

#### 🕒 📾 🛓 🕷 🔚 👶 🎸 🖄 (전 💰

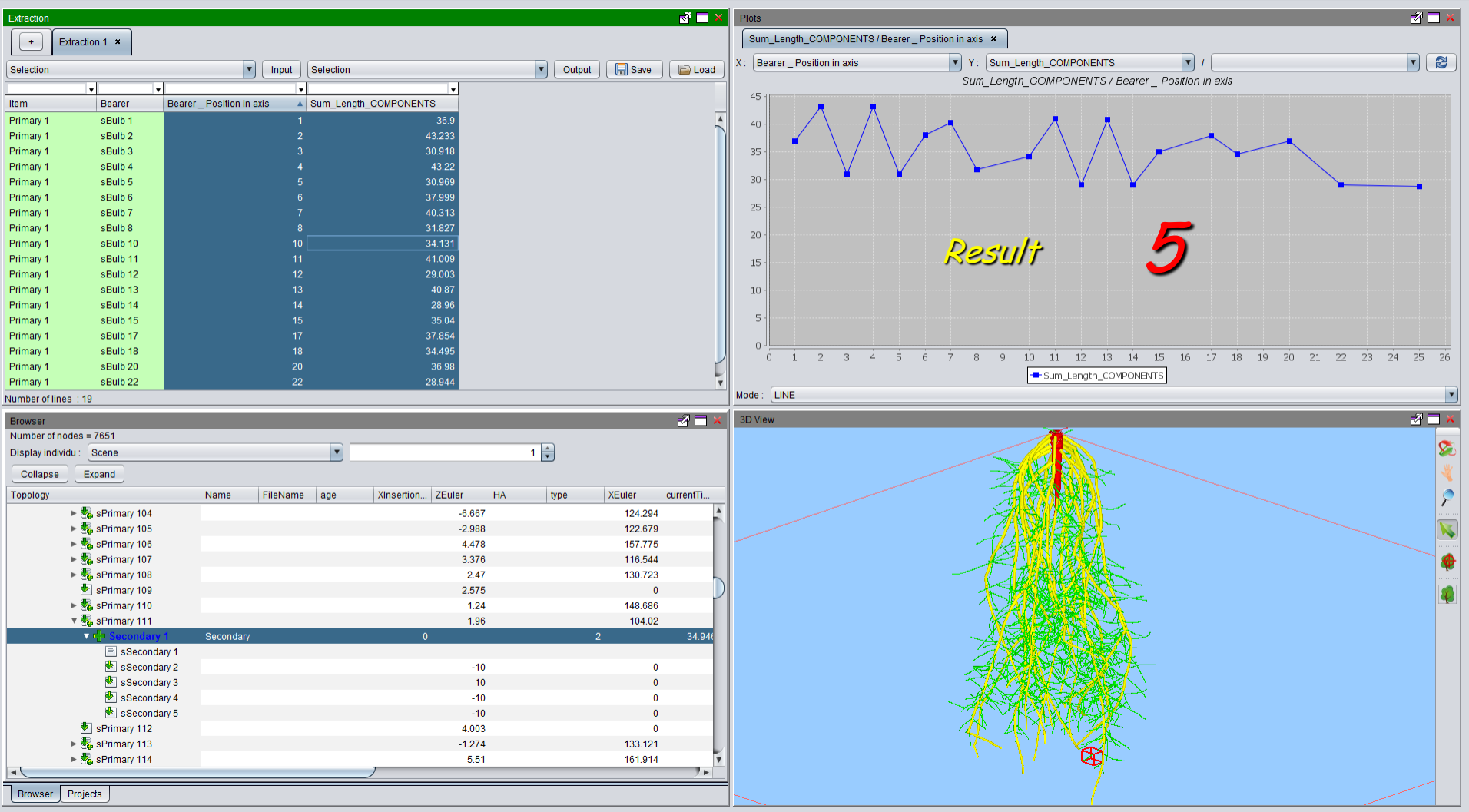

- 0 ×
## Training XO2: Reinit Project

🚣 Xplo - [Dig.40a]

Project Selection Script Window Geometry Tools Help

## 🕒 📾 🛁 🗰 👌 🎸 🗠 (\*) (\*) 💰 💰

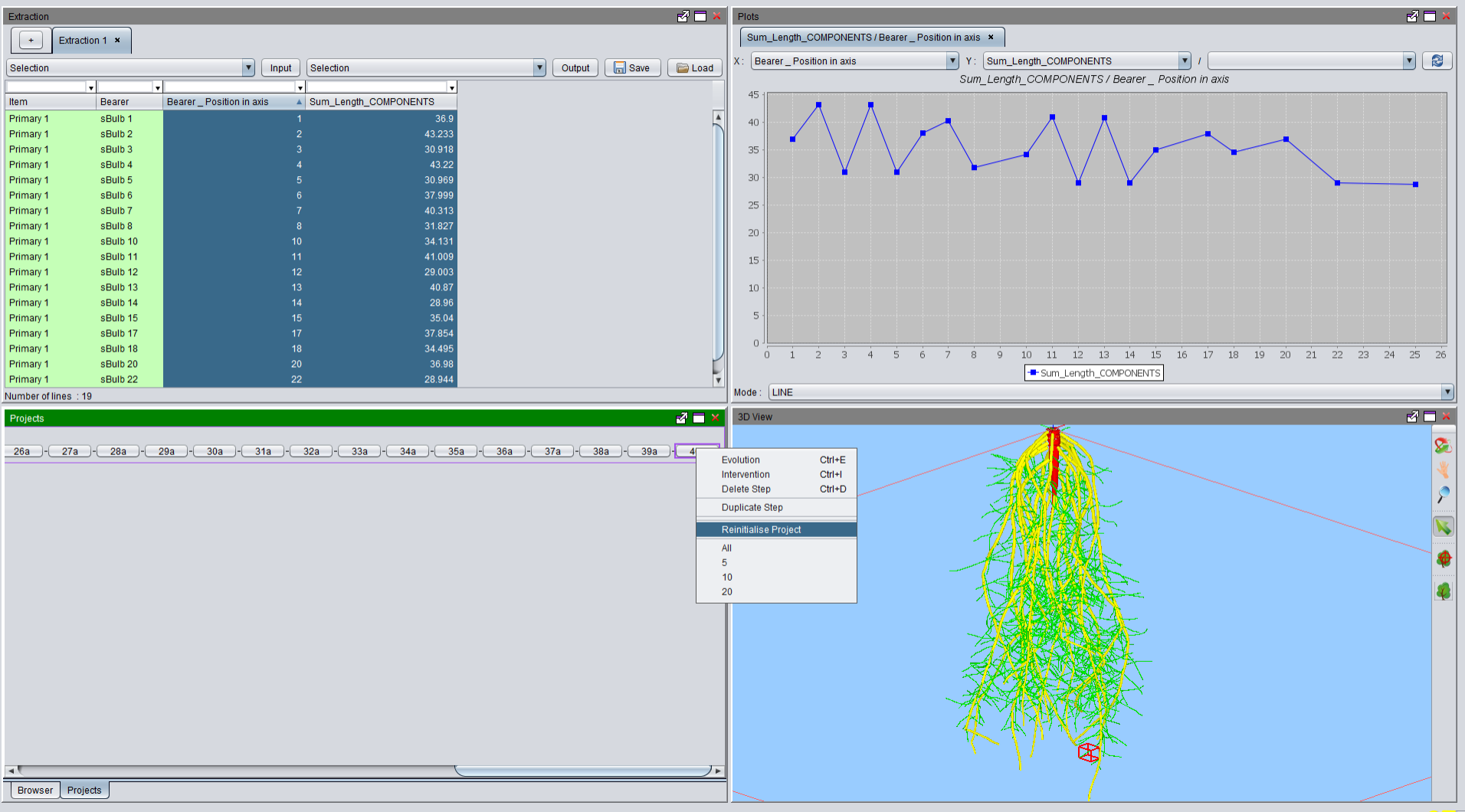

- 0 ×

## :Training XO2 Data Control : Compare Simulated Values vs Parameter File Values

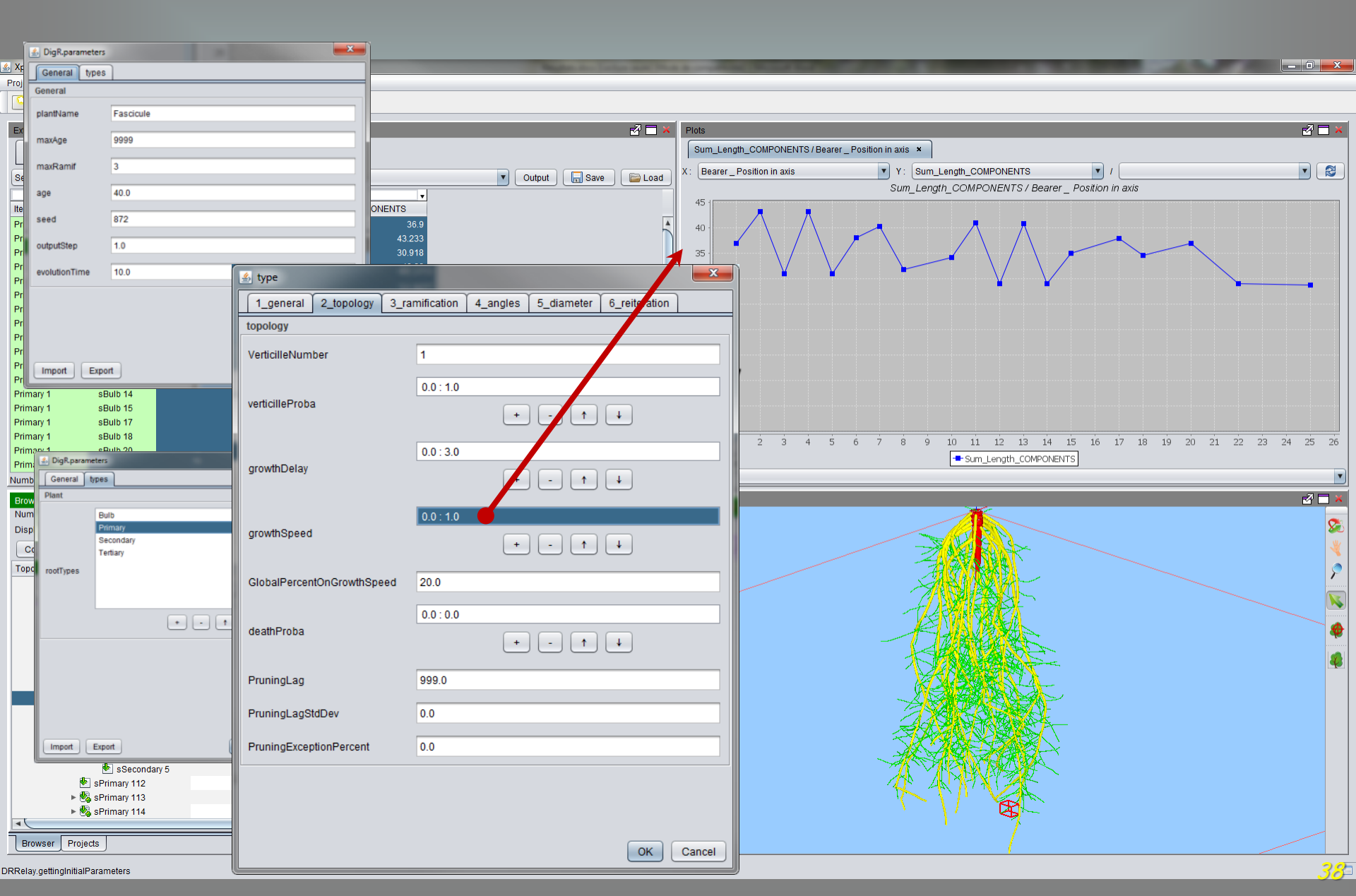

## Choose « Length » column with left click, Then right click Then left click on « Length : Distribution »

## Training XO2: Plot Lengthes Distribution

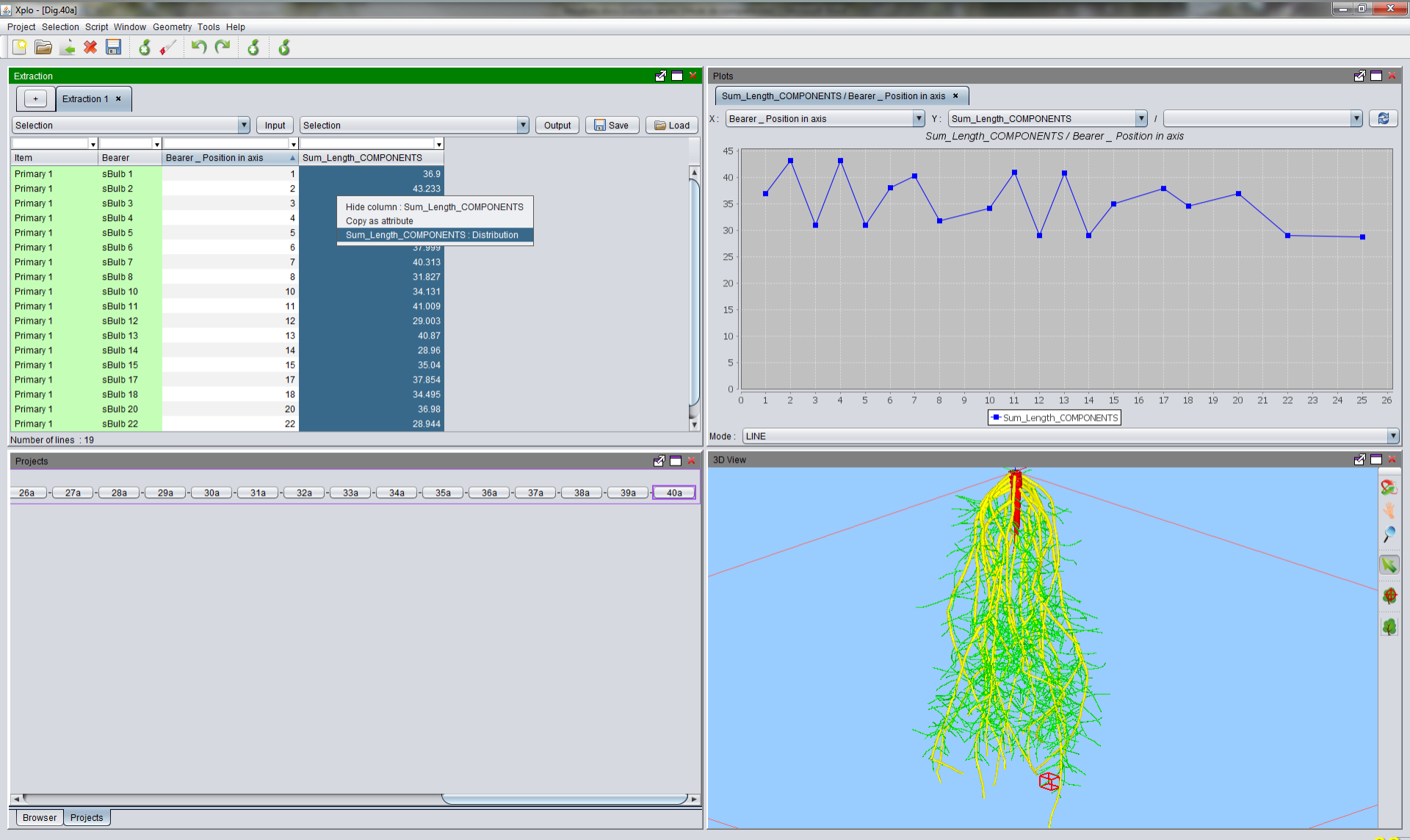

## Training XO2: Lengthes Distribution

🚣 Xplo - [Dig.40a]

Project Selection Script Window Geometry Tools Help

## 🕒 🖻 🛓 🗰 🤞 🎸 🌇 🙆 🕹

| Extraction                  |                                                                                                    |                                              |                                                    | a 🖬 🖬 🛪                                                            | Plots                                             |                                               |                                 |
|-----------------------------|----------------------------------------------------------------------------------------------------|----------------------------------------------|----------------------------------------------------|--------------------------------------------------------------------|---------------------------------------------------|-----------------------------------------------|---------------------------------|
| + Ext                       | action 1 ×                                                                                                    |                                              |                                                    |                                                                    | Sum_Length_COMPONENTS / Bearer _ Position in axis | Sum_Length_COMPONENTS distribution            |                                 |
| Calaction                   |                                                                                                    |                                              | Palaction                                          |                                                                    | Step 1.449 🐳 Min                                  | 0 🗼 Max                                       | 43 🛉                            |
| Gelection                   | 1-1                                                                                                    |                                              |                                                    |                                                                    |                                                   | Sum_Length_COMPONENTS distribution            |                                 |
| Item                        | Bearer                                                                                                    | Bearer Position in axis                      | Sum Length COMPONENTS                              |                                                                    | 4.00                                              |                                               |                                 |
| Primary 1                   | sBulb 1                                                                                                    | 1                                            | 36.9                                               | ×                                                                  | 3.75                                              |                                               |                                 |
| Primary 1                   | sBulb 2                                                                                                    | 2                                            | 43.233                                             |                                                                    | 3.50                                              |                                               |                                 |
| Primary 1                   | sBulb 3                                                                                                    | 3                                            | 30.918                                             |                                                                    | 3.25                                              |                                               |                                 |
| Primary 1                   | sBulb 4                                                                                                    | 4                                            | 43.22                                              |                                                                    | 3.00                                              |                                               |                                 |
| Primary 1                   | sBulb 5                                                                                                    | 5                                            | 30.969                                             |                                                                    | 2.75                                              |                                               |                                 |
| Primary 1                   | sBulb 6                                                                                                    | 6                                            | 37.999                                             |                                                                    | 2.50                                              |                                               |                                 |
| Primary 1                   | sBulb 7                                                                                                    | 1                                            | 40.313                                             |                                                                    | 2.25                                              |                                               |                                 |
| Primary 1                   | sBuib 8                                                                                                    | 10                                           | 31.827                                             |                                                                    | Z 2.00                                            |                                               |                                 |
| Primary 1                   | sBuib 10                                                                                                    | 11                                           | 34.131                                             |                                                                    | 1.75                                              |                                               |                                 |
| Primary 1                   | sBulb 12                                                                                                    | 12                                           | 29 003                                             |                                                                    | 1.50                                              | ·····                                         |                                 |
| Primary 1                   | sBulb 13                                                                                                    | 13                                           | 40.87                                              |                                                                    | 1.25                                              |                                               |                                 |
| Primary 1                   | sBulb 14                                                                                                    | 14                                           | 28.96                                              |                                                                    | 1.00                                              |                                               |                                 |
| Primary 1                   | sBulb 15                                                                                                    | 15                                           | 35.04                                              |                                                                    | 0.75                                              |                                               |                                 |
| Primary 1                   | sBulb 17                                                                                                    | 17                                           | 37.854                                             |                                                                    | 0.50                                              |                                               |                                 |
| Primary 1                   | sBulb 18                                                                                                    | 18                                           | 34.495                                             |                                                                    | 0.25                                              |                                               |                                 |
| Primary 1                   | sBulb 20                                                                                                    | 20                                           | 36.98                                              | L. L.                                                              | 0.00                                              |                                               |                                 |
| Primary 1                   | sBulb 22                                                                                                    | 22                                           | 28.944                                             | ¥                                                                  | 0.0 2.5 5.0 7.5 10.0 12.5                         | 15.0 17.5 20.0 22.5 25.0 27.5 30.0<br>Classes | ) 32.5 35.0 37.5 40.0 42.5 45.0 |
|                             | . 40                                                                                                    |                                              |                                                    |                                                                    |                                                   | Vidaaca                                       |                                 |
| Number of lines             | : 19                                                                                                    |                                              |                                                    |                                                                    |                                                   |                                               |                                 |
| Number of lines<br>Projects | : 19                                                                                                    |                                              |                                                    | a 🗆 🗙                                                              | 3D View                                           |                                               | 2 🗆 🗡                           |
| Number of lines             | a 28a                                                                                                    | <u>29a</u> )-( <u>30a</u> )-( <u>31a</u> )-( | <u>32a</u> - <u>33a</u> - <u>34a</u> - <u>35</u> 6 | a - <u>36a</u> - <u>37a</u> - <u>38a</u> - <u>39a</u> - <u>40a</u> | 3D View                                           |                                               |                                 |
| Vumber of lines             | a)-()-(_)-( | 29a )-(_30a )-(_31a )-(_                     | <u>32a</u> - <u>33a</u> - <u>34a</u> - <u>35</u> a | ■ - <u>36a</u> - <u>37a</u> - <u>38a</u> - <u>39a</u> + <u>40a</u> | 3D View                                           |                                               |                                 |

- 0 - X

# Training XO2: Optimize Plot Values

🕨 Step, Min & Max 👂

## Project Selection Script Window Geometry Tools Help

🐇 Xplo - [Dig.40a]

| Extraction             |                                |                                                         |                                             | 🗹 🗔 🗡                                                                  | Plots                                       |                                               | 🗹 🗖 🗙                                   |
|------------------------|--------------------------------|---------------------------------------------------------|---------------------------------------------|------------------------------------------------------------------------|---------------------------------------------|-----------------------------------------------|-----------------------------------------|
| + E                    | xtraction 1 ×                  |                                                         |                                             |                                                                        | Sum_Length_COMPONENTS / Bearer / osition in | n axis × Sum_Length_COMPONENTS distribution × |                                         |
| Selection              |                                | ▼ Input S                                               | Selection                                   | 🔻 Output 🛛 🔚 Save 🛛 🔛 Load                                             | Step 1 Min                                  | 25 🔽 Max                                      | 43 🗸                                    |
|                        | <b>v</b>                       |                                                         | •                                           |                                                                        |                                             | Sum_Length_COMPONENTS distribution            |                                         |
| Item                   | Bearer                         | Bearer _ Position in axis 🔹 S                           | Sum_Length_COMPONENTS                       |                                                                        | 3.00                                        |                                               |                                         |
| Primary 1              | sBulb 1                        | 1                                                       | 36.9                                        | ×                                                                      |                                             |                                               |                                         |
| Primary 1              | sBulb 2                        | 2                                                       | 43.233                                      |                                                                        | 2.75                                        |                                               |                                         |
| Primary 1              | sBulb 3                        | 3                                                       | 30.918                                      |                                                                        | 2.50                                        |                                               |                                         |
| Primary 1              | sBulb 4                        | 4                                                       | 43.22                                       |                                                                        | 2.25                                        |                                               |                                         |
| Primary 1              | sBulb 5                        | 5                                                       | 30.969                                      |                                                                        |                                             |                                               |                                         |
| Primary 1              | sBulb 6                        | 6                                                       | 37.999                                      |                                                                        | 2.00                                        |                                               |                                         |
| Primary 1              | sBulb 7                        | 7                                                       | 40.313                                      |                                                                        | 1.75                                        |                                               |                                         |
| Primary 1              | sBulb 8                        | 8                                                       | 31.827                                      |                                                                        | Z 1.50                                      |                                               |                                         |
| Primary 1              | SBUID 10                       | 10                                                      | 34.131                                      |                                                                        | 1.05                                        |                                               |                                         |
| Primary 1<br>Primary 1 | SBUID 11<br>cBulb 12           | 11                                                      | 41.009                                      |                                                                        | 1.25                                        |                                               |                                         |
| Primary 1              | sBulb 13                       | 12                                                      | 40.87                                       |                                                                        | 1.00                                        |                                               |                                         |
| Primary 1              | sBulb 14                       | 14                                                      | 28.96                                       |                                                                        | 0.75                                        |                                               |                                         |
| Primary 1              | sBulb 15                       | 15                                                      | 35.04                                       |                                                                        | 0.50                                        |                                               |                                         |
| Primary 1              | sBulb 17                       | 17                                                      | 37.854                                      |                                                                        | 0.50                                        |                                               |                                         |
| Primary 1              | sBulb 18                       | 18                                                      | 34.495                                      |                                                                        | 0.25                                        |                                               |                                         |
| Primary 1              | sBulb 20                       | 20                                                      | 36.98                                       | ľ                                                                      | 0.00                                        |                                               |                                         |
| Primary 1              | sBulb 22                       | 22                                                      | 28.944                                      | v                                                                      | 25 26 27 28 29                              | 30 31 32 33 34 35 36 37 38                    | 39 40 41 42 43                          |
| Number of line         | s : 19                         |                                                         |                                             |                                                                        |                                             | Classes                                       |                                         |
|                        |                                |                                                         |                                             |                                                                        | 4                                           |                                               | 7 🗖                                     |
| Projects               |                                |                                                         |                                             | 🗹 🗔 🗙                                                                  | 3D View                                     |                                               | 🗹 🗔 🗡                                   |
| Projects               |                                |                                                         |                                             | 2 🗖 🗙                                                                  | 3D View                                     |                                               |                                         |
| Projects<br>26a - :    | :7a - 28a -                    |                                                         | 2a )- 33a )- 34a )- 35a                     | - 36a - 37a - 38a - 39a - 40a                                          | 3D View                                     |                                               |                                         |
| Projects               | :7a - 28a -                    | <u>29a</u> )- <u>30a</u> )- <u>31a</u> )- <u>32</u>     | 2a - 33a - 34a - 35a                        | - 36a - 37a - 38a - 39a - 40a                                          | 3D View                                     |                                               |                                         |
| Projects<br>26a - :    | :7a - 28a - (                  | <u>29a</u> - <u>30a</u> - <u>31a</u> - <u>32</u>        | 2a - 33a - 34a - 35a                        | - 36a - 37a - 38a - 39a - 40a                                          | 3D View                                     |                                               |                                         |
| Projects               | . <u>7a</u> - <u>28a</u> -(    | <u>29a</u> - <u>30a</u> - <u>31a</u> - <u>32</u>        | 2a - 33a - 34a - 35a                        | - 36a - 37a - 38a - 39a - 40a                                          | 3D View                                     |                                               | × • • • • • • • • • • • • • • • • • • • |
| Projects<br>26a - (    | :7a_)-(28a_)-(_                | <u>29a</u> - <u>30a</u> - <u>31a</u> - <u>32</u>        | 2a - 33a - 34a - 35a                        | - <u>36a</u> - <u>37a</u> - <u>38a</u> - <u>39a</u> - <mark>40a</mark> | 3D View                                     |                                               |                                         |
| Projects               | .7a - 28a - (                  | _29a_)-(_30a_)-(_31a_)-(_32                             | 2 <u>a</u> - 33a - 34a - 35a                | - <u>36a</u> - <u>37a</u> - <u>38a</u> - <u>39a</u> - <mark>40a</mark> | 3D View                                     |                                               |                                         |
| Projects               | : <u>7a</u> -( <u>28a</u> -(   | <u>29a</u> - <u>30a</u> - <u>31a</u> - <u>3</u> 2       | 2a)- <u>33a</u> )- <u>34a</u> )- <u>35a</u> | 27 - 36a - 37a - 38a - 39a - 40a                                       | 3D View                                     |                                               |                                         |
| Projects               | : <u>7a</u> )-( <u>28a</u> )-( | <u>29a</u> - <u>30a</u> - <u>31a</u> - <u>3</u> 2       | 2a - 33a - 34a - 35a                        | 27a - 38a - 39a - 40a                                                  | 3D View                                     |                                               |                                         |
| Projects<br>26a_)-     | 73 - 283 -                     | <u>29a</u> - <u>30a</u> - <u>31a</u> - <u>32</u>        | 2a - 33a - 34a - 35a                        | E <sup>2</sup> - 36a - 37a - 38a - 39a - 40a _                         | 3D View                                     |                                               |                                         |
| Projects               | <u>77a</u> )• <u>28a</u> )•(   | <u>29a</u> - <u>30a</u> - <u>31a</u> - <u>32</u>        | 2a - 33a - 34a - 35a                        | - 36a - 37a - 38a - 39a - 40a                                          | 3D View                                     |                                               |                                         |
| Projects<br>26a - C    | . <u>7a</u> - <u>28a</u> -(    | _29a_)-(30a_)-(31a_)-(32                                | 2a)- <u>33a</u> )- <u>34a</u> )- <u>35a</u> | 2 - 36a - 37a - 38a - 39a - 40a                                        | 3D View                                     |                                               |                                         |
| Projects               | - <u></u>                      | <u>29a</u> - <u>30a</u> - <u>31a</u> - <u>3</u> 2       | 2a - 33a - 34a - 35a                        | 27a - 38a - 39a - 40a                                                  | 3D View                                     |                                               |                                         |
| Projects               | - <u>7a</u> - <u>28a</u> -(    | <u>29a</u> - <u>30a</u> - <u>31a</u> - <u>3</u> 2       | 2a - 33a - 34a - 35a                        | E <sup>2</sup> - 36a - 37a - 38a - 39a - 40a                           | 3D View                                     |                                               |                                         |
| Projects               | <u>77a</u> - <u>28a</u> - (    | <u>29a</u> - <u>30a</u> - <u>31a</u> - <u>32</u>        | 2a - 33a - 34a - 35a                        | E <sup>2</sup> - 36a - 37a - 38a - 39a - 40a                           | 3D View                                     |                                               |                                         |
| Projects               | . <u>7a</u> - <u>28a</u> - (   | <u>29a</u> )-( <u>30a</u> )-( <u>31a</u> )-( <u>3</u> 2 | 2a - 33a - 34a - 35a                        | 2 - <u>36a</u> - <u>37a</u> - <u>38a</u> - <u>39a</u> - <u>40a</u>     | 3D View                                     |                                               |                                         |
| Projects               | . <u>7a</u> - <u>28a</u> -(    | <u>29a</u> - <u>30a</u> - <u>31a</u> - <u>3</u> 2       | 2a - 33a - 34a - 35a                        | 2 - 36a - 37a - 38a - 39a - 40a                                        | 3D View                                     |                                               |                                         |
| Projects               | . <u>7a</u> - <u>28a</u> -(    | <u>29a</u> - <u>30a</u> - <u>31a</u> - <u>3</u> 2       | 2a - 33a - 34a - 35a                        | ₹ <mark>1 ~</mark>                                                     | 3D View                                     |                                               |                                         |
| Projects               | . <u>7a</u> - <u>28a</u> -(    | <u>29a</u> - <u>30a</u> - <u>31a</u> - <u>3</u> 2       | 2a - 33a - 34a - 35a                        | ₹ <mark>1 ~</mark>                                                     | 3D View                                     |                                               |                                         |
| Projects               | <u>.7a</u> - <u>28a</u> -(     | <u>29a</u> - <u>30a</u> - <u>31a</u> - <u>3</u> 2       | 2a - 33a - 34a - 35a                        | ₹ <mark>1 ×</mark>                                                     | 3D View                                     |                                               |                                         |
| Projects               | .7 <u>a</u> - <u>28a</u> - (   | <u>29a</u> )-( <u>31a</u> )-( <u>3</u> 2                | 2a - 33a - 34a - 35a                        | - <u>36a</u> - <u>37a</u> - <u>38a</u> - <u>39a</u> - <u>40a</u>       | 3D View                                     |                                               |                                         |
| Projects               | 7a - 28a - (                   |                                                         | 2a - 33a - 34a - 35a                        | ₹ <mark>36a</mark> - <u>37a</u> - <u>38a</u> - <u>39a</u> + <u>40a</u> | 3D View                                     |                                               |                                         |

\_ 0 <mark>\_ x</mark>\_

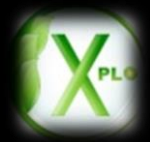

# -X03-

# FIRST PRIMARY DIAMETER

|   |                 |           | General   | neters    |       |           | ×    |
|---|-----------------|-----------|-----------|-----------|-------|-----------|------|
|   |                 |           | Plant     |           |       |           |      |
|   |                 |           |           | Dulb      |       |           |      |
|   |                 |           |           | Bulb      |       |           |      |
|   |                 |           | 1         | Secondary |       |           |      |
|   |                 |           | rootTopes | Tertiary  |       |           |      |
|   |                 |           |           |           | + - ( |           |      |
|   |                 |           |           |           |       |           |      |
|   |                 |           | Import    | Export    |       | OK Cancel | Help |
| ſ | DigR.pargmeters | -         | -         |           | ×     |           |      |
|   | General types   | ]         |           | _         |       |           |      |
| l | General         |           |           |           |       |           |      |
| l | plantName       | Fascicule |           |           |       |           |      |
| ŀ | maxAge          | 9999      |           |           |       |           |      |
| l | maxRamif        | 3         |           |           |       |           |      |
|   | age             | 40.0      |           |           |       |           |      |
|   | seed            | 872       |           |           |       |           |      |
|   | outputStep      | 1.0       |           |           |       |           |      |
|   | evolutionTime   | 10.0      |           |           |       |           |      |
|   |                 |           |           |           |       |           |      |
|   | Import Expor    | t         |           | OK Cancel | Help  |           |      |

## Training X03: Parameter File Data

Primary Diameters Come from Diameter Folder !

| ≦j type     |           |               |       |            |          |            |               |  |  |  |  |  |
|-------------|-----------|---------------|-------|------------|----------|------------|---------------|--|--|--|--|--|
| <b>1_</b> g | eneral    | 2_topology    | 3_rai | mification | 4_angles | 5_diameter | 6_reiteration |  |  |  |  |  |
| diame       | eter      |               |       |            |          |            |               |  |  |  |  |  |
| Initial     | Diamete   | ŧr            |       | 0.2        |          |            |               |  |  |  |  |  |
| Initial     | Diamete   | erStdDev      |       | 0.03       |          |            |               |  |  |  |  |  |
| diam        | eterincre | aseRatio      |       | 0.0:2.0    |          |            |               |  |  |  |  |  |
| diditi      | otonnore  |               |       |            | +        | - 1        | <b>↓</b>      |  |  |  |  |  |
|             |           |               |       | 0.0 : 40.0 |          |            |               |  |  |  |  |  |
| diam        | eterIncre | aseTime       |       |            | +        | - 1        | ↓             |  |  |  |  |  |
|             |           |               |       | 0.0:0.0    |          |            |               |  |  |  |  |  |
| diam        | eterIncre | aseDelay      |       |            | +        | - +        | ↓             |  |  |  |  |  |
| Diam        | eterIncr  | easeRatioStdD | )ev   | 2.0        |          |            |               |  |  |  |  |  |
| Diam        | eterincr  | easeTimeStdD  | ev    | 10.0       |          |            |               |  |  |  |  |  |
| Diam        | eterIncr  | easeDelayStdD | Dev   | 0.0        |          |            |               |  |  |  |  |  |

## Training X03: Type Selection

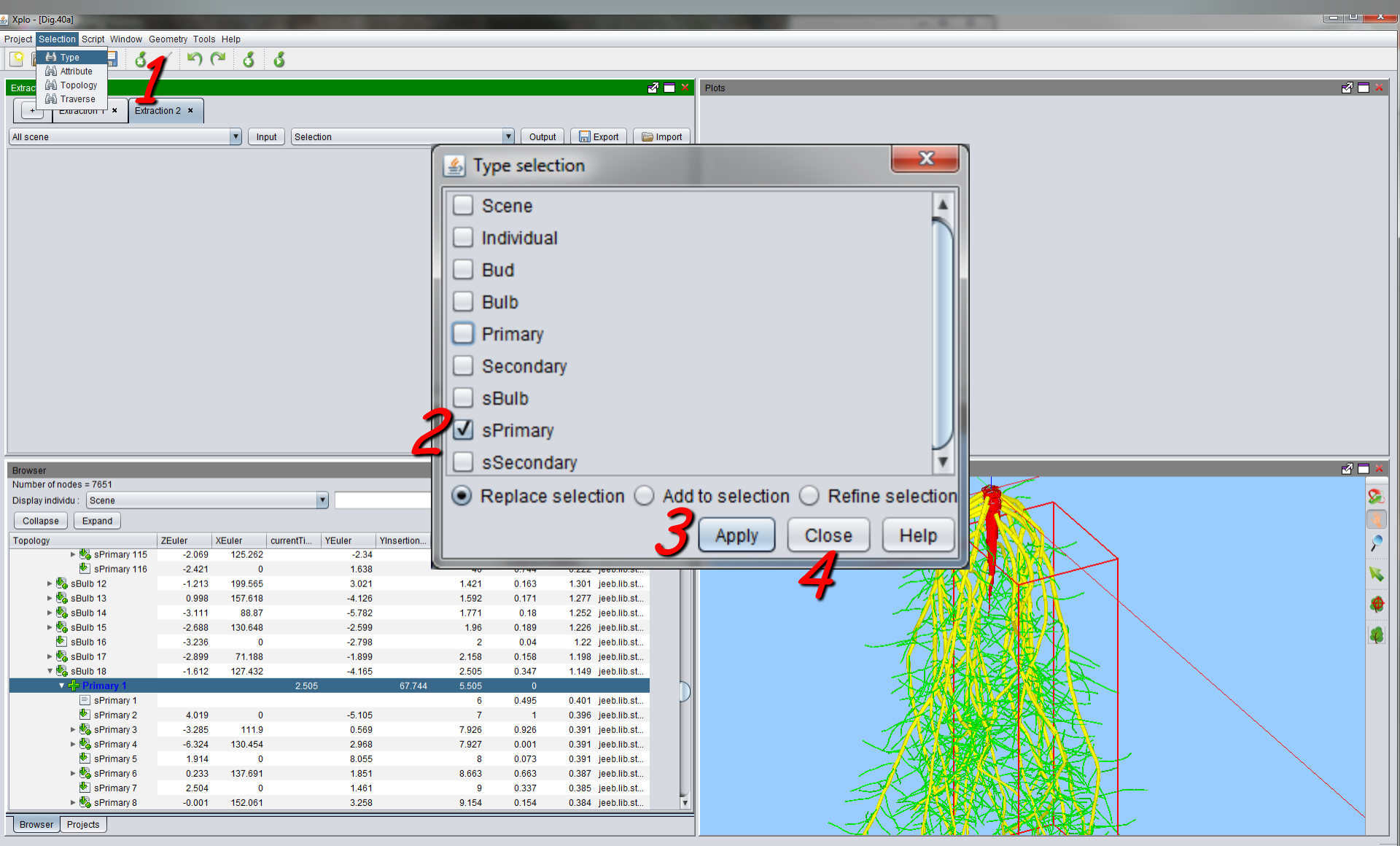

# Training X03: Type Selection

| Xplo - [Dig.40a                                                     | ]                                                                                                    | _                                                                                                    | _                                                                                                    | _                  | -                                                                                                    |                                                                                                    | _                                                                                                    | _                                                                                                    |                                       |
|---------------------------------------------------------------------|----------------------------------------------------------------------------------------------------|----------------------------------------------------------------------------------------------------|----------------------------------------------------------------------------------------------------|--------------------|----------------------------------------------------------------------------------------------------|----------------------------------------------------------------------------------------------------|----------------------------------------------------------------------------------------------------|----------------------------------------------------------------------------------------------------|---------------------------------------|
| Project Selectio                                                    | n Script Window                                                                                                    | Geometry Too                                                                                                    | ols Help                                                                                                    |                    |                                                                                                    |                                                                                                    |                                                                                                    |                                                                                                    |                                       |
| 🔒 📄 🕌                                                               | 🗶 🔒 💰                                                                                                    | ø 🔊                                                                                                    | ۵ ۲                                                                                                    | ర                  |                                                                                                    |                                                                                                    |                                                                                                    |                                                                                                    |                                       |
| Extraction                                                          |                                                                                                    |                                                                                                    |                                                                                                    |                    |                                                                                                    |                                                                                                    |                                                                                                    |                                                                                                    | 3 🗆 🗙                                 |
|                                                                     |                                                                                                    | action 2 ×                                                                                                    |                                                                                                    |                    |                                                                                                    |                                                                                                    |                                                                                                    |                                                                                                    |                                       |
|                                                                     |                                                                                                    |                                                                                                    |                                                                                                    |                    |                                                                                                    |                                                                                                    |                                                                                                    |                                                                                                    |                                       |
| All scene                                                           |                                                                                                    |                                                                                                    |                                                                                                    | put Selection      |                                                                                                    |                                                                                                    | Ou                                                                                                    | tput                                                                                                    | 📄 Import                              |
|                                                                     |                                                                                                    |                                                                                                    |                                                                                                    |                    |                                                                                                    |                                                                                                    |                                                                                                    |                                                                                                    |                                       |
|                                                                     |                                                                                                    |                                                                                                    |                                                                                                    |                    |                                                                                                    |                                                                                                    |                                                                                                    |                                                                                                    |                                       |
| Browser                                                             |                                                                                                    |                                                                                                    |                                                                                                    |                    |                                                                                                    |                                                                                                    |                                                                                                    |                                                                                                    |                                       |
| Browser<br>Number of noc                                            | Jes = 7651                                                                                                    |                                                                                                    |                                                                                                    |                    |                                                                                                    |                                                                                                    |                                                                                                    |                                                                                                    | 2 🗆 ×                                 |
| Browser<br>Number of noc<br>Display individ                         | des = 7651<br>u : Scene                                                                                                    | _                                                                                                    |                                                                                                    | <b></b>            |                                                                                                    |                                                                                                    | 1                                                                                                    |                                                                                                    | 2 🗆 ×                                 |
| Browser<br>Number of noc<br>Display individ<br>Collapse             | tes = 7651<br>u : Scene<br>Expand                                                                                                    |                                                                                                    |                                                                                                    | •                  |                                                                                                    |                                                                                                    | 1 *                                                                                                    |                                                                                                    | 2 🗆 ×                                 |
| Browser<br>Number of noc<br>Display individ<br>Collapse<br>Topology | des = 7651<br>u : Scene<br>Expand                                                                                                    | ZEuler                                                                                                    | XEuler                                                                                                    | currentTi YEu      | er                                                                                                    | Yinsertion   birthTime                                                                                                    | 1 🗼<br>Length                                                                                                    | Width Geometri                                                                                                    | 2 <b>- ×</b>                          |
| Browser<br>Number of noc<br>Display individ<br>Collapse<br>Topology | des = 7651<br>u: Scene<br>Expand                                                                                                    | ZEuler<br>-0.495                                                                                                    | XEuler<br>5 0                                                                                                    | v<br>currentTi YEu | er<br>4.807                                                                                                    | Yinsertion birthTime 20                                                                                                    | 1 ×                                                                                                    | Width Geometri.<br>0.33 jeebilibat                                                                                                    | · ·                                   |
| Browser<br>Number of noc<br>Display individ<br>Collapse<br>Topology | des = 7651<br>u: Scene<br>Expand<br>♥ SPrimary 43<br>♦ Sprimary 44                                                                                                    | ZEuler<br>-0.495<br>1.899<br>3.045                                                                                                    | XEuler<br>5 0<br>131.654<br>5 00.631                                                                                                    | CurrentTi YEu      | er<br>4.807<br>-1.69<br>7.085                                                                                                    | Yinsertion birthTime<br>20<br>20.269<br>20.27                                                                                                    | 1 •<br>Length<br>0.009<br>0.311<br>0.001                                                                                                    | Width Geometri.<br>0.33 jeeb.lib.st.<br>0.328 jeeb.lib.st.<br>0.328 jeeb.lib.st.                                                                                                    | · · ·                                 |
| Browser<br>Number of noc<br>Display individ<br>Collapse<br>Topology | des = 7651<br>u: Scene<br>Expand<br>SPrimary 43<br>> 0% sPrimary 44<br>> 0% sPrimary 45<br>> 0% sPrimary 45                                                                                                    | ZEuler<br>-0.495<br>1.899<br>3.045<br>4.553                                                                                                    | XEuler<br>5 0<br>9 131.654<br>5 90.631<br>3 148.317                                                                                                    | v CurrentTi YEu    | er<br>4.807<br>-1.69<br>7.085<br>3.305                                                                                                    | Yinsertion birthTime 20<br>20.269<br>20.27<br>20.32                                                                                                    | 1 •<br>Length<br>0.009<br>0.311<br>0.001<br>0.423                                                                                                    | Width         Geometri.           0.33         jeeb.lib st.           0.328         jeeb.lib st.           0.328         jeeb.lib st.           0.326         jeeb.lib st.                                                                                                    | · · · · · · · · · · · · · · · · · · · |
| Browser<br>Number of noc<br>Display individ<br>Collapse<br>Topology | Jes = 7651<br>u: Scene<br>Expand<br>SPrimary 43<br>> ₩ <sub>2</sub> , SPrimary 44<br>> ₩ <sub>2</sub> , SPrimary 45<br>> ₩ <sub>2</sub> , SPrimary 45<br>> ₩ <sub>2</sub> , SPrimary 47                                                                                                    | ZEuler<br>-0.495<br>1.889<br>3.045<br>4.553<br>-0.59                                                                                                    | XEuler<br>5 0<br>9 131.654<br>5 90.631<br>3 148.317<br>9 0                                                                                                    | v<br>currentTi YEu | er<br>4.807<br>-1.69<br>7.085<br>3.305<br>-4.744                                                                                                | Yinsertion birthTime<br>20<br>20.269<br>20.27<br>20.636<br>21                                                                                                    | 1 •<br>Length 0.009<br>0.311<br>0.0423<br>0.423<br>0.42                                                                                                    | Width         Geometri           0.33         jeeb.lib.st.           0.328         jeeb.lib.st.           0.326         jeeb.lib.st.           0.326         jeeb.lib.st.           0.324         jeeb.lib.st.                                                                                                    |                                       |
| Browser<br>Number of noc<br>Display individ<br>Collapse<br>Topology | Jes = 7851<br>u: Scene<br>Expand<br>s SPrimary 43<br>S SPrimary 44<br>S SPrimary 45<br>S SPrimary 47<br>S SPrimary 47<br>S SPrimary 47                                                                                                    | ZEuler<br>-0.495<br>1.899<br>3.045<br>4.553<br>-0.59<br>-3.512                                                                                                    | XEuler<br>5 0<br>131.654<br>5 90.631<br>3 148.317<br>9 0<br>2 168.38                                                                                                    | CurrentTi YEu      | er<br>4.807<br>-1.69<br>7.085<br>3.305<br>-4.744<br>-3.746                                                                                      | Yinsertion birthTime<br>20<br>20.269<br>20.27<br>20.636<br>21<br>21.738                                                                                                    | 1 •<br>Length<br>0.009<br>0.311<br>0.001<br>0.423<br>0.422<br>0.852                                                                                                    | Width Geometri<br>0.33 jeeb.lib.st<br>0.328 jeeb.lib.st<br>0.326 jeeb.lib.st<br>0.324 jeeb.lib.st<br>0.324 jeeb.lib.st                                                                                                    |                                       |
| Browser<br>Number of noc<br>Display individ<br>Collapse<br>Topology | ies = 7651<br>u: Scene<br>Expand<br>■ sPrimary 43<br>> sPrimary 43<br>> sPrimary 44<br>> sPrimary 47<br>> sPrimary 47<br>> sPrimary 48<br>> sprimary 48<br>> sprimary 49                                                                                                    | ZEuler<br>-0.495<br>3.045<br>4.553<br>-0.59<br>-3.512<br>-5.923                                                                                                    | XEuler<br>5 0<br>9 131 654<br>5 90 631<br>3 148 347<br>0<br>2 168 38<br>3 133 659                                                                                                    | CurrentTi YEu      | er<br>4.807<br>-1.69<br>7.085<br>3.305<br>-4.744<br>-3.746<br>-1.411                                                                            | Yinsertion birthTime<br>20<br>20.269<br>20.27<br>20.636<br>21<br>21,738<br>21,943                                                                                                    | 1<br>Length<br>0.009<br>0.311<br>0.423<br>0.42<br>0.852<br>0.237                                                                                                    | Width         Geometri.           0.33         jeeb lib st           0.328         jeeb lib st           0.326         jeeb lib st           0.324         jeeb lib st           0.323         jeeb lib st           0.324         jeeb lib st           0.329         jeeb lib st           0.329         jeeb lib st           0.329         jeeb lib st                                                                                                    |                                       |
| Browser<br>Number of noc<br>Display individ<br>Collapse<br>Topology | tes = 7651<br>u: Scene<br>Expand<br>♥ SPrimary 43<br>♥ SPrimary 44<br>♥ SPrimary 45<br>♥ SPrimary 48<br>♥ Sprimary 48<br>♥ Sprimary 49<br>♥ Sprimary 49<br>♥ Sprimary 49                                                                                                    | ZEuler<br>-0.495<br>3.044<br>4.553<br>-0.59<br>-3.512<br>-5.923<br>-5.212                                                                                               | XEuler<br>5 00<br>1 131654<br>5 090631<br>3 148.317<br>9 00<br>2 168.38<br>1 33.659<br>2 3 00<br>2 3 00<br>2 3 00<br>2 00<br>0 1 1 1 1 1 1 1 1 1 1 1 1 1 1 1 1 1 1 1                                                                                                    | currentTi YEu      | er<br>4.807<br>-1.69<br>7.085<br>3.305<br>-4.744<br>-3.746<br>-1.411<br>-0.695                                                                  | Yinsertion birthTime<br>20<br>20.269<br>20.27<br>20.636<br>21<br>21.738<br>21.943<br>21.943<br>21.943                                                                                                    | Length<br>0.001<br>0.423<br>0.42<br>0.855<br>0.237<br>0.065                                                                                                    | Width         Geometri.           0.33         jeeb lib st           0.328         jeeb lib st           0.326         jeeb lib st           0.326         jeeb lib st           0.327         jeeb lib st           0.328         jeeb lib st           0.324         jeeb lib st           0.319         jeeb lib st                                                                                                    |                                       |
| Browser<br>Number of noc<br>Display individ<br>Collapse<br>Topology | tes = 7651<br>u: Scene<br>Expand<br>S; SPrimary 43<br>S; SPrimary 44<br>S; SPrimary 45<br>S; SPrimary 48<br>S; SPrimary 48<br>S; SPrimary 49<br>S; SPrimary 49<br>S; SPrimary 49<br>S; SPrimary 49<br>S; SPrimary 50<br>S; SPrimary 50                                                                                     | ZEuler<br>-0.495<br>1.899<br>-3.512<br>-5.923<br>-5.212<br>-5.22<br>-5.22<br>-5.23                                                                                      | XEuler<br>5 00<br>1 31654<br>5 90 631<br>3 148 317<br>9 00<br>2 168 38<br>3 133 659<br>2 00<br>1 99 262                                                                                                    | currentTi YEu      | er<br>4.807<br>-1.69<br>7.085<br>3.305<br>-4.744<br>-3.746<br>-1.411<br>-0.695<br>-7.555                                                        | Yinsertion birthTime 20<br>20.269<br>20.27<br>20.636<br>21<br>21.738<br>21.943<br>22.837<br>22.837                                                                                                    | 1                                                                                                    | Width         Geometri.           0.33         jeeb.lib.st.           0.328         jeeb.lib.st.           0.326         jeeb.lib.st.           0.327         jeeb.lib.st.           0.319         jeeb.lib.st.           0.319         jeeb.lib.st.           0.319         jeeb.lib.st.           0.319         jeeb.lib.st.           0.319         jeeb.lib.st.           0.319         jeeb.lib.st.           0.314         jeeb.lib.st.                                                                                                    |                                       |
| Browser<br>Number of noc<br>Display individ<br>Collapse<br>Topology | Jes = 7651<br>u: Scene<br>Expand<br>SPImary 43<br>SpImary 44<br>SpImary 45<br>SpImary 45<br>SpImary 46<br>SpImary 47<br>SpImary 49<br>SpImary 49<br>SpImary 50<br>SpImary 51<br>SpImary 51 | ZEuler<br>-0.495<br>1.899<br>3.045<br>4.553<br>-0.59<br>-3.512<br>2.731<br>-5.22<br>2.731<br>-2.763<br>4.627                                                            | XEuler<br>5 0<br>9 131654<br>5 90631<br>9 418307<br>9 00<br>2 16838<br>3 133659<br>2 00<br>9 99262<br>3 0<br>1 79262                                                                                                    | currentTi YEu      | er<br>4.807<br>7.085<br>3.305<br>-4.744<br>-3.746<br>-1.411<br>-0.695<br>-7.535<br>-0.94                                                        | Yinsertion birthTime<br>20<br>20.269<br>20.27<br>20.636<br>21<br>21,738<br>21,943<br>22,837<br>22<br>22,837<br>23<br>20.565                                                                                                    | 1                                                                                                    | Width         Geometri.           0.33         jeeb.lib st.           0.328         jeeb.lib st.           0.326         jeeb.lib st.           0.327         jeeb.lib st.           0.328         jeeb.lib st.           0.329         jeeb.lib st.           0.329         jeeb.lib st.           0.319         jeeb.lib st.           0.319         jeeb.lib st.           0.313         jeeb.lib st.           0.313         jeeb.lib st.                                                                                                    |                                       |
| Browser<br>Number of noc<br>Display individ<br>Collapse<br>Topology | Ies = 7651<br>U: Scene<br>Expand<br>S: SPrimary 43<br>S: SPrimary 44<br>S: SPrimary 45<br>S: SPrimary 45<br>S: SPrimary 45<br>S: SPrimary 49<br>S: SPrimary 50<br>S: SPrimary 51<br>S: SPrimary 51                                                                                     | ZEuler<br>-0.495<br>1.899<br>3.045<br>4.553<br>-0.59<br>-3.512<br>-5.923<br>-5.212<br>2.731<br>-2.763<br>-4.587<br>5.4587                                               | XEuler<br>5 00<br>131654<br>5 90631<br>3 148317<br>9 00<br>2 16838<br>3 133659<br>2 0<br>9 9262<br>9 9262<br>3 0<br>7 17945<br>5 121220                                                                                                    | currentTi YEu      | er<br>4.807<br>-1.69<br>3.305<br>-4.744<br>-3.746<br>-1.411<br>-0.695<br>-7.535<br>-0.94<br>-4.913<br>4.953                                     | Yinsertion         birthTime           20         20           20.269         20.27           20.636         21           21.738         21           21.738         21           22.837         23           23         23           23         23           23         23                                              | 1 • • • • • • • • • • • • • • • • • • •                                                                                                    | Width         Geometri           0.33         jeeb.lib.st.           0.328         jeeb.lib.st.           0.326         jeeb.lib.st.           0.326         jeeb.lib.st.           0.327         jeeb.lib.st.           0.329         jeeb.lib.st.           0.329         jeeb.lib.st.           0.319         jeeb.lib.st.           0.314         jeeb.lib.st.           0.313         jeeb.lib.st.           0.314         jeeb.lib.st.           0.312         jeeb.lib.st.           0.312         jeeb.lib.st.                                                                                                    |                                       |
| Browser<br>Number of noc<br>Display individ<br>Collapse<br>Topology | Ies = 7851<br>U: Scene<br>Expand<br>U: Srimary 43<br>U: sPrimary 43<br>U: sPrimary 44<br>U: sPrimary 45<br>U: sPrimary 46<br>U: sPrimary 48<br>U: sPrimary 49<br>U: sPrimary 50<br>U: sPrimary 52<br>U: sPrimary 52<br>U: sPrimary 52<br>U: sPrimary 53<br>U: sPrimary 54                                                                                                    | ZEuler<br>-0.495<br>1.899<br>3.045<br>4.553<br>-0.59<br>-3.512<br>2.733<br>-2.763<br>-2.278<br>-2.38<br>-2.38<br>-2.38<br>-2.38                                         | XEuler<br>5 00<br>1 131 654<br>5 90 631<br>3 148 317<br>9 00<br>2 168 38<br>3 133 659<br>2 00<br>1 99 262<br>3 00<br>7 179 45<br>5 121 229<br>3 143 128                                                                                                    | currentTi YEu      | er<br>4.807<br>-1.69<br>3.305<br>-4.744<br>-3.746<br>-1.411<br>-0.695<br>-7.535<br>-0.94<br>4.953<br>4.953                                      | Yinsertion birthTime<br>20<br>20,269<br>20,27<br>20,636<br>21<br>21,738<br>21,943<br>22<br>28,837<br>23<br>23,166<br>23,323<br>23,326                                                                                                    | 1 • • • • • • • • • • • • • • • • • • •                                                                                                    | Width         Geometri.           0.33         jeeb lib st.           0.328         jeeb lib st.           0.326         jeeb lib st.           0.324         jeeb lib st.           0.324         jeeb lib st.           0.324         jeeb lib st.           0.324         jeeb lib st.           0.319         jeeb lib st.           0.313         jeeb lib st.           0.313         jeeb lib st.           0.313         jeeb lib st.           0.312         jeeb lib st.           0.312         jeeb lib st.           0.312         jeeb lib st.                                                                                                    |                                       |
| Browser<br>Number of noc<br>Display individ<br>Collapse<br>Topology | Jes = 7651         u:       Scene         Expand         *       sPrimary 43         *       sprimary 43         *       sprimary 43         *       sprimary 43         *       sprimary 43         *       sprimary 43         *       sprimary 43         *       sprimary 43         *       sprimary 43         *       sprimary 50         *       sprimary 50         *       sprimary 51         *       sprimary 52         *       sprimary 53         *       sprimary 54         *       sprimary 54                                                                                                    | ZEuter<br>-0.495<br>1.899<br>3.0445<br>4.553<br>-0.59<br>-3.512<br>5.923<br>-5.212<br>2.731<br>-2.763<br>-4.557<br>5.465<br>-4.585<br>-2.388<br>1.887                   | XEuler<br>5 00<br>1 131 654<br>5 90 651<br>3 148 317<br>9 00<br>2 168 38<br>1 138 639<br>2 0<br>1 99 262<br>9 00<br>7 179 45<br>5 121 229<br>3 143 128<br>7 0                                                                                                    | currentTi YEu      | er<br>4.807<br>7.085<br>3.305<br>-4.744<br>-3.746<br>-3.746<br>-7.535<br>-7.535<br>-0.94<br>4.953<br>-4.825<br>-4.825<br>-2.114                 | Yinsertion birthTime<br>20<br>20.269<br>20.27<br>20.636<br>21<br>21.738<br>21.943<br>22<br>22.837<br>23.166<br>23.323<br>23.166<br>23.323<br>23.922<br>2.244                                                                                                    | 1                                                                                                    | Width         Geometri.           0.33         jeeb lib st           0.328         jeeb lib st           0.326         jeeb lib st           0.326         jeeb lib st           0.327         jeeb lib st           0.328         jeeb lib st           0.324         jeeb lib st           0.319         jeeb lib st           0.314         jeeb lib st           0.312         jeeb lib st           0.312         jeeb lib st           0.312         jeeb lib st           0.308         jeeb lib st           0.308         jeeb lib st                                                                                                    |                                       |
| Browser<br>Number of noc<br>Display individ<br>Collapse<br>Topology | Ies = 7651         u:       Scene         Expand         *       sPrimary 43         *       sprimary 44         *       sprimary 44         *       sprimary 44         *       sprimary 44         *       sprimary 44         *       sprimary 45         *       sprimary 48         *       sprimary 48         *       sprimary 50         *       sprimary 50         *       sprimary 51         *       sprimary 52         *       sprimary 54         *       sprimary 56         *       sprimary 56                                                                                                    | ZEuler<br>-0.495<br>1.899<br>3.045<br>-5.923<br>-5.522<br>2.731<br>-2.763<br>-4.587<br>5.465<br>-2.388<br>1.887<br>6.071                                                | XEuler<br>5 0<br>131654<br>5 0<br>0 131654<br>14837<br>14837<br>133659<br>2 00<br>99262<br>3 0<br>139262<br>3 0<br>121229<br>3 133659<br>121229<br>3 133659<br>0<br>121229<br>3 13376<br>121229<br>131654<br>121229<br>131654<br>121229<br>131654<br>131654<br>13165 | currentTi YEu      | er<br>4.807<br>7.085<br>3.305<br>-4.744<br>-3.746<br>-7.535<br>-7.535<br>-0.94<br>4.953<br>-4.825<br>2.114<br>1.057                             | Yinsertion birthTime<br>20<br>20.269<br>20.037<br>20.636<br>21<br>21.943<br>21.943<br>22.28.837<br>23.23<br>23.166<br>23.323<br>23.323<br>23.322<br>24.24.182<br>24.24.182                                                                                                    | 1<br>■<br>Length<br>0.009<br>0.311<br>0.423<br>0.423<br>0.425<br>0.966<br>0.188<br>0.188<br>0.499<br>0.181<br>0.999<br>0.181 | Width         Geometri.           0.33         jeeb lib st.           0.328         jeeb lib st.           0.326         jeeb lib st.           0.324         jeeb lib st.           0.329         jeeb lib st.           0.329         jeeb lib st.           0.329         jeeb lib st.           0.319         jeeb lib st.           0.313         jeeb lib st.           0.314         jeeb lib st.           0.315         jeeb lib st.           0.312         jeeb lib st.           0.306         jeeb lib st.           0.306         jeeb lib st.           0.307         jeeb lib st.           0.308         jeeb lib st.           0.307         jeeb lib st.                                                                                                    |                                       |
| Browser<br>Number of noc<br>Display individ<br>Collapse<br>Topology | Jes = 7651           u:         Scene           Expand           *         sPrimary 43           *         sprimary 44           *         sprimary 44           *         sprimary 44           *         sprimary 43           *         sprimary 44           *         sprimary 43           *         sprimary 44           *         sprimary 43           *         sprimary 44           *         sprimary 44           *         sprimary 43           *         sprimary 44           *         sprimary 51           *         sprimary 51           *         sprimary 52           *         sprimary 55           *         sprimary 55           *         sprimary 55           *         sprimary 57           *         sprimary 57           *         sprimary 57                                                                                                    | ZEuler<br>-0.495<br>1.899<br>3.045<br>4.553<br>-0.59<br>3.512<br>2.731<br>-2.733<br>-4.587<br>5.465<br>-2.388<br>1.887<br>6.071<br>4.433                                | XEuler<br>5 00<br>131664<br>5 90631<br>3 148.3107<br>0 00<br>2 168.38<br>3 133.659<br>2 00<br>1 99262<br>3 00<br>1 99262<br>3 00<br>1 121.229<br>3 143.128<br>4 143.128<br>7 00<br>1 1057.71<br>3 140.527                                                                                                    | currentTi YEu      | er<br>4.807<br>-1.69<br>3.305<br>-4.744<br>-3.746<br>-7.535<br>-7.535<br>-0.94<br>4.953<br>2.114<br>4.953<br>2.114<br>1.057<br>-3.791           | Yinsertion         bithTime         20           20.20.269         20.27         20.32           21.17.38         21         21           22.837         23         23           23.166         23.323         23.922           24         23.22         24           24.166         24.166         24.166               | 1<br>0.009<br>0.311<br>0.42<br>0.852<br>0.237<br>0.665<br>0.966<br>0.188<br>0.192<br>0.181<br>0.692<br>0.09<br>0.181<br>0.692<br>0.09<br>0.211                                                                                                    | Width         Geometri.           0.33         jeeb.libst.           0.328         jeeb.libst.           0.326         jeeb.libst.           0.327         jeeb.libst.           0.328         jeeb.libst.           0.329         jeeb.libst.           0.321         jeeb.libst.           0.319         jeeb.libst.           0.313         jeeb.libst.           0.312         jeeb.libst.           0.312         jeeb.libst.           0.312         jeeb.libst.           0.308         jeeb.libst.           0.309         jeeb.libst.           0.3012         jeeb.libst.           0.302         jeeb.libst.           0.303         jeeb.libst.           0.304         jeeb.libst.           0.305         jeeb.libst.           0.306         jeeb.libst.           0.307         jeeb.libst.           0.304         jeeb.libst. |                                       |
| Browser<br>Number of noc<br>Display individ<br>Collapse<br>Topology | Jes = 7651           1:         Scene           Expand           *         sPrimary 43           *         sPrimary 44           *         sPrimary 43           *         sPrimary 44           *         sPrimary 45           *         sPrimary 47           *         sPrimary 48           *         sPrimary 49           *         sPrimary 50           *         sPrimary 51           *         sPrimary 55           *         sPrimary 56           *         sPrimary 56           *         sPrimary 56           *         sPrimary 58           *         sPrimary 57                                                                                                    | ZEuler<br>-0.495<br>1.899<br>3.045<br>4.555<br>-0.592<br>-3.512<br>2.731<br>-2.733<br>-4.587<br>5.4565<br>-2.388<br>1.887<br>6.071<br>-4.383<br>-4.124                  | XEuler<br>5 00<br>9 131654<br>5 90631<br>148.317<br>9 00<br>2 168.38<br>3 133.659<br>2 00<br>1 99262<br>3 00<br>1 99262<br>3 00<br>1 21229<br>3 12128<br>7 179.45<br>5 121229<br>3 12128<br>7 00<br>1 105.721<br>3 140.5721<br>3 140.5721<br>4 100.5721<br>4 100                                                                                                    | CurrentTi YEu      | er<br>4.807<br>-1.69<br>3.305<br>-4.744<br>-3.746<br>-1.411<br>-0.695<br>2.144<br>4.953<br>2.144<br>4.953<br>2.114<br>1.057<br>-3.791<br>-3.727 | Yinsertion         bithTime           20         20           20.27         20.636           21         21           21,738         21           22,2837         23           23,216         23,323           23,922         24           24,182         24,68           24,182         24,68           24,68         25 | 1<br>0.009<br>0.311<br>0.42<br>0.852<br>0.237<br>0.665<br>0.966<br>0.188<br>0.192<br>0.181<br>0.692<br>0.09<br>0.21<br>0.691<br>0.383                                                                                                    | Width         Geometri.           0.33         jeeb.libst.           0.328         jeeb.libst.           0.326         jeeb.libst.           0.327         jeeb.libst.           0.328         jeeb.libst.           0.329         jeeb.libst.           0.321         jeeb.libst.           0.313         jeeb.libst.           0.314         jeeb.libst.           0.315         jeeb.libst.           0.312         jeeb.libst.           0.312         jeeb.libst.           0.308         jeeb.libst.           0.308         jeeb.libst.           0.308         jeeb.libst.           0.308         jeeb.libst.           0.308         jeeb.libst.           0.304         jeeb.libst.           0.305         jeeb.libst.                                                                                                    |                                       |
| Browser<br>Number of noc<br>Display individ<br>Collapse<br>Topology | Jes = 7651           U:         Scene           Expand           *         sPrimary 43           *         sprimary 44           *         sprimary 44           *         sprimary 44           *         sprimary 44           *         sprimary 44           *         sprimary 44           *         sprimary 50           *         sprimary 50           *         sprimary 51           *         sprimary 52           *         sprimary 53           *         sprimary 53           *         sprimary 55           *         sprimary 56           *         sprimary 56           *         sprimary 57           *         sprimary 59           *         sprimary 59           *         sprimary 50                                                                                                    | ZEuler<br>-0.495<br>1.899<br>3.045<br>4.553<br>-0.592<br>-3.512<br>2.731<br>-2.763<br>-4.587<br>5.465<br>5.465<br>5.465<br>1.887<br>6.071<br>-4.383<br>-4.124<br>-4.544 | XEUler<br>5 00<br>131 654<br>5 90 631<br>3 143 317<br>9 00<br>2 168.38<br>3 133 659<br>0<br>9 92 262<br>3 00<br>7 179.45<br>5 121 229<br>3 143 128<br>7 00<br>1 143 128<br>7 00<br>1 165.721<br>3 140 527<br>4 00<br>4 163 264                                                                                                    | CurrentTi YEu      | er<br>4.807<br>7.085<br>3.305<br>-7.535<br>-7.535<br>-0.94<br>4.913<br>4.825<br>2.114<br>1.057<br>2.3791<br>-3.727<br>-2.579                    | Vinsertion         birthTime           20         20           20.269         20.27           20.363         21           21.738         21           22.837         23           23.166         23.323           23.924         24.182           24.668         24.668           25.246         25.246                  | 1 ↓<br>0.009<br>0.311<br>0.423<br>0.42<br>0.852<br>0.237<br>0.065<br>0.966<br>0.966<br>0.966<br>0.181<br>0.969<br>0.099<br>0.21<br>0.561<br>0.383<br>0.284                                                                                                    | Width         Geometri.           0.33         jeeb lib st.           0.328         jeeb lib st.           0.326         jeeb lib st.           0.326         jeeb lib st.           0.327         jeeb lib st.           0.328         jeeb lib st.           0.329         jeeb lib st.           0.319         jeeb lib st.           0.313         jeeb lib st.           0.313         jeeb lib st.           0.312         jeeb lib st.           0.303         jeeb lib st.           0.304         jeeb lib st.           0.305         jeeb lib st.           0.307         jeeb lib st.           0.307         jeeb lib st.           0.307         jeeb lib st.           0.307         jeeb lib st.           0.307         jeeb lib st.           0.302         jeeb lib st.           0.302         jeeb lib st.                 |                                       |
| Browser<br>Number of noc<br>Display individ<br>Collapse<br>Topology | Jes = 7851           U:         Scene           Expand           Image: Sprimary 43           Image: Sprimary 44           Image: Sprimary 44           Image: Sprimary 44           Image: Sprimary 44           Image: Sprimary 45           Image: Sprimary 48           Image: Sprimary 50           Image: Sprimary 52           Image: Sprimary 52           Image: Sprimary 55           Image: Sprimary 56           Image: Sprimary 56           I                                                                                                    | ZEuler<br>-0.495<br>1.899<br>3.045<br>4.553<br>-0.59<br>-3.512<br>2.731<br>-2.763<br>-4.587<br>5.465<br>7.2.388<br>1.887<br>6.071<br>-4.383<br>-4.124<br>4.544          | XEuler<br>5 0<br>131 654<br>5 90 631<br>3 148 317<br>9 02<br>168 38<br>3 133 659<br>2 0<br>9 92 62<br>7 179 45<br>5 121 429<br>3 143 128<br>7 0<br>105 721<br>3 140 527<br>4 0<br>163 564                                                                                                    | currentTi YEu      | er<br>4.807<br>7.085<br>3.307<br>4.744<br>-3.746<br>-7.555<br>-0.94<br>4.953<br>2.114<br>1.057<br>-3.791<br>-3.791<br>-3.727<br>-2.579          | Yinsertion         bithTime           20         20.269           20.2.267         20.636           21         21.738           21.943         21.943           22.837         23.166           23.323         23.22           22.4.182         24.668           25.246         25.246                                   | 1                                                                                                    | Width         Geometri.           0.33         jeeb lib st           0.328         jeeb lib st           0.326         jeeb lib st           0.326         jeeb lib st           0.321         jeeb lib st           0.319         jeeb lib st           0.319         jeeb lib st           0.312         jeeb lib st           0.312         jeeb lib st           0.312         jeeb lib st           0.312         jeeb lib st           0.303         jeeb lib st           0.304         jeeb lib st           0.304         jeeb lib st           0.304         jeeb lib st           0.304         jeeb lib st           0.304         jeeb lib st           0.304         jeeb lib st                                                                                                    |                                       |

| Choose<br>Choose<br>Xplo-Dig4<br>Project Select n Scrip                                                             | t Window Ge              | 1<br>Press            | 5'<br>He<br>3<br>6<br>6   | Pre              | ss <b>3</b>          |                |                                                                                                    |        | Training X03:<br>Input Selection | × |
|----------------------------------------------------------------------------------------------------|--------------------------|-----------------------|---------------------------|------------------|----------------------|----------------|----------------------------------------------------------------------------------------------------|--------|----------------------------------|---|
| Extraction       +     E       All scene       All scene       All scene       All scene       Selection       File | 1 × Extrac               | tion 2 ×              | input                     | Selection        |                      | V Outpu        | it 🧰 Export ) 📾                                                                                                    | Import | Plots                            |   |
| Browser                                                                                                    |                          |                       |                           |                  |                      |                | r de la companya de la companya de | ? 🗆 ×  | J JD View                        | × |
| Number of nodes = 76                                                                                                | 51                       |                       |                           |                  |                      |                |                                                                                                    |        |                                  |   |
| Collansa Even                                                                                                    | ene                      |                       |                           |                  |                      | 1              |                                                                                                    |        |                                  |   |
| Topology                                                                                                    |                          | ZEuler                | Euler curren              | ntTi YEuler      | YInsertion birthTime | nath W         | idth Geometri                                                                                                    |        |                                  |   |
| * si                                                                                                    | Primary 43               | -0.495                | 0                         | 4.807            | 20                   | 0.009          | 0.33 jeeb.lib.st                                                                                                    |        |                                  |   |
| ► 🗞 si<br>► 🖏 si                                                                                                    | Primary 44<br>Primary 45 | 1.899<br><u>3.045</u> | 131.654<br>90.6 <u>31</u> | -1.69<br>7.085   | 20.269               | 0.311<br>0.001 | 0.328 jeeb.lib.st<br>0.328 j <u>eeb.lib.st</u>                                                                                                    |        |                                  | 4 |
| ► 🧏 si                                                                                                    | Primary 46               | 4.553                 | 148.317                   | 3.305            | 20.636               | 0.423          | 0.326 jeeb.lib.st                                                                                                    |        |                                  |   |
| 💌 si<br>😼 ai                                                                                                    | Primary 47<br>Primary 48 | -0.59<br>-3 512       | 0<br>168 38               | -4.744<br>-3.746 | 21<br>21 738         | 0.42           | 0.324 jeeb.lib.st<br>0.32 jeeb.lib.st                                                                                                    |        |                                  |   |
| ⊳ 😓 si                                                                                                    | Primary 40<br>Primary 49 | -5.923                | 133.659                   | -1.411           | 21.738               | 0.237          | 0.319 jeeb.lib.st                                                                                                    |        |                                  |   |
| 🛃 si                                                                                                    | Primary 50               | -5.212                |                           | -0.695           |                      | 0.065          | 0.319 jeeb.lib.st                                                                                                    |        |                                  |   |
| ⊳ vojsi<br>Vojsi                                                                                                    | Primary 51<br>Primary 52 | 2.731<br>-2.763       | 99.262<br>0               | -7.535<br>-0.94  | 22.837               | 0.966<br>0.188 | 0.314 jeeb.lib.st<br>0.313 jeeb.lib.st                                                                                                    |        |                                  |   |
| ⊳ 🗞 si                                                                                                    | Primary 53               | -4.587                | 179.45                    | -4.913           | 23.166               | 0.192          | 0.312 jeeb.lib.st                                                                                                    |        |                                  |   |
| ► 🔩 si                                                                                                    | Primary 54<br>Primary 55 | 5.465                 | 121.229                   | 4.953            | 23.323               | 0.181          | 0.312 jeeb.lib.st                                                                                                    |        |                                  |   |
|                                                                                                    | Primary 56               | 1.887                 | 0                         | -4.025           | 23.322               | 0.09           | 0.308 jeeb.lib.st                                                                                                    |        |                                  |   |
| ► 🧞 si                                                                                                    | Primary 57               | 6.071                 | 105.721                   | 1.057            | 24.182               | 0.21           | 0.307 jeeb.lib.st                                                                                                    |        |                                  |   |
| le <mark>∛o</mark> si                                                                                               | Primary 58<br>Primary 59 | -4.383<br>-4.124      | 140.527                   | -3.791<br>-3.727 | 24.668               | 0.561          | 0.304 jéeb.lib.st<br>0.302 jeeb.lib.st                                                                                                    |        |                                  |   |
| ► 🔩 si                                                                                                    | Primary 60               | 4.544                 | 163.564                   | -2.579           | 25.246               | 0.284          | 0.301 jeeb.lib.st                                                                                                    | V      |                                  |   |
| Browser Projects                                                                                                    | J                        |                       |                           |                  |                      |                |                                                                                                    |        |                                  |   |

## Right click to open dialog box

| 👌 Xplo - [[ | g.40a]                                               |              |                   |           |                | _                    |                |                  |        |         |           |
|-------------|------------------------------------------------------|--------------|-------------------|-----------|----------------|----------------------|----------------|------------------|--------|---------|-----------|
| Project S   | lection Script Window                                | Geometry Too | ols Help          |           |                |                      |                |                  |        |         |           |
|             | 🕌 🗶 🔚 🔮                                              | s 🖌 🔊        | ⊘ 3               | 6         |                |                      |                |                  |        |         |           |
|             |                                                      |              |                   | •         |                |                      |                |                  |        |         |           |
| Extractio   |                                                      |              |                   |           |                |                      |                |                  | 🚽 🗖 🗡  | Plots   | 🗾 🔁 🔼 🗙   |
| +           | Extraction 1 × Ex                                    | traction 2 × |                   |           |                |                      |                |                  |        |         |           |
|             | 1                                                    |              |                   |           |                |                      |                |                  |        |         |           |
| Selectio    |                                                      |              |                   | put Selec | tion           |                      |                | itput Export     | import |         |           |
| Itom        | •                                                    |              |                   |           |                |                      |                |                  |        |         |           |
| sPrimar     | 60                                                   |              |                   |           |                |                      |                |                  |        |         |           |
| sPrimary    | 89                                                   |              |                   |           |                |                      |                |                  |        |         |           |
| sPrimary    | 84                                                   |              |                   |           |                |                      |                |                  |        |         |           |
| sPrimary    | 110                                                  |              |                   |           |                |                      |                |                  |        |         |           |
| sPrimary    | 28                                                   |              |                   |           |                |                      |                |                  |        |         |           |
| sPrimary:   | 38                                                   |              |                   |           |                |                      |                |                  |        |         |           |
| sPrimary    | 117                                                  |              |                   |           |                |                      |                |                  |        |         |           |
| sPrimary    | 40                                                   |              |                   |           |                |                      |                |                  |        |         |           |
| sPrimary    | 40                                                   |              |                   |           |                |                      |                |                  |        |         |           |
| sPrimary 3  | 38                                                   |              |                   |           |                |                      |                |                  |        |         |           |
| sPrimary    | 63                                                   |              |                   |           |                |                      |                |                  |        |         |           |
| sPrimary    | 101                                                  |              |                   |           |                |                      |                |                  |        |         |           |
| sPrimary    | 86                                                   |              |                   |           |                |                      |                |                  |        |         |           |
| sPrimary    | 69                                                   |              |                   |           |                |                      |                |                  |        |         |           |
| sPrimary    | 12                                                   |              |                   |           |                |                      |                |                  |        |         |           |
| sPrimary    | 59<br>53                                             |              |                   |           |                |                      |                |                  |        |         |           |
| sPrimary    | 5                                                    |              |                   |           |                |                      |                |                  | 7      |         |           |
| Drawaar     |                                                      |              |                   |           |                |                      |                |                  | -7     | 2D View | -7 🗖 🗙    |
| Number o    | of nodes = 7651                                      | _            | _                 | _         | _              |                      | _              |                  |        | up view |           |
| Display in  | dividu : Scene                                       |              |                   |           | •              |                      | 1              |                  |        |         | S         |
| Collaps     | se Expand                                            |              |                   |           |                |                      |                |                  |        |         |           |
| Topology    |                                                      | ZEuler       | XEuler            | currentTi | YEuler         | YInsertion birthTime | Length         | Width Geomet     | tri    |         |           |
|             | 🖢 sPrimary 43                                        | -0.495       | 5 0               |           | 4.807          | 2                    | 0.009          | 0.33 jeeb.lib.   | st     |         | r .       |
|             | 🕨 🎭 sPrimary 44                                      | 1.899        | 9 131.654         |           | -1.69          | 20.26                | 9 0.311        | 0.328 jeeb.lib.  | st     |         |           |
|             | 🕨 🍇 sPrimary 45                                      | 3.045        | 5 90.631          |           | 7.085          | 20.2                 | 7 0.001        | 0.328 jeeb.lib.  | st     |         |           |
|             | SPrimary 46                                          | 4.553        | 3 148.317         |           | 3.305          | 20.63                | 0.423          | 0.326 jeeb.lib.  | st     |         | <b>\$</b> |
|             | sPrimary 47                                          | -0.59        | 0 160-20          |           | -4.744         | 2                    | 0.42           | 0.324 Jeeb.lib.: | st     |         |           |
|             | sPrimary 40                                          | -5.012       | 3 133.659         |           | -3.740         | 21.73                | 3 0.002        | 0.32 jeeb.lib.   | st     |         |           |
|             | sPrimary 50                                          | -5.212       |                   |           | -0.695         |                      | 2 0.065        | 0.319 jeeb.lib.  | st     |         |           |
|             | 🕨 🍇 sPrimary 51                                      | 2.731        | 1 99.262          |           | -7.535         | 22.83                | 7 0.966        | 0.314 jeeb.lib.  | st     |         |           |
|             | 🖢 sPrimary 52                                        | -2.763       |                   |           | -0.94          |                      | 3 0.188        | 0.313 jeeb.lib.  | st 丿   |         |           |
|             | SPrimary 53                                          | -4.587       | 7 179.45          |           | -4.913         | 23.16                | 6 0.192        | 0.312 jeeb.lib.  | st     |         |           |
|             | SPrimary 54                                          | 5.465        | 5 121.229         |           | 4.953          | 23.32                | 3 0.181        | 0.312 jeeb.lib.  | st     |         |           |
|             | sPrimary 55                                          | -2.388       | 3 143.128<br>7    |           | -4.825         | 23.92                | 2 0.692        | 0.308 Jeeb.lib.  | st     |         |           |
|             | <ul> <li>SFrimary 50</li> <li>SPrimary 57</li> </ul> | 6.071        | 1 105 721         |           | 1.057          | 24.18                | 2 <u>0.09</u>  | 0.307 jeeb.lib.  | st     |         |           |
|             | SPrimary 58                                          | -4.383       | 3 1 <u>40.527</u> |           | <u>-3.79</u> 1 | 24.66                | 3 <u>0.561</u> | 0.304 jeeb.lib.: | st     |         |           |
|             | 🐮 sPrimary 59                                        | -4.124       |                   |           | -3.727         |                      | 5 0.383        | 0.302 jeeb.lib.  | st     |         |           |
|             | 🕨 🍇 sPrimary 60                                      | 4.544        | 4 163.564         |           | -2.579         | 25.24                | 6 0.284        | 0.301 jeeb.lib.  | st 🔽   |         |           |
| Browse      | r Projects                                           |              |                   |           |                |                      |                |                  |        |         |           |
|             |                                                      |              |                   |           |                |                      |                |                  |        |         |           |

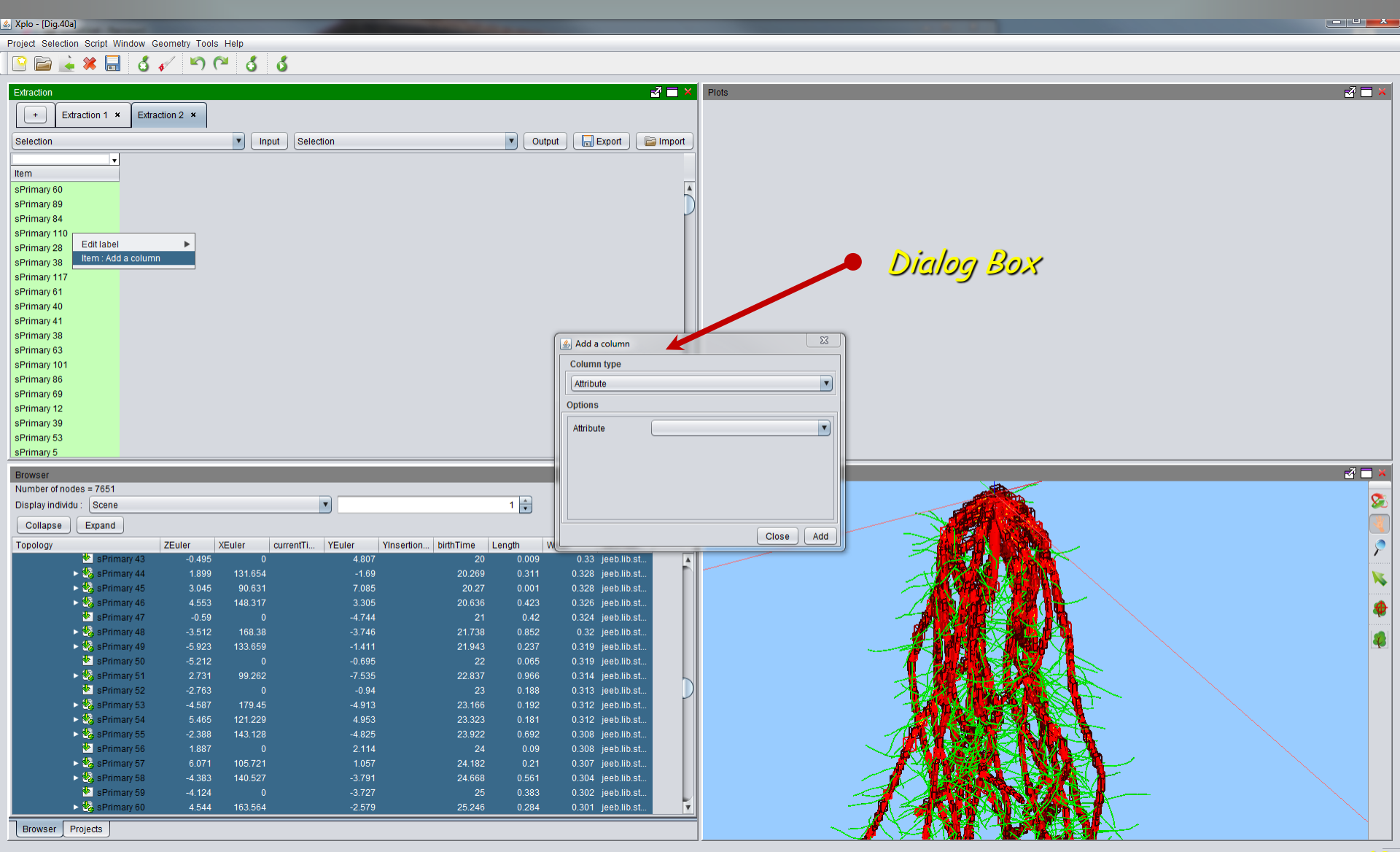

## Choose Navigation

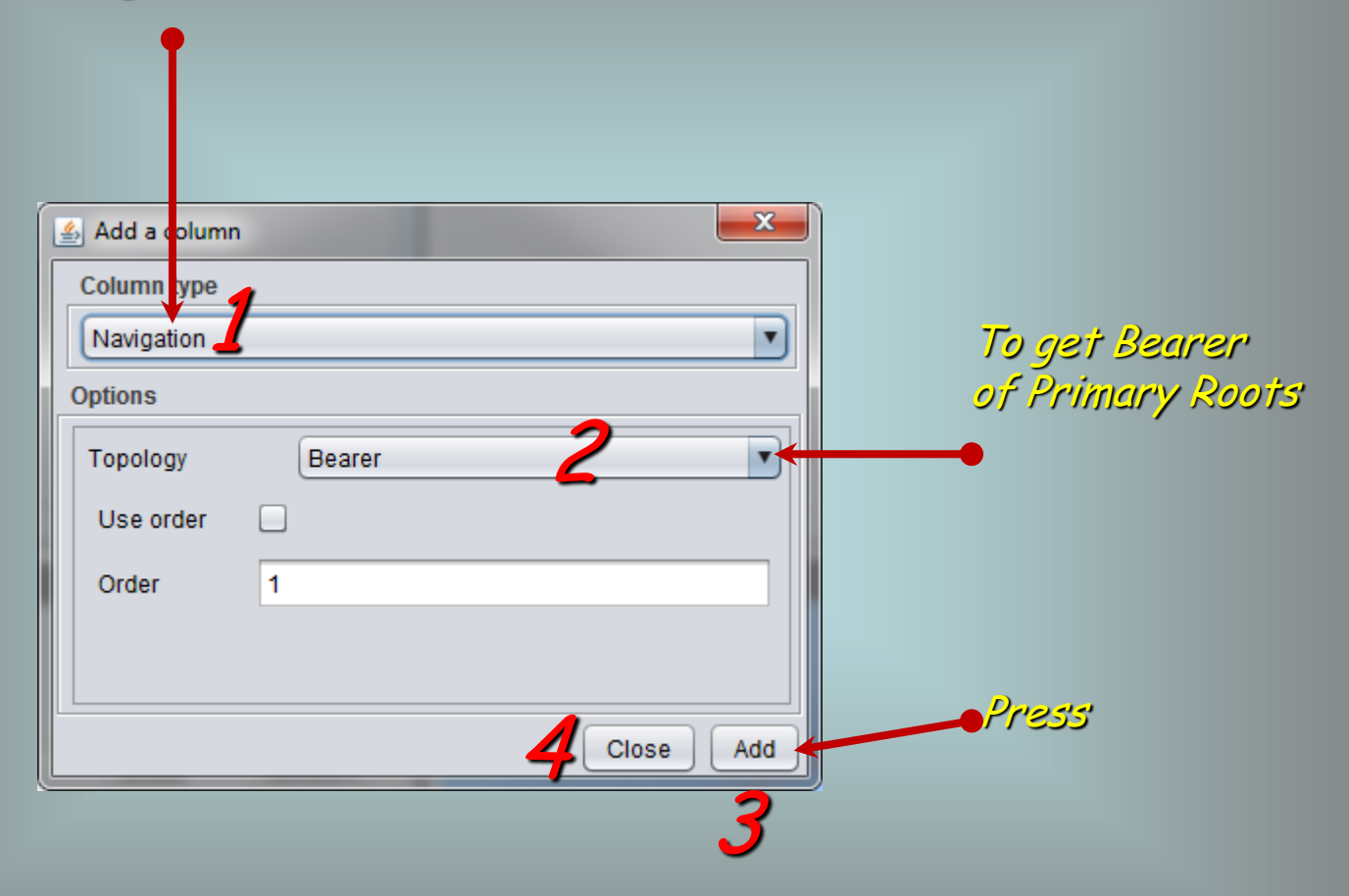

# Training X03: Column Bearer of Primary Added

| Xplo - [Dig.40a]            | ]                                                    | _                | _         | -                                                                                                    | _                       | _     | _                                      |          |               |
|-----------------------------|------------------------------------------------------|------------------|-----------|----------------------------------------------------------------------------------------------------|-------------------------|-------|----------------------------------------|----------|---------------|
| Project Selection           | n Script Window (                                    | Geometry Tools   | Help      |                                                                                                    |                         |       |                                        | _        |               |
| 🤒 📄 🕌                       | 💥 🔚 💰                                                | 🖌 🔊 (            | 🎽 👌 🕻     | 5                                                                                                    |                         |       |                                        |          |               |
| Extraction                  |                                                      |                  |           |                                                                                                    |                         |       | -                                      | 2 🗆 🗙    | Pints 🛛 🗖 🗖 🗙 |
| + Extr                      | raction 1 × Extra                                    | action 2 ×       |           |                                                                                                    |                         |       |                                        |          |               |
| Selection                   |                                                      |                  | Input     | Selection                                                                                                    |                         | Outp  | out 🔚 Export 📔                         | Import   |               |
|                             | T                                                    | *                |           |                                                                                                    |                         |       |                                        |          |               |
| Item                        | Bearer                                               |                  |           |                                                                                                    |                         |       |                                        | _        |               |
| sPrimary 60                 | sBulb 13                                             |                  |           |                                                                                                    |                         |       |                                        | <b>^</b> |               |
| sPrimary 89<br>sPrimary 84  | sBulb 13                                             |                  |           |                                                                                                    |                         |       |                                        |          |               |
| sPrimary 110                | sBulb 2                                              |                  |           |                                                                                                    |                         |       |                                        |          |               |
| sPrimary 28                 | sBulb 8                                              |                  |           |                                                                                                    |                         |       |                                        |          |               |
| sPrimary 38                 | sBulb 11                                             |                  |           |                                                                                                    |                         |       |                                        |          |               |
| sPrimary 117<br>sPrimary 61 | sBulb 2<br>sBulb 10                                  |                  |           |                                                                                                    |                         |       |                                        |          |               |
| sPrimary 40                 | sBulb 17                                             |                  |           |                                                                                                    |                         |       |                                        |          |               |
| sPrimary 41                 | sBulb 7                                              |                  |           |                                                                                                    |                         |       |                                        |          |               |
| sPrimary 38                 | sBulb 1                                              |                  |           |                                                                                                    |                         |       |                                        |          |               |
| sPrimary 63                 | sBulb 6                                              |                  |           |                                                                                                    |                         |       |                                        |          |               |
| sPrimary 101                | sBuib 13                                             |                  |           |                                                                                                    |                         |       |                                        |          |               |
| sPrimary 69                 | sBulb 6                                              |                  |           |                                                                                                    |                         |       |                                        |          |               |
| sPrimary 12                 | sBulb 4                                              |                  |           |                                                                                                    |                         |       |                                        |          |               |
| sPrimary 39                 | sBulb 17                                             |                  |           |                                                                                                    |                         |       |                                        |          |               |
| sPrimary 53                 | sBulb 12                                             |                  |           |                                                                                                    |                         |       |                                        |          |               |
| Number of lines             | : 1916                                               |                  |           |                                                                                                    |                         |       |                                        |          |               |
| Browser                     | 7054                                                 |                  |           |                                                                                                    |                         |       | E                                      | 2 🗆 🗙    | 3D View       |
| Display individu            | u: Scene                                             |                  |           |                                                                                                    |                         | 1     |                                        |          |               |
|                             | Expand                                               |                  |           |                                                                                                    |                         | •     |                                        |          |               |
| Transform                   | Expand                                               | 7Ester           | ME-day av | and the second second sec | ation biat Time I a     |       |                                        |          |               |
| Topology                    | SPrimary 43                                          | -0 495           | XEuler CL | Irrent11 YEuler Yinse<br>4 807                                                                                                    | rtion   birth Time   Le | 0 009 | 0.33 jeeb lib st                       |          |               |
| ,                           | SPrimary 44                                          | 1.899            | 131.654   | -1.69                                                                                                    | 20.269                  | 0.311 | 0.328 jeeb.lib.st                      | Ē        |               |
| 1                           | > 🍇 sPrimary 45                                      | 3.045            | 90.631    | 7.085                                                                                                    | 20.27                   | 0.001 | 0.328 jeeb.lib.st                      |          |               |
| ,                           | SPrimary 46                                          | 4.553            | 148.317   | 3.305                                                                                                    | 20.636                  | 0.423 | 0.326 jeeb.lib.st                      |          |               |
|                             | SPrimary 47                                          | -0.59            | 169 29    | -4./44                                                                                                    | 21                      | 0.42  | 0.324 jeeb.lib.st                      |          |               |
|                             | SPrimary 40                                          | -5.923           | 133.659   | -1.411                                                                                                    | 21.738                  | 0.237 | 0.319 jeeb.lib.st                      |          |               |
|                             | 👻 sPrimary 50                                        | -5.212           |           | -0.695                                                                                                    |                         | 0.065 | 0.319 jeeb.lib.st                      |          |               |
|                             | > 🍇 sPrimary 51                                      | 2.731            | 99.262    | -7.535                                                                                                    | 22.837                  | 0.966 | 0.314 jeeb.lib.st                      |          |               |
|                             | Primary 52                                           | -2.763           | 0         | -0.94                                                                                                    | 23                      | 0.188 | 0.313 jeeb.lib.st                      |          |               |
|                             | sPrimary 53                                          | -4.587           | 179.45    | -4.913                                                                                                    | 23.166                  | 0.192 | 0.312 jeeb.lib.st<br>0.312 jeeb.lib.st |          |               |
|                             | SPrimary 54                                          | -2.388           | 143.128   | -4.825                                                                                                    | 23.922                  | 0.692 | 0.308 jeeb.lib.st                      |          |               |
|                             | 🖢 sPrimary 56                                        | 1.887            |           | 2.114                                                                                                    |                         | 0.09  | 0.308 jeeb.lib.st                      |          |               |
|                             | > 🍇 sPrimary 57                                      | 6.071            | 105.721   | 1.057                                                                                                    | 24.182                  | 0.21  | 0.307 jeeb.lib.st                      |          |               |
| '                           | SPrimary 58<br>SPrimary 58<br>SPrimary 58            | -4.383           | 140.527   | -3.791                                                                                                    | 24.668                  | 0.561 | 0.304 jeeb.lib.st                      |          |               |
|                             | <ul> <li>SPrimary 59</li> <li>SPrimary 60</li> </ul> | -4. T24<br>4.544 | 163.564   | -3.727<br>-2.579                                                                                                    | 25                      | 0.383 | 0.302 jeeb.lib.st<br>0.301 jeeb.lib.st | T        |               |
| Browser                     | Projects                                             |                  |           |                                                                                                    |                         |       |                                        |          |               |
|                             |                                                      |                  |           |                                                                                                    |                         |       |                                        |          |               |

# Training X03: Add a Column for Bearer

| Xplo - [Dig.40a            | 1                          | _                 |             | _              |                       |         | _                                      | _             |          |    |
|----------------------------|----------------------------|-------------------|-------------|----------------|-----------------------|---------|----------------------------------------|---------------|----------|----|
| Project Selectio           | n Script Window            | Ceometry Tools    | Help        |                |                       |         |                                        |               |          |    |
|                            |                            |                   |             |                |                       |         |                                        |               |          |    |
|                            | . 🗶 📼 🤅                    | 3 🞸 👘 🕻           | ~ 0 0       |                |                       |         |                                        |               |          |    |
| Extraction                 |                            |                   |             |                |                       |         |                                        |               | Plots P4 |    |
|                            |                            |                   |             |                |                       |         |                                        |               |          |    |
|                            |                            |                   |             |                |                       |         |                                        |               |          |    |
| Selection                  |                            |                   | Input       | Selection      |                       | Outp    | ut 🛛 🔚 Export 🗍 📔                      | 🗃 Import 🔵    |          |    |
|                            | •                          | v                 |             |                |                       |         |                                        |               |          |    |
| Item                       | Bearer                     |                   |             |                |                       |         |                                        | _             |          |    |
| sPrimary 60                | sBulb 13                   |                   |             |                |                       |         |                                        | 1             |          |    |
| sPrimary 89                | sBulb 1                    |                   |             |                |                       |         |                                        | $\mathcal{P}$ |          |    |
| sPrimary 110               | sBulb 13                   |                   |             |                |                       |         |                                        |               |          |    |
| sPrimary 28                | sBulb 8                    | Hide column : Be  | arer        |                |                       |         |                                        |               |          |    |
| sPrimary 38                | sBulb 11                   | Bearer : Add a co | lumn        |                |                       |         |                                        |               |          |    |
| sPrimary 117               | sBulb 2                    |                   |             |                |                       |         |                                        |               |          |    |
| sPrimary 61                | sBulb 10                   |                   |             |                |                       |         |                                        |               |          |    |
| sPrimary 40<br>sPrimary 41 | sBuib 17<br>sBuib 7        |                   |             |                |                       |         |                                        |               |          |    |
| sPrimary 38                | sBulb 1                    |                   |             |                |                       |         |                                        |               |          |    |
| sPrimary 63                | sBulb 6                    |                   |             |                |                       |         |                                        |               |          |    |
| sPrimary 101               | sBulb 1                    |                   |             |                |                       |         |                                        |               |          |    |
| sPrimary 86                | sBulb 13                   |                   |             |                |                       |         |                                        |               |          |    |
| sPrimary 69                | sBulb 6                    |                   |             |                |                       |         |                                        |               |          |    |
| sPrimary 39                | sBulb 4                    |                   |             |                |                       |         |                                        |               |          |    |
| sPrimary 53                | sBulb 12                   |                   |             |                |                       |         |                                        | ×             |          |    |
| Number of lines            | : 1916                     |                   |             |                |                       |         |                                        |               |          |    |
| Browser                    |                            |                   |             |                |                       |         | E                                      | 🖉 🗖 🗙         | 3D View  |    |
| Number of noc              | les = 7651                 |                   |             |                |                       |         |                                        |               |          |    |
| Display individ            | u: Scene                   |                   |             | •              |                       | 1       |                                        |               |          |    |
| Collapse                   | Expand                     |                   |             |                |                       |         |                                        |               |          |    |
| Topology                   |                            | ZEuler            | XEuler curr | entTi YEuler Y | Insertion birthTime L | ength V | Vidth Geometri                         |               |          | 9  |
|                            | sPrimary 43                | -0.495            |             | 4.807          | 20                    | 0.009   | 0.33 jeeb.lib.st                       | A             |          |    |
|                            | SPrimary 44                | 1.899             | 90.621      | -1.69          | 20.269                | 0.311   | 0.328 jeeb.lib.st<br>0.328 jeeb.lib.st |               |          |    |
|                            | SPrimary 45 SPrimary 46    | 4.553             | 148.317     | 3.305          | 20.636                | 0.423   | 0.326 jeeb.lib.st                      |               |          |    |
|                            | 🛃 sPrimary 47              | -0.59             |             | -4.744         |                       | 0.42    | 0.324 jeeb.lib.st                      |               |          | 49 |
|                            | SPrimary 48                | 3 -3.512          | 168.38      | -3.746         | 21.738                | 0.852   | 0.32 jeeb.lib.st                       |               |          |    |
|                            | SPrimary 49                | -5.923            | 133.659     | -1.411         | 21.943                | 0.237   | 0.319 jeeb.lib.st                      |               |          |    |
|                            | SPrimary 50                | -5.212            | 0 262       | -0.695         | 22                    | 0.065   | 0.319 jeeb.lib.st                      |               |          |    |
|                            | SPrimary 51<br>SPrimary 52 | 2.731             | 99.262      | -7.535         | 22.837                | 0.966   | 0.314 jeeb.lib.st<br>0.313 jeeb.lib.st |               |          |    |
|                            | SPrimary 52                | -4.5 <u>87</u>    | 179.45      | -4.913         | 23. <u>166</u>        | 0.192   | 0.312 jeeb.li <u>b.st</u>              |               |          |    |
|                            | SPrimary 54                | 5.465             | 121.229     | 4.953          | 23.323                | 0.181   | 0.312 jeeb.lib.st                      |               |          |    |
|                            | 🕨 🍇 sPrimary 55            | 5 -2.388          | 143.128     | -4.825         | 23.922                | 0.692   | 0.308 jeeb.lib.st                      |               |          |    |
|                            | 😤 sPrimary 56              | i.887             | 0           | 2.114          | 24                    | 0.09    | 0.308 jeeb.lib.st                      |               |          |    |
|                            | SPrimary 57                | 6.0/1<br>-//392   | 105.721     | -3 701         | 24.182                | 0.21    | 0.307 Jeeb.lib.st<br>0.304 jeeb.lib.st |               |          |    |
|                            | sPrimary 59                | -4.383            | _0          | -3.727         | 24.008                | 0.383   | 0.302 jeeb.lib.st                      |               |          |    |
|                            | SPrimary 60                | ) 4.544           | 163.564     | -2.579         | 25.246                | 0.284   | 0.301 jeeb.lib.st                      |               |          |    |
| Browser                    | Projects                   |                   |             |                |                       |         |                                        |               |          |    |
|                            |                            |                   |             |                |                       |         |                                        |               |          |    |

<u>51</u>

## Training X03: Add Position

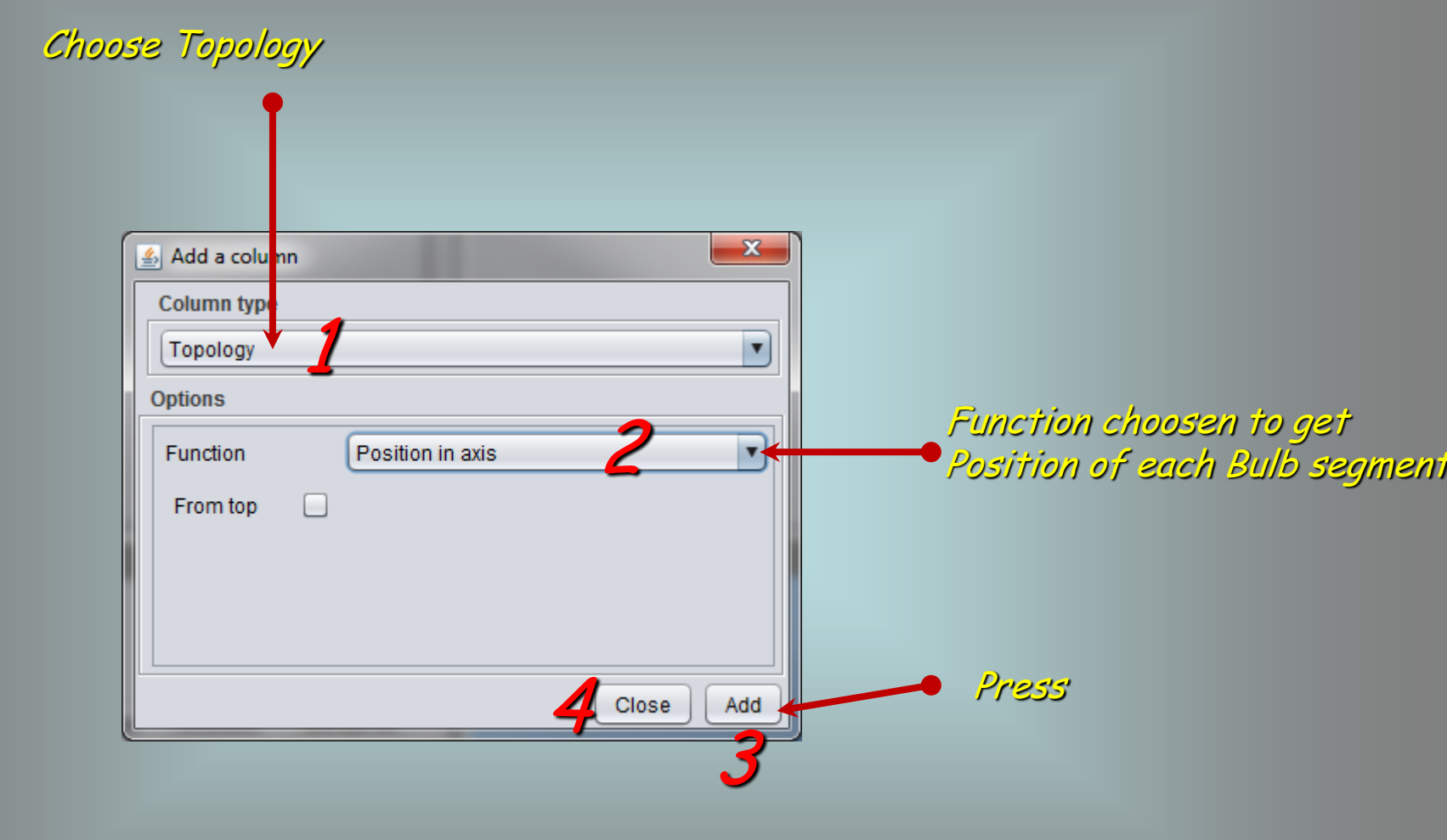

## Training XO3 Column Bearer\_Position in axis Added

| Xplo - [Dig.40a  | ]                                                    |                         |                  | _           |                  |                     | _                      | _                                              | _            |         | x        |
|------------------|------------------------------------------------------|-------------------------|------------------|-------------|------------------|---------------------|------------------------|------------------------------------------------|--------------|---------|----------|
| Project Selectio | n Script Window C                                    | Comotor Tool            | e Holp           |             |                  |                     |                        |                                                |              |         | _        |
| 🔉 📄 🍐            | i 💥 🔲 🔏                                              |                         | C <sup>M</sup> 🔏 | 8           |                  |                     |                        |                                                |              |         |          |
|                  |                                                      | • . · · ·               |                  | <u> </u>    |                  |                     |                        |                                                | <b>7 - v</b> |         |          |
| Extraction       | Y                                                    |                         |                  |             |                  |                     |                        |                                                | ≪ <b>□ ^</b> | 1015    | <u> </u> |
| + Ext            | raction 1 × Extra                                    | iction 2 ×              |                  |             |                  |                     |                        |                                                |              |         |          |
| Selection        |                                                      |                         | T Inpu           | ut Selectio | on               |                     | Out                    | put 🔚 Export 📔                                 | Import       |         |          |
|                  | ×                                                    | •                       |                  |             |                  |                     |                        |                                                |              |         |          |
| Item             | Bearer                                               | B                       | Bearer _ Positio | on in axis  |                  |                     |                        |                                                |              |         |          |
| sPrimary 60      | sBulb 13                                             |                         |                  | 13          |                  |                     |                        |                                                |              |         |          |
| sPrimary 89      | sBulb 1                                              |                         |                  | 1           |                  |                     |                        |                                                |              |         |          |
| sPrimary 84      | sBulb 13                                             |                         |                  | 13          |                  |                     |                        |                                                |              |         |          |
| sPrimary 110     | sBulb 2                                              |                         |                  | 2           |                  |                     |                        |                                                |              |         |          |
| sPrimary 28      | sBulb 8                                              |                         |                  | 8           |                  |                     |                        |                                                |              |         |          |
| sPrimary 38      | sBulb 11                                             |                         |                  | 11          |                  |                     |                        |                                                |              |         |          |
| sPrimary 117     | sBulb 2                                              |                         |                  | 2           |                  |                     |                        |                                                |              |         |          |
| sPrimary 61      | sBulb 10                                             |                         |                  | 10          |                  |                     |                        |                                                |              |         |          |
| sPrimary 40      | sBulb 17                                             |                         |                  | 17          |                  |                     |                        |                                                |              |         |          |
| sPrimary 41      | sBulb 7                                              |                         |                  | 7           |                  |                     |                        |                                                |              |         |          |
| sPrimary 38      | sBulb 1                                              |                         |                  | 1           |                  |                     |                        |                                                |              |         |          |
| sPrimary 63      | SBUID 6                                              |                         |                  | 6           |                  |                     |                        |                                                |              |         |          |
| sPrimary 101     | SBUID 1                                              |                         |                  | 1           |                  |                     |                        |                                                |              |         |          |
| sPrimary 60      | sBuib to                                             |                         |                  | 13          |                  |                     |                        |                                                |              |         |          |
| sPrimary 12      | sBulb 4                                              |                         |                  | 4           |                  |                     |                        |                                                |              |         |          |
| sPrimary 39      | sBulb 17                                             |                         |                  | 17          |                  |                     |                        |                                                |              |         |          |
| sPrimary 53      | sBulb 12                                             |                         |                  | 12          |                  |                     |                        |                                                |              |         |          |
| Number of lines  | : 1916                                               |                         |                  |             |                  |                     |                        |                                                |              |         |          |
| Browser          |                                                      |                         |                  |             |                  |                     |                        | F                                              | 2 🗆 🗙        | 3D View | ×        |
| Number of not    | les = 7651                                           |                         |                  |             |                  |                     |                        |                                                |              |         |          |
| Display individ  | u: Scene                                             |                         |                  |             | /                |                     | 1 🗘                    |                                                |              |         | ۵.       |
| Collapse         | Expand                                               |                         |                  |             |                  |                     |                        |                                                |              |         |          |
| Topology         |                                                      | ZEuler                  | XEuler           | currentTi   | YEuler Yin:      | sertion birthTime L | ength                  | Width Geometri                                 |              |         | 9        |
|                  | 🕙 sPrimary 43                                        | -0.495                  |                  |             | 4.807            | 20                  | 0.009                  | 0.33 jeeb.lib.st                               | 4            |         |          |
|                  | SPrimary 44                                          | 1.899                   | 131.654          |             | -1.69            | 20.269              | 0.311                  | 0.328 jeeb.lib.st                              |              |         | <b>K</b> |
|                  | <ul> <li>Serimary 45</li> <li>Serimary 46</li> </ul> | 3.045                   | 90.031           |             | 7.085            | 20.27               | 0.001                  | 0.328 jeeb.lib.st                              |              |         |          |
|                  | sPrimary 40                                          | 4.000                   | 140.317          |             | -4 744           | 20.030              | 0.423                  | 0.320 jeeb.lib.st                              |              |         | <b>@</b> |
|                  | SPrimary 47                                          | -3.512                  | 168 38           |             | -3 746           | 21 738              | 0.42                   | 0.32 jeeb.lib.st                               |              |         |          |
|                  | SPrimary 49                                          | -5.923                  | 133.659          |             | -1.411           | 21.943              | 0.237                  | 0.319 jeeb lib st                              |              |         |          |
|                  | sPrimary 50                                          | -5.212                  |                  |             | -0.695           | 22                  | 0.065                  | 0.319 jeeb.lib.st                              |              |         |          |
|                  | SPrimary 51                                          | 2.731                   | 99.262           |             | -7.535           | 22.837              | 0.966                  | 0.314 jeeb.lib.st                              |              |         |          |
|                  | 🛃 sPrimary 52                                        | -2.763                  |                  |             | -0.94            |                     | 0.188                  | 0.313 jeeb.lib.st                              |              |         |          |
|                  | 🕨 🍇 sPrimary 53                                      | -4.587                  | 179.45           |             | -4.913           | 23.166              | 0.192                  | 0.312 jeeb.lib.st                              |              |         |          |
|                  | 🖻 🍇 sPrimary 54                                      | 5.465                   | 121.229          |             | 4.953            | 23.323              | 0.181                  | 0.312 jeeb.lib.st                              |              |         |          |
|                  | 🕨 🍇 sPrimary 55                                      | -2.388                  | 143.128          |             | -4.825           | 23.922              | 0.692                  | 0.308 jeeb.lib.st                              |              |         |          |
|                  | 🕙 sPrimary 56                                        | 1.887                   |                  |             | 2.114            |                     | 0.09                   | 0.308 jeeb.lib.st                              |              |         |          |
|                  | SPrimary 57                                          | 6.071                   | 105.721          |             | 1.057            | 24.182              | 0.21                   | 0.307 jeeb.lib.st                              |              |         |          |
|                  | SPrimary 58                                          | -4.383                  | 140.527          |             | -3.791           | 24.668              | 0.561                  | 0.304 jeeb.lib.st                              |              |         |          |
|                  | <ul> <li>SPrimary 59</li> <li>SPrimary 60</li> </ul> | -4.124<br>4.5 <u>44</u> | 0<br>163.564     |             | -3.727<br>-2.579 | 25 25.246           | 0.383<br>0.28 <u>4</u> | 0.302 jeeb.lib.st<br>0.301 jeeb.li <u>b.st</u> | V            |         |          |
| Browser F        | Projects                                             |                         |                  |             |                  |                     |                        |                                                |              |         |          |
|                  |                                                      |                         |                  |             |                  |                     |                        |                                                |              |         |          |

# Training XO3 Filter on Bearer\_Position in axis

| 🖞 Xplo - [Dig.40a] | ]                  | _            | _                     | _            | _      | _                    | _      |                  | _        |               |
|--------------------|--------------------|--------------|-----------------------|--------------|--------|----------------------|--------|------------------|----------|---------------|
| Project Selection  | n Script Window (  | Geometry Too | ols Help              |              |        |                      |        |                  |          |               |
| i 🖸 📄 🛓            | 💥 🗔 💰              | <b>ه</b> /   | ۵ ۲                   | ర            |        |                      |        |                  |          |               |
| Extraction         |                    |              |                       |              |        |                      |        |                  | 2 🗆 ×    | Plots 🛃 🗖 🗙   |
| + Extr             | raction 1 × Extra  | action 2 ×   |                       |              |        |                      |        |                  |          |               |
| Selection          |                    |              | T In                  | put Select   | ion    |                      | Out    | put 🛛 🔚 Export   | 📄 Import |               |
|                    | •                  | •            | 1                     |              |        |                      |        |                  |          |               |
| Item               | Bearer             |              | Bearer _ Posit        | tion in axis | -      |                      |        |                  |          |               |
| sPrimary 89        | sBulb 1            |              |                       | 1            | -      |                      |        |                  |          |               |
| sPrimary 38        | sBulb 1            |              |                       | 1            |        |                      |        |                  |          |               |
| sPrimary 101       | sBulb 1            |              |                       | 1            |        |                      |        |                  |          |               |
| sPrimary 99        | sBulb 1            |              |                       | 1            |        |                      |        |                  |          |               |
| sPrimary 37        | sBulb 1            |              |                       | 1            |        |                      |        |                  |          |               |
| sPrimary 86        | sBulb 1            |              |                       | 1            |        |                      |        |                  |          |               |
| sPrimary 49        | sBulb 1            |              |                       | 1            |        |                      |        |                  |          |               |
| sPrimary 47        | SBUID 1<br>cBuib 1 |              |                       | 1            |        |                      |        |                  |          |               |
| sPrimary 93        | sBulb 1            |              |                       | 1            |        |                      |        |                  |          |               |
| sPrimary 27        | sBulb 1            |              |                       | 1            |        |                      |        |                  |          |               |
| sPrimary 70        | sBulb 1            |              |                       | 1            |        |                      |        |                  |          |               |
| sPrimary 1         | sBulb 1            |              |                       | 1            |        |                      |        |                  |          |               |
| sPrimary 42        | sBulb 1            |              |                       | 1            |        |                      |        |                  |          |               |
| sPrimary 67        | sBulb 1            |              |                       | 1            |        |                      |        |                  |          |               |
| sPrimary 56        | sBulb 1            |              |                       | 1            |        |                      |        |                  |          |               |
| sPrimary 11        | sBulb 1            |              |                       | 1            |        |                      |        |                  |          |               |
| sPrimary 102       | sBulb 1            |              |                       | 1            |        |                      |        |                  | ٣        |               |
| Number of lines    | : 102              |              |                       |              |        |                      |        |                  |          |               |
| Browser            |                    |              |                       |              |        |                      |        |                  | 🛛 🗹 🖂 🗙  | 3D View 🛃 🗐 📩 |
| Number of nod      | es = 7651          |              |                       |              |        |                      |        |                  |          |               |
| Display individu   | u: Scene           |              |                       |              | •      |                      | 1      |                  |          |               |
| Collapse           | Expand             |              |                       |              |        |                      |        |                  |          |               |
| Topology           |                    | ZEuler       | XEuler                | currentTi    | YEuler | YInsertion birthTime | Length | Width Geometri   |          |               |
|                    | SPrimary 43        | -0.49        | 5 0                   |              | 4.807  | 20                   | 0.009  | 0.33 jeeb.lib.s  | t        |               |
|                    | sPrimary 44        | 1.895        | 9 131.004<br>5 00.621 |              | -1.09  | 20.209               | 0.311  | 0.328 jeeb.iib.s | •        |               |
|                    | > SPrimary 46      | 4 553        | 3 148 317             |              | 3 305  | 20.27                | 0.001  | 0.326 jeeb.lib.s | t        |               |
|                    | sPrimary 47        | -0.59        | 9 0                   |              | -4.744 | 21                   | 0.42   | 0.324 jeeb.lib.s | t        |               |
|                    | SPrimary 48        | -3.512       | 2 168.38              |              | -3.746 | 21.738               | 0.852  | 0.32 jeeb.lib.s  | t        |               |
|                    | > 🍇 sPrimary 49    | -5.923       | 3 133.659             |              | -1.411 | 21.943               | 0.237  | 0.319 jeeb.lib.s | t        |               |
|                    | 🟝 sPrimary 50      | -5.212       |                       |              | -0.695 |                      | 0.065  | 0.319 jeeb.lib.s | t        |               |
|                    | > 🍇 sPrimary 51    | 2.73         | 1 99.262              |              | -7.535 | 22.837               | 0.966  | 0.314 jeeb.lib.s | t        |               |
|                    | SPrimary 52        | -2.763       | 3 0                   |              | -0.94  | 23                   | 0.188  | 0.313 jeeb.lib.s | t        |               |
|                    | SPrimary 53        | -4.58        | 7 179.45<br>5 101.990 |              | -4.913 | 23.166               | 0.192  | 0.312 jeeb.lib.s | t<br>•   |               |
|                    | sPrimary 54        | -2.200       | 2 1/13 120            |              | 4.953  | 23.323               | 0.602  | 0.312 Jeeb.IID.S | t        |               |
|                    | SPrimary 56        | -2.300       | 70                    |              | 2.114  |                      | 0.092  | 0.308 jeeb.lib.s | t        |               |
|                    | SPrimary 57        | 6.07         | 1 105.721             |              | 1.057  | 24.182               | 0.21   | 0.307 jeeb.lib.s | t        |               |
| ,                  | > 🍇 sPrimary 58    | -4.383       | 3 140.527             |              | -3.791 | 24.668               | 0.561  | 0.304 jeeb.lib.s | t        |               |
|                    | 🖖 sPrimary 59      | -4.124       | 4 0                   |              | -3.727 |                      | 0.383  | 0.302 jeeb.lib.s | t        |               |
|                    | > 🍇 sPrimary 60    | 4.544        | 4 163.564             |              | -2.579 | 25.246               | 0.284  | 0.301 jeeb.lib.s | t        |               |
| Browser            | rojects            |              |                       |              |        |                      |        |                  |          |               |
|                    |                    |              |                       |              |        |                      |        |                  |          |               |

| Xplo - [Dig.4 | Oa]                  |               |                  |               |         |                       |              | _                         |               |               |   |
|---------------|----------------------|---------------|------------------|---------------|---------|-----------------------|--------------|---------------------------|---------------|---------------|---|
| Project Selec | tion Script Window C | Geometry Tool | s Help           |               |         |                       |              |                           |               |               |   |
|               | 🛓 🗱 📕 💰              | s 🔊 (         | CM 🕹             | 3             |         |                       |              |                           |               |               |   |
| Extraction    |                      |               |                  |               |         |                       |              | 6                         | 2 🗆 🗙         | 🖉 Plots 🛃 🔂 🛪 | 1 |
| + [           | Extraction 1 × Extra | action 2 ×    |                  |               |         |                       |              |                           |               |               |   |
| Selection     |                      |               | Inp              | out Selection | n       |                       | Vul          | put 🛛 🔚 Export 🖉 🔚        | Import        |               | 1 |
|               | v                    | <b>▼</b> 1    |                  | •             |         |                       |              |                           |               | 1             | 1 |
| Item          | Bearer               | E             | Bearer _ Positio | on in axis    |         |                       |              |                           |               | _             |   |
| sPrimary 89   | sBulb 1              |               |                  | 1             |         |                       |              |                           | Â             |               |   |
| sPrimary 10   | 1 sBulb 1            |               |                  | 1             |         |                       |              |                           |               |               | 1 |
| sPrimary 99   |                      |               |                  | 1             |         |                       |              |                           | J             |               | 1 |
| sPrimary 37   | Edit label           |               |                  | 1             |         |                       |              |                           |               |               | 1 |
| sPrimary 86   |                      |               |                  | 1             |         |                       |              |                           |               |               | 1 |
| sPrimary 49   | sBulb 1              |               |                  | 1             |         |                       |              |                           |               |               | 1 |
| sPrimary 47   | sBuib 1              |               |                  | 1             |         |                       |              |                           |               |               | 1 |
| sPrimary 93   | sBulb 1              |               |                  | 1             |         |                       |              |                           |               |               | 1 |
| sPrimary 27   | sBulb 1              |               |                  | 1             |         |                       |              |                           |               |               | 1 |
| sPrimary 70   | sBulb 1              |               |                  | 1             |         |                       |              |                           |               |               | 1 |
| sPrimary 1    | sBulb 1              |               |                  | 1             |         |                       |              |                           |               |               | 1 |
| sPrimary 42   | SBUID 1<br>sBuib 1   |               |                  | 1             |         |                       |              |                           |               |               | 1 |
| sPrimary 56   | sBulb 1              |               |                  | 1             |         |                       |              |                           |               |               | 1 |
| sPrimary 11   | sBulb 1              |               |                  | 1             |         |                       |              |                           |               |               | 1 |
| sPrimary 10   | 2 sBulb 1            |               |                  | 1             |         |                       |              |                           |               |               | 1 |
| Number of lin | es : 102             |               |                  |               |         |                       |              |                           |               |               |   |
| Browser       |                      |               |                  |               |         |                       |              |                           | 🖉 🗖 🗙         | 3D View       | 4 |
| Number of n   | odes = 7651          |               |                  |               |         |                       |              |                           |               |               |   |
| Display Indix | idu : Escene         |               |                  |               |         |                       | 1            |                           |               |               |   |
| Collapse      | Expand               |               |                  |               |         |                       |              |                           |               |               | 1 |
| Topology      | Brimon 42            | ZEuler        | XEuler           | currentTi Y   | Euler 1 | Insertion birthTime L | ength        | Width Geometri            |               |               |   |
|               | SPrimary 43          | 1.899         | 131.654          |               | -1.69   | 20.269                | 0.311        | 0.328 jeeb.lib.st         | ĥ             |               | 1 |
|               | 🕨 🍇 sPrimary 45      | 3.045         | 90.631           |               | 7.085   | 20.27                 | 0.001        | 0.328 jeeb.lib.st         |               |               |   |
|               | 🕨 🍇 sPrimary 46      | 4.553         | 148.317          |               | 3.305   | 20.636                | 0.423        | 0.326 jeeb.lib.st         |               |               |   |
|               | 🛃 sPrimary 47        | -0.59         |                  |               | -4.744  |                       | 0.42         | 0.324 jeeb.lib.st         |               |               |   |
|               | SPrimary 48          | -3.512        | 168.38           |               | -3.746  | 21.738                | 0.852        | 0.32 jeeb.lib.st          |               |               | 1 |
|               | sPrimary 50          | -5.212        | 0                |               | -0.695  | 21.343                | 0.065        | 0.319 jeeb.lib.st         |               |               | 1 |
|               | SPrimary 51          | 2.731         | 99.262           |               | -7.535  | 22.837                | 0.966        | 0.314 jeeb.lib.st         |               |               | 1 |
|               | 🖢 sPrimary 52        | -2.763        |                  |               | -0.94   |                       | 0.188        | 0.313 jeeb.lib.st         | $\mathcal{D}$ |               |   |
|               | 🕨 🍇 sPrimary 53      | -4.587        | 179.45           |               | -4.913  | 23.166                | 0.192        | 0.312 jeeb.lib.st         |               |               | 1 |
|               | SPrimary 54          | 5.465         | 121.229          |               | 4.953   | 23.323                | 0.181        | 0.312 jeeb.lib.st         |               |               |   |
|               | sPrimary 55          | -2.388        | 143.128          |               | 2.114   |                       | 0.092        | 0.308 jeeb.lib.st         |               |               |   |
|               | SPrimary 57          | 6.0 <u>71</u> | 105.721          |               | 1.057   | 24. <u>182</u>        | 0.2 <u>1</u> | 0.307 jeeb.li <u>b.st</u> |               |               | 1 |
|               | 🕨 🍇 sPrimary 58      | -4.383        | 140.527          |               | -3.791  | 24.668                | 0.561        | 0.304 jeeb.lib.st         |               |               |   |
|               | 💁 sPrimary 59        | -4.124        | 0                |               | -3.727  | 25                    | 0.383        | 0.302 jeeb.lib.st         |               |               | 1 |
|               | sPrimary 60          | 4.544         | 163.564          |               | -2.579  | 25.246                | 0.284        | 0.301 jeeb.lib.st         | V             |               | 1 |
| Browser       | Projects             |               |                  |               |         |                       |              |                           |               |               |   |

## Training XO3: Add Position in Axis For Primary

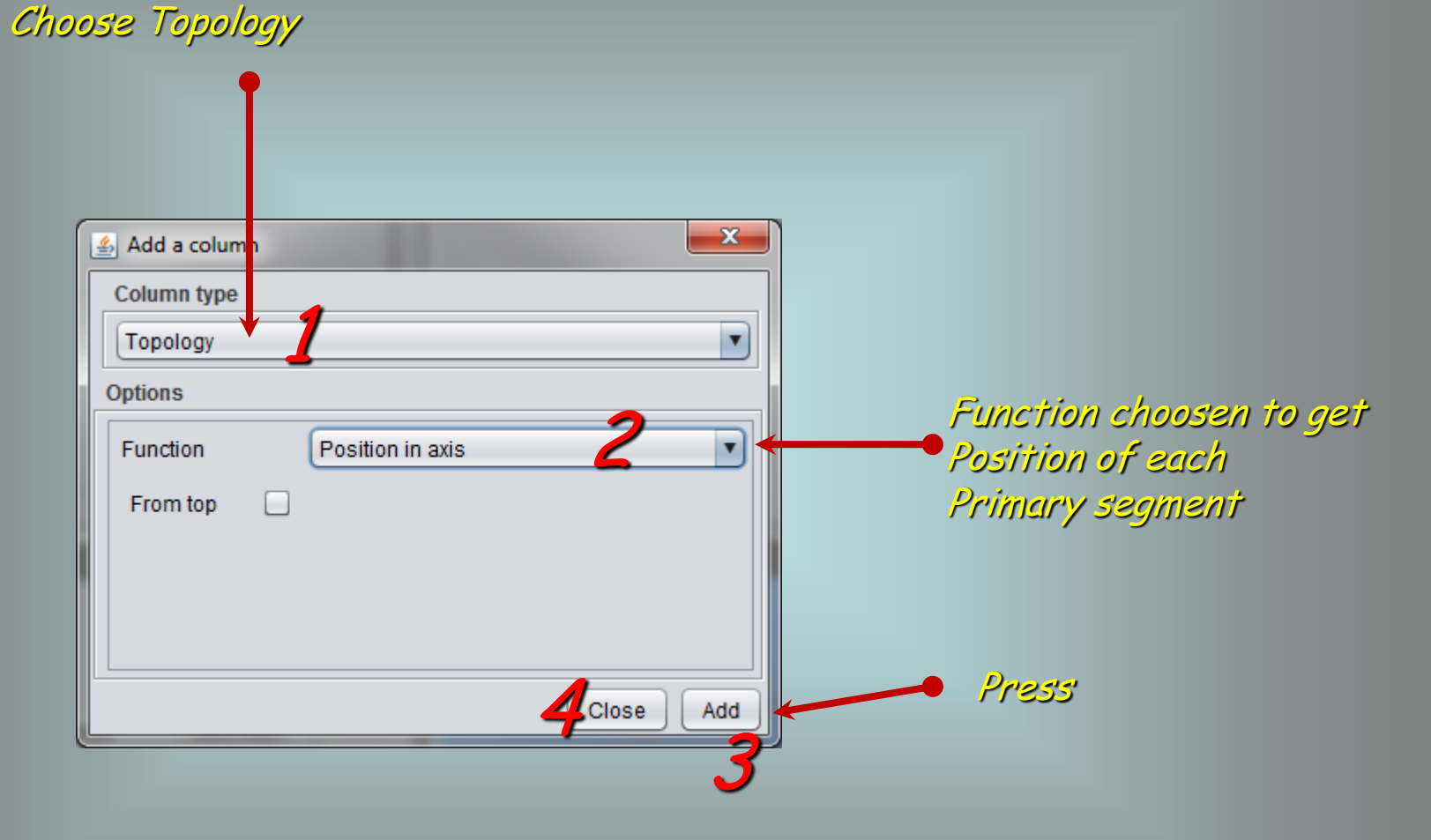

# Training X03: Order by Position

## Click on Column Header

| Xplo - [Dig.40a           | ]                                                    | -              |                      |           |                        | _       |                    | _        |         |            |
|---------------------------|------------------------------------------------------|----------------|----------------------|-----------|------------------------|---------|--------------------|----------|---------|------------|
| Project Selectio          | n Script Window (                                    | Geometry Tools | Help                 |           |                        |         |                    |          |         |            |
| <u> </u>                  | * 🖬 🔞                                                | s/ 🔊 (*        | ≥ ວິ ວິ              |           |                        |         |                    |          |         |            |
| Extraction                |                                                      |                |                      |           |                        |         |                    | A 🗆 🗙    | Plots   | 🔊 🗖 🗙      |
| + Ext                     | raction 1 × Extr                                     | action 2 ×     |                      |           |                        |         |                    |          |         |            |
| Selection                 |                                                      |                | Input Sel            | ctio      |                        | Outpu   | ıt 🛛 🔚 Export 🗎    | 📄 Import |         |            |
|                           | *                                                    | <b>v</b> 1     | *                    |           |                        |         |                    |          |         |            |
| Item                      | Bearer                                               | Bearer _ Posi  | tion in axis Positio | n in axis |                        |         |                    | _        |         |            |
| sPrimary 89               | sBulb 1                                              |                | 1                    | 89        |                        |         |                    | <u></u>  |         |            |
| sPrimary 38               | sBulb 1                                              |                | 1                    | 38        |                        |         |                    |          |         |            |
| cPrimary 101              | sBuib 1                                              |                | 1                    | 101       |                        |         |                    |          |         |            |
| sPrimary 37               | sBulb 1                                              |                | 1                    | 37        |                        |         |                    | ſ        |         |            |
| sPrimary 86               | sBulb 1                                              |                | 1                    | 86        |                        |         |                    |          |         |            |
| sPrimary 49               | sBulb 1                                              |                | 1                    | 49        |                        |         |                    |          |         |            |
| sPrimary 47               | sBulb 1                                              |                | 1                    | 47        |                        |         |                    |          |         |            |
| sPrimary 73               | sBulb 1                                              |                | 1                    | 73        |                        |         |                    |          |         |            |
| sPrimary 93               | sBulb 1                                              |                | 1                    | 93        |                        |         |                    |          |         |            |
| sPrimary 27               | sBulb 1                                              |                | 1                    | 27        |                        |         |                    |          |         |            |
| sPrimary 70               | sBulb 1                                              |                | 1                    | 70        |                        |         |                    |          |         |            |
| sPrimary 1<br>ePrimary 42 | sBuib 1                                              |                | 1                    | 1         |                        |         |                    |          |         |            |
| sPrimary 67               | sBulb 1                                              |                | 1                    | 67        |                        |         |                    |          |         |            |
| sPrimary 56               | sBulb 1                                              |                | 1                    | 56        |                        |         |                    |          |         |            |
| sPrimary 11               | sBulb 1                                              |                | 1                    | 11        |                        |         |                    |          |         |            |
| sPrimary 102              | sBulb 1                                              |                | 1                    | 102       |                        |         |                    | Y        |         |            |
| Number of lines           | : 102                                                |                |                      |           |                        |         |                    |          |         |            |
| Browser                   |                                                      |                |                      |           |                        |         |                    | 🛃 🗔 🗙    | 3D View | 🛃 🗖 🗙      |
| Number of not             | les = 7651                                           |                |                      |           |                        |         |                    |          |         |            |
| Display individ           | u : Scene                                            |                |                      | •         |                        | 1 🗘     |                    |          |         | <b>See</b> |
| Collapse                  | Expand                                               |                |                      |           |                        |         |                    |          |         |            |
| Topology                  | db - Driver - 10                                     | ZEuler         | Euler currentTi      | YEuler    | YInsertion birthTime L | ength W | idth Geometri      |          |         | 9          |
|                           | SPrimary 43                                          | -0.495         | U<br>121.654         | 4.807     | 20                     | 0.009   | 0.33 Jeeb.IID.St.  |          |         |            |
|                           | > SPrimary 44                                        | 3.045          | 90.631               | 7.085     | 20.209                 | 0.001   | 0.328 jeeb.lib.st. |          |         |            |
|                           | SPrimary 46                                          | 4.553          | 148.317              | 3.305     | 20.636                 | 0.423   | 0.326 jeeb.lib.st. |          |         |            |
|                           | 🛃 sPrimary 47                                        | -0.59          |                      | -4.744    |                        | 0.42    | 0.324 jeeb.lib.st. |          |         | *          |
|                           | > 🍇 sPrimary 48                                      | -3.512         | 168.38               | -3.746    | 21.738                 | 0.852   | 0.32 jeeb.lib.st.  |          |         |            |
|                           | > 🍇 sPrimary 49                                      | -5.923         | 133.659              | -1.411    | 21.943                 | 0.237   | 0.319 jeeb.lib.st. |          |         |            |
|                           | 🔄 sPrimary 50                                        | -5.212         |                      | -0.695    |                        | 0.065   | 0.319 jeeb.lib.st. |          |         |            |
|                           | > % sPrimary 51                                      | 2.731          | 99.262               | -7.535    | 22.837                 | 0.966   | 0.314 jeeb.lib.st. |          |         |            |
|                           | <ul> <li>SPrimary 52</li> <li>SPrimary 52</li> </ul> | -2.703         | U<br>170.45          | -0.94     | 23                     | 0.188   | 0.313 jeep.iip.st. | ··· /    |         |            |
|                           | SPrimary 53                                          | 5.465          | 121.229              | 4.953     | 23.323                 | 0.181   | 0.312 jeeb.lib.st. |          |         |            |
|                           | SPrimary 55                                          | -2.388         | 143.128              | -4.825    | 23.922                 | 0.692   | 0.308 jeeb.lib.st. |          |         |            |
|                           | 🛃 sPrimary 56                                        | 1.887          |                      | 2.114     |                        | 0.09    | 0.308 jeeb.lib.st. |          |         |            |
|                           | > 🍇 sPrimary 57                                      | 6.071          | 105.721              | 1.057     | 24.182                 | 0.21    | 0.307 jeeb.lib.st. |          |         |            |
|                           | > 🍇 sPrimary 58                                      | -4.383         | 140.527              | -3.791    | 24.668                 | 0.561   | 0.304 jeeb.lib.st. |          |         |            |
|                           | Primary 59                                           | -4.124         | 0                    | -3.727    | 25                     | 0.383   | 0.302 jeeb.lib.st. |          |         |            |
|                           | SPrimary 60                                          | 4.544          | 103.564              | -2.579    | 25.246                 | 0.284   | 0.301 Jeeb.lib.st. |          |         |            |
| Browser                   | Projects                                             |                |                      |           |                        |         |                    |          |         |            |
|                           |                                                      |                |                      |           |                        |         |                    |          |         |            |

## Training X03: Add Primary Widthes

#### 🚣 Xplo - [Dig.40a] Project Selection Script Window Geometry Tools Help ሪ√ ୬୯ ሪሪ 💥 🔚 -Extraction n 🔁 🗖 🗙 2 🗆 🕯 Plots + Extraction 1 × Extraction 2 × 🔽 Output 🔲 Export 🕞 Imp Input Selection Selection х **v** 1 v 🖆 Add a column Position in axis Item Bearer Bearer \_ Position in axis sPrimary 1 sBulb 1 Column type sPrimary 2 sBulb 1 sPrimary 3 sBulb 1 sPrimarv 4 sBulb 1 v Attribute sPI Edit label • sPi Item : Add a column sPrimary 7 sBulb 1 Options sPrimary 8 sBulb 1 8 sPrimary 9 sBulb 1 C sBulb 1 10 sPrimary 10 Width V Attribute sPrimary 11 sBulb 1 11 sPrimary 12 sBulb 1 12 . sPrimary 13 sBulb 1 13 VA sPrimary 14 sBulb 1 1 14 sPrimary 15 sBulb 1 15 Width sPrimary 16 sBulb 1 1 16 sPrimary 17 sBulb 1 17 XEuler sPrimary 18 sBulb 1 1 18 XInsertionAngle Number of lines : 102 🛃 🗔 🗙 Browser YEuler Number of nodes = 7651 8 Display individu : Scene • YInsertionAngle Collapse Expand ZEuler currentTi... YEuler ٦ Topology XEuler ZEuler Yinser 🕙 sPrimary 43 -0.495 ZInsertionAngle Image: Second Second K Image: Second Second 0.328 jeeb.lib.st 🕞 🍇 sPrimary 46 0.326 jeeb.lib.st. 🖖 sPrimary 47 -4.744 0.324 ieeb.lib.st Image: Second Second -3.746 0.32 jeeb.lib.st Image: Second Second 0.319 jeeb.lib.st. 🛃 sPrimary 50 0.319 jeeb.lib.st. SPrimary 51 0.314 jeeb.lib.st 🖢 s Primary 52 0.313 jeeb.lib.st. SPrimary 53 0.312 ieeb.lib.st SPrimary 54 0.312 jeeb.lib.st 🕨 🍇 sPrimary 55 0.308 jeeb.lib.st. 🛃 sPrimary 56 0.308 jeeb.lib.st. SPrimary 57 0.307 jeeb.lib.st. SPrimary 58 0.304 jeeb.lib.st. 🖖 sPrimary 59 -4.124 0.302 jeeb.lib.st Image: Second Second Browser Projects

# Training X03: Primary Widthes Added

| Apio - [Dig.40a]  |                                                                                                    |                                                                                                    |                                                                                                    | _                                                                                                    |                                                                                                    |                                                                                                    |                                                                                                    |         |
|-------------------|----------------------------------------------------------------------------------------------------|----------------------------------------------------------------------------------------------------|----------------------------------------------------------------------------------------------------|----------------------------------------------------------------------------------------------------|----------------------------------------------------------------------------------------------------|----------------------------------------------------------------------------------------------------|----------------------------------------------------------------------------------------------------|---------|
|                   | 0.11.00                                                                                                    |                                                                                                    |                                                                                                    |                                                                                                    |                                                                                                    |                                                                                                    |                                                                                                    |         |
| 'roject Selection | n Script Window                                                                                                    | Geometry Tools He                                                                                                    | 0                                                                                                    |                                                                                                    |                                                                                                    | _                                                                                                    |                                                                                                    |         |
| 🕒 🖬 💽             | 🗶 🖬 🗳                                                                                                    | <u>م</u> الأ                                                                                                    | Ŭ Ŭ                                                                                                    |                                                                                                    |                                                                                                    |                                                                                                    |                                                                                                    |         |
| Extraction        |                                                                                                    |                                                                                                    |                                                                                                    |                                                                                                    |                                                                                                    |                                                                                                    | 2 -                                                                                                    | Plots   |
|                   |                                                                                                    |                                                                                                    |                                                                                                    |                                                                                                    |                                                                                                    |                                                                                                    |                                                                                                    |         |
| + Extr            | raction 1 × Extr                                                                                                    | action 2 ×                                                                                                    |                                                                                                    |                                                                                                    |                                                                                                    |                                                                                                    |                                                                                                    |         |
| Selection         |                                                                                                    |                                                                                                    | Input Selection                                                                                                    |                                                                                                    |                                                                                                    | Outpu                                                                                                    | ut 🛛 🔚 Export 📄 Impo                                                                                                    | vort    |
|                   | •                                                                                                    | <b>▼</b> 1                                                                                                    |                                                                                                    | •                                                                                                    | ×                                                                                                    |                                                                                                    |                                                                                                    |         |
| Item              | Bearer                                                                                                    | Bearer _ Positi                                                                                                    | n in axis 🔺 Position in                                                                                                    | axis Widtl                                                                                                    | n                                                                                                    |                                                                                                    |                                                                                                    |         |
| sPrimary 1        | sBulb 1                                                                                                    |                                                                                                    | 1                                                                                                    | 1                                                                                                    | 0.352                                                                                                    |                                                                                                    |                                                                                                    |         |
| sPrimary 2        | sBulb 1                                                                                                    |                                                                                                    | 1                                                                                                    | 2                                                                                                    | 0.347                                                                                                    |                                                                                                    |                                                                                                    |         |
| sPrimary 3        | sBulb 1                                                                                                    |                                                                                                    | 1                                                                                                    | 3                                                                                                    | 0.347                                                                                                    |                                                                                                    |                                                                                                    |         |
| sPrimary 4        | sBulb 1                                                                                                    |                                                                                                    | 1                                                                                                    | 4                                                                                                    | 0.347                                                                                                    |                                                                                                    |                                                                                                    |         |
| sPrimary 5        | sBulb 1                                                                                                    |                                                                                                    | 1                                                                                                    | 5                                                                                                    | 0.347                                                                                                    |                                                                                                    |                                                                                                    |         |
| sPrimary 6        | sBulb 1                                                                                                    |                                                                                                    | 1                                                                                                    | 6                                                                                                    | 0.343                                                                                                    |                                                                                                    |                                                                                                    |         |
| sPrimary 7        | sBulb 1                                                                                                    |                                                                                                    | 1                                                                                                    | 7                                                                                                    | 0.34                                                                                                    |                                                                                                    |                                                                                                    |         |
| sPrimary 8        | sBuib 1                                                                                                    |                                                                                                    | 1                                                                                                    | 8                                                                                                    | 0.339                                                                                                    |                                                                                                    |                                                                                                    |         |
| sPrimary 10       | sBulb 1                                                                                                    |                                                                                                    | 1                                                                                                    | 10                                                                                                    | 0.338                                                                                                    |                                                                                                    |                                                                                                    |         |
| sPrimary 11       | sBulb 1                                                                                                    |                                                                                                    | 1                                                                                                    | 11                                                                                                    | 0.336                                                                                                    |                                                                                                    |                                                                                                    |         |
| sPrimary 12       | sBulb 1                                                                                                    |                                                                                                    | 1                                                                                                    | 12                                                                                                    | 0.333                                                                                                    |                                                                                                    |                                                                                                    |         |
| sPrimary 13       | sBulb 1                                                                                                    |                                                                                                    | 1                                                                                                    | 13                                                                                                    | 0.33                                                                                                    |                                                                                                    |                                                                                                    |         |
| sPrimary 14       | sBulb 1                                                                                                    |                                                                                                    | 1                                                                                                    | 14                                                                                                    | 0.329                                                                                                    |                                                                                                    |                                                                                                    |         |
| sPrimary 15       | sBulb 1                                                                                                    |                                                                                                    | 1                                                                                                    | 15                                                                                                    | 0.328                                                                                                    |                                                                                                    |                                                                                                    |         |
| sPrimary 16       | sBulb 1                                                                                                    |                                                                                                    | 1                                                                                                    | 16                                                                                                    | 0.326                                                                                                    |                                                                                                    |                                                                                                    |         |
| sPrimary 17       | sBulb 1                                                                                                    |                                                                                                    | 1                                                                                                    | 17                                                                                                    | 0.324                                                                                                    |                                                                                                    |                                                                                                    |         |
| sPrimary 18       | sBulb 1                                                                                                    |                                                                                                    | 1                                                                                                    | 18                                                                                                    | 0.323                                                                                                    |                                                                                                    |                                                                                                    |         |
| Number of lines   | : 102                                                                                                    |                                                                                                    |                                                                                                    |                                                                                                    |                                                                                                    |                                                                                                    |                                                                                                    |         |
| Browser           |                                                                                                    |                                                                                                    |                                                                                                    |                                                                                                    |                                                                                                    |                                                                                                    | 2 🗆                                                                                                    | 3D View |
| Number of node    | es = 7651                                                                                                    |                                                                                                    |                                                                                                    |                                                                                                    |                                                                                                    | 4                                                                                                    |                                                                                                    |         |
| Display Individu  | u. Escene                                                                                                    |                                                                                                    |                                                                                                    |                                                                                                    |                                                                                                    | •                                                                                                    |                                                                                                    |         |
| Collapse          | Expand                                                                                                    |                                                                                                    |                                                                                                    |                                                                                                    |                                                                                                    |                                                                                                    |                                                                                                    |         |
| Topology          |                                                                                                    | ZEuler XEul                                                                                                    | er currentTi YEu                                                                                                    | er YInsertion.                                                                                                    | . birthTime Le                                                                                                    | ngth W                                                                                                    | /idth Geometri                                                                                                    |         |
|                   | Primany 42                                                                                                    | -0.495                                                                                                    |                                                                                                    | 4.807                                                                                                    | 20                                                                                                    | 0.009                                                                                                    | 0.33 jeeh lih st                                                                                                    |         |
|                   | John minary 40                                                                                                    |                                                                                                    |                                                                                                    |                                                                                                    |                                                                                                    |                                                                                                    | 0.00 jeeb.nb.ot                                                                                                    |         |
| _                 | <ul> <li>SPrimary 43</li> <li>SPrimary 44</li> <li>SPrimary 45</li> </ul>                                                                                                    | 1.899 1                                                                                                    | 31.654                                                                                                    | -1.69                                                                                                    | 20.269                                                                                                    | 0.311                                                                                                    | 0.328 jeeb.lib.st                                                                                                    |         |
|                   | <ul> <li>SPrimary 43</li> <li>SPrimary 44</li> <li>SPrimary 45</li> <li>SPrimary 45</li> </ul>                                                                                                    | 1.899 1<br>3.045                                                                                                    | 31.654<br>90.631<br>49.217                                                                                                    | -1.69<br>7.085                                                                                                    | 20.269<br>20.27<br>20.626                                                                                                    | 0.311<br>0.001                                                                                                    | 0.328 jeeb.lib.st<br>0.328 jeeb.lib.st<br>0.328 jeeb.lib.st                                                                                                    |         |
|                   | <ul> <li>S rimary 43</li> <li>S Primary 44</li> <li>S Primary 45</li> <li>S Primary 46</li> <li>S Primary 47</li> </ul>                                                                                                    | 1.899 1<br>3.045<br>4.553 1<br>-0.59                                                                                                    | 31.654<br>90.631<br>48.317<br>0                                                                                                    | -1.69<br>7.085<br>3.305<br>-4.744                                                                                                    | 20.269<br>20.27<br>20.636<br>21                                                                                                    | 0.311<br>0.001<br>0.423<br>0.42                                                                                                   | 0.328 jeeb.lib.st<br>0.328 jeeb.lib.st<br>0.326 jeeb.lib.st<br>0.326 jeeb.lib.st                                                                                                    |         |
|                   | <ul> <li>Srimary 43</li> <li>Srimary 44</li> <li>Srimary 45</li> <li>Srimary 46</li> <li>Srimary 47</li> <li>Srimary 48</li> </ul>                                                                                                    | 1.899 1<br>3.045<br>4.553 1<br>-0.59<br>-3.512                                                                                               | 31.654<br>90.631<br>48.317<br>0<br>168.38                                                                                                    | -1.69<br>7.085<br>3.305<br>-4.744<br>-3.746                                                                                             | 20.269<br>20.27<br>20.636<br>21<br>21.738                                                                                                    | 0.311<br>0.001<br>0.423<br>0.42<br>0.852                                                                                          | 0.328 jeeb.lib.st<br>0.328 jeeb.lib.st<br>0.326 jeeb.lib.st<br>0.324 jeeb.lib.st<br>0.32 jeeb.lib.st                                                                                                    |         |
| •<br>•<br>•       | <ul> <li>SPrimary 43</li> <li>SPrimary 44</li> <li>SPrimary 45</li> <li>SPrimary 46</li> <li>SPrimary 47</li> <li>SPrimary 47</li> <li>SPrimary 48</li> <li>SPrimary 49</li> </ul>                                                                                                    | 1.899 1<br>3.045<br>4.553 1<br>-0.59<br>-3.512<br>-5.923 <u>1</u>                                                                            | 31.65<br>90.631<br>48.317<br>0<br>168.38<br>33.659                                                                                                    | -1.69<br>7.085<br>3.305<br>-4.744<br>-3.746<br>-1.411                                                                                   | 20.269<br>20.27<br>20.636<br>21<br>21.738<br>21.943                                                                                                   | 0.311<br>0.001<br>0.423<br>0.42<br>0.852<br>0.237                                                                                 | 0.328 jeeb.lib.st<br>0.328 jeeb.lib.st<br>0.326 jeeb.lib.st<br>0.324 jeeb.lib.st<br>0.32 jeeb.lib.st<br>0.319 jeeb.lib.st                                                                                                    |         |
| ,<br>,<br>,       | <ul> <li>SPrimary 43</li> <li>SPrimary 44</li> <li>SPrimary 45</li> <li>SPrimary 46</li> <li>SPrimary 47</li> <li>SPrimary 47</li> <li>SPrimary 48</li> <li>SPrimary 49</li> <li>SPrimary 50</li> </ul>                                                                                                    | 1.899 1<br>3.045<br>4.553 1<br>-0.59<br>-3.512<br>-5.923 1<br>-5.212                                                                         | 31.654<br>20.631<br>48.317<br>0<br>168.38<br>33.659<br>0                                                                                                    | -1.69<br>7.085<br>3.305<br>-4.744<br>-3.746<br>-1.411<br>-0.695                                                                         | 20.269<br>20.27<br>20.636<br>21<br>21.738<br>21.943<br>_22_                                                                                           | 0.311<br>0.001<br>0.423<br>0.42<br>0.852<br>0.237<br>0.065                                                                        | 0.328 jeeb lib.st<br>0.328 jeeb lib.st<br>0.326 jeeb lib.st<br>0.324 jeeb lib.st<br>0.32 jeeb lib.st<br>0.319 jeeb lib.st                                                                                                    |         |
|                   | <ul> <li>Sprimary 44</li> <li>Sprimary 44</li> <li>Sprimary 45</li> <li>Sprimary 46</li> <li>Sprimary 47</li> <li>Sprimary 47</li> <li>Sprimary 48</li> <li>Sprimary 49</li> <li>Sprimary 50</li> <li>Sprimary 51</li> </ul>                                                                                                    | 1.899 1<br>3.045<br>4.553 1<br>-0.59<br>-3.512<br>-5.923 1<br>-5.212<br>2.731                                                                | 91,654<br>90,631<br>48,317<br>0<br>168,38<br>33,659<br>0<br>99,262                                                                                                    | -1.69<br>7.085<br>3.305<br>-4.744<br>-3.746<br>-1.411<br>-0.695<br>-7.535                                                               | 20.269<br>20.27<br>20.636<br>21<br>21.738<br>21.943<br>22<br>22.837                                                                                   | 0.311<br>0.001<br>0.423<br>0.42<br>0.852<br>0.237<br>0.065<br>0.966                                                               | 0.328 jeeb lib st<br>0.328 jeeb lib st<br>0.326 jeeb lib st<br>0.324 jeeb lib st<br>0.324 jeeb lib st<br>0.319 jeeb lib st<br>0.319 jeeb lib st<br>0.314 jeeb lib st                                                                                                    |         |
| •                 | <ul> <li>Sprimary 44</li> <li>Sprimary 44</li> <li>Sprimary 45</li> <li>Sprimary 46</li> <li>Sprimary 47</li> <li>Sprimary 47</li> <li>Sprimary 48</li> <li>Sprimary 49</li> <li>Sprimary 50</li> <li>Sprimary 51</li> <li>Sprimary 52</li> </ul>                                                                                                    | 1.899 1<br>3.045<br>4.553 1<br>-0.59<br>-3.512<br>-5.923 1<br>-5.212<br>2.731<br>-2.763                                                      | 31.654<br>90.631<br>48.317<br>168.38<br>33.659<br>99.262<br>0                                                                                                    | -1.69<br>7.085<br>3.305<br>-4.744<br>-3.746<br>-1.411<br>-0.695<br>-7.535<br>-0.94                                                      | 20.269<br>20.27<br>20.636<br>21<br>21.738<br>21.943<br>22<br>22.837<br>23                                                                             | 0.311<br>0.001<br>0.423<br>0.42<br>0.852<br>0.237<br>0.065<br>0.966<br>0.188                                                      | 0.328 jeeb.lib.st<br>0.328 jeeb.lib.st<br>0.326 jeeb.lib.st<br>0.324 jeeb.lib.st<br>0.32 jeeb.lib.st<br>0.319 jeeb.lib.st<br>0.319 jeeb.lib.st<br>0.319 jeeb.lib.st                                                                                                    |         |
|                   | <ul> <li>Sprimary 44</li> <li>Sprimary 44</li> <li>Sprimary 46</li> <li>Sprimary 46</li> <li>Sprimary 47</li> <li>Sprimary 48</li> <li>Sprimary 49</li> <li>Sprimary 50</li> <li>Sprimary 51</li> <li>Sprimary 52</li> <li>Sprimary 53</li> </ul>                                                                                                    | 1.899 1<br>3.045<br>4.553 1<br>-0.59<br>-3.512<br>-5.923 1<br>-5.212<br>2.731<br>-2.763<br>-4.587                                            | 31.654<br>90.631<br>183.317<br>168.38<br>33.659<br>0<br>99.262<br>0<br>179.45                                                                                                    | -1.69<br>7.085<br>3.305<br>-4.744<br>-3.746<br>-1.411<br>-0.695<br>-7.535<br>-0.94<br>-4.913                                            | 20.269<br>20.27<br>20.636<br>21<br>21.738<br>21.943<br>22<br>22.837<br>23<br>23.166                                                                   | 0.311<br>0.001<br>0.423<br>0.42<br>0.852<br>0.237<br>0.065<br>0.966<br>0.188<br>0.182                                             | 0.328 jeeb.lib.st<br>0.328 jeeb.lib.st<br>0.326 jeeb.lib.st<br>0.324 jeeb.lib.st<br>0.329 jeeb.lib.st<br>0.319 jeeb.lib.st<br>0.319 jeeb.lib.st<br>0.319 jeeb.lib.st<br>0.313 jeeb.lib.st<br>0.313 jeeb.lib.st                                                                                     |         |
| -                 | <ul> <li>Sprimary 44</li> <li>Sprimary 45</li> <li>Sprimary 45</li> <li>Sprimary 46</li> <li>Sprimary 47</li> <li>Sprimary 48</li> <li>Sprimary 48</li> <li>Sprimary 50</li> <li>Sprimary 52</li> <li>Sprimary 53</li> <li>Sprimary 54</li> </ul>                                                                                                    | 1.899 1<br>3.045<br>4.553 1<br>-0.59<br>-3.512<br>-5.923 1<br>-5.212<br>2.731<br>-2.763<br>-4.587<br>5.465 1                                 | 31.654<br>90.631<br>48.317<br>0<br>168.38<br>33.659<br>0<br>99.262<br>0<br>179.45<br>21.229                                                                                                    | -1.69<br>7.085<br>3.305<br>-4.744<br>-3.746<br>-1.411<br>-0.695<br>-7.535<br>-0.94<br>-4.913<br>4.953                                   | 20.269<br>20.27<br>20.636<br>21<br>21.738<br>21.943<br>22<br>22.837<br>23<br>23.166<br>23.323                                                         | 0.311<br>0.001<br>0.423<br>0.42<br>0.852<br>0.237<br>0.065<br>0.966<br>0.188<br>0.192<br>0.181                                    | 0.328 jeeb lib st<br>0.328 jeeb lib st<br>0.326 jeeb lib st<br>0.324 jeeb lib st<br>0.319 jeeb lib st<br>0.319 jeeb lib st<br>0.319 jeeb lib st<br>0.314 jeeb lib st<br>0.314 jeeb lib st<br>0.312 jeeb lib st                                                                                     |         |
|                   | s Frimary 45<br>s Sprimary 45<br>s Sprimary 45<br>s Sprimary 46<br>s Sprimary 47<br>s Sprimary 47<br>s Sprimary 50<br>S Sprimary 51<br>S Sprimary 51<br>S Sprimary 53<br>S Sprimary 54<br>S Sprimary 54                                                                                                    | 1.899 1<br>3.045<br>4.553 1<br>-0.59<br>-3.512<br>-5.923 1<br>-5.212<br>2.731<br>-2.763<br>-4.587<br>5.465 1<br>-2.388 1                     | 31.654<br>90.631<br>48.317<br>0<br>68.38<br>33.659<br>0<br>99.262<br>0<br>0<br>179.45<br>21.229<br>43.128                                                                                                    | -1.69<br>7.085<br>3.305<br>-4.744<br>-1.411<br>-0.695<br>-0.94<br>-4.913<br>4.953<br>-4.825<br>-4.825                                   | 20 269<br>20 27<br>20 636<br>21<br>21,738<br>21,943<br>22 2837<br>23<br>23 166<br>23 323<br>23 166<br>23 322<br>23 922                                | 0.311<br>0.001<br>0.423<br>0.42<br>0.852<br>0.237<br>0.065<br>0.966<br>0.188<br>0.192<br>0.181<br>0.692                           | 0.328 jeeb lib st<br>0.328 jeeb lib st<br>0.326 jeeb lib st<br>0.324 jeeb lib st<br>0.32 jeeb lib st<br>0.319 jeeb lib st<br>0.319 jeeb lib st<br>0.314 jeeb lib st<br>0.313 jeeb lib st<br>0.312 jeeb lib st<br>0.32 jeeb lib st<br>0.32 jeeb lib st                                              |         |
|                   | S Primary 44     S Primary 44     S Primary 45     S Primary 45     S Primary 45     S Primary 47     S Primary 47     S Primary 48     S Primary 54     S Primary 51     S Primary 52     S Primary 54     S Primary 55     S Primary 55     S | 1.899 1<br>3.045<br>4.553 1<br>-0.59<br>-3.512<br>2.731<br>-5.212<br>2.731<br>-2.783<br>-4.587<br>5.465 1<br>1.887<br>8.87                   | 31.654<br>30.631<br>48.317<br>168.38<br>33.659<br>99.262<br>0<br>179.45<br>21.229<br>43.128<br>0<br>12.259<br>43.128<br>0<br>0<br>12.259<br>12.259<br>13.128<br>0<br>0<br>15.251<br>15.251<br>15.2 | -1.69<br>7 085<br>3.305<br>4.744<br>-3.746<br>-1.411<br>-0.695<br>-0.94<br>4.953<br>-4.953<br>-4.953<br>-4.953                          | 20 269<br>20 27<br>20 636<br>21<br>21,738<br>21,943<br>22<br>22 2837<br>23,166<br>23,323<br>23,922<br>24<br>24,92                                     | 0.311<br>0.001<br>0.423<br>0.42<br>0.852<br>0.237<br>0.065<br>0.966<br>0.188<br>0.192<br>0.181<br>0.692<br>0.09                   | 0.328 jeeb lib.st<br>0.328 jeeb lib.st<br>0.326 jeeb lib.st<br>0.326 jeeb lib.st<br>0.321 jeeb lib.st<br>0.339 jeeb lib.st<br>0.339 jeeb lib.st<br>0.331 jeeb lib.st<br>0.332 jeeb lib.st<br>0.332 jeeb lib.st<br>0.332 jeeb lib.st<br>0.338 jeeb lib.st<br>0.308 jeeb lib.st                      |         |
|                   | Softmary 44     Softmary 44     Softmary 45     Softmary 45     Softmary 45     Softmary 46     Softmary 49     Softmary 49     Softmary 51     Softmary 51     Softmary 52     Softmary 53     Softmary 55     Softmary 56     Softmary 56     Softmary 56                                                                                                    | 1.899 1<br>3.045<br>4.553 1<br>-0.59<br>-3.512<br>-5.923 1<br>-5.212<br>2.731<br>-2.763<br>-4.587<br>5.465 1<br>1.887<br>6.071 1<br>-2.388 1 | 31.654<br>90.631<br>18.317<br>168.38<br>33.659<br>99.262<br>0<br>179.45<br>21.229<br>13.128<br>0<br>0<br>0,5.721<br>10.527                                                                                                    | -1.69<br>7.085<br>3.305<br>4.744<br>-3.746<br>-1.411<br>-0.695<br>-7.535<br>-0.94<br>4.913<br>4.953<br>4.825<br>2.114<br>1.057<br>2.791 | 20 269<br>20 27<br>20 636<br>21<br>21,738<br>21 943<br>22<br>22 837<br>23 166<br>23 323<br>23 323<br>23 922<br>24<br>24 182<br>24 68                  | 0.311<br>0.001<br>0.423<br>0.42<br>0.852<br>0.237<br>0.966<br>0.966<br>0.188<br>0.192<br>0.181<br>0.692<br>0.09<br>0.21           | 0.328 jeeb.lib.st<br>0.328 jeeb.lib.st<br>0.326 jeeb.lib.st<br>0.326 jeeb.lib.st<br>0.324 jeeb.lib.st<br>0.319 jeeb.lib.st<br>0.319 jeeb.lib.st<br>0.319 jeeb.lib.st<br>0.312 jeeb.lib.st<br>0.312 jeeb.lib.st<br>0.332 jeeb.lib.st<br>0.336 jeeb.lib.st<br>0.308 jeeb.lib.st<br>0.307 jeeb.lib.st |         |
|                   | Softmary 44     Softmary 44     Softmary 45     Softmary 45     Softmary 45     Softmary 46     Softmary 49     Softmary 50     Softmary 50     Softmary 51     Softmary 52     Softmary 54     Softmary 54     Softmary 55     Softmary 56     Softmary 56     Softmary 56     Softmary 56     Softmary 56     Softmary 57     Softmary 57     Softmary 57     Softmary 57                                                                                                    | 1.899 1<br>3.045<br>4.553 1<br>-0.59<br>-3.512<br>2.731<br>-2.763<br>-4.587<br>5.465 1<br>1.887<br>6.071 1<br>-4.383 1<br>-4.124             | 31.654<br>90.631<br>18.37<br>168.38<br>33.659<br>0<br>99.262<br>0<br>179.45<br>21.229<br>43.128<br>0<br>0<br>15.721<br>0<br>0<br>0<br>0<br>0<br>0<br>0<br>0<br>0<br>0<br>0<br>0<br>0                                                                                                    | -1.69<br>7.085<br>3.305<br>4.744<br>-3.746<br>-1.411<br>-0.695<br>-0.94<br>4.913<br>4.953<br>4.825<br>2.114<br>1.057<br>3.727           | 20 269<br>20 27<br>20 636<br>21<br>21,738<br>21 943<br>22<br>22 837<br>23 166<br>23 323<br>23 366<br>23 323<br>23 392<br>24<br>24 182<br>24 668<br>25 | 0.311<br>0.001<br>0.423<br>0.852<br>0.237<br>0.065<br>0.966<br>0.188<br>0.192<br>0.181<br>0.692<br>0.09<br>0.21<br>0.561<br>0.383 | 0.328 jeeb lib.st<br>0.328 jeeb lib.st<br>0.326 jeeb lib.st<br>0.326 jeeb lib.st<br>0.321 jeeb lib.st<br>0.319 jeeb lib.st<br>0.319 jeeb lib.st<br>0.314 jeeb lib.st<br>0.312 jeeb lib.st<br>0.312 jeeb lib.st<br>0.303 jeeb lib.st<br>0.303 jeeb lib.st<br>0.304 jeeb lib.st<br>0.304 jeeb lib.st |         |

## Drag Left Click or CTRL+Left Click to select

# Training X03: Plot Primary Widthes

| Xplo - [Dig.40  | a]                                                   |                |                       | _               |                  | _                |                                        | _          |         |       |
|-----------------|------------------------------------------------------|----------------|-----------------------|-----------------|------------------|------------------|----------------------------------------|------------|---------|-------|
| Project Selecti | on Script Window C                                   | Geometry Tools | s Help                |                 |                  |                  |                                        |            |         |       |
| <u>  </u>       | . 🗶 🖬 💰                                              | 💉 ୍ରି (        | ొ ర ర                 |                 |                  |                  |                                        |            |         |       |
| Extraction      |                                                      |                |                       |                 |                  |                  | r.                                     | i 🗆 🗙      | Plots   | 2 🗆 : |
| + E             | traction 1 × Extra                                   | action 2 ×     |                       |                 |                  |                  |                                        |            |         |       |
| Selection       |                                                      |                | Input Sel             | ction           |                  | Out              | put 🛛 🔚 Export 🖉 📄                     | Import     |         |       |
|                 | v                                                    | ▼ 1            | *                     |                 | v                |                  |                                        |            |         |       |
| Item            | Bearer                                               | Bearer_F       | Position in axis 🔺 Po | sitic, in axis  | lidth            |                  | · · · ·                                | 1          |         |       |
| sPrimary 1      | sBulb 1                                              |                | 1                     |                 | 0.352            | - <mark>2</mark> | ight clic                              | <b>*</b> * |         |       |
| sPrimary 2      | sBulb 1                                              |                | 1                     |                 | 0.347            |                  |                                        |            |         |       |
| sPrimary 4      | sBuib 1                                              |                | 1                     | 1               | 0.347            |                  | <                                      |            |         |       |
| sPrimary 5      | sBulb 1                                              |                | 1                     | 5               | Hide column      | : Width          |                                        | ľ          |         |       |
| sPrimary 6      | sBulb 1                                              |                | 1                     | 6               | Copy as attrib   | oute             | -                                      |            |         |       |
| sPrimary 7      | sBulb 1                                              |                | 1                     |                 | Plot             |                  |                                        |            |         |       |
| sPrimary 8      | sBulb 1                                              |                | 1                     |                 | 0.339            |                  |                                        |            |         |       |
| sPrimary 9      | sBulb 1                                              |                | 1                     |                 | 0.338            | 7                | Con Ital                               |            |         |       |
| sPrimary 10     | sBulb 1                                              |                | 1                     |                 | 0.338            | Lei              | rt Click                               | - 1        |         |       |
| sPrimary 11     | sBulb 1                                              |                | 1                     |                 | 0.336            | ,                |                                        | - 1        |         |       |
| ePrimary 12     | sBulb 1                                              |                | 1                     | 12              | 0.333            |                  |                                        | - 1        |         |       |
| sPrimary 14     | sBulb 1                                              |                | 1                     | 15              | 0.329            |                  |                                        | - 1        |         |       |
| sPrimary 15     | sBulb 1                                              |                | 1                     |                 | 0.328            |                  |                                        | - 1        |         |       |
| sPrimary 16     | sBulb 1                                              |                | 1                     |                 | 0.326            |                  |                                        | - 1        |         |       |
| sPrimary 17     | sBulb 1                                              |                | 1                     |                 | 0.324            |                  |                                        |            |         |       |
| sPrimary 18     | sBulb 1                                              |                | 1                     | 18              | 0.323            |                  |                                        | ٧          |         |       |
| Number of line  | s : 102                                              |                |                       |                 |                  |                  |                                        |            |         |       |
| Browser         |                                                      |                |                       |                 |                  |                  | Z.                                     | 2 🗖 🗙      | 3D View |       |
| Number of no    | des = 7651                                           |                |                       |                 |                  |                  |                                        |            |         | 0     |
| Display indivi  | du : Scene                                           |                |                       |                 |                  | 1                |                                        |            |         |       |
| Collapse        | Expand                                               |                |                       |                 |                  |                  |                                        |            |         |       |
| Topology        |                                                      | ZEuler         | XEuler currentTi      | . YEuler Yinser | ion birthTime Le | ength            | Width Geometri                         |            |         | 5     |
|                 | sPrimary 43                                          | -0.495         | 0                     | 4.807           | 20               | 0.009            | 0.33 jeeb.lib.st                       | 4          |         |       |
|                 | SPrimary 44<br>SPrimary 44                           | 1.899          | 131.654               | -1.69           | 20.269           | 0.311            | 0.328 jeeb.lib.st                      |            |         |       |
|                 | sPrimary 45                                          | 3.045          | 148.317               | 3 305           | 20.27            | 0.001            | 0.328 jeeb.iib.st<br>0.326 jeeb.lib.st |            |         |       |
|                 | sPrimary 47                                          | -0.59          | 0                     | -4.744          | 20.030           | 0.425            | 0.324 jeeb.lib.st.                     |            |         |       |
|                 | SPrimary 48                                          | -3.512         | 168.38                | -3.746          | 21.738           | 0.852            | 0.32 jeeb.lib.st                       |            |         |       |
|                 | 🕨 🍇 sPrimary 49                                      | -5.923         | 133.659               | -1.411          | 21.943           | 0.237            | 0.319 jeeb.lib.st                      |            |         | 4     |
|                 | 🖢 sPrimary 50                                        | -5.212         |                       | -0.695          |                  | 0.065            | 0.319 jeeb.lib.st                      |            |         |       |
|                 | 🕨 🍇 sPrimary 51                                      | 2.731          | 99.262                | -7.535          | 22.837           | 0.966            | 0.314 jeeb.lib.st                      | -          |         |       |
|                 | sPrimary 52                                          | -2.763         |                       | -0.94           |                  | 0.188            | 0.313 jeeb.lib.st                      |            |         |       |
|                 | <ul> <li>SPrimary 53</li> <li>SPrimary 53</li> </ul> | -4.587         | 1/9.45                | -4.913          | 23.166           | 0.192            | 0.312 jeeb.lib.st                      |            |         |       |
|                 | sPrimary 54                                          | -2 200         | 1/3 128               | 4.953           | 23.323           | 0.602            | 0.312 jeeb.lib.st<br>0.308 jeeb.lib.st |            |         |       |
|                 | sPrimary 56                                          | -2.300         | 0                     | 2.114           | 23.522           | 0.092            | 0.308 jeeb.lib.st                      |            |         |       |
|                 | SPrimary 57                                          | 6.071          | 105.721               | 1.057           | 24.182           | 0.21             | 0.307 jeeb.lib.st                      |            |         |       |
|                 | 🕨 🍇 sPrimary 58                                      | -4.383         | 140.527               | -3.791          | 24.668           |                  | 0.304 jeeb.lib.st                      |            |         |       |
|                 | 🖢 sPrimary 59                                        | -4.124         |                       | -3.727          |                  | 0.383            | 0.302 jeeb.lib.st                      |            |         |       |
|                 | 🕨 🍇 sPrimary 60                                      | 4.544          | 163.564               | -2.579          | 25.246           | 0.284            | 0.301 jeeb.lib.st                      |            |         |       |
| Browser         | Projects                                             |                |                       |                 |                  |                  |                                        |            |         |       |
|                 |                                                      |                |                       |                 |                  |                  |                                        |            |         |       |

<u>50</u>

# Training X03: Plot Primary Widthes

#### 🚣 Xplo - [Dig.40a]

Project Selection Script Window Geometry Tools Help

## 🕒 🖻 🛓 🕷 🔜 🖸 🎸 🖄 🍽 🔞 💰

| Extraction     |                                                      |               |                |                  |                         |       | 2 🗆                 | × Plots | its 🛃 🗖 🗖 🗙                                                         |
|----------------|------------------------------------------------------|---------------|----------------|------------------|-------------------------|-------|---------------------|---------|---------------------------------------------------------------------|
| + E            | xtraction 1 × Extr                                   | action 2 ×    |                |                  |                         |       |                     | Wi      | Vidth / Position in axis ×                                          |
| Selection      | <b>_</b>                                             |               |                | Selection        |                         | Out   | put 🔲 Export 📄 Impo | rt X: F | Position in axis Y: Width Y /                                       |
|                |                                                      | - 1           |                |                  |                         |       |                     |         | Width / Position in axis                                            |
| Item           | Bearer                                               | Bearer Po     | sition in axis | Position in axis | Width                   |       |                     | 0.05    |                                                                     |
| sPrimary 1     | sBulb 1                                              |               |                | 1                | 1 0.352                 |       |                     | A 0.35  |                                                                     |
| sPrimary 2     | sBulb 1                                              |               |                | 1                | 2 0.347                 |       |                     | 0.32    |                                                                     |
| sPrimary 3     | sBulb 1                                              |               |                | 1                | 3 0.347                 |       |                     | 0.30    |                                                                     |
| sPrimary 4     | sBulb 1                                              |               |                | 1                | 4 0.347                 |       |                     | 0.27    |                                                                     |
| sPrimary 5     | sBulb 1                                              |               |                | 1                | 5 0.347                 |       |                     | 0.25    | 250                                                                 |
| sPrimary 6     | sBulb 1                                              |               |                | 1                | 6 0.343                 |       |                     | 0.22    | 225                                                                 |
| sPrimary 7     | sBulb 1                                              |               |                | 1                | 7 0.34                  |       |                     | 0.20    |                                                                     |
| sPrimary 8     | sBulb 1                                              |               |                | 1                | 8 0.339                 |       |                     | 0.17    | 175                                                                 |
| sPrimary 9     | sBulb 1                                              |               |                | 1                | 9 0.338                 |       |                     | 0.15    |                                                                     |
| sPrimary 10    | sBulb 1                                              |               |                | 1                | 10 0.338                |       |                     | 0.12    |                                                                     |
| sPrimary 11    | sBulb 1                                              |               |                | 1                | 11 0.336                |       |                     | 0.10    | 100                                                                 |
| sPrimary 12    | sBulb 1                                              |               |                | 1                | 12 0.333                |       |                     | 0.07    | 375                                                                 |
| sPrimary 13    | sBulb 1                                              |               |                | 1                | 13 0.33                 |       |                     | 0.05    | 150 -                                                               |
| sPrimary 14    | sBulb 1                                              |               |                | 1                | 14 0.329                |       |                     | 0.02    | 725                                                                 |
| sPrimary 15    | sBulb 1                                              |               |                | 1                | 15 0.328                |       |                     | 0.00    |                                                                     |
| sPrimary 16    | sBulb 1                                              |               |                | 1                | 16 0.326                |       |                     | 0.00    | 000 5 10 15 20 25 30 35 40 45 50 55 60 65 70 75 80 85 90 95 100 105 |
| sPrimary 17    | sBulb 1                                              |               |                | 1                | 17 0.324                |       |                     |         | - Width                                                             |
| sPrimary 18    | sBulb 1                                              |               |                | 1                | 18 0.323                |       |                     | V       |                                                                     |
| Number of line | is : 102                                             |               |                |                  |                         |       |                     | Mode    | le: Line                                                            |
| Browser        |                                                      |               |                |                  |                         |       | 2 🗆                 | 🗙 3D V  | View 🗹 🗖 🔼 🗡                                                        |
| Number of no   | odes = 7651                                          |               |                |                  |                         |       |                     |         |                                                                     |
| Display indivi | du : Scene                                           |               |                | •                |                         | 1 Ţ   |                     |         |                                                                     |
| Collapse       | Expand                                               |               |                |                  |                         |       |                     |         |                                                                     |
| Topology       |                                                      | ZEuler X      | (Euler cu      | irrentTi YEuler  | YInsertion birthTime Le | ength | Width Geometri      |         |                                                                     |
|                | SPrimary 43                                          | -0.495        | 0              | 4.80             | 7 20                    | 0.009 | 0.33 jeeb.lib.st    |         |                                                                     |
|                | SPrimary 44                                          | 1.899         | 131.654        | -1.6             | 9 20.269                | 0.311 | 0.328 jeeb.lib.st   |         |                                                                     |
|                | SPrimary 45<br>db a Daimary 46                       | 3.045         | 90.631         | 7.08             | 5 20.27                 | 0.001 | 0.328 jeeb.lib.st   |         |                                                                     |
|                | SPrimary 46<br>db. a Drimary 47                      | 4.553         | 148.317        | 3.30             | 5 20.636                | 0.423 | 0.326 Jeeb.IID.st   |         |                                                                     |
|                | <ul> <li>SPrimary 47</li> <li>SPrimary 47</li> </ul> | -0.59         | 160.20         | -4./4            | 4 ZI                    | 0.42  | 0.324 jeeb.lib.st   |         |                                                                     |
|                | sPrimary 48                                          | -5.012        | 133 659        | -3.74            | 1 21.738                | 0.002 | 0.32 jeeb.iib.st    |         |                                                                     |
|                | SPrimary 50                                          | -5 212        |                | -0.69            | 5                       | 0.065 | 0.319 jeeb lib st   |         |                                                                     |
|                | SPrimary 50                                          | 2 731         | 99 262         | -7 53            | 5 22 837                | 0.000 | 0.314 jeeb lib st   |         |                                                                     |
|                | sPrimary 52                                          | -2 763        |                | -0.9             | 4 23                    | 0 188 | 0.313 jeeb lib st   |         |                                                                     |
|                | SPrimary 53                                          | -4.587        | 179.45         | -4.91            | 3 23.166                | 0.192 | 0.312 jeeb lib st.  |         |                                                                     |
|                | SPrimary 54                                          | 5.465         | 121.229        | 4.95             | 3 23.323                | 0.181 | 0.312 jeeb.lib.st   |         |                                                                     |
|                | SPrimary 55                                          | -2.388        | 143.128        | -4.82            | 5 23,922                | 0.692 | 0.308 jeeb.lib.st., |         |                                                                     |
|                | SPrimary 56                                          | 1.88 <u>7</u> |                | 2.11             | 424                     | 0.09  | 0.308 jeeb.lib.st   |         |                                                                     |
|                | SPrimary 57                                          | 6.07 <u>1</u> | 105.721        | 1.05             | 7 24.182                | 0.21  | 0.307 jeeb.lib.st   |         |                                                                     |
|                | 🕨 🍇 sPrimary 58                                      | -4.383        | 140.527        | -3.79            | 1 24.668                | 0.561 | 0.304 jeeb.lib.st   |         |                                                                     |
|                | 📥 sPrimary 59                                        | -4.124        |                | -3.72            |                         | 0.383 | 0.302 jeeb.lib.st   |         |                                                                     |
|                | 🕨 🍇 sPrimary 60                                      | 4.544         | 163.564        | -2.57            | 9 25.246                | 0.284 | 0.301 jeeb.lib.st   | V       |                                                                     |
|                | Designet                                             |               |                |                  |                         |       |                     |         |                                                                     |

<u>61</u>

## Training X03: Reinit Project

#### 🚣 Xplo - [Dig.40a]

Project Selection Script Window Geometry Tools Help

## 🕒 🚔 🚔 🐻 💰 🎸 🖄 🍋 💰 💰

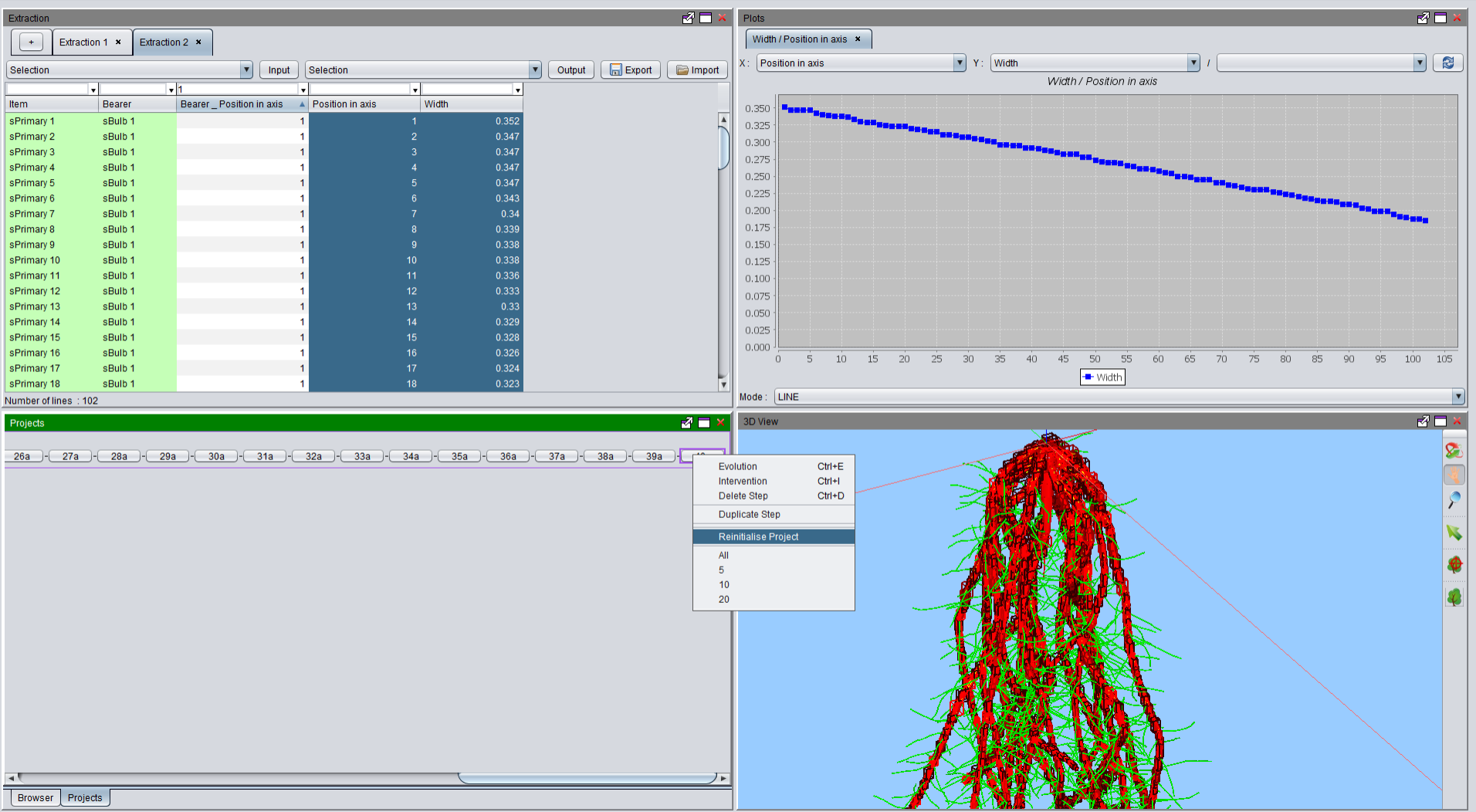

## :Training XO3 Data Control : Compare Simulated Values vs Parameter File Values

![](_page_62_Figure_1.jpeg)

# Training X03: How much time for 102 sPrimary ?

| 🛃 type                     |                      |            |               | x      |                                                                              |
|----------------------------|----------------------|------------|---------------|--------|------------------------------------------------------------------------------|
| 1_general 2_topology 3_ra  | amification 4_angles | 5_diameter | 6_reiteration |        |                                                                              |
| topology                   |                      |            |               |        |                                                                              |
| VerticilleNumber           | 1                    |            |               |        |                                                                              |
| verticilleProba            | 0.0:1.0              | ) - 1      | <b>↓</b>      |        |                                                                              |
| growthDelay                | 0.0:3.0              | ) - 1      | ¥             |        |                                                                              |
| growthSpeed                | 0.0 : 1.0            | ) - (†     | <b>I</b>      |        | <ul> <li>But 1 sPrimary is generated by<br/>Growth and branching.</li> </ul> |
| GlobalPercentOnGrowthSpeed | 20.0                 |            |               |        | 50 We are going to use                                                       |
| deathProba                 | 0.0:0.0              | ) - (†     | +             |        | « birthTime » attribute<br>To control diameterIncreaseTime                   |
| PruningLag                 | 999.0                |            |               |        |                                                                              |
| PruningLagStdDev           | 0.0                  |            |               |        |                                                                              |
| PruningExceptionPercent    | 0.0                  |            |               |        |                                                                              |
|                            |                      |            | ок            | Cancel |                                                                              |

## Training X03: sPrimary birthTime added

![](_page_64_Picture_1.jpeg)

![](_page_64_Figure_2.jpeg)

## Training X03: Primary Diameter Increase Control

Project Selection Script Window Geometry Tools Help 💥 🖬 👌 🎸 🏷 🍽 🖒 👌 -Extraction n 🔁 🔁 🗙 2 🗆 Plots Width / Position in axis × Width / birthTime × Extraction 2 × + Extraction 1 × × Y: Width • **•** 🔁 birthTime 🐁 type Selection Width / birthTime . 2\_topology 3\_ramification 4\_angles 5\_diameter 1\_general 6 reiteration Item Bearer 0.350 sPrimary 85 sBulb 1 diameter 0.325 sPrimary 86 sBulb 1 0.300 sPrimary 87 sBulb 1 InitialDiameter 0.2 0.275 sPrimary 88 sBulb 1 0.250 sPrimary 89 sBulb 1 InitialDiameterStdDev 0.03 0.225 sPrimary 90 sBulb 1 0.200 sPrimary 91 sBulb 1 And after 40 cy? 0.0:2.0 0.175 sPrimary 92 sBulb 1 sPrimary 93 sBulb 1 diameterIncreaseRatio 0.150 + - 1 sBulb 1 0.125 sPrimary 94 sPrimary 95 sBulb 1 0.100 sPrimary 96 sBulb 1 0.0:40.0 sPrimary 97 sBulb 1 0.050 OK? diameterIncreaseTime sPrimary 98 sBulb 1 + - 1 + 0.025 sPrimary 99 sBulb 1 0.000 sPrimary 100 sBulb 1 3 4 5 6 7 8 9 10 11 12 13 14 15 16 17 18 19 20 21 22 23 24 25 26 27 28 29 30 31 32 33 34 35 36 37 38 39 40 41 sPrimary 101 sBulb 1 0.0:0.0 --- Width sPrimary 102 sBulb 1 diameterIncreaseDelay + - + + Mode : LINE Number of lines : 102 🛃 🗔 🗡 Projects 3D View DiameterIncreaseRatioStdDev 2.0 8 26a )- 27a )- 28a )- 29a 10.0 DiameterIncreaseTimeStdDev ٦ DiameterIncreaseDelayStdDev 0.0 K OK Cancel Browser Projects

🚣 Xplo - [Dig.40a]

## Training XO3: Evolution

### 🚣 Xplo - [Dig.40a]

Project Selection Script Window Geometry Tools Help

## 🕒 🖻 🛓 🕷 🔒 💰 🎸 🏷 (전 💰

| Extraction                           |                                           |                                                         |                                   |                              | Z 🗆 ×                               | Plots                                                                                                    |
|--------------------------------------|-------------------------------------------|---------------------------------------------------------|-----------------------------------|------------------------------|-------------------------------------|----------------------------------------------------------------------------------------------------|
| + Extra                              | ction 1 × Extraction 2 ×                  |                                                         |                                   |                              |                                     | Width / Position in axis × Width / birthTime ×                                                                                                    |
| Selection                            |                                           | Input Selection                                         |                                   | Output                       |                                     | X: birthTime Y: Width Y /                                                                                                    |
|                                      | T                                         |                                                         |                                   |                              | <u> </u>                            | Width / birthTime                                                                                                    |
| Item                                 | Bearer                                    | Bearer _ Position Position in axis                      | ▲ birthTime                       | Widt                         | h                                   |                                                                                                    |
| sPrimary 85                          | sBulb 1                                   | 1                                                       | 85                                | 33.55                        | 0.215                               | 0.256                                                                                                    |
| sPrimary 86                          | sBulb 1                                   | 1                                                       | 86                                | 33.914                       | 0.213                               | 0.30                                                                                                    |
| sPrimary 87                          | sBulb 1                                   | 1                                                       | 87                                |                              | 0.213                               | 0.306                                                                                                    |
| sPrimary 88                          | sBulb 1                                   | 1                                                       | 88                                | 34.092                       | 0.213                               | 0.275                                                                                                    |
| sPrimary 89                          | sBulb 1                                   | 1                                                       | 89                                | 34.828                       | 0.209                               |                                                                                                    |
| sPrimary 90                          | sBulb 1                                   | 1                                                       | 90                                |                              | 0.208                               | 0.25                                                                                                    |
| sPrimary 91                          | sBulb 1                                   | 1                                                       | 91                                | 35.251                       | 0.207                               | 0.200                                                                                                    |
| sPrimary 92                          | sBulb 1                                   | 1                                                       | 92                                | 36                           | 0.204                               | 0.175                                                                                                    |
| sPrimary 93                          | sBulb 1                                   | 1                                                       | 93                                | 36.451                       | 0.202                               | 0.150                                                                                                    |
| sPrimary 94                          | sBulb 1                                   | 1                                                       | 94                                | 36.985                       | 0.199                               | 0.125                                                                                                    |
| sPrimary 95                          | sBulb 1                                   | 1                                                       | 95                                | 37                           | 0.199                               | 0.100 -                                                                                                    |
| sPrimary 96                          | sBulb 1                                   | 1                                                       | 96                                | 37.171                       | 0.198                               | 0.075 -                                                                                                    |
| sPrimary 97                          | SBUID 1                                   |                                                         | 97                                | 38                           | 0.194                               | 0.050 -                                                                                                    |
| sPrimary 98                          | SBUID 1                                   |                                                         | 98                                | 38.709                       | 0.191                               | 0.025                                                                                                    |
| ePrimary 100                         | eBulb 1                                   | 1                                                       | 100                               | 39 536                       | 0.19                                | 0.000                                                                                                    |
| sPrimary 101                         | sBulb 1                                   |                                                         | 101                               | 39 537                       | 0.187                               | 3 4 5 6 7 8 9 10 11 12 13 14 15 16 17 18 19 20 21 22 23 24 25 26 27 28 29 30 31 32 33 34 35 36 37 38 39 40 41                                                                                                    |
| sPrimary 102                         | sBulb 1                                   | 1                                                       | 102                               | 40                           | 0.185                               | - Width                                                                                                    |
| Number of lines                      | 102                                       |                                                         |                                   |                              |                                     | Mode: LINE                                                                                                    |
|                                      |                                           |                                                         |                                   |                              |                                     |                                                                                                    |
| Projects                             |                                           |                                                         |                                   |                              | ⊿ <b>–</b> ×                        | 3D View                                                                                                    |
| Projects                             |                                           |                                                         |                                   |                              | 2 🖬 ×                               | 3D View                                                                                                    |
| Projects<br>26a - 27a                | - <u>28a</u> - <u>29a</u> - <u>30a</u>    | - <u>31a</u> - <u>32a</u> - <u>33a</u> - <u>34a</u>     | - <u>35a</u> - <u>36a</u> -       | · <u>37a</u> - <u>38a</u>    | 🛃 🗖 🗙                               | 3D View                                                                                                    |
| Projects<br>26a - 27a                | - <u>28a</u> - <u>29a</u> - <u>30a</u>    | )-( 31a )-( 32a )-( 33a )-( 34a                         | - <u>35a</u> - <u>36a</u> -       | · 37a - 38a                  | - 39a - 40a -                       | 3D View                                                                                                    |
| Projects<br>26a - 27a                | )- <u>28a</u> )- <u>29a</u> )- <u>30a</u> | )- <u>31a</u> )- <u>32a</u> )- <u>33a</u> )- <u>34a</u> | - 35a - 36a -                     | - <u>37a</u> - <u>38a</u>    | 2 - 39a - 40a -                     | 3D View                                                                                                    |
| Projects<br>26a - 27a                | ]-[28a_]-[29a_]-[30a_                     | )- <u>31a</u> )- <u>32a</u> )- <u>33a</u> )- <u>34a</u> | <u>35a</u> - <u>36a</u> -         | ·( <u>37a</u> )-( <u>38a</u> | - <u>39a</u> )+ <mark>(40a</mark> ) | 3D View                                                                                                    |
| Projects<br>26a - 27a                | )-(29a_)-(30a_                            | )- <u>31a</u> )- <u>32a</u> )- <u>33a</u> )- <u>34a</u> | _)-( <u>35a</u> )-( <u>36a</u> )- | · <u>37a</u> - <u>38a</u>    | 29a + 40a →                         | 3D View                                                                                                    |
| Projects<br>26a - 27a                | - 28a - 29a - 30a                         | )- <u>31a</u> )- <u>32a</u> )- <u>33a</u> )- <u>34a</u> | _)-( <u>35a</u> )-( <u>36a</u> )- | · <u>37a</u> - <u>38a</u>    | 2 = × - 39a + 40a →                 | 3D View     Image: Christian Christian C |
| Projects<br>26a - 27a                | <u>28a</u> <u>29a</u> <u>30a</u>          | - <u>31a</u> - <u>32a</u> - <u>33a</u> - <u>34a</u>     | )- <u>35a</u> )- <u>36a</u> )-    | - <u>37a</u> )- <u>38a</u>   | - <u>39a</u> + <u>40a</u> -         | 3D View     Image: Circle of Circle of C |
| Projects<br>26a - 27a                | <u>28a</u> <u></u> <u>_30a</u> _          | - <u>31a</u> - <u>32a</u> - <u>33a</u> - <u>34a</u>     | )- <u>35a</u> )- <u>36a</u> )-    | 38a                          | 40a                                 | 3D View     Image: Citi-E       Evolution     Citi-E       Intervention     Citi-I       Delete Step     Citi-D       Duplicate Step     Citi-N       Reinitialise Project     Image: Citi-A       All     Image: Citi-A       5     Image: Citi-A       10     Image: Citi-A                                                                                                    |
| Projects<br>26a )-( 27a              | )- <u>28a</u> )- <u>29a</u> )- <u>30a</u> | - <u>31a</u> - <u>32a</u> - <u>33a</u> - <u>34a</u>     | - 35a - 36a -                     | - 37a - 38a                  |                                     | SD View     Image: Step of the step of the step of t |
| Projects<br>26a - 27a                | - <u>28a</u> - <u>29a</u> - <u>30a</u>    | - <u>31a</u> - <u>32a</u> - <u>33a</u> - <u>34a</u>     | - <u>35a</u> - <u>36a</u> -       | - 37a - 38a                  | - <u>39a</u> - <u>40a</u><br>       | SD View     Image: Cirl + Cirl + |
| Projects<br>26a - ( 27a              | <u>28a</u> <u>29a</u> <u>30a</u>          | - <u>31a</u> - <u>32a</u> - <u>33a</u> - <u>34a</u>     | <u>35a</u> <u>36a</u>             | - 37a - 38a                  | - <u>39a</u> + <mark>40a</mark>     | 3D View     Image: Control of Citrity of Citrity of |
| Projects<br>26a - 27a                | <u>28a</u> <u>29a</u> <u>30a</u> _        | - <u>31a</u> - <u>32a</u> - <u>34a</u>                  | )- <u>35a</u> )- <u>36a</u> )-    | 372 - 382                    | 40a                                 | 3D View       Evolution       Citi+E       Intervention       Citi+D       Duplicate Step       Reinitialise Project       All       5       10       20                                                                                                    |
| Projects<br>26a - 27a                | <u>28a</u> <u>29a</u> <u>30a</u>          | - <u>31a</u> - <u>32a</u> - <u>33a</u> - <u>34a</u>     | )- <u>35a</u> )- <u>36a</u> )-    | - <u>37a</u> )- <u>38a</u>   | <br>                                | SD View       Evolution       Citri-E       Intervention       Citri-D       Duplicate Step       Reinitialise Project       All       5       10       20                                                                                                    |
| Projects<br>26a - 27a                | - <u>28a</u> - <u>29a</u> - <u>30a</u>    | - <u>31a</u> - <u>32a</u> - <u>33a</u> - <u>34a</u>     | - <u>35a</u> - <u>36a</u> -       | - <u>37a</u> )- <u>38a</u>   |                                     | SD View       Evolution       Ctri+E       Intervention       Ctri+D       Duplicate Step       Reinitialise Project       All       5       10       20                                                                                                    |
| Projects<br>26a )-(_27a              | <u>28a</u> <u>29a</u> <u>30a</u>          | - <u>31a</u> - <u>32a</u> - <u>33a</u> - <u>34a</u>     | - 35a - 36a -                     |                              | <br>                                | SD View       Evolution       Ctri+E       Intervention       Ctri+D       Duplicate Step       Reinitialise Project       All       5       10       20                                                                                                    |
| Projects<br><u>26a</u> - <u>27a</u>  | <u>28a</u> <u>29a</u> <u>30a</u>          | - <u>31a</u> - <u>32a</u> - <u>33a</u> - <u>34a</u>     | )- <u>35a</u> )- <u>36a</u> )-    | 372 - 382                    | <br><br><br><br><br>                | D View       Evolution       Cit+E       Intervention       Cit+D       Duplicate Step       Reinitialise Project       All       5       10       20                                                                                                    |
| Projects<br>26a - 27a                | <u>28a</u> <u>29a</u> <u>30a</u>          | - <u>31a</u> - <u>32a</u> - <u>34a</u>                  | )- <u>35a</u> )- <u>36a</u> )-    | 372 - 382                    | 40a                                 | D View       Evolution       Citi+E       Intervention       Citi+D       Duplicate Step       Reinitialise Project       All       5       10       20                                                                                                    |
| Projects<br>26a - 27a                | <u>28a</u> <u>29a</u> <u>30a</u>          | - <u>31a</u> - <u>32a</u> - <u>33a</u> - <u>34a</u>     | - <u>35a</u> - <u>36a</u> -       | - <u>37a</u> )- <u>38a</u>   | <br>                                | D View       Evolution       Ctri+E       Intervention       Ctri+D       Duplicate Step       Reinitialise Project       All       5       10       20                                                                                                    |
| Projects<br><u>26a</u> - <u>27a</u>  | <u>28a</u> <u>29a</u> <u>30a</u>          | - <u>31a</u> - <u>32a</u> - <u>34a</u>                  | )- <u>35a</u> )- <u>36a</u> )-    | 37a - 38a                    | <br>                                | Diview       Evolution       Citi+E       Intervention       Citi+D       Duplicate Step       Reinitialise Project       All       5       10       20                                                                                                    |
| Projects<br>26a - 27a<br>Browser Pro | 28a29a30a_                                | - <u>31a</u> - <u>32a</u> - <u>34a</u>                  | <u>- 35a</u> - <u>36a</u> -       | 37a - 38a                    | - 39a - 40a -                       | Diview       Image: Cirl+E         Intervention       Cirl+D         Duplicate Step       Cirl+D         Reinitialise Project       Image: Cirl+D         All       5         10       20                                                                                                    |

#### This model does not support evolution

<u>67</u>

# Training X03: Evolution Time

| 🛓 DigR.parameters |                   | • |
|-------------------|-------------------|---|
| General types     |                   |   |
| General           |                   |   |
| plantName         | Fascicule         |   |
| maxAge            | 9999              |   |
| maxRamif          | 3                 |   |
| age               | 40.0              |   |
| seed              | 872               |   |
| outputStep        | 1.0               |   |
| evolutionTime     | 20                |   |
|                   |                   |   |
|                   |                   |   |
|                   |                   |   |
| Import Expo       | rt OK Cancel Help |   |

## Training X03: Evolution Time Result

<u>69</u>

🚣 Xplo - [Dig.60a]

Project Selection Script Window Geometry Tools Help

## 🕒 📄 🗼 🗶 🔚 👶 🎸 崎 🍋 🙆

![](_page_68_Figure_4.jpeg)

## Training X03: Input Evolution Time

🚣 Xplo - [Dig.60a]

Project Selection Script Window Geometry Tools Help

## 🕒 🖻 🛓 🕷 🔚 💰 🎸 🌇 🍋 🙆

![](_page_69_Figure_4.jpeg)

# Training X03: Refresh Plot

#### 🚣 Xplo - [Dig.60a]

Project Selection Script Window Geometry Tools Help

## 🕒 🖻 🛓 🗰 👶 🎸 崎 🍋 👶

| Extraction         |                     |                         |                        |              | 2 🗖 🗸                                                                                                    | Y Plots                                                                                                    |
|--------------------|---------------------|-------------------------|------------------------|--------------|----------------------------------------------------------------------------------------------------|----------------------------------------------------------------------------------------------------|
| + Extract          | tion 1 × Extraction | 12 ×                    |                        |              |                                                                                                    | Width / Position in axis × Width / birthTime ×                                                                  |
| Salaction          |                     | T logut Calar           | tion                   |              | ut 🔲 Evenet 🕞 Import                                                                                            | X: birthTime Y: Width I                                                                                         |
| Selection          |                     | Input Selec             | aion                   |              |                                                                                                    | Width / birthTime                                                                                               |
| Item               | Bearer              | Bearer Position in axis | Position in axis     W | idth birth   | Time                                                                                                    | 0.375                                                                                                    |
| sPrimary 1         | sBulb 1             |                         | 1 1                    | 0.37         | 4                                                                                                    | ▲ 0.350 ·                                                                                                    |
| sPrimary 2         | sBulb 1             |                         | 1 2                    | 0.37         | 5                                                                                                    | 0.325                                                                                                    |
| sPrimary 3         | sBulb 1             |                         | 1 3                    | 0.37         | 5.108                                                                                                    | 0.300                                                                                                    |
| sPrimary 4         | sBulb 1             |                         | 1 4                    | 0.37         | 5.109                                                                                                    | 0.275                                                                                                    |
| sPrimary 5         | sBulb 1             |                         | 1 5                    | 0.37         | 5.11                                                                                                    | 0.250                                                                                                    |
| sPrimary 6         | sBulb 1             |                         | 1 6                    | 0.37         | 6                                                                                                    | 0.225                                                                                                    |
| sPrimary 7         | sBulb 1             |                         | 1 7                    | 0.37         | 6.55                                                                                                    | 0.200                                                                                                    |
| sPrimary 8         | sBulb 1             |                         | 1 8                    | 0.37         | 6.841                                                                                                    | 0.175                                                                                                    |
| sPrimary 9         | sBulb 1             |                         | 1 9                    | 0.37         | 6.93                                                                                                    | 0.150                                                                                                    |
| sPrimary 10        | sBulb 1             |                         | 1 10                   | 0.37         | 7                                                                                                    | 0.125                                                                                                    |
| sPrimary 11        | sBulb 1             |                         | 1 11                   | 0.37         | 7.361                                                                                                    | 0.100                                                                                                    |
| sPrimary 12        | sBulb 1             |                         | 1 12                   | 0.37         | 8                                                                                                    | 0.075                                                                                                    |
| sPrimary 13        | sBulb 1             |                         | 1 13                   | 0.37         | 8.789                                                                                                    | 0.050                                                                                                    |
| sPrimary 14        | sBulb 1             |                         | 1 14                   | 0.37         | 9                                                                                                    | 0.025                                                                                                    |
| sPrimary 15        | sBuib 1             |                         | 1 15                   | 0.37         | 9.076                                                                                                    | 0.000                                                                                                    |
| sPrimary 16        | SBUID 1             |                         | 1 16                   | 0.37         | 9.597                                                                                                    | 2.5 5.0 7.5 10.0 12.5 15.0 17.5 20.0 22.5 25.0 27.5 30.0 32.5 35.0 37.5 40.0 42.5 45.0 47.5 50.0 52.5 55.0 57.5 |
| sPrimary 17        | sBuib 1             |                         | 1 17                   | 0.37         | 10 172                                                                                                    | - Width                                                                                                    |
| Jumber of lines 1  | 55                  |                         | 10                     | 0.57         | 10.173                                                                                                    | Mode: LINE                                                                                                    |
| Browser            |                     |                         |                        |              | -2 🗆 >                                                                                                    | 3D View                                                                                                    |
| Number of nodes    | = 11102             |                         |                        |              |                                                                                                    |                                                                                                    |
| Display individu : | Scene               |                         |                        | 1 🖨          |                                                                                                    |                                                                                                    |
| Collapse           | Expand              |                         |                        |              |                                                                                                    |                                                                                                    |
| Topology           |                     | Name FileName ag        | A XInsertion ZEuler    | HA type      | XEuler currentTi                                                                                                |                                                                                                    |
| 4                  | sPrimary 90         |                         | -4.                    | 396          | 0                                                                                                    |                                                                                                    |
| <u>.</u>           | 🛓 sPrimary 91       |                         |                        |              | 0                                                                                                    |                                                                                                    |
| ► 🖞                | 🗞 sPrimary 92       |                         |                        | 122          | 132.042                                                                                                    |                                                                                                    |
| ► 🖞                | 🗞 sPrimary 93       |                         |                        | 373          | 101.864                                                                                                    |                                                                                                    |
| ► 🖞                | 🗞 sPrimary 94       |                         |                        | 356          | 147.299                                                                                                    |                                                                                                    |
| 8                  | sPrimary 95         |                         |                        |              | 0                                                                                                    |                                                                                                    |
| ► 8                | 🗞 sPrimary 96       |                         | -5.                    | 416          | 122.167                                                                                                    |                                                                                                    |
| <u>e</u>           | SPrimary 97         |                         | -4.                    | 412          | 0                                                                                                    |                                                                                                    |
| ► 8                | & sPrimary 98       |                         | -0.<br>-               | 053<br>- · · | 98.448                                                                                                    |                                                                                                    |
| ×                  | SPrimary 99         |                         | -5.                    | /41          | U<br>400 047                                                                                                    |                                                                                                    |
| • •                | g serimary 100      |                         |                        | 704          | 120.047                                                                                                    |                                                                                                    |
|                    | ePrimary 101        |                         | 1.                     | 701          | 102.633                                                                                                    |                                                                                                    |
|                    | s Primary 102       |                         | -4.                    | 129          | 121 76                                                                                                    |                                                                                                    |
|                    | sPrimary 104        |                         |                        | 776          | 0                                                                                                    |                                                                                                    |
|                    | sPrimary 105        |                         |                        | 763          | 164 363                                                                                                    |                                                                                                    |
| ► 《                | a sPrimary 106      |                         |                        | 166          | 170.217                                                                                                    |                                                                                                    |
| •                  |                     |                         | ,                      |              | The second second second second second second second second second second second second second second second se |                                                                                                    |
|                    |                     |                         |                        |              |                                                                                                    |                                                                                                    |
| Browser Proj       | ects                |                         |                        |              |                                                                                                    |                                                                                                    |

# Training X03: Control Diameter Evolution Time

🚣 Xplo - [Dig.60a]

Project Selection Script Window Geometry Tools Help

## 🕒 ि भि भे 🔓 🔚 🔞 🗸 भी (भे 👌

![](_page_71_Figure_4.jpeg)

72
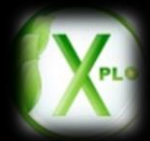

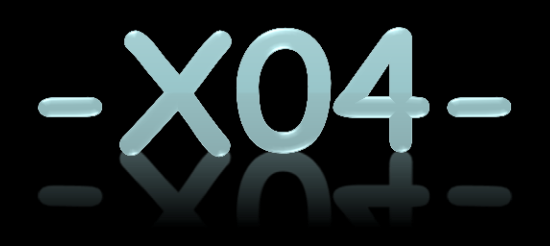

## SECONDARY LENGTHES

## Training XO4: Parameter File Data

|                  |           | General types |                |
|------------------|-----------|---------------|----------------|
|                  |           | Plant         |                |
|                  |           | Bulb          |                |
|                  |           | Primary       |                |
|                  |           | Tertiary      |                |
|                  |           | rootTypes     |                |
|                  |           |               |                |
|                  |           | •             |                |
|                  |           |               |                |
|                  |           |               |                |
|                  |           |               |                |
|                  |           |               |                |
|                  |           |               |                |
|                  |           | Import Export | OK Cancel Hein |
|                  |           |               |                |
|                  |           |               |                |
|                  |           |               |                |
| 🛃 DigR.parav.ete | rs        | <b>—</b> X    |                |
| General type     | es        |               |                |
| General          |           |               | =              |
| plantName        | Fascicule |               |                |
|                  |           |               |                |
| maxAge           | 9999      |               |                |
| maxRamif         | 3         |               |                |
|                  |           |               |                |
| age              | 40.0      |               |                |
| seed             | 872       |               |                |
| outputPtop       | 10        |               |                |
| outputstep       | 1.0       |               |                |
| evolutionTime    | 10.0      |               |                |
|                  |           |               | Secondary l    |
|                  |           |               | anouthDala     |
|                  |           |               | grownidela     |

| 🛃 type                    |            |          |            | ×             |
|---------------------------|------------|----------|------------|---------------|
| 1_general 2_topology 3_ra | mification | 4_angles | 5_diameter | 6_reiteration |
| topology                  |            |          |            |               |
| VerticilleNumber          | 1          |          |            |               |
|                           | 0.0.4.0    |          |            |               |
| verticilleProba           | 0.0 : 1.0  |          |            |               |
|                           |            | +        | - [+ [4    |               |
|                           | 0.0 : 3.0  |          |            |               |
| growthDelay               |            | +        |            |               |
|                           |            |          |            |               |
| growthSpeed               | 0.0 : 1.0  |          |            |               |
| growinoped                |            | +        | - († (4    |               |
| GlobalPercentOnGNwthSpeed | 40.0       |          |            |               |
|                           |            |          |            |               |
|                           | 0.0:0.0    |          |            |               |
| deathProba                | 3.0 : 1.0  |          |            |               |
|                           |            | +        |            |               |
|                           |            |          |            |               |
| PruningLag                | 10.0       |          |            |               |
| PruningLagStdDev          | 0.0        |          |            |               |
|                           |            |          |            |               |
| PruningExceptionPercent   | 40.0       |          |            |               |
|                           |            |          |            |               |
|                           |            |          |            |               |
|                           |            |          | L          |               |

Secondary Lengthes come from : growthDelay, growthSpeed & GlobalPerCentGrowthSpeed deathProba PruningLag & PruningExceptionPercent

Import Export

1- Select Secondary Type 2- Add Extraction Folder 3- Input Selection

🚣 Xplo - [Dig.60a]

-

### Project Selection Script Window Geometry Tools Help

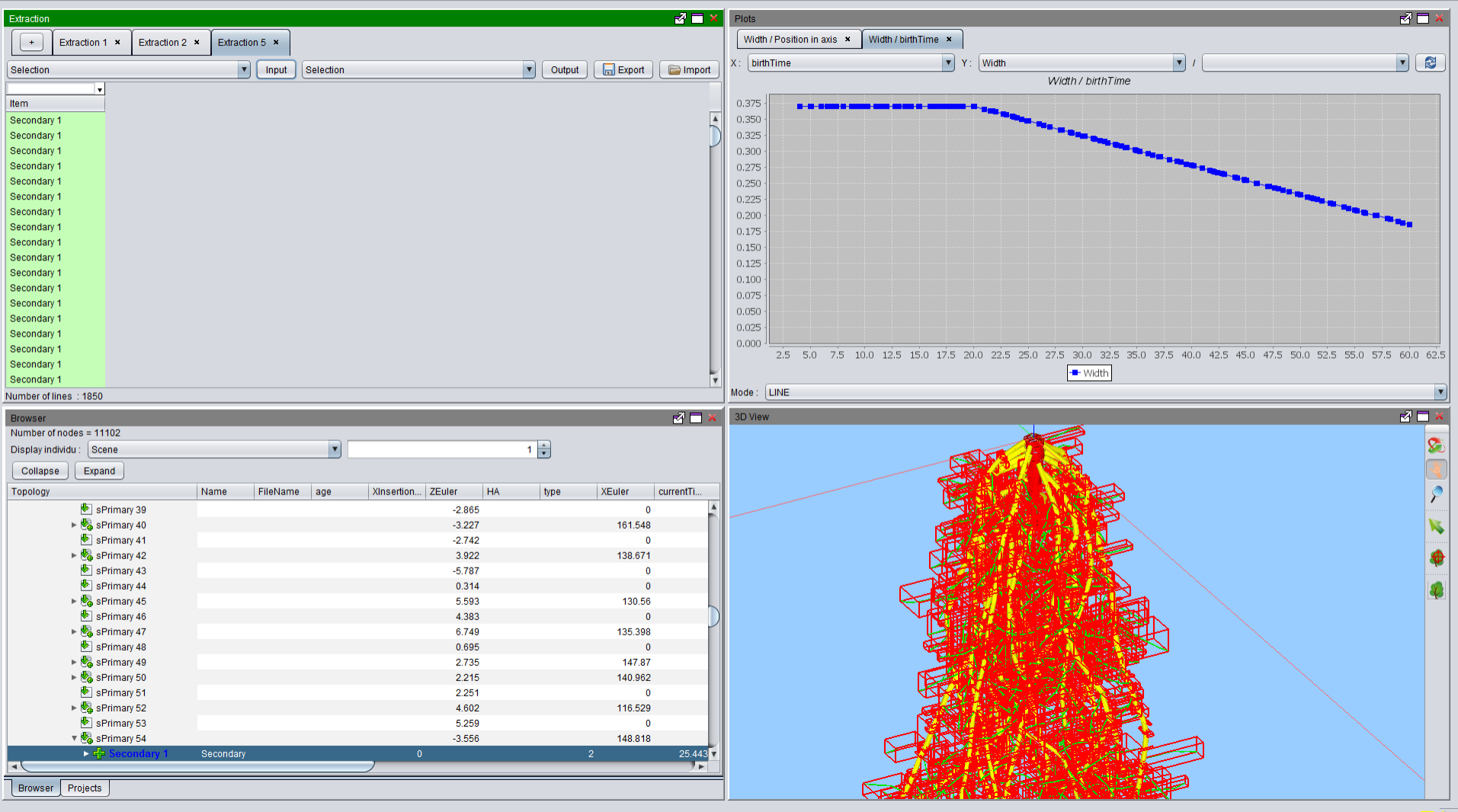

1- Select Secondary Type 2- Add Extraction Folder 3- Input Selection

4- Determine Secondary Bearer at order 1 -> sBulb 5- Add Bearer\_Order\_1 Position in Axis 6- Filter Position 1

🚣 Xplo - [Dig.60a]

Project Selection Script Window Geometry Tools Help

#### 🕒 🖻 💺 🔚 👶 🎸 🏷 🖆 🙆

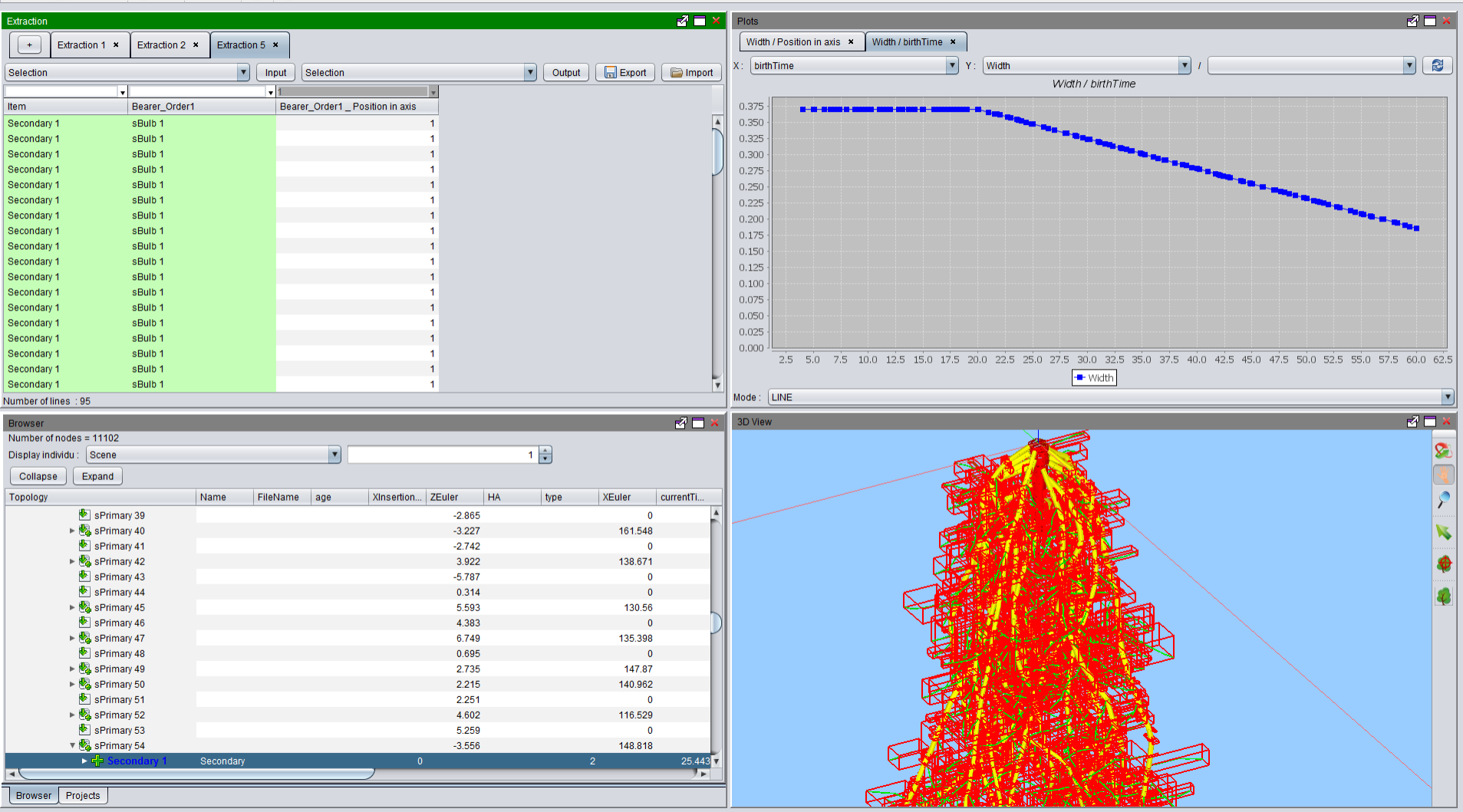

1- Select Secondary Type 2- Add Extraction Folder 3- Input Selection

4- Determine Secondary Bearer at Order 1 -> sBulb
5- Add Bearer\_Order\_1 Position in Axis
6- Filter Position 1

7- Determine Secondary Bearer at Order 2 -> sPrimary
8- Add Bearer\_Order2\_Position in axis
9- Add Bearer\_Order2\_Sum\_Length\_PREDECESSORS

🚣 Xplo - [Dig.60a]

Project Selection Script Window Geometry Tools Help

#### 🕒 🖻 💺 🔚 💰 🎸 🌇 🍋 🙆

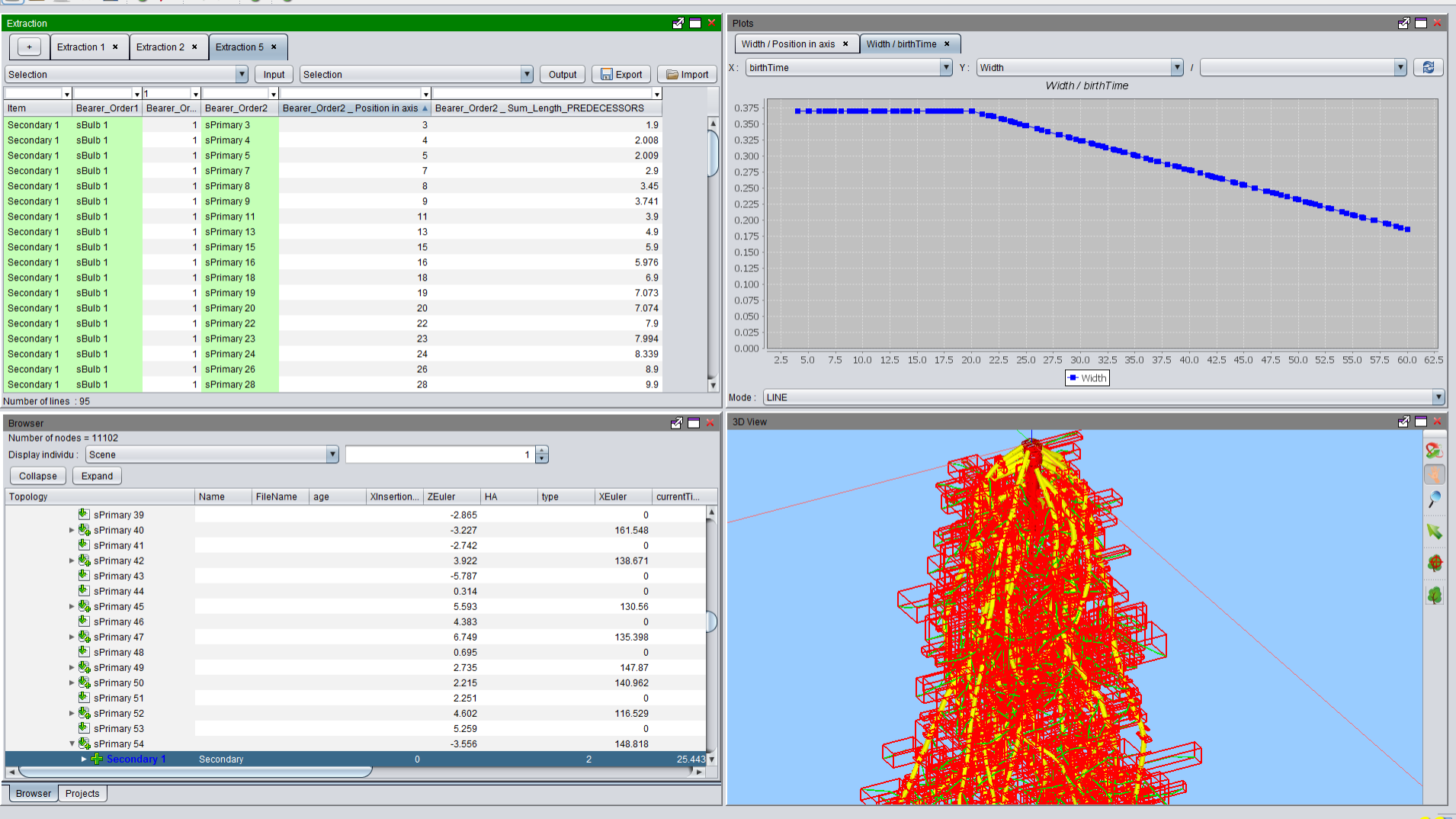

1- Select Secondary Type 2- Add Extraction Folder 3- Input Selection

4- Determine Secondary Bearer at Order 1 -> sBulb
5- Add Bearer\_Order\_1 Position in Axis
6- Filter Position 1

7- Determine Secondary Bearer at Order 2 -> sPrimary
8- Add Bearer\_Order2\_Position in axis
9- Add Bearer\_Order2\_Sum\_Length\_PREDECESSORS

10- Add Secondary Sum\_Length\_COMPONENTS 11- Add Secondary Death Position

12- Plot Secondary DeathPosition (secondary lengthes before death) vs their length position on Primary 13- Plot Secondary Sum\_Length\_COMPONENTS (secondary lengthes) vs their length position on Primary

14- Control simulated data vs model data and comment!...

| 🛓 type          | 200          | -           |                                     |          |            |            | x     |
|-----------------|--------------|-------------|-------------------------------------|----------|------------|------------|-------|
| 1_general       | 2_topology   | 3_rai       | mification                          | 4_angles | 5_diameter | 6_reiterat | ion   |
| topology        |              |             |                                     |          |            |            |       |
| VerticilleNum   | ber          |             | 1                                   |          |            |            |       |
| verticilleProba | а            |             | 0.0 : 1.0                           | +        | - • •      |            |       |
| growthDelay     |              | 1           | 0.0:3.0                             | +        | - + +      |            |       |
| growthSpeed     |              | 2           | 0.0 : 1.0                           | +        | - + +      |            |       |
| GlobalPercen    | tOnGrowthSpe | ed <b>3</b> | 40.0                                |          |            |            |       |
| deathProba      |              | 4           | 0.0 : 0.0<br>2.0 : 0.0<br>3.0 : 1.0 | +        | - • •      |            |       |
| PruningLag      |              | 5           | 10.0                                |          |            |            |       |
| PruningLagS     | tdDev        |             | 0.0                                 |          |            |            |       |
| PruningExcep    | otionPercent | 6           | 40.0                                |          |            |            |       |
|                 |              |             |                                     |          |            | ок Са      | incel |

#### 🚣 Xplo - [Dig.60a]

Project Selection Script Window Geometry Tools Help

### 🕒 🖻 🛓 🛤 👶 🎸 崎 🙆 💰

| Extraction                                                          |                                                                                                    |                                                                                                    |                 |               |                                                                                                    | 🗹 🗖 🗙                                                                                                    | 🐱 Piots 🛃 🛃 🛃                                                                                                    |
|---------------------------------------------------------------------|----------------------------------------------------------------------------------------------------|----------------------------------------------------------------------------------------------------|-----------------|---------------|----------------------------------------------------------------------------------------------------|----------------------------------------------------------------------------------------------------|----------------------------------------------------------------------------------------------------|
| + Ext                                                               | raction 1 × I                                                                                                    | Extraction 2 × Extra                                                                                                    | tion 5 ×        |               |                                                                                                    |                                                                                                    | Vidth / birthTime × Sum_Length_COMPONENTS / Bearer_Order2 _ Sum_Length_PREDECESSORS × DeathPosition / Bearer_Order2 _ Sum_Length_PREDECESSORS ×                                                                                                    |
| Selection                                                           |                                                                                                    |                                                                                                    | ut Selection    |               | Output                                                                                                    | Export Export                                                                                                    | X: Bearer_Order2_Sum_Length_PREDECESSORS V Y: DeathPosition V /                                                                                                    |
| Concentin                                                           |                                                                                                    |                                                                                                    |                 |               | Output                                                                                                    |                                                                                                    | DeathPosition / Bearer_Order2 _ Sum_Length_PREDECESSORS                                                                                                    |
| Item                                                                | Bearer O                                                                                                    | Bearer O Bearer                                                                                                    | rder2 Beare A B | earer Ord Sum | Length COMPONENTS                                                                                                    | ▼<br>DeathPosition                                                                                                    | 4.25                                                                                                    |
| Occurrent                                                           | =Duils 4                                                                                                    | A aDriver                                                                                                    |                 |               |                                                                                                    | 0.740                                                                                                    |                                                                                                    |
| Secondary 1                                                         | sBuib 1                                                                                                    | 1 sPrima                                                                                                    | 4 4             | 2.008         | 0                                                                                                    | 2.742                                                                                                    |                                                                                                    |
| Secondary 1                                                         | sBulb 1                                                                                                    | 1 sPrima                                                                                                    | 7 7             | 2.009         | 3 112                                                                                                    | 4.091                                                                                                    |                                                                                                    |
| Secondary 1                                                         | sBulb 1                                                                                                    | 1 sPrima                                                                                                    | 8 8             | 3.45          | 0.112                                                                                                    | 3.977                                                                                                    |                                                                                                    |
| Secondary 1                                                         | sBulb 1                                                                                                    | 1 sPrima                                                                                                    | 9 9             | 3 741         | 0                                                                                                    | 3 684                                                                                                    |                                                                                                    |
| Secondary 1                                                         | sBulb 1                                                                                                    | 1 sPrima                                                                                                    | 11 11           | 3.9           | 0                                                                                                    | 3.064                                                                                                    |                                                                                                    |
| Secondary 1                                                         | sBulb 1                                                                                                    | 1 sPrima                                                                                                    | 13 13           | 4.9           | 0                                                                                                    | 2.705                                                                                                    |                                                                                                    |
| Secondary 1                                                         | sBulb 1                                                                                                    | 1 sPrima                                                                                                    | 15 15           | 5.9           | 3                                                                                                    | 2.589                                                                                                    | 2.00 -                                                                                                    |
| Secondary 1                                                         | sBulb 1                                                                                                    | 1 sPrima                                                                                                    | 16 16           | 5.976         | 2.145                                                                                                    | 2.521                                                                                                    | 1.75                                                                                                    |
| Secondary 1                                                         | sBulb 1                                                                                                    | 1 sPrima                                                                                                    | 18 18           | 6.9           | 3                                                                                                    | 2.617                                                                                                    | 1.50                                                                                                    |
| Secondary 1                                                         | sBulb 1                                                                                                    | 1 sPrima                                                                                                    | 19 19           | 7.073         | 0                                                                                                    | 3.221                                                                                                    | 1.25                                                                                                    |
| Secondary 1                                                         | sBulb 1                                                                                                    | 1 sPrima                                                                                                    | 20 20           | 7.074         | 0                                                                                                    | 3.112                                                                                                    | Dead Roots lengthes                                                                                                    |
| Secondary 1                                                         | sBulb 1                                                                                                    | 1 sPrima                                                                                                    | 22 22           | 7.9           | 0                                                                                                    | 3.519                                                                                                    | 0.75                                                                                                    |
| Secondary 1                                                         | sBulb 1                                                                                                    | 1 sPrima                                                                                                    | 23 23           | 7.994         | 3                                                                                                    | 3.153                                                                                                    | 0.30                                                                                                    |
| Secondary 1                                                         | sBulb 1                                                                                                    | 1 sPrima                                                                                                    | 24 24           | 8.339         | 0                                                                                                    | 2.373                                                                                                    | 0.00                                                                                                    |
| Secondary 1                                                         | sBulb 1                                                                                                    | 1 sPrima                                                                                                    | 26 26           | 8.9           | 0                                                                                                    | 3.119                                                                                                    | 0.0 2.5 5.0 7.5 10.0 12.5 15.0 17.5 20.0 22.5 25.0 27.5 30.0 32.5 35.0 37.5 40.0 42.5 45.0 47.5 50.0                                                                                                    |
| Secondary 1                                                         | sBulb 1                                                                                                    | 1 sPrima                                                                                                    | 28 28           | 9.9           | 3                                                                                                    | 2.746                                                                                                    | - DeathPosition                                                                                                    |
| Secondary 1                                                         | sBulb 1                                                                                                    | 1 sPrima                                                                                                    | 29 29           | 10.036        | 3                                                                                                    | 3.174                                                                                                    | V Mode: LINE                                                                                                    |
| ritarino er or infea                                                |                                                                                                    |                                                                                                    |                 |               |                                                                                                    |                                                                                                    |                                                                                                    |
| Drawaar                                                             |                                                                                                    |                                                                                                    |                 |               |                                                                                                    |                                                                                                    |                                                                                                    |
| Browser<br>Number of nor                                            | es = 11102                                                                                                    |                                                                                                    |                 |               |                                                                                                    |                                                                                                    | rd □ × 3D View rd □ ×                                                                                                    |
| Browser<br>Number of noc                                            | es = 11102<br>u: Scene                                                                                                    |                                                                                                    |                 | •             |                                                                                                    | 1                                                                                                    | Image: Strategy of the strategy of the strat                                                                                                    |
| Browser<br>Number of noo<br>Display individ                         | es = 11102<br>u : Scene                                                                                                    |                                                                                                    |                 | •             |                                                                                                    | 1 🗼                                                                                                    | Image: Strategy of the strategy of the strate                                                                                                    |
| Browser<br>Number of noo<br>Display individ<br>Collapse             | es = 11102<br>J : Scene<br>Expand                                                                                                    | Name                                                                                                    | FileName        | Vipsertion    | a ZEulor Hà                                                                                                    | 1 v                                                                                                    | Survey                                                                                                    |
| Browser<br>Number of noc<br>Display individ<br>Collapse<br>Topology | es = 11102<br>u: Scene<br>Expand                                                                                                    | Name                                                                                                    | FileName age    | XInsertion    | n ZEuler HA                                                                                                    | 1 🔹                                                                                                    | CurrentTi                                                                                                    |
| Browser<br>Number of noc<br>Display individ<br>Collapse<br>Topology | es = 11102<br>u: Scene<br>Expand<br>SPrimary 4<br>SPrimary 5                                                                                                    | Name                                                                                                    | FileName age    | Xinsertion    | 1 ZEuler HA<br>-3.526<br>4.828                                                                                               | 1 • Vpe XEuler<br>150.144<br>145.183                                                                                                    | currentTL                                                                                                    |
| Browser<br>Number of noc<br>Display individ<br>Collapse<br>Topology | es = 11102<br>u : Scene<br>Expand<br>SPrimary 4<br>SPrimary 5<br>SPrimary 5                                                                                                    | Name                                                                                                    | FileName age    | Xinsertion    | n ZEuler HA<br>-3.526<br>4.828<br>-3.724                                                                                     | 1 🔹<br>type XEuler<br>150.14<br>145.182                                                                                                    | CurrentTi                                                                                                    |
| Browser<br>Number of noc<br>Display individ<br>Collapse<br>Topology | es = 11102<br>u: Scene<br>Expand<br>SPrimary 4<br>SPrimary 5<br>SPrimary 7<br>SPrimary 7<br>SPrimary 7                                                                                                    | Name                                                                                                    | FileName age    | Xinsertion    | ZEuler HA<br>-3.526<br>4.828<br>-3.724<br>5.281                                                                              | 1 +<br>type XEuler<br>150.144<br>145.183<br>(<br>133.122                                                                                                    | CurrentTI                                                                                                    |
| Browser<br>Number of noc<br>Display individ<br>Collapse<br>Topology | es = 11102<br>u: Scene<br>Expand<br>Serimary 4<br>Serimary 7<br>Serimary 7<br>Serimary 7<br>Secon                                                                                                    | Aary 1 Second                                                                                                    | FileName age    | Xinsertion    | 1 ZEuler HA<br>-3.526<br>4.828<br>-3.724<br>5.281<br>0                                                                       | 1 x<br>type XEuler<br>150.144<br>145.182<br>(<br>133.127<br>2                                                                                                    | 3D View         Image: CurrentTil           144         182           0         127           6.55         Image: CurrentTil                                                                                                    |
| Browser<br>Number of noc<br>Display individ<br>Collapse<br>Topology | es = 11102<br>u: Scene<br>Expand<br>u: Sprimary 4<br>sprimary 5<br>Frimary 6<br>sprimary 7<br>u: Secon<br>Secon<br>Secon<br>Secon<br>Secon                                                                                                    | Name                                                                                                    | FileName age    | 1) Xinsertion | h ZEuler HA<br>-3.526<br>4.828<br>-3.724<br>5.281<br>0                                                                       | 1<br>type XEuler<br>150.144<br>145.184<br>(133.127<br>2                                                                                                    | CurrentTL           144           127           6.55                                                                                                    |
| Browser<br>Number of noc<br>Display individ<br>Collapse<br>Topology | es = 11102<br>J: Scene<br>Expand<br>Sprimary 5<br>Sprimary 5<br>Sprimary 7<br>Sprimary 7<br>Sprimary 7<br>Sprimary 7<br>Sprimary 7<br>Secone<br>Ssec<br>Ssec                                                                                                    | Name<br>dary 1 Seconda<br>condary 1                                                                                                    | FileName age    | Xinsertion    | h ZEuler HA<br>-3.526<br>4.828<br>-3.724<br>5.281<br>0<br>10                                                                 | 1  type XEuler 150.14 145.18 ( 133.127 2                                                                                                    | CurrentTI           144           100           127           6.55           0                                                                                                    |
| Browser<br>Number of noc<br>Display individ<br>Collapse<br>Topology | es = 11102<br>u: Scene<br>Expand<br>Sprimary 5<br>Sprimary 6<br>Sprimary 6<br>Sprimary 7<br>Secon<br>Secon<br>Secon<br>Secon<br>Secon<br>Secon                                                                                                    | Name<br>dary 1 Second:<br>condary 1<br>condary 2                                                                                                    | FileName age    | Xinsertion    | n ZEuler HA<br>-3.526<br>4.828<br>-3.724<br>5.281<br>0<br>10<br>10                                                           | 1 x<br>type XEuler<br>150.14<br>150.14<br>145.18<br>(<br>133.12)<br>2                                                                                                    | CurrentTI                                                                                                    |
| Browser<br>Number of noc<br>Display individ<br>Collapse<br>Topology | es = 11102<br>u: Scene<br>Expand<br>Expand<br>SPrimary 4<br>SPrimary 7<br>SPrimary 7<br>Second<br>Second<br>Seco                                                                                                    | Name<br>dary 1 Seconda<br>condary 1<br>condary 2<br>condary 3<br>condary 4                                                                                                    | FileName age    | Xinsertion    | 1 ZEuler HA<br>-3.526<br>4.828<br>-3.724<br>5.281<br>0<br>10<br>10<br>10<br>-10                                              | 1 ★<br>type XEuler<br>150.144<br>145.182<br>(<br>133.127<br>2<br>(<br>(<br>(<br>(<br>(<br>(<br>(<br>(<br>(<br>(<br>(<br>(<br>(                                                                                                    | CurrentTI                                                                                                    |
| Browser<br>Number of noc<br>Display individ<br>Collapse<br>Topology | es = 11102<br>:: Scene<br>Expand<br>• Serimary 4<br>• Serimary 7<br>• Second<br>• Second                                                                                                    | dary 1 Seconda<br>condary 1<br>condary 2<br>condary 3<br>condary 4<br>condary 5                                                                                                    | FileName age    | Xinsertion    | h ZEuler HA<br>-3.526<br>4.828<br>-3.724<br>5.281<br>0<br>10<br>10<br>-10<br>10<br>10                                        | 1<br>type XEuler<br>150.144<br>145.183<br>(<br>133.127<br>2<br>(<br>(<br>(<br>(<br>(<br>(<br>(<br>(<br>(                                                                                                    | CurrentTL.<br>144<br>127<br>6.55<br>0<br>0<br>0<br>0<br>0<br>0<br>0<br>0<br>0<br>0<br>0<br>0<br>0                                                                                                    |
| Browser<br>Number of noc<br>Display individ<br>Collapse<br>Topology | es = 11102<br>:: Scene<br>Expand<br>• SPrimary 4<br>• Second<br>• Second<br>•                                                                                                    | dary 1 Seconda<br>condary 1 Seconda<br>condary 2<br>condary 3<br>condary 5<br>condary 5<br>condary 6                                                                                                    | FileName age    | Xinsertion    | h ZEuler HA<br>-3.526<br>4.828<br>-3.724<br>5.281<br>0<br>10<br>-10<br>10<br>-10<br>10<br>10<br>-10<br>10                    | 1<br>type XEuler<br>150.144<br>145.183<br>(1<br>133.127<br>2<br>(<br>(<br>(<br>(<br>(<br>(<br>(<br>(<br>(                                                                                                    | currentTI<br>144<br>182<br>0<br>127<br>6.55                                                                                                    |
| Browser<br>Number of noc<br>Display individ<br>Collapse<br>Topology | es = 11102<br>1: Scene<br>Expand<br>Sprimary 5<br>Sprimary 6<br>Sprimary 6<br>Second<br>Ssec<br>Ssec<br>Ssec<br>Ssec<br>Ssec<br>Ssec<br>Ssec<br>Ssec<br>Ssec<br>Ssec<br>Ssec<br>Ssec<br>Ssec<br>Ssec<br>Ssec<br>Ssec                                                                                                    | dary 1 Seconda<br>ondary 1 Seconda<br>ondary 2<br>ondary 3<br>ondary 5<br>ondary 5<br>ondary 6<br>ondary 7                                                                                                    | FileName age    | Xinsertion    | 1 ZEuler HA<br>-3.526<br>4.828<br>-3.724<br>5.281<br>0<br>10<br>10<br>10<br>10<br>10<br>10<br>10<br>10<br>10                 | 1  type XEuler 150.14 145.183 ( 133.127 2                                                                                                    | CurrentTI<br>144<br>127<br>6.55<br>6.55 |
| Browser<br>Number of noc<br>Display individ<br>Collapse<br>Topology | es = 11102<br>1: Scene<br>Expand<br>4: SPrimary 5<br>5: SPrimary 6<br>5: Sec<br>5: Sec<br>5:                                                                                                    | Aary 1 Seconda<br>condary 1 Seconda<br>condary 2<br>condary 3<br>condary 4<br>condary 5<br>condary 6<br>condary 7<br>condary 8                                                                                                    | FileName age    | Y Xinsertion  | n ZEuler HA<br>-3.526<br>4.828<br>-3.724<br>5.281<br>0<br>10<br>10<br>10<br>10<br>10<br>10<br>10<br>10<br>10<br>10           | 1  type XEuler 150.14 145.18 ( 133.12) 2                                                                                                    | CurrentTI                                                                                                    |
| Browser<br>Number of noc<br>Display individ<br>Collapse<br>Topology | es = 11102<br>: Scene<br>Expand<br>Expand<br>• SPrimary 5<br>• SPrimary 6<br>• Sec<br>• Sec<br>•                                                                                          | dary 1 Seconda<br>condary 1 Seconda<br>condary 1<br>condary 2<br>condary 3<br>condary 4<br>condary 5<br>condary 6<br>condary 7<br>condary 8                                                                                                    | FileName age    | Xinsertion    | 1 ZEuler HA<br>-3.526<br>4.828<br>-3.724<br>5.281<br>0<br>10<br>10<br>10<br>10<br>10<br>10<br>10<br>10<br>10                 | 1 x<br>type XEuler<br>150.14<br>145.18<br>(<br>133.12<br>2<br>2<br>(<br>(<br>(<br>(<br>(<br>(<br>(<br>(<br>(<br>(<br>(<br>(<br>(                                                                                                    | CurrentTI<br>144<br>122<br>127<br>6.55<br>0<br>0<br>0<br>0<br>0<br>0<br>0<br>0<br>0<br>0<br>0<br>0<br>0                                                                                                    |
| Browser<br>Number of noc<br>Display individ<br>Collapse<br>Topology | es = 11102<br>:: Scene<br>Expand<br>• SPrimary 4<br>• SPrimary 7<br>• Secont<br>• Secont                                                                                                    | dary 1 Seconda<br>condary 1 Seconda<br>condary 2<br>condary 3<br>condary 4<br>condary 5<br>condary 6<br>condary 7<br>condary 8                                                                                                    | FileName age    | Xinsertion    | h ZEuler HA<br>-3.526<br>4.828<br>-3.724<br>5.281<br>0<br>10<br>10<br>-10<br>10<br>10<br>10<br>10<br>10<br>-10<br>-10<br>-10 | 1      type XEuler     150.14     150.14     14     151.2     2     2     0     0     0     0     117.600     122.855                                                                                                    | CurrentTI<br>144<br>182<br>0<br>127<br>6<br>6<br>6<br>6<br>7<br>127<br>6<br>6<br>6<br>7<br>127<br>6<br>15<br>127<br>6<br>15<br>127<br>127<br>127<br>127<br>127<br>127<br>127<br>127                                                                                                    |
| Browser<br>Number of noc<br>Display individ<br>Collapse<br>Topology | es = 11102<br>:: Scene<br>Expand<br>• SPrimary 5<br>• SPrimary 6<br>• Secont<br>• Secont                                                                                                    | Anne Name Secondar 1 Secondar 1 Secondar 2 Secondar 3 Secondar 4 Secondar 5 Secondar 7 Secondar 7 Secondar 7 Secondar 7 Secondar 8 Secondar 1 Secondar 3 Secondar 3 S | FileName age    | XInsertion    | h ZEuler HA<br>-3.526<br>4.828<br>-3.724<br>5.281<br>0<br>10<br>10<br>10<br>10<br>10<br>10<br>10<br>10<br>10                 | 1      type XEuler     type XEuler     150.144     145.183     (     133.127     2     (     0     (     117.600     122.855     (     112.855     (     122.855     (     112.855     (     112.855     (     112.855     (     112.855     (     112.855     (     112.855     (     112.855     (     112.855     (     112.855     (     112.855     (     112.855     (     112.855     (     112.855     (     112.855     (     112.855     (     112.855     (     112.855     (     112.855     (     112.855     (     112.855     (     112.855     (     112.855     (     112.855     (     112.855     (     112.855     (     112.855     (     112.855     (     112.855     (     112.855     (     112.855     (     112.855     (     112.855     (     112.855     (     112.855     (     112.855     (     112.855     (     112.855     (     112.855     (     112.855     (     112.855     (     112.855     (     112.855     (     112.855     (     112.855     (     112.855     (     112.855     (     112.855     (     112.855     (     112.855     (     112.855     (     112.855     (     112.855     (     112.855     (     112.855     (     112.855     (     112.855     (     112.855     (     112.855     (     112.855     (     112.855     (     112.855     (     112.855     (     112.855     (     112.855     (     112.855     (     112.855     (     112.855     (     112.855     (     112.855     (     112.855     (     112.855     (     112.855     (     112.855     (     112.855     (     112.855     (     112.855     (     112.855     (     112.855     (     112.855     (     112.855     (     112.855     (     112.855     (     112.855     (     112.855     (     112.855     (     112.855     (     112.855     (     112.855     (     112.855     (     112.855     (     112.855     (     112.855     (     112.855     (     112.855     (     112.855     (     112.855     (     112.855     (     112.855     (     112.855     (     112.855     (     112.855     (     112.855     (     112.855     (     112.855     (     112 | CurrentTI<br>144<br>127<br>6.55<br>0<br>127<br>6.55<br>0<br>127<br>0<br>127<br>127<br>127<br>127<br>127<br>127<br>127<br>127                                                                                                    |
| Browser<br>Number of noc<br>Display individ<br>Collapse<br>Topology | es = 11102<br>: Scene<br>Expand<br>Sprimary 5<br>Sprimary 5<br>Sprimary 6<br>Secon<br>Ssec<br>Ssec | Anne Name Secondar Secondary 1 Secondary 1 Secondary 2 condary 3 condary 4 condary 5 condary 5 condary 7 condary 7 condary 8 condary 7 1 condary 8 condary 1 condary 8 condary 1 condary 8 condary 1 condary 8 condary 8 | FileName age    | Xinsertion    | h ZEuler HA<br>-3.526<br>4.828<br>-3.724<br>5.281<br>0<br>10<br>10<br>10<br>10<br>10<br>10<br>10<br>10<br>10                 | 1      type XEuler     type XEuler     150.144     145.183     (     133.127     2     (     0     (     133.127     2     (     132.127     2     (     132.127     2     (     117.602     1122.857     (     122.857     (     122.857     (     122.857     (     122.857     (     122.857     (     122.857     (     122.857     (     122.857     (     122.857     (     122.857     (     122.857     (     122.857     (     122.857     (     122.857     (     122.857     (     122.857     (     122.857     (     122.857     (     122.857     (     122.857     (     122.857     (     122.857     (     122.857     (     122.857     (     122.857     (     122.857     (     122.857     (     122.857     (     122.857     (     122.857     (     122.857     (     122.857     (     122.857     (     122.857     (     122.857     (     122.857     (     122.857     (     122.857     (     122.857     (     122.857     (     122.857     (     122.857     (     122.857     (     122.857     (     122.857     (     122.857     (     122.857     (     122.857     (     122.857     (     122.857     (     122.857     (     122.857     (     122.857     (     122.857     (     122.857     (     122.857     (     122.857     (     122.857     (     122.857     (     122.857     (     122.857     (     122.857     (     122.857     (     122.857     (     122.857     (     122.857     (     122.857     (     122.857     (     122.857     (     122.857     (     122.857     (     122.857     (     122.857     (     122.857     (     122.857     (     122.857     (     122.857     (     122.857     (     122.857     (     122.857     (     122.857     (     122.857     (     122.857     (     122.857     (     122.857     (     122.857     (     122.857     (     122.857     (     122.857     (     122.857     (     122.857     (     122.857     (     122.857     (     122.857     (     122.857     (     122.857     (     122.857     (     122.857     (     122.857     (     122.857     (     122.857     (     122.857     (     12 | CurrentTI<br>144<br>182<br>0<br>127<br>6.55<br>0<br>0<br>0<br>0<br>0<br>0<br>0<br>0<br>0<br>0<br>0<br>0<br>0                                                                                                    |
| Browser<br>Number of noc<br>Display individ<br>Collapse<br>Topology | es = 11102<br>: Scene<br>Expand<br>• SPrimary 5<br>• SPrimary 6<br>• Secont<br>• Secont                                                                                                    | Anne Secondar<br>condary 1 Secondar<br>condary 2<br>condary 3<br>condary 5<br>condary 5<br>condary 7<br>condary 7<br>condary 7<br>condary 8<br>0<br>1                                                                                                    | FileName age    | Xinsertion    | h ZEuler HA<br>-3.526<br>4.828<br>-3.724<br>5.281<br>0<br>10<br>10<br>10<br>10<br>10<br>10<br>10<br>10<br>10                 | 1      type XEuler         150.144         145.182         (         133.127         2         2         (         (                                                                                                    | CurrentTI   144   127   6.55   0   127   6.55   0   127   0.55                                                                                                    |

DRRelay.gettingInitialParameters

🚣 Xplo - [Dig.60a]

Project Selection Script Window Geometry Tools Help

### 🕒 🖻 🛓 🕷 🔒 💰 🎸 🔊 (연 💰

| Extraction                                                   |                                                                                                    |                                                                                                    |               |               |               |                                                                                                    | -2 🗖 🗙                                                                                                    | Note that the second second seco                                                                                                    |
|--------------------------------------------------------------|----------------------------------------------------------------------------------------------------|----------------------------------------------------------------------------------------------------|---------------|---------------|---------------|----------------------------------------------------------------------------------------------------|----------------------------------------------------------------------------------------------------|----------------------------------------------------------------------------------------------------|
| + Extra                                                      | action 1 ×                                                                                                    | Extraction 2                                                                                                    | * Extraction  | 5 <b>x</b>    |               |                                                                                                    |                                                                                                    | Width / Position in axis × Width / birthTime × Sum_Length_COMPONENTS / Bearer_Order2_Sum_Length_PREDECESSORS ×                                                                                                    |
|                                                              |                                                                                                    |                                                                                                    |               |               |               |                                                                                                    |                                                                                                    | X: Bearer Order2 Sum Length PREDECESSORS Y: Sum Length COMPONENTS Y/                                                                                                    |
| Selection                                                    |                                                                                                    |                                                                                                    | Input         | Selection     |               | Output                                                                                                    | Export import                                                                                                    | A. beens_order_semplerings_necessore.     Sim Length_COMPONENTS_Rearry_order                                                                                                    |
|                                                              | • •                                                                                                    | 1,                                                                                                    | •             | • •           | •             |                                                                                                    | r <b>v</b>                                                                                                    |                                                                                                    |
| Item                                                         | Bearer_O                                                                                                    | Bearer_O                                                                                                    | Bearer_Order  | 2 Beare 🔺     | Bearer_Ord Su | m_Length_COMPONENTS                                                                                                 | DeathPosition                                                                                                    |                                                                                                    |
| Secondary 1                                                  | sBulb 1                                                                                                    | 1                                                                                                    | 1 sPrimary 3  | 3             | 1.9           | 0                                                                                                    | 2.7                                                                                                    | A AS DEAD AND PRUNED ROOTS LENGTNES                                                                                                    |
| Secondary 1                                                  | sBulb 1                                                                                                    | 1                                                                                                    | 1 sPrimary 4  | 4             | 2.008         | 0                                                                                                    | 2.742                                                                                                    |                                                                                                    |
| Secondary 1                                                  | sBulb 1                                                                                                    | 1                                                                                                    | 1 sPrimary 5  | 5             | 2.009         | 0                                                                                                    | 4.091                                                                                                    | 4.0                                                                                                    |
| Secondary 1                                                  | SBUID 1                                                                                                    |                                                                                                    | 1 sPrimary /  | /             | 2.9           | 3.112                                                                                                    | 3.497                                                                                                    |                                                                                                    |
| Secondary 1                                                  | sould 1                                                                                                    |                                                                                                    | 1 sPrimary 9  | 0             | 3.45          | 0                                                                                                    | 3.684                                                                                                    |                                                                                                    |
| Secondary 1                                                  | sBulh 1                                                                                                    |                                                                                                    | 1 sPrimary 11 | 11            | 3.741         | 0                                                                                                    | 3.064                                                                                                    | 3.0                                                                                                    |
| Secondary 1                                                  | sBulb 1                                                                                                    | 1                                                                                                    | 1 sPrimary 13 | 13            | 4.9           | 0                                                                                                    | 2 705                                                                                                    | 2.5                                                                                                    |
| Secondary 1                                                  | sBulb 1                                                                                                    | -                                                                                                    | 1 sPrimary 15 | 15            | 5.9           | 3                                                                                                    | 2,589                                                                                                    |                                                                                                    |
| Secondary 1                                                  | sBulb 1                                                                                                    | 1                                                                                                    | 1 sPrimary 16 | 16            | 5.976         | 2.145                                                                                                    | 2.521                                                                                                    | 2.0                                                                                                    |
| Secondary 1                                                  | sBulb 1                                                                                                    | 1                                                                                                    | 1 sPrimary 18 | 18            | 6.9           | 3                                                                                                    | 2.617                                                                                                    | 1.5                                                                                                    |
| Secondary 1                                                  | sBulb 1                                                                                                    | 1                                                                                                    | 1 sPrimary 19 | 19            | 7.073         | 0                                                                                                    | 3.221                                                                                                    |                                                                                                    |
| Secondary 1                                                  | sBulb 1                                                                                                    | 1                                                                                                    | 1 sPrimary 20 | 20            | 7.074         | 0                                                                                                    | 3.112                                                                                                    | NOT Dead Poots Lengthes                                                                                                    |
| Secondary 1                                                  | sBulb 1                                                                                                    | 1                                                                                                    | 1 sPrimary 22 | 22            | 7.9           | 0                                                                                                    | 3.519                                                                                                    |                                                                                                    |
| Secondary 1                                                  | sBulb 1                                                                                                    | 1                                                                                                    | 1 sPrimary 23 | 23            | 7.994         | 3                                                                                                    | 3.153                                                                                                    |                                                                                                    |
| Secondary 1                                                  | sBulb 1                                                                                                    | 1                                                                                                    | 1 sPrimary 24 | 24            | 8.339         | 0                                                                                                    | 2.373                                                                                                    |                                                                                                    |
| Secondary 1                                                  | sBulb 1                                                                                                    | 1                                                                                                    | 1 sPrimary 26 | 26            | 8.9           | 0                                                                                                    | 3.119                                                                                                    | Sum Length COMPONENTS                                                                                                    |
| Secondary 1                                                  | sBulb 1                                                                                                    | 1                                                                                                    | 1 sPrimary 28 | 28            | 9.9           | 3                                                                                                    | 2.746                                                                                                    |                                                                                                    |
| Number of lines                                              | : 95                                                                                                    |                                                                                                    |               |               |               |                                                                                                    |                                                                                                    |                                                                                                    |
| Browser                                                      |                                                                                                    |                                                                                                    |               |               |               |                                                                                                    |                                                                                                    |                                                                                                    |
|                                                              |                                                                                                    |                                                                                                    |               |               |               |                                                                                                    |                                                                                                    | Z Z Z Z Z Z Z Z Z Z Z Z Z Z Z Z Z Z Z                                                                                                    |
| Number of node                                               | es = 11102                                                                                                    |                                                                                                    |               |               |               |                                                                                                    |                                                                                                    |                                                                                                    |
| Number of node<br>Display individu                           | es = 11102<br>: Scene                                                                                                    |                                                                                                    |               |               | •             |                                                                                                    | 1 🔹                                                                                                    | Z X X X X X X X X X X X X X X X X X X X                                                                                                    |
| Number of node<br>Display individu<br>Collapse               | es = 11102<br>: Scene<br>Expand                                                                                                    |                                                                                                    |               |               | <b>v</b>      |                                                                                                    | 1                                                                                                    | Image: Strategy of the strategy of the strategy |
| Number of node<br>Display individu<br>Collapse<br>Topology   | es = 11102<br>: Scene<br>Expand                                                                                                    |                                                                                                    | Name F        | ileName ag    | × XInserti    | on ZEuler HA                                                                                                    | 1 🔹                                                                                                    | currentTi                                                                                                    |
| Number of node<br>Display individu<br>Collapse<br>Topology   | es = 11102<br>: Scene<br>Expand                                                                                                    |                                                                                                    | Name F        | ileName ag    | e Xinserti    | on ZEuler HA<br>-3.526                                                                                              | 1 v<br>type XEuler<br>150.144                                                                                                    | currentTi                                                                                                    |
| Number of node<br>Display individu<br>Collapse<br>Topology   | es = 11102<br>: Scene<br>Expand<br>• 🔩 sPrimary 4                                                                                                    |                                                                                                    | Name F        | -ileName ag   | e Xinserti    | on ZEuler HA<br>-3.526<br>4.828                                                                                     | 1 v<br>type XEuler<br>150.144<br>145.182                                                                                                    | CurrentTL<br>144<br>182                                                                                                    |
| Number of node<br>Display individu<br>Collapse               | es = 11102<br>: Scene<br>Expand<br>: SPrimary 4<br>: SPrimary 5<br>: SPrimary 6                                                                                                    |                                                                                                    | Name F        | ileName ag    | e Xinserti    | on ZEuler HA<br>-3.526<br>4.828<br>-3.724                                                                           | 1 v<br>type XEuler<br>150.144<br>145.182                                                                                                    | CurrentTi                                                                                                    |
| Number of node<br>Display individu<br>Collapse               | es = 11102<br>: Scene<br>Expand<br>& sPrimary 4<br>& sPrimary 5<br>& sPrimary 6<br>(% sPrimary 7                                                                                                    |                                                                                                    | Name F        | ileName ag    | e Xinserti    | on ZEuler HA<br>-3.526<br>4.828<br>-3.724<br>5.281                                                                  | 1 •<br>type XEuler<br>150.144<br>145.182<br>0<br>133.127                                                                                                    | CurrentTi         3D View         Image: CurrentTi           144         122         0           127         1mage: CurrentTi         1mage: CurrentTi                                                                                                    |
| Number of node<br>Display individu<br>Collapse               | es = 11102<br>: Scene<br>Expand<br>SPrimary 4<br>SPrimary 5<br>SPrimary 6<br>SPrimary 7<br>Secon                                                                                                    | i<br>i<br>dary 1                                                                                                    | Name F        | ileName ag    | e Xinserti    | on ZEuler HA<br>-3.526<br>4.828<br>-3.724<br>5.281<br>0                                                             | 1 •<br>type XEuler<br>150.144<br>145.182<br>0<br>133.127<br>2                                                                                                    | CurrentTI         144           144         182           0         127           6.55         0                                                                                                    |
| Number of node<br>Display individu<br>Collapse<br>Topology   | es = 11102<br>: Scene<br>Expand<br>Sprimary 4<br>Sprimary 5<br>Sprimary 6<br>Sprimary 7<br>Secon<br>Secon                                                                                                    | i<br>i<br>i<br>dary 1<br>condary 1                                                                                                    | Name F        | ileName ag    | e Xinserti    | on ZEuler HA<br>-3.526<br>4.828<br>-3.724<br>5.281<br>0                                                             | 1 •<br>type XEuler<br>150.144<br>145.182<br>0<br>133.127<br>2                                                                                                    | CurrentTL.         144           182         0           127         6.55                                                                                                    |
| Number of node<br>Display individu<br>Collapse (<br>Topology | es = 11102<br>: Scene<br>Expand<br>Sprimary 5<br>Sprimary 7<br>Sprimary 7<br>Secon<br>Secon<br>Secon<br>Secon<br>Secon                                                                                                    | dary 1<br>condary 2                                                                                                    | Name F        | ileName ag    | • Xinserti    | on ZEuler HA<br>-3.526<br>4.828<br>-3.724<br>5.281<br>0<br>10                                                       | 1 +<br>type XEuler<br>150.144<br>145.182<br>0<br>133.127<br>2                                                                                                    | currentTi         144           144         182           0         127           6.55         0                                                                                                    |
| Number of node<br>Display individu<br>Collapse (<br>Topology | ses = 11102     Scene     Expand     Sprimary 4     Sprimary 5     Sprimary 7     Secon     Ssec     Ssec                                                                                                    | dary 1<br>condary 1<br>condary 2<br>condary 3                                                                                                    | Name F        | ileName ag    | • Xinserti    | on ZEuler HA<br>-3.526<br>4.828<br>-3.724<br>5.281<br>0<br>10                                                       | 1 • type XEuler<br>150.144<br>145.182<br>0<br>133.127<br>2                                                                                                    | CurrentTL         144           144         142           127         6.55           0         0                                                                                                    |
| Number of node<br>Display individu<br>Collapse (<br>Topology | es = 11102<br>: Scene<br>Expand<br>: Sprimary 6<br>: SPrimary 6<br>: SPrimary 7<br>: Sec<br>: Sec<br>: Sec<br>: Sec<br>: Sec<br>: Sec                                                                                                    | dary 1<br>condary 1<br>condary 2<br>condary 3<br>condary 4                                                                                                    | Name F        | ileName ag    | e Xinsetti    | on ZEuler HA<br>-3.526<br>4.828<br>-3.724<br>5.281<br>0<br>10<br>10<br>10<br>-10                                    | 1 •<br>type XEuler<br>150.144<br>145.182<br>0<br>133.127<br>2                                                                                                    | CurrentTI         144           144         142           0         127           6.55         0                                                                                                    |
| Number of node<br>Display individu<br>Collapse (<br>Topology | es = 11102<br>: Scene<br>Expand<br>Expand<br>s Primary 6<br>s Primary 7<br>s Secon<br>s Secon<br>s S                                                                                                    | dary 1<br>condary 1<br>condary 1<br>condary 2<br>condary 3<br>condary 4<br>condary 5                                                                                                    | Name F        | FileName   ag | e Xinserti    | on ZEuler HA<br>-3.526<br>4.828<br>-3.724<br>5.281<br>0<br>10<br>10<br>-10<br>10<br>20                              | 1 •<br>type XEuler<br>150.144<br>145.182<br>0<br>133.127<br>2<br>0<br>0<br>0<br>0<br>0<br>0<br>0<br>0<br>0<br>0<br>0<br>0<br>0                                                                                                    | CurrentTI           144           182           0           127           6.55                                                                                                    |
| Number of node<br>Display individu<br>Collapse (<br>Topology | es = 11102<br>: Scene<br>Expand<br>: Sprimary 4<br>: Sprimary 6<br>: Sprimary 7<br>: Secon<br>: Secon<br>: Se                                                                                                    | dary 1<br>condary 1<br>condary 2<br>condary 3<br>condary 4<br>condary 5<br>condary 6<br>condary 6                                                                                                    | Name F        | fileName   ag | e Xinserti    | on ZEuler HA<br>-3.526<br>4.828<br>-3.724<br>5.281<br>0<br>10<br>10<br>10<br>10<br>10<br>10<br>10<br>10<br>10<br>10 | 1 •<br>type XEuler 150.144 145.182 0 133.127 2 0 0 0 0 0 0 0 0 0 0 0 0 0 0 0 0 0 0                                                                                                    | aurrentTL.       144       182       0       127       6.55                                                                                                    |
| Number of node<br>Display individu<br>Collapse (<br>Topology | es = 11102<br>: Scene<br>Expand<br>: Sprimary 4<br>: Sprimary 6<br>: Sprimary 7<br>: Sprimary 7<br>: Sprimary 7<br>: Sec<br>: Ssec<br>: Ss                                                                          | dary 1<br>condary 1<br>condary 2<br>condary 3<br>condary 4<br>condary 5<br>condary 6<br>condary 7<br>condary 7                                                                                                    | Name F        | fileName   ag | e Xinserti    | on ZEuler HA<br>-3 526<br>4.828<br>-3 724<br>5 281<br>0<br>10<br>10<br>10<br>10<br>10<br>10<br>10<br>10<br>10<br>10 | 1 •<br>type XEuler<br>150.144<br>145.182<br>0<br>133.127<br>2<br>0<br>0<br>0<br>0<br>0<br>0<br>0<br>0<br>0<br>0<br>0<br>0<br>0                                                                                                    | CurrentTL.                                                                                                    |
| Number of node<br>Display individu<br>Collapse (<br>Topology | es = 11102<br>: Scene<br>Expand<br>Sprimary 4<br>Sprimary 5<br>Sprimary 7<br>Secon<br>Secon  | dary 1<br>condary 1<br>condary 1<br>condary 3<br>condary 4<br>condary 5<br>condary 7<br>condary 7<br>condary 8                                                                                                    | Name F        | fileName ag   | e Xinserti    | on ZEuler HA<br>-3.526<br>4.828<br>-3.724<br>5.281<br>0<br>10<br>10<br>10<br>10<br>10<br>10<br>10<br>10<br>10       | 1 •<br>type XEuler<br>150.144<br>145.182<br>0<br>133.127<br>2<br>0<br>0<br>0<br>0<br>0<br>0<br>0<br>0<br>0<br>0<br>0<br>0<br>0                                                                                                    | CurrentTI           144           122           0           0           0           0           0           0           0           0           0           0           0           0           0           0           0           0           0           0           0           0           0           0           0           0           0           0           0           0           0           0           0           0           0           0           0           0           0           0           0           0           0           0           0           0           0           0           0           0           0           0                                                                                                    |
| Number of node<br>Display individu<br>Collapse (<br>Topology | es = 11102<br>: Scene<br>Expand<br>Expand<br>Sprimary 4<br>Sprimary 6<br>Sprimary 7<br>Secon<br>Secon | dary 1<br>condary 1<br>condary 2<br>condary 3<br>condary 4<br>condary 5<br>condary 5<br>condary 7<br>condary 8                                                                                                    | Name F        | ileName ag    | e Xinsetti    | on ZEuler HA<br>-3.526<br>4.828<br>-3.724<br>5.281<br>0<br>10<br>10<br>10<br>10<br>10<br>10<br>10<br>10<br>10       | 1 •<br>type XEuler<br>150.144<br>145.182<br>0<br>133.127<br>2<br>2<br>0<br>0<br>0<br>0<br>0<br>0<br>0<br>0<br>0<br>0<br>0<br>0<br>0                                                                                                    | CurrentTI         144           144         182           0         177           6.55         6.55           0         0           05         6.57                                                                                                    |
| Number of node<br>Display individu<br>Collapse<br>Topology   | as = 11102           : Scene           Expand           #as sPrimary 6           #b sPrimary 7           #b sPrimary 7           #b sPrimary 7           #b sPrimary 7           #b sPrimary 7           #b sPrimary 7           #b secon           #b secon                                                                                                    | dary 1<br>condary 1<br>condary 2<br>condary 2<br>condary 4<br>condary 5<br>condary 5<br>condary 7<br>condary 8<br>condary 8<br>condary 8                                                                                                    | Name F        | FileName ag   | e Xinserti    | on ZEuler HA<br>-3.526<br>4.828<br>-3.724<br>5.281<br>0<br>10<br>10<br>10<br>10<br>10<br>10<br>10<br>10<br>10       | 1 •<br>type XEuler<br>150.144<br>145.182<br>0<br>133.127<br>2<br>0<br>0<br>0<br>0<br>0<br>0<br>0<br>0<br>0<br>0<br>0<br>0<br>0                                                                                                    | CurrentTI           144           182           0           127           6.55           0           05           005           005           005           001                                                                                                    |
| Number of node<br>Display individu<br>Collapse<br>Topology   | es = 11102<br>: Scene<br>Expand<br>: Sprimary 6<br>: Sprimary 6<br>: Sprimary 7<br>: Secon<br>: Secon<br>: Se                                                                                                    | i<br>i<br>condary 1<br>condary 1<br>condary 2<br>condary 3<br>condary 4<br>condary 4<br>condary 6<br>condary 7<br>condary 7<br>condary 7<br>condary 8<br>i<br>condary 7<br>condary 8<br>condary 7<br>condary 8<br>condary 8<br>condary 8<br>condary 8<br>condary 8<br>condary 8<br>condary 7<br>condary 8<br>condary 7<br>condary 8<br>condary 7<br>condary 8<br>condary 8<br>condary 8<br>condary 7<br>condary 8<br>condary 7<br>condary 8<br>condary 8<br>condary 8<br>condary 8<br>condary 8<br>condary 8<br>condary 8<br>condary 7<br>condary 8<br>condary 8 | Name F        | fileName ∣ ag | e Xinserti    | on ZEuler HA<br>-3.526<br>4.828<br>-3.724<br>5.281<br>0<br>10<br>10<br>-10<br>10<br>10<br>-10<br>10<br>-10<br>-     | 1 •<br>type XEuler 150.144 145.182 0 133.127 2 2 0 0 0 0 0 0 0 0 0 0 0 0 0 0 0 0 0                                                                                                    | CurrentTI       144       182       0       127       6.55       005       87       0.294                                                                                                    |
| Number of node<br>Display individu<br>Collapse<br>Topology   | es = 11102<br>: Scene<br>Expand<br>Sprimary 4<br>Sprimary 6<br>Sprimary 7<br>Sprimary 7<br>Scene<br>Sprimary 7<br>Scene<br>Second<br>Scene<br>Second<br>Scene<br>Second<br>Scene<br>Scene<br>S  | dary 1<br>condary 1<br>condary 2<br>condary 3<br>condary 3<br>condary 5<br>condary 5<br>condary 7<br>condary 8<br>condary 8<br>d<br>0<br>1                                                                                                    | Name F        | FileName ag   | e Xinserti    | on ZEuler HA<br>-3.526<br>4.828<br>-3.724<br>5.281<br>0<br>10<br>10<br>10<br>10<br>10<br>10<br>10<br>10<br>10       | 1 • type XEuler<br>150.144<br>145.182<br>0<br>133.127<br>2<br>133.127<br>2<br>133.127<br>133.127<br>2<br>133.127<br>133.127<br>134.137<br>135.137<br>135. | CurrentTI       144       180       127       6.56       0       127       6.56       0       127       6.57       0       127       127       127       127       127       127       127       127       127       127       127       127       127       127       127       127       127       127       127       127       127       127       127       127       127       127       127       127       127       127       127       127       127       127       127       127       127       127       127       127       127       127       127       127       127       127       127       127       127       127       127       127                                                                                                    |
| Number of node<br>Display individu<br>Collapse<br>Topology   | es = 11102<br>: Scene<br>Expand<br>Sprimary 4<br>Sprimary 6<br>Sprimary 7<br>Secon<br>Secon  | dary 1<br>condary 1<br>condary 1<br>condary 2<br>condary 3<br>condary 4<br>condary 6<br>condary 7<br>condary 8<br>condary 8<br>condary 8<br>condary 8<br>condary 1<br>condary 8<br>condary 1<br>condary 1<br>condary 1<br>condary 1<br>condary 1<br>condary 1<br>condary 1<br>condary 1<br>condary 1<br>condary 1<br>condary 1<br>condary 1<br>condary 1<br>condary 2<br>condary 3<br>condary 3<br>condary 4<br>condary 4      | Name F        | fileName ag   | e Xinsetti    | on ZEuler HA<br>-3.526<br>4.828<br>-3.724<br>5.281<br>0<br>10<br>10<br>10<br>10<br>10<br>10<br>10<br>10<br>10       | 1 •  type XEuler  150.144  145.182  0  133.127  2  0  0  0  0  0  0  0  0  0  0  0  0                                                                                                    | CurrentTi   144   122   0   05   857   0   234                                                                                                    |

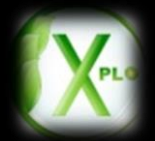

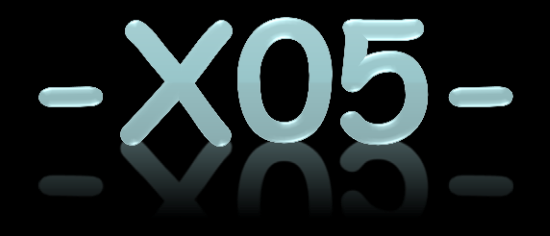

# BRANCHING

*85* 

1- Select Secondary Type 2- Add Extraction Folder 3- Input Selection

4- Determine Secondary Bearer at Order 1 -> sBulb
5- Add Bearer\_Order\_1 Position in Axis
6- Filter Position 1

7- Determine Secondary Bearer at Order 2 -> sPrimary 8- Add Bearer\_Order2\_Sum\_Length\_PREDECESSORS 9- Add Bearer\_Order2\_Length

10- Plot Bearear\_Order2\_Length vs Sum\_Length\_Predecessors

11- Control simulated data vs model data and comment!...

#### 🚣 Xplo - [Dig.60a]

Project Selection Script Window Geometry Tools Help

#### 🕒 📾 💺 🔚 🔞 🎸 🌇 🍊 🔞

|                                                                                                    |                            |                                                                                                    | 2                                                                                                    |                                                                                                    |
|----------------------------------------------------------------------------------------------------|----------------------------|----------------------------------------------------------------------------------------------------|----------------------------------------------------------------------------------------------------|----------------------------------------------------------------------------------------------------|
| Extraction                                                                                                    |                            |                                                                                                    |                                                                                                    | Plots                                                                                                    |
| + Extraction 1 × Extraction 2                                                                                                    | × Extraction 5 ×           |                                                                                                    |                                                                                                    | Vidth / birthTime × Sum_Length_COMPONENTS / Bearer_Order2_Sum_Length_PREDECESSORS × DeathPosition / Bearer_Order2_Sum_Length_PREDECESSORS × , , |
| Selection                                                                                                    | Input Selection            | Output                                                                                                    | Export Export                                                                                                    | X: Bearer_Order2_Sum_Length_PREDECESSORS 🛛 Y: Bearer_Order2_Length 🔽 /                                                                          |
|                                                                                                    |                            |                                                                                                    |                                                                                                    | Bearer_Order2 _ Length / Bearer_Order2 _ Sum_Length_PREDECESSORS                                                                                |
| Item Bearer A B Bearer Or                                                                                                    | der2 Bearer Order2 B       | earer Order2 Sum Length PREDECESSORS                                                                                                    | Rearer Order2 Length                                                                                                    | _                                                                                                    |
| Secondary 1 sBulb 1 1 sPrimary 3                                                                                                    |                            |                                                                                                    |                                                                                                    | 0.9                                                                                                    |
| Secondary 1 SBulb 1 1 SPrimary 4                                                                                                    | 4                          | 2.008                                                                                                    | 0.001                                                                                                    |                                                                                                    |
| Secondary 1 sBulb 1 1 sPrimary 5                                                                                                    | 5                          | 2,009                                                                                                    | 0.001                                                                                                    |                                                                                                    |
| Secondary 1 sBulb 1 1 sPrimary 7                                                                                                    | 7                          | 2.9                                                                                                    | 0.55                                                                                                    |                                                                                                    |
| Secondary 1 sBulb 1 1 sPrimary 8                                                                                                    | 8                          | 3.45                                                                                                    | 0.291                                                                                                    |                                                                                                    |
| Secondary 1 sBulb 1 1 sPrimary 9                                                                                                    | 9                          | 3.741                                                                                                    | 0.09                                                                                                    |                                                                                                    |
| Secondary 1 sBulb 1 1 sPrimary 1                                                                                                    | 11 11                      | 3.9                                                                                                    | 0.361                                                                                                    |                                                                                                    |
| Secondary 1 sBulb 1 1 sPrimary 1                                                                                                    | 13 13                      | 4.9                                                                                                    | 0.789                                                                                                    |                                                                                                    |
| Secondary 1 sBulb 1 1 sPrimary 1                                                                                                    | 15 15                      | 5.9                                                                                                    | 0.076                                                                                                    |                                                                                                    |
| Secondary 1 sBulb 1 1 sPrimary 1                                                                                                    | 16 16                      | 5.976                                                                                                    | 0.522                                                                                                    |                                                                                                    |
| Secondary 1 sBulb 1 1 sPrimary 1                                                                                                    | 18 18                      | 6.9                                                                                                    | 0.173                                                                                                    |                                                                                                    |
| Secondary 1 sBulb 1 1 sPrimary 1                                                                                                    | 19 19                      | 7.073                                                                                                    | 0.001                                                                                                    |                                                                                                    |
| Secondary 1 sBulb 1 1 sPrimary 2                                                                                                    | 20 20                      | 7.074                                                                                                    | 0.115                                                                                                    |                                                                                                    |
| Secondary 1 sBulb 1 1 sPrimary 2                                                                                                    | 22 22                      | 7.9                                                                                                    | 0.094                                                                                                    |                                                                                                    |
| Secondary 1 sBulb 1 1 sPrimary 2                                                                                                    | 23 23                      | 7.994                                                                                                    | 0.345                                                                                                    |                                                                                                    |
| Secondary 1 sBulb 1 1 sPrimary 2                                                                                                    | 24 24                      | 8.339                                                                                                    | 0.411                                                                                                    | 0.0 2.5 5.0 7.5 10.0 12.5 15.0 17.5 20.0 22.5 25.0 27.5 30.0 32.5 35.0 37.5 40.0 42.5 45.0 47.5 50.0 52.5 55.0                                  |
| Secondary 1 SBuild 1 1 SPrimary 2<br>Secondary 1 SBuild 1 1 SPrimary 2                                                                                                    | 20 20                      | 8.9                                                                                                    | 0.796                                                                                                    | <ul> <li>Bearer_Order2 _ Length</li> </ul>                                                                                                    |
| Secondary 1 SBuild 1 1 SPrimary 2                                                                                                    | 20                         | 9.9                                                                                                    | 0.136                                                                                                    | Node : LINE                                                                                                    |
|                                                                                                    |                            |                                                                                                    |                                                                                                    |                                                                                                    |
| Barrisson                                                                                                    |                            |                                                                                                    |                                                                                                    |                                                                                                    |
| Browser                                                                                                    |                            |                                                                                                    |                                                                                                    | 3D View                                                                                                    |
| Browser<br>Number of nodes = 11102                                                                                                    |                            |                                                                                                    |                                                                                                    |                                                                                                    |
| Browser<br>Number of nodes = 11102<br>Display individu : Scene                                                                                                    |                            | V                                                                                                    | 1                                                                                                    |                                                                                                    |
| Browser<br>Number of nodes = 11102<br>Display individu : Scene<br>Collapse Expand                                                                                                    |                            |                                                                                                    | 1                                                                                                    |                                                                                                    |
| Browser       Number of nodes = 11102       Display individu :     Scene       Collapse     Expand       Topology     Topology                                                                                                    | Name FileName              | age Xinsertion ZEuler HA                                                                                                    | 1 🔹                                                                                                    | CurrentTi                                                                                                    |
| Browser       Number of nodes = 11102       Display individu :     Scene       Collapse     Expand       Topology     Sprimary 4                                                                                                    | Name FileName              | age Xinsertion ZEuler HA<br>-3.526                                                                                                    | 1 🔹<br>type XEuler<br>150.144                                                                                                    | CurrentTI                                                                                                    |
| Browser       Number of nodes = 11102       Display individu :       Collapse       Expand       Topology                                                                                                    | Name FileName              | age Xinsertion ZEuler HA -3.526 4.828 2.71                                                                                                    | 1 Vpe XEuler<br>150.144<br>145.182                                                                                                    | CurrentTi                                                                                                    |
| Browser       Number of nodes = 11102       Display individu :       Collapse       Expand       Topology                                                                                                    | Name FileName              | age         XInsertion         ZEuler         HA           -3.526         4.828         -3.724           -3.724         5.01         5.01                                                                                                    | 1 •<br>type XEuler<br>150.144<br>145.182<br>0                                                                                                    | CurrentTL.                                                                                                    |
| Browser       Number of nodes = 11102       Display individu :     Scene       Collapse     Expand       Topology <ul> <li> <ul></ul></li></ul>                                                                                                    | Name FileName              | age         XInsertion         ZEuler         HA           -3.526         4.828         -3.724           -3.521         5.281         0                                                                                                    | 1 •<br>type XEuler<br>150.144<br>145.182<br>0<br>133.127<br>2                                                                                     | CurrentTi                                                                                                    |
| Browser       Number of nodes = 11102       Display individu :     Scene       Collapse     Expand       Topology <ul> <li> <ul></ul></li></ul>                                                                                                    | Name FileName<br>Secondary | ▼<br>age Xinsertion ZEuler HA<br>-3.526<br>4.828<br>-3.724<br>5.281<br>0                                                                                                    | 1 •<br>type XEuler<br>150.144<br>145.182<br>0<br>133.127<br>2                                                                                     | CurrentTi                                                                                                    |
| Browser       Number of nodes = 11102       Display individu :       Collapse       Expand       Topology       ▶ ♣ \$Primary 4       ▶ ♣ \$Primary 5       ♣ \$Primary 6       ▼ ♣ \$Primary 7       ▼ ♣ \$Pecondary 1       ● \$Secondary 1                                                                                                    | Name FileName<br>Secondary | age         Xinsertion         ZEuler         HA           -3.526         4.828         -3.724           -3.724         5.281         0                                                                                                    | 1 •<br>type XEuler<br>150.144<br>145.182<br>0<br>133.127<br>2                                                                                     | CurrentTL                                                                                                    |
| Browser<br>Number of nodes = 11102<br>Display individu : Scene<br>Collapse Expand<br>Topology<br>► ♣ sPrimary 5<br>♣ SPrimary 7<br>▼ ♣ Secondary 1<br>♣ SSecondary 2<br>♣ SSecondary 2                                                                                                    | Name FileName<br>Secondary | age         Xinsertion         ZEuler         HA           -3.526         4.828         -3.724           -3.724         5.281         5.281           0         10         10                                                                                                    | 1<br>type XEuler<br>150.144<br>145.182<br>0<br>133.127<br>2<br>0<br>0<br>0<br>0<br>0<br>0<br>0<br>0<br>0<br>0<br>0<br>0<br>0                      | CurrentT                                                                                                    |
| Browser       Number of nodes = 11102       Display individu:     Scene       Collapse     Expand       Topology     ► 🖏 sPrimary 4       ► ☜ sPrimary 5     ➡ sPrimary 5       ♥ ☜ sPrimary 7     ▼ ➡ Secondary 1       ■ sSecondary 1     ■ sSecondary 3       ● sSecondary 3     ■ sSecondary 3                                                                                                    | Name FileName<br>Secondary | ▼<br>age Xinsertion ZEuler HA<br>-3.526<br>4.828<br>-3.724<br>5.281<br>0<br>10<br>10<br>-10                                                                                                    | 1 •<br>type XEuler<br>150.144<br>145.182<br>0<br>133.127<br>2<br>0<br>0<br>0<br>0<br>0<br>0<br>0<br>0<br>0<br>0<br>0<br>0<br>0                    | CurrentTi                                                                                                    |
| Prowser         Number of nodes = 11102         Display individu :       Scene         Collapse       Expand         Topology       ►          ►        Sprimary 4         ►        Sprimary 5         ►        Sprimary 6         ▼        Sprimary 7         ▼        Secondary 1         ►       Specondary 1         ►       Specondary 3         ►       Specondary 4         ►       Specondary 4                                                                                                    | Name FileName<br>Secondary | age Xinsertion ZEuler HA     -3.526     4.828     -3.724     5.281     0     10     10     10     10     10     10     10     10     10     10     10     10     10     10     10     10     10     10     10     10     10     10     10     10     10     10     10     10     10     10     10     10     10     10     10     10     10     10     10     10     10     10     10     10     10     10     10     10     10     10     10     10     10     10     10     10     10     10     10     10     10     10     10     10     10     10     10     10     10     10     10     10     10     10     10     10     10     10     10     10     10     10     10     10     10     10     10     10     10     10     10     10     10     10     10     10     10     10     10     10     10     10     10     10     10     10     10     10     10     10     10     10     10     10     10     10     10     10     10     10     10     10     10     10     10     10     10     10     10     10     10     10     10     10     10     10     10     10     10     10     10     10     10     10     10     10     10     10     10     10     10     10     10     10     10     10     10     10     10     10     10     10     10     10     10     10     10     10     10     10     10     10     10     10     10     10     10     10     10     10     10     10     10     10     10     10     10     10     10     10     10     10     10     10     10     10     10     10     10     10     10     10     10     10     10     10     10     10     10     10     10     10     10     10     10     10     10     10     10     10     10     10     10     10     10     10     10     10     10     10     10     10     10     10     10     10     10     10     10     10     10     10     10     10     10     10     10     10     10     10     10     10     10     10     10     10     10     10     10     10     10     10     10     10     10     10     10     10     10     10     10     10     10     10     10     10     10     10     10     10     1                                                                                                    | 1 vpe XEuler<br>150.144<br>145.182<br>0<br>133.127<br>2<br>0<br>0<br>0<br>0<br>0<br>0<br>0<br>0<br>0<br>0<br>0<br>0<br>0<br>0<br>0<br>0<br>0<br>0 | CurrentTi                                                                                                    |
| Browser         Number of nodes = 11102         Display individu :       Scene         Collapse       Expand         Topology       ► 🖏 sPrimary 4         ► ♥, sPrimary 5       ● sprimary 6         ▼ ♥, sPrimary 7       ▼ ♥, sPrimary 7         ▼ ♥, sPrimary 7       ▼ ♥, secondary 1         ● sSecondary 1       ● sSecondary 3         ● sSecondary 3       ● sSecondary 3         ● sSecondary 5       ● sSecondary 5                                                                                                    | Name FileName<br>Secondary | ▼<br>age XInsertion ZEuler HA<br>-3.526<br>4.828<br>-3.724<br>5.281<br>0<br>10<br>10<br>10<br>10<br>10<br>10<br>10<br>10<br>10                                                                                                    | 1 vpe XEuler<br>150.144<br>145.182<br>0<br>133.127<br>2                                                                                           | CurrentTI                                                                                                    |
| Browser         Number of nodes = 11102         Display individu :       Scene         Collapse       Expand         Topology       ► ♣ SPrimary 4         ► ♣ SPrimary 5       ♣ SPrimary 5         ▲ SPrimary 7       ▼ ♣ Secondary 1         ■ Secondary 1       ■ Secondary 1         ▲ Secondary 2       ▲ Secondary 3         ▲ Secondary 3       ▲ Secondary 3         ▲ Secondary 5       ▲ Secondary 7                                                                                                    | Name FileName<br>Secondary | ▼<br>age Xinsertion ZEuler HA<br>-3.526<br>4.828<br>-3.724<br>5.251<br>0<br>10<br>10<br>10<br>10<br>10<br>10<br>10<br>10<br>10                                                                                                    | 1 •<br>type XEuler<br>150.144<br>145.182<br>0<br>133.127<br>2<br>0<br>0<br>0<br>0<br>0<br>0<br>0<br>0<br>0<br>0<br>0<br>0<br>0                    | CurrentTI                                                                                                    |
| Browser         Number of nodes = 11102         Display individu :       Scene         Collapse       Expand         Topology       ▶ ♣ \$ SPrimary 4         ▶ ♣ \$ SPrimary 5       ♣ Sprimary 5         ♥ ♣ Sprimary 7       ♥ ♣ Secondary 1         ● \$ \$ Secondary 1       ● \$ \$ \$ \$ \$ \$ \$ \$ \$ \$ \$ \$ \$ \$ \$ \$ \$ \$ \$                                                                                                    | Name FileName<br>Secondary | ▼<br>age XInsertion ZEuler HA<br>-3.526<br>4.828<br>-3.724<br>-3.724 | 1<br>type XEuler<br>150.144<br>145.182<br>0<br>133.127<br>2<br>0<br>0<br>0<br>0<br>0<br>0<br>0<br>0<br>0<br>0<br>0<br>0<br>0                      | CurrentT                                                                                                    |
| Prowser         Number of nodes = 11102         Display individu :       Scene         Collapse       Expand         Topology       ▶          >       Sprimary 4         >       Sprimary 5         >       Sprimary 6         >       Sprimary 7         >       Secondary 1         >       Ssecondary 1         >       Ssecondary 3         >       Ssecondary 4         >       Ssecondary 7         >       Ssecondary 7         >       Ssecondary 8         >       Ssecondary 8                                                                                                    | Name FileName<br>Secondary | ▼<br>age XInsertion ZEuler HA<br>-3.526<br>4.828<br>-3.724<br>5.281<br>0<br>10<br>10<br>10<br>10<br>10<br>10<br>10<br>10<br>10<br>10<br>10<br>10                                                                                                    | 1 vpe XEuler<br>150.144<br>145.182<br>0<br>133.127<br>2<br>0<br>0<br>0<br>0<br>0<br>0<br>0<br>0<br>0<br>0<br>0<br>0<br>0                          | CurrentTi                                                                                                    |
| Prowser         Number of nodes = 11102         Display individu :       Scene         Collapse       Expand         Topology       ►          >        Sprimary 4         >        Sprimary 5         >        Sprimary 6         >        Sprimary 7         >        Secondary 1          SSecondary 1          SSecondary 3          SSecondary 4          SSecondary 7          SSecondary 7          SSecondary 8          SSecondary 8          SSecondary 8          SSecondary 8          SSecondary 7                                                                                                    | Name FileName<br>Secondary | ▼<br>age Xinsertion ZEuler HA<br>-3.526<br>4.828<br>-3.724<br>5.281<br>0<br>10<br>10<br>10<br>10<br>10<br>10<br>10<br>10<br>10                                                                                                    | 1 vpe XEuler<br>150.144<br>145.182<br>0<br>133.127<br>2<br>0<br>0<br>0<br>0<br>0<br>0<br>0<br>0<br>0<br>0<br>0<br>0<br>0                          | SD View                                                                                                    |
| Browser         Number of nodes = 11102         Display individu :       Scene         Collapse       Expand         Topology       ► 🖏 sPrimary 5         ● 🖏 sPrimary 5       ● Primary 6         ▼ 🖏 sPrimary 7       ▼ 🖏 sPrimary 7         ▼ 🖏 SPrimary 7       ▼ 🖏 Secondary 1         ● sSecondary 1       ● sSecondary 1         ● sSecondary 3       ● sSecondary 3         ● sSecondary 4       ● sSecondary 4         ● sSecondary 5       ● sSecondary 7         ● sSecondary 8       ▶ 🔩 sPrimary 8         ● Ssecondary 8       ▶ 🔩 sPrimary 9         ● Ssecondary 1       ● Ssecondary 1                                                                                                    | Name FileName<br>Secondary | age         Xinsertion         ZEuler         HA           -3.526         4.828         -3.724           -3.724         5.281         0           0         10         10           10         10         10           10         10         10           10         10         -6.151           -3.393         -3.122         -3.122                                                                                                    | 1 •<br>type XEuler<br>150.144<br>145.182<br>0<br>133.127<br>2<br>0<br>0<br>0<br>0<br>0<br>0<br>0<br>0<br>0<br>0<br>0<br>0<br>0                    | CUITERITI                                                                                                    |
| Browser         Number of nodes = 11102         Display individu :       Scene         Collapse       Expand         Topology <ul> <li>Sprimary 4</li> <li>Sprimary 5</li> <li>Sprimary 6</li> <li>Sprimary 6</li> <li>Sprimary 7</li> <li>Secondary 1</li> <li>Ssecondary 1</li> <li>Ssecondary 1</li> <li>Ssecondary 3</li> <li>Ssecondary 4</li> <li>Ssecondary 4</li> <li>Ssecondary 5</li> <li>Ssecondary 5</li> <li>Ssecondary 7</li> <li>Ssecondary 8</li> <li>Ssecondary 8</li> <li>Ssecondary 8</li> <li>Ssecondary 9</li> <li>Ssecondary 1</li> <li>Ssecondary 1</li> <li>Ssecondary 1</li> <li>Ssecondary 1</li> <li>Ssecondary 1</li> <li>Ssecondary 1</li> <li>Ssecondary 3</li> <li>Ssecondary 4</li> <li>Ssecondary 4</li> <li>Ssecondary 5</li> <li>Ssecondary 5</li> <li>Ssecondary 8</li> <li>Ssecondary 8</li> <li>Ssecondary 8</li> <li>Ssecondary 8</li> <li>Ssecondary 8</li> <li>Ssecondary 8</li> <li>Ssecondary 1</li> <li>Ssecondary 1</li> <li< td=""><td>Name FileName<br/>Secondary</td><td>age         XInsertion         ZEuler         HA           -3.526         4.828         -3.724           -3.724         5.5261         0           0         10         10           10         10         -10           10         10         -10           10         10         -3.933           -3.151         -3.933         -3.122           1.901         -3.912         -3.912</td><td>1 •<br/>type XEuler<br/>150.144<br/>150.144<br/>145.182<br/>0<br/>133.127<br/>2<br/>0<br/>0<br/>0<br/>0<br/>0<br/>0<br/>0<br/>0<br/>0<br/>0<br/>0<br/>0<br/>0</td><td>CurrentTL</td></li<></ul> | Name FileName<br>Secondary | age         XInsertion         ZEuler         HA           -3.526         4.828         -3.724           -3.724         5.5261         0           0         10         10           10         10         -10           10         10         -10           10         10         -3.933           -3.151         -3.933         -3.122           1.901         -3.912         -3.912                                                                                                    | 1 •<br>type XEuler<br>150.144<br>150.144<br>145.182<br>0<br>133.127<br>2<br>0<br>0<br>0<br>0<br>0<br>0<br>0<br>0<br>0<br>0<br>0<br>0<br>0         | CurrentTL                                                                                                    |
| Browser         Number of nodes = 11102         Display individu :       Scene         Collapse       Expand         Topology       ► 🖏 sPrimary 4         ► ♥, SPrimary 5       ♥ Primary 5         ♥ ♥, Sprimary 7       ♥ ♥, Sprimary 7         ▼ ♥, Sprimary 7       ♥ Secondary 1         ● Secondary 1       ● Secondary 1         ● Secondary 3       ♥ Secondary 3         ♥ Secondary 5       ♥ Secondary 5         ♥ Secondary 7       ♥ Secondary 7         ♥ Secondary 8       ▶ ♥, SPrimary 8         ▶ ♥, SPrimary 10       ♥, Sprimary 11                                                                                                    | Name FileName<br>Secondary | age         Xinsertion         ZEuler         HA           -3.526         4.828         -3.724           -3.724         5.5281         0           0         10         10           10         10         -10           10         10         -10           10         10         -10           10         10         -10           10         10         -10           10         10         -10           10         10         -10           10         10         -10           10         10         -10           10         -10         -10           10         -10         -3.933           -3.122         1.901         -3.121                                                                                                    | 1 •<br>type XEuler<br>150.144<br>145.182<br>0<br>133.127<br>2<br>0<br>0<br>0<br>0<br>0<br>0<br>0<br>0<br>0<br>0<br>0<br>0<br>0                    | CurrentTI                                                                                                    |

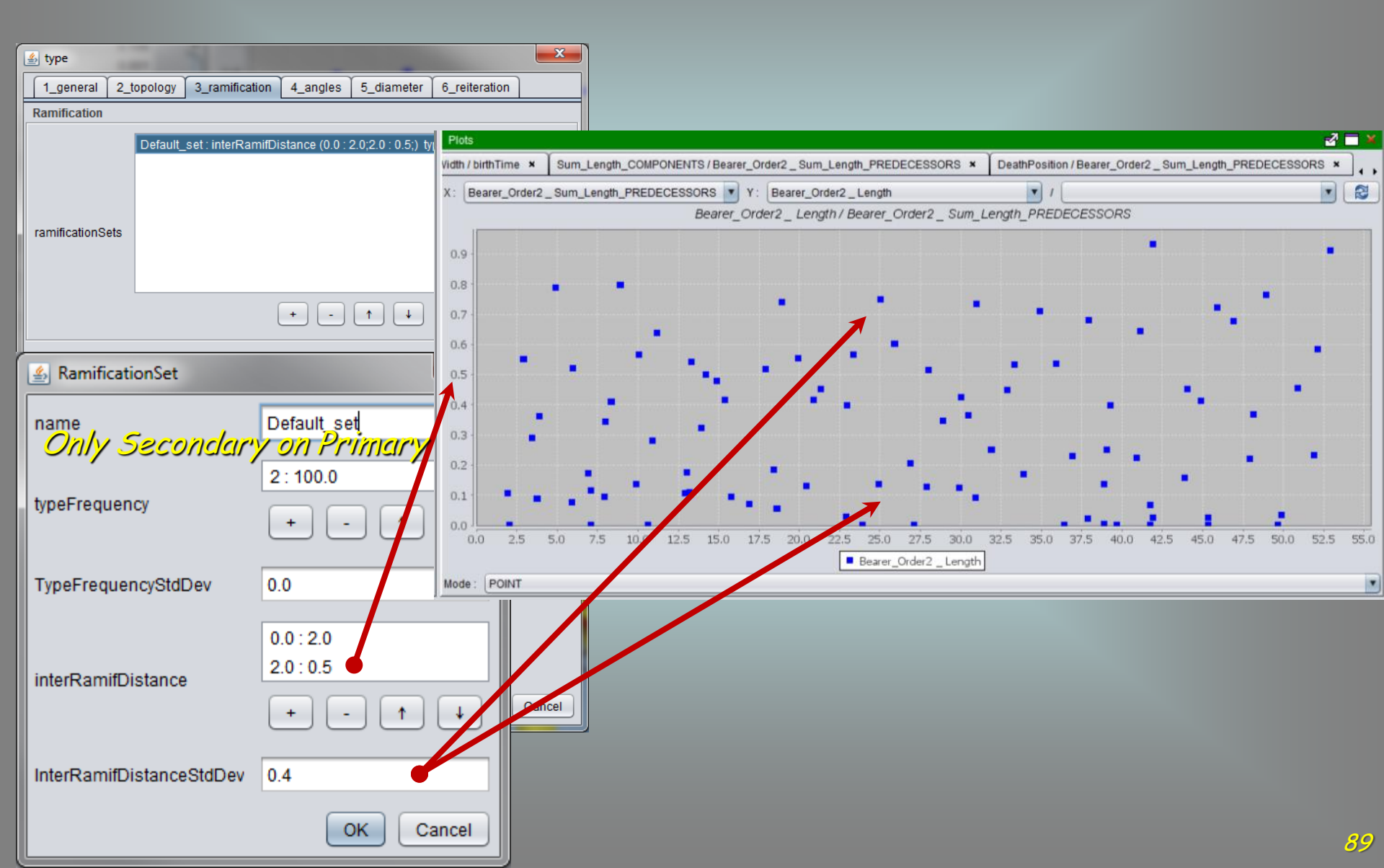

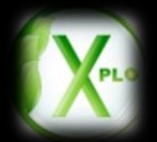

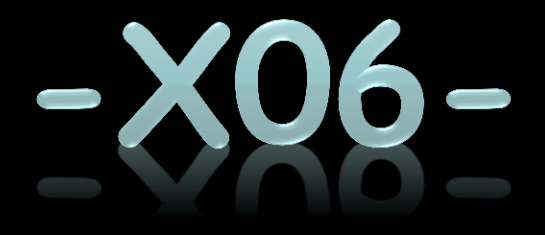

# DYNAMICS

90

## Training X06: DigR : Growth in Xplo

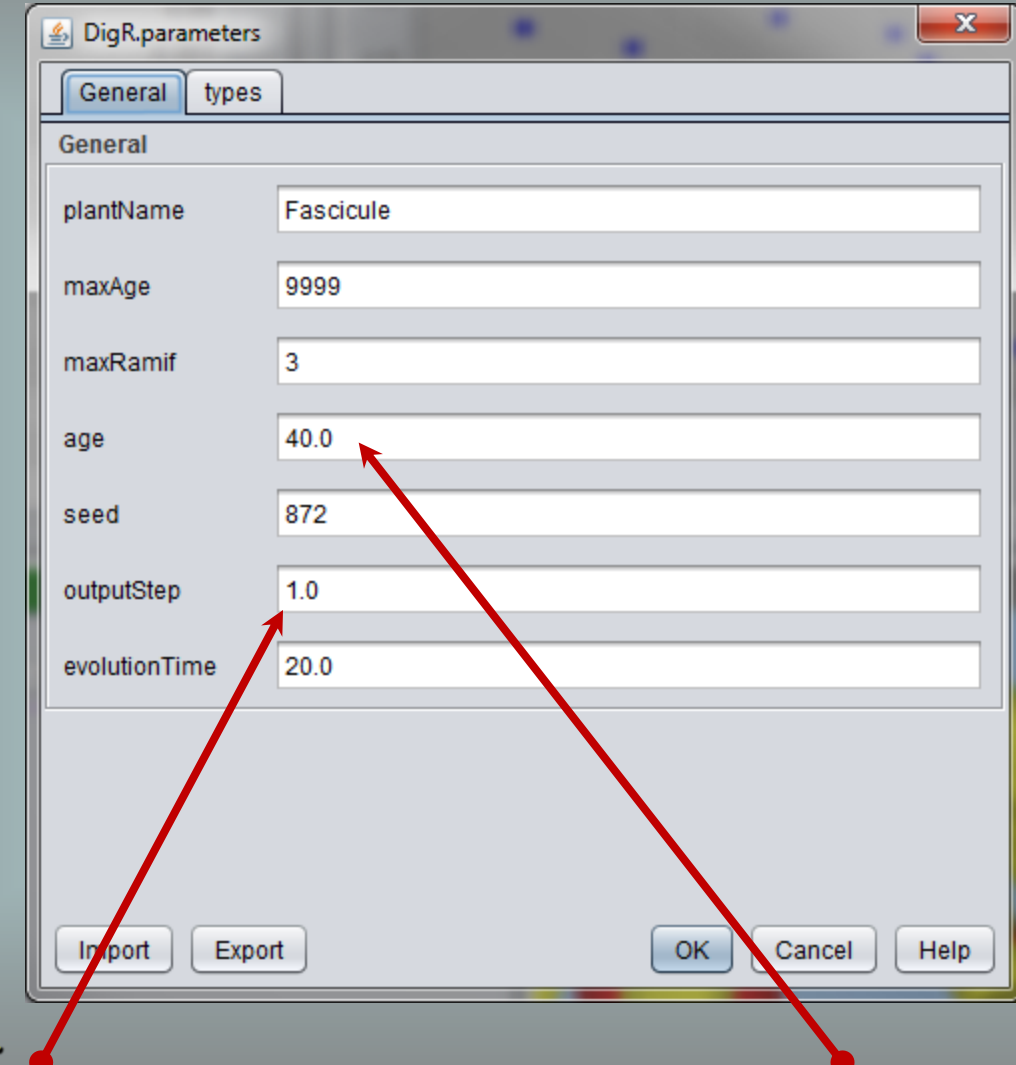

Output Step is 1: Geometry is computed each Computing Unit, from 1 to 40 CU\_Old Root System

## Training X06: DigR : Growth in Xplo

- 0 ×

🚣 Xplo - [Dig.40a]

Project Selection Script Window Geometry Tools Help

| Browser                     |                      |                      | -2 = 1                      | 3D View #2                                                                                                    |
|-----------------------------|----------------------|----------------------|-----------------------------|----------------------------------------------------------------------------------------------------|
| Number of nodes = 7651      |                      |                      |                             |                                                                                                    |
| Display individu : Scene    | •                    | •                    | 1                           |                                                                                                    |
| Collanso Expand             |                      |                      |                             |                                                                                                    |
| Collapse Expand             |                      |                      |                             |                                                                                                    |
| Topology                    | Name FileName age    | XInsertion ZEuler HA | type XEuler currentTi VA YE |                                                                                                    |
| V 🔄 Scene 1                 |                      |                      |                             |                                                                                                    |
| Individual 1                | Individual ArchiTree | 40                   |                             |                                                                                                    |
| Buib 1                      | Bulb                 | 0 0                  | 45 0 0 0 45                 |                                                                                                    |
| ⊫ ⊖ajsBuib 1<br>⊳e® aDuib 0 |                      | 0.010                | 100 775                     |                                                                                                    |
| ⊭ @g_sbuib 2<br>⊳∰C cBuib 2 |                      | 2.212                | 100.067                     |                                                                                                    |
| ⊳ 🗞 sBulb 4                 |                      | -1.072               | 114 244                     |                                                                                                    |
| ⊭ ega sBuib 4               |                      | -3.644               | 156.631                     |                                                                                                    |
| ⊳ SBulb 6                   |                      | -3.044               | 148.093                     | H AND I I I I I I I I I I I I I I I I I I I                                                                                                    |
| ⊳ ∰a sBulb 7                |                      | -3.476               | 136.938                     |                                                                                                    |
| ⊳ ∰a sBulb 8                |                      | 3.685                | 170.35                      |                                                                                                    |
| SBulb 9                     |                      | -2 632               | 0                           |                                                                                                    |
| ► 🦓 sBulb 10                |                      | -4.357               | 93.886                      |                                                                                                    |
| ► 🍇 sBulb 11                |                      | 4.722                | 127.581                     |                                                                                                    |
| SBulb 12                    |                      | -1.213               | 199.565                     |                                                                                                    |
| SBulb 13                    |                      | 0.998                | 157.618                     |                                                                                                    |
| 🕨 🌄 sBulb 14                |                      | -3.111               | 88.87                       |                                                                                                    |
| 🕨 🍇 sBulb 15                |                      | -2.688               | 130.648                     |                                                                                                    |
| 🛃 sBulb 16                  |                      | -3.236               | 0                           |                                                                                                    |
| ► 🎭 sBulb 17                |                      | -2.899               | 71.188                      |                                                                                                    |
| ► 🎭 sBulb 18                |                      | -1.612               | 127.432                     |                                                                                                    |
| 🛃 sBulb 19                  |                      | 4.027                | 0                           |                                                                                                    |
| 🕨 🌄 sBulb 20                |                      | 1.645                | 143.071                     |                                                                                                    |
| 🛃 sBulb 21                  |                      | 2.506                | 0                           |                                                                                                    |
| 🕨 🍇 sBulb 22                |                      | 2.636                | 111.715                     |                                                                                                    |
| 🛃 sBulb 23                  |                      | -2.67                | 0                           |                                                                                                    |
| 🛃 sBulb 24                  |                      | -1.808               | 0                           |                                                                                                    |
| ► 🛃 sBulb 25                |                      | 3.833                | 172.108                     |                                                                                                    |
| 🕙 sBulb 26                  |                      | 2.782                | 0                           |                                                                                                    |
| 💌 sBulb 27                  |                      | -2.616               | 0                           |                                                                                                    |
| SBuib 28                    |                      | 3.922                | 0                           |                                                                                                    |
| SBUID 29                    |                      | -4.761               | 0                           |                                                                                                    |
| M SBUID 30                  |                      | 3.3                  | U                           |                                                                                                    |
|                             |                      |                      |                             |                                                                                                    |
|                             |                      |                      |                             |                                                                                                    |
|                             |                      |                      |                             |                                                                                                    |
|                             |                      |                      |                             |                                                                                                    |
|                             |                      |                      |                             |                                                                                                    |
|                             |                      |                      |                             |                                                                                                    |
|                             |                      |                      |                             | Projects de la companya de la companya |
|                             |                      |                      |                             |                                                                                                    |
|                             |                      |                      |                             | <u>26a</u> - <u>27a</u> - <u>28a</u> - <u>29a</u> - <u>30a</u> - <u>31a</u> - <u>32a</u> - <u>33a</u> - <u>34a</u> - <u>35a</u> - <u>37a</u> - <u>38a</u> - <u>39a</u> - <u>40</u>                                                                                                    |
| •                           |                      |                      |                             | Project Evolution                                                                                                    |
| Browser Render edit         | or                   |                      |                             |                                                                                                    |
|                             |                      |                      |                             |                                                                                                    |
| alate: Click+Move to trans  | slate                |                      |                             |                                                                                                    |

Danke Gracias Grazie Hvala Mersi Obrigado Sheshe Shoukran Spassiba Terimah Kasih Thank you